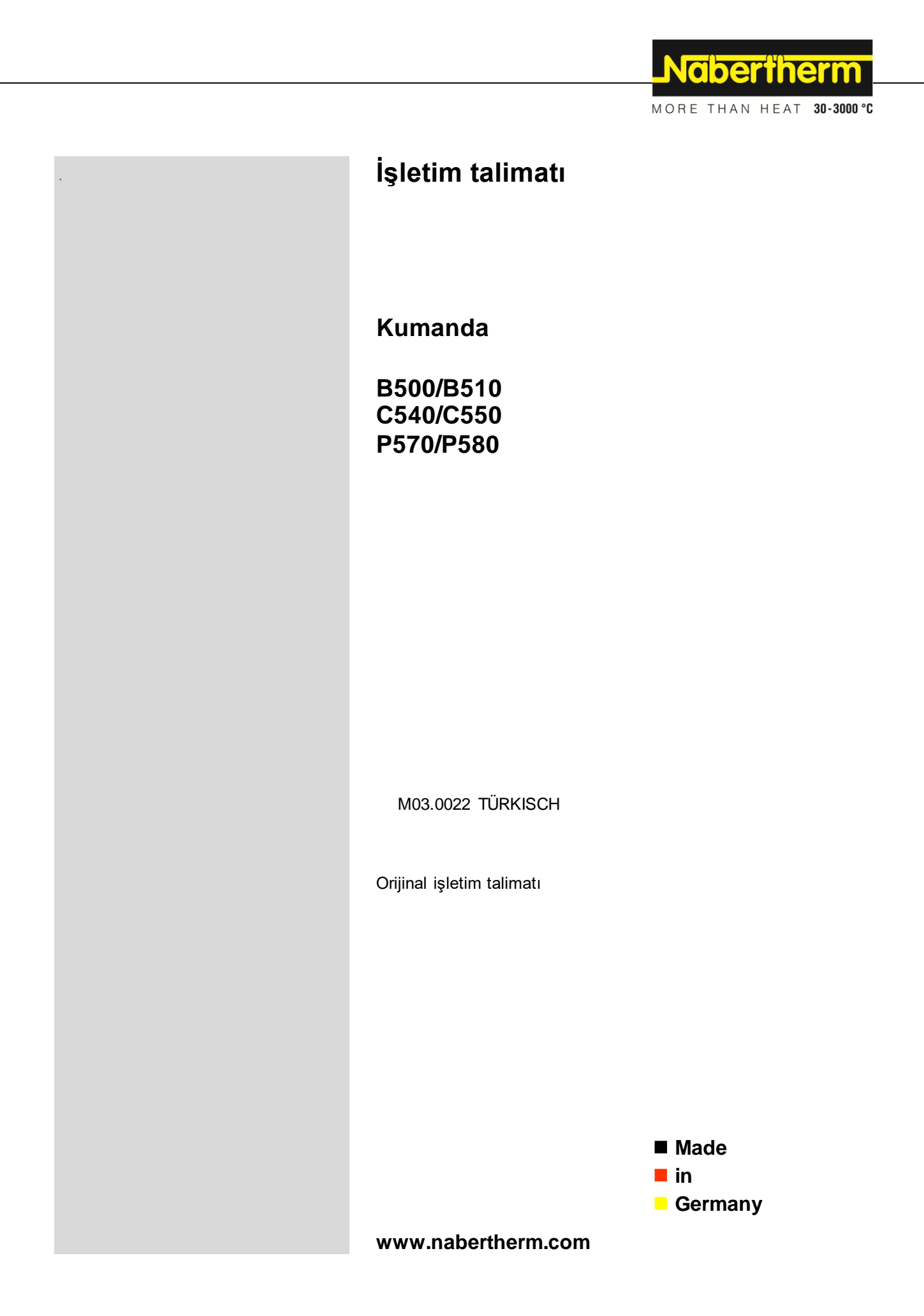

#### Copyright

© Copyright by Nabertherm GmbH Bahnhofstrasse 20 28865 Lilienthal Federal Republic of Germany

Reg: M03.0022 TÜRKISCH Rev: 2024-04

Bilgilerin hiçbirisi bağlayıcı değildir, teknik değişik hakkı saklıdır.

# <u>Nabertherm</u>

MORE THAN HEAT 30-3000 °C

| 1 |      | Giriş                                                         | 6  |
|---|------|---------------------------------------------------------------|----|
| 2 |      | Garanti ve sorumluluk                                         | 7  |
|   | 2.1  | Genel bilgiler                                                | 7  |
|   | 2.2  | Ortam koşulları                                               | 8  |
|   | 2.3  | Tasfiye                                                       | 8  |
|   | 2.4  | Ürün açıklaması                                               | 8  |
|   | 2.5  | Kurallara uygun kullanım                                      | 9  |
|   | 2.6  | Sembol tanıtımı                                               | 9  |
| 3 |      | Güvenlik                                                      | 12 |
| 4 |      | İşletim                                                       | 13 |
|   | 4.1  | Kumandanın/fırının çalıştırılması                             | 13 |
|   | 4.2  | Kumandanın/fırının kapatılması                                | 13 |
| 5 |      | Kumandanın yapısı                                             | 14 |
|   | 5.1  | Kumandanın çeşitli modüllerinin düzeni                        | 14 |
|   | 5.2  | Kullanıcı arayüzünün alanları                                 | 14 |
|   | 5.   | .2.1 "Menü çubuğu" a k n1                                     | 15 |
|   | 5.   | .2.2 "Küçük segment oynatıcısı" a la nı                       | 16 |
|   | 5.   | .2.3 "Büyük segment oynatıcısı" a lanı                        | 17 |
|   | 5.   | .2.4 "Durum çubuğu" a lanı                                    |    |
| 6 |      | Kontrol cihazının performans özellikleri                      |    |
| 7 |      | Kısa kullanma talimatı B500/B510/C540/C550/P570/P580          | 21 |
|   | 7.1  | Temel fonksiyonar                                             |    |
|   | 7.2  | Yeni program gir (program tablosu)                            | 23 |
| 8 |      | Genel bakıs ekranları                                         |    |
|   | 8.1  | "Fırın"a genel bakış (hiçbir program etkin değil)             |    |
|   | 8.2  | "Fırın"a genel bakış (program etkin)                          |    |
| 9 |      | Bekleme modu                                                  |    |
| 1 | 0    | Programları göster gir veva değiştir                          | 31 |
| - | 10.1 | <ul> <li>"Programlar" a genel hakis</li> </ul>                | 31 |
|   | 10.2 | <ul> <li>Programların gösterilmesi ve başlatılmaşı</li> </ul> |    |
|   | 10.3 | 3 Program kategorilerinin atanması ve vönetilmesi             |    |
|   | 10.4 | 4 Programların girilmesi                                      |    |
|   | 10.5 | 5 Programları PC üzerinde NTEdit ile hazırlama                |    |
|   | 10.6 | 5 Programların yönetilmesi (silme/kopyalama)                  | 44 |
|   | 10.7 | 7 Holdback nedir?                                             | 45 |
|   | 10.8 | 3 Çalışan programı değiştirme                                 | 46 |
|   | 10.9 | 9 Segment atlamanın uygulanması                               | 47 |
| 1 | 1    | Parametrelerin avarlanması                                    |    |
| - | 11.1 | I "Ayarlar"a genel bakış                                      |    |
|   | 11.2 | 2 Ölçüm mesafesi kalibrasyonu                                 |    |
|   | 11.3 | 3 Ayar parametreleri                                          |    |
|   | 11.4 | 4 Regülasyonların avantajları                                 | 54 |
|   | 1    | 1.4.1 Düzleme                                                 |    |
|   | 1    | 1.4.2 Isıtma gecikmesi                                        |    |
|   |      |                                                               |    |

| 11.4.3    | Manuel kumanda yönetimi                                                               | 56  |
|-----------|---------------------------------------------------------------------------------------|-----|
| 11.4.4    | Program başlatıldığında gerçek değerin nominal değer olarak devralınması              |     |
| 11.4.5    | Ayarlanmış soğutma (seçenek)                                                          |     |
| 11.4.6    | Kalkış devresi (güç sınırlaması)                                                      |     |
| 11.4.7    | Otomatik optimizasyon                                                                 | 61  |
| 11.4.8    | Parti regülasyonu                                                                     |     |
| 11.4.9    | Bölgeler için nominal değer ofsetleri                                                 |     |
| 11.4.1    | 0 Genişletilmiş Holdback                                                              |     |
| 11.4.1    | 1 Regülatör sönümlemesi                                                               | 67  |
| 11.4.1    | 2 Solar mod                                                                           |     |
| 11.5 K    | ullanıcı yönetimi                                                                     |     |
| 11.6 K    | ontrol cihazı kilitlemesi ve kumanda blokesi                                          | 74  |
| 11.7 S    | ürekli kilitleme (kumanda blokesi)                                                    | 74  |
| 11.7.1    | Devam eden bir programın kontrol cihazı kilitlemesi                                   | 75  |
| 11.8 E    | k işlevlerin yapılandırılması                                                         | 76  |
| 11.9 E    | kstra fonksiyonların ekrandan kaldırılması veya adının değiştirilmesi                 | 76  |
| 11.9.1    | Çalışan bir ısıtma programı esnasında ek işlevlere manuel kumanda etme                | 77  |
| 11.9.2    | Ek işlevlere bir 1s1tma programından sonra manuel olarak kumanda edilmesi             |     |
| 11.10     | Alarm işlevleri                                                                       | 79  |
| 11.10.    | 1 Alarmlar (1 ve 6)                                                                   | 79  |
| 11.10.    | 2 Akustik alarm (opsiyon)                                                             |     |
| 11.10.    | 3 Gradyan denetimi                                                                    |     |
| 11.10.    | 4 Alarm yapılandırması için örnekler                                                  |     |
| 11.11     | Şebeke kesintisi karakteristiğinin ayarlanması                                        |     |
| 11.12     | Sistem ayarları                                                                       |     |
| 11.12.    | 1 Tarih ve saatin ayarlanması                                                         |     |
| 11.12.    | 2 Tarih formatının ve saat formatının ayarlanması                                     |     |
| 11.12.    | 3 Dilin a ya rla nma sı                                                               |     |
| 11.12.    | 4 Ekran parlaklık ayarı                                                               |     |
| 11.12.    | 5 Sıcaklık göstergesin in uyarlanması                                                 |     |
| 11.12.    | 6 Veri arabiriminin ayarlanması                                                       |     |
| 11.12.    | 7 Wi-Fi arayüzlerinin ayarlanması                                                     |     |
| 11.13     | Proses verilerinin, programların ve parametrelerin içe ve dışa aktarılması            |     |
| 11.14     | Modüllerin kaydedilmesi                                                               |     |
| 11.15     | Bir hava değiştiricinin kumandası                                                     |     |
| 12 Bilg   | i menüsü                                                                              |     |
| 13 Pros   | ses dokiima ntasvonu                                                                  |     |
| 13.1 N    | TL og ile verileri hir USB helleğe kaydet                                             | 99  |
| 13.1 V    | CD vazılımı ile proses verilerinin kaydedilmesi ve programların vönetilmesi (onsiyon) | 103 |
| 14 N.L. V | Vabatharm uzgulaması ile hağlantı                                                     | 103 |
| 14 NIY    | vabertherm uygulamasi ne dagianu                                                      |     |
| 14.1 H    | ata giueriini                                                                         | 109 |
| 15 Kon    | trol ünitesi ile iletişim                                                             |     |
| 15.1 Û    | st düzey sistemler ile Modbus-TCP üzerinden iletişim                                  |     |
| 15.2 W    | /eb sunucusu                                                                          |     |
| 15.3 İl   | etisim modülünü sonradan bağlama                                                      |     |

# \_Nabertherm

MORE THAN HEAT 30-3000 °C

| 1    | 5.3 | .1 Teslimat kapsamı                                                                              | 112 |
|------|-----|--------------------------------------------------------------------------------------------------|-----|
| 1    | 5.3 | 2 Bir iletişim modülünün montajı                                                                 | 112 |
| 16   | Ka  | ıpatma sıcaklığı ayarlanabilir sıcaklık değeri seçim sınırlayıcısı (İlave donanım)               | 114 |
| 17   | Ha  | ırici bir cihazın açılması ve denetim sinyallerinin alınması (opsiyon) için potansiyelsiz kontak | 114 |
| 18   | Ha  | ıta mesajları ve uyarılar                                                                        | 115 |
| 18.1 | 1   | Kumandanın hata mesajları                                                                        | 115 |
| 18.2 | 2   | Kumandanın uyarıları                                                                             | 118 |
| 18.3 | 3   | Şalter sisteminin arızaları                                                                      |     |
| 18.4 | 1   | Kumanda kontrol listesi                                                                          |     |
| 19   | Те  | knik bilgiler                                                                                    |     |
| 19.1 | 1   | Tip etiketi                                                                                      | 125 |
| 20   | Те  | mizleme                                                                                          | 126 |
| 21   | Ba  | kım ve yedek parçalar                                                                            | 126 |
| 21.1 | 1   | Bir kumandanın değiştirilmesi                                                                    | 127 |
| 21.2 | 2   | Regülatör modülünün sökülmesi                                                                    | 127 |
| 21.3 | 3   | Regülatör modülünün takılması                                                                    | 128 |
| 21.4 | 1   | Regülatör modüllerinin kalibrasyonu (NT-LTA)                                                     | 128 |
| 22   | El  | ektrik bağlantısı                                                                                | 129 |
| 22.1 | 1   | Regülatör modeli                                                                                 | 129 |
| 22.2 | 2   | Güç beklentileri                                                                                 | 130 |
| 22.3 | 3   | Genel bağlantı                                                                                   | 131 |
| 22.4 | 1   | 3,6 kW'a kadar fırınlar – 12.2008'e kadar olan B130, B150, B180, C280, P330 için yedek           | 132 |
| 22.5 | 5   | 3,6 kW'a kadar fırınlar – 01.2009'dan itibaren B130, B150, B180, C280, P330 için yedek           | 133 |
| 22.6 | 5   | Yarı iletken röleli veya kontaktörlü fırınlar, tek bölgeli > 3,6 kW                              | 134 |
| 22.7 | 7   | 2 isitma devreli firinlar > 3,6 kW                                                               | 135 |
| 23   | Na  | bertherm servisi                                                                                 | 136 |
| 24   | No  | tlar için                                                                                        | 137 |

#### 1 Giriş

#### Sayın müşterimiz,

Nabertherm GmbH'nın kaliteli bir ürününü seçtiğiniz için teşekkür ederiz.

Bu kumanda ile üretim ve imalat koşullarına göre özel olarak tasarlanmış olan ve gurur duymakla haklı olacağınız bir ürün temin ettiniz.

#### Bu ürünün karakteristik özellikleri:

- Kolay kullanım
- Dokunmatik fonksiyonlu ekran
- Makine yakınında kullanım için
- dayanıklı yapı formu
- tüm Nabertherm kontrol cihazları opsiyonel Ethernet arayüzü ile genişletilebilir
- Uygulama bağlantısı olanağı

Nabertherm ekibiniz

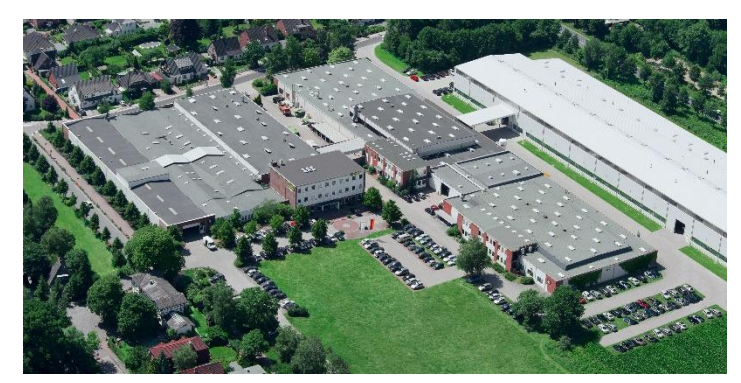

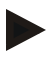

#### Açıklama

Bu belgeler ürünlerimizin müşterileri için düzenlenmiştir ve yazılı izin alınmadan çoğaltılamaz, üçüncü şahıslara verilemez veya kullanımına sunulamaz.

(Telif hakları yasası ve benzer koruma hakları yasası, 09.09.1965 tarihli telif haklar yasası)

#### Koruma hakları

Tüm çizimler ve diğer evrakların telif hakları ile birlikte her türlü kullanım hakları ve ayrıca koruma hakları bildirimleri de Nabertherm GmbH'ya aittir.

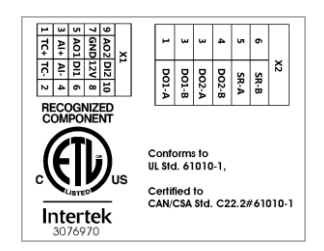

# 2 Garanti ve sorumluluk

#### Garanti ve sorumluluk hususunda Nabertherm garanti koşulları veya bireysel sözleşme ile düzenlenmiş garanti hizmetleri geçerlidir. Bunun dışında aşağıda belirtilenler geçerlidir:

İnsan ve/veya eşyalara gelen ve aşağıdaki nedenlerin bir veya daha fazlasından kaynaklanan garanti ve mesuliyet talepleri kapsanmaz:

- Tesisin kullanımı, montajı, bakımı veya onarımı ile görevli olan herkes bu işletim talimatını okumuş ve anlamış olmalıdır. Bu işletim talimatının dikkate alınmamasından kaynaklanan hasarlar ve işletim arızaları için sorumluluk kabul edilmez.
- Tesisin kurallara uygun kullanılmaması
- Tesisin usulüne uygun olmayan montajı, işletime alınması, kullanımı ve bakımı
- Tesisin arızalı güvenlik donanımlarında veya usulüne uygun düzenlenmeyen ya da işlevsel durumda olmayan güvenlik ve koruma düzenekleri ile çalıştırılması
- İşletim talimatındaki taşıma, depolama, montaj, işletime alma, işletim, bakım ve tesisin donanımı ile ilgili uyarıların dikkate alınmaması
- Tesiste yapılan keyfi yapısal değişiklikler
- İşletim parametrelerinin keyfi değiştirilmesi
- Parametrelerin, ayarların ve program değişikliklerinin keyfi değiştirilmesi
- Orijinal parçalar ve aksesuarlar Nabertherm fırın tesisleri için özel olarak tasarlanmıştır. Yapı parçaları değiştirildiğinde sadece Nabertherm yedek parçalarını kullanın. Aksi durumda garanti hakkı silinir. Orijinal olmayan parçaların kullanılmasından kaynaklanan hasarlar için Nabertherm her tür sorumluluktan muaftır.
- Yabancı cisim etkisi ve aşırı zorlamadan kaynaklanan facia vakaları
- Nabertherm, kontrol cihazının hatasızlığı ile ilgili hiçbir sorumluluk kabul etmez. Doğru seçimi yapmanın ve kontrol cihazının kullanımı ile ilgili sonuçların ve ayrıca amaçlanan veya elde edilen sonuçların sorumluluğu alıcıya aittir. Veri kaybından dolayı sorumluluk kabul edilmez. Ayrıca, kontrol cihazının diğer hatalarından kaynaklanan hasarlar için sorumluluk kabul edilmez. Nabertherm, yasaların izin verdiği ölçüde bu kontrol cihazının kullanımından kaynaklanan kazanç kaybı, işletme kesintisi, veri kaybı, donanım hasarı veya diğer herhangi bir tür hasardan, Nabertherm veya bayisi bu tür bir hasar olasılığı konusunda bilgilendirilmiş veya eğitilmiş olsa dahi, hiçbir şekilde sorumlu değildir.

# 2.1 Genel bilgiler

Elektrik sistemleri üzerinde çalışmalardan önce ağ şalterini "0" konumuna getirin ağ fişi çekin!

Ağ şalteri kapalı olduğunda da fırındaki bazı parçalar gerilim taşıyabilir!

Elektrik sistemleri üzerindeki çalışmalar uzman bir personel tara fından yapılmalıdır!

Fırın ve şalter sistemi Nabertherm firması tarafından önceden ayarlanmıştır. Gerektiğinde mümkün olan en iyi ayar karakteristiğini elde etmek için prosese bağlı bir iyileştirme uygulanmalıdır.

Sıcaklık eğrisi kullanıcı tarafından ne ürün ne fırın ne de çevre zarar görecek şekilde uyarlanmalıdır. Nabertherm, proses için sorumluluk üstlenmez.

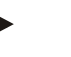

#### Uyarı

Program kumandalı Schuko priz veya fiş tertibatı (L, HTC, N, LH serisi opsiyonu) ya da buna bağlı olan cihaz üzerindeki çalışmalardan önce prensip olarak ağ şalterine bağlı fırını kapatın ve ağ fişini çekin.

İşletim esnasında kumandada/fırında kullanım hatalarını veya işlev hatalarını önlemek için kumandanın işletim talimatını dikkatle okuyun.

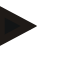

#### Bilgi

Metin alanlarına örn. program isimleri gibi veriler girilirken kişiye özel içerikler kullanılmamalıdır.

#### 2.2 Ortam koşulları

Kumanda ancak aşağıdaki ortam koşulları yerine getirildiğinde çalıştırılabilir:

- Kurulum yerinin yüksekliği: < 2000 m (deniz seviyesi)
- Aşındırıcı atmosfer olmamalı
- Patlayıcı atmosfer olmamalı
- Sıcaklık ve hava nemi teknik bilgilere göre olmalı

Kumanda ancak kumanda üzerinde bulunan USB kapağı ile çalıştırılabilir, çünkü aksi halde nem ve kir kumandaya nüfuz edebilir ve kusursuz bir işletim sağlanamaz.

Usulüne uygun olarak kullanılmayan veya eksik USB kapağı nedeniyle kirlenen platinlerde garanti verilmesi mümkün değildir.

#### 2.3 Tasfiye

Bu kumandaya bir pil takılmıştır. Kumanda değiştirildiğinde veya tasfiye edildiğinde bu pil tasfiye edilmelidir.

Eski piller ev çöpüne atılmamalıdır. Tüketici olarak eski pillerin iadesinden yasal olarak sorumlusunuz. Eski pillerinizi bölgenizdeki veya pil satışı yapılan her yerdeki kamuya açık toplama yerlerine verebilirsiniz. Bizden temin edilen pilleri kullandıktan sonra tabii ki bize geri gönderebilirsiniz.

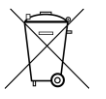

Zararlı madde içeren piller üzeri çarpı işaretli bir çöp konteynerinden ve zararlı madde içeren önemli ağır metal olarak sınıflandırmaya yönelik kimyasal bir sembolden oluşan bir işaret ile donatılmıştır.

## 2.4 Ürün açıklaması

Hassas sıcaklık regülasyonuna ilave olarak, burada açıklanan 500 serisi program kontrol cihazı, harici proses cihazlarının kumanda edilmesi gibi diğer fonksiyonları uygulama imkanı sunar. Çok bölgeli fırınların çalışması, parti regülasyonu veya regülasyonlu soğutma, bu regülasyon ünitesi için mevcut donanım örnekleridir.

Diğer bir belirleyici özellik ise, kullanım felsefesine, anlaşılır menü tasarımına ve anlaşılır şekilde yapılandırılmış ekranda yansıyan kullanıcı dostluğudur. Düz metin gösterimi için çeşitli menü dilleri seçilebilir.

Programların ve ayarların proses dokümantasyonu ve arşivlenmesi için standart olarak bir USB arabirimi dahil edilmiştir. Kumandayı yerel bir ağa bağlama imkanı sunan bir EtherNET arabirimi opsiyonel olarak temin edilebilir. Opsiyonel olarak temin edilebilen

Nabertherm

MORE THAN HEAT 30-3000 °C

proses dokümantasyon yazılımı, VCD yazılımı ile genişletilmiş bir dokümantasyon, arşivleme ve kumanda gerçekleştirilebilir.

Fırının izlenmesi ve arıza durumunda mesaj alınması, Android (sürüm 9 veya üstü) ve IOS (sürüm 13 veya üstü) işletim sistemleri için temin edilebilir MyNabertherm uygulaması üzerinden mümkündür. Bunun için kontrol cihazı standart olarak, müşteri tarafından bir Wi-Fi/WLAN ağına bağlanması gereken bir Wi-Fi arayüzü ile donatılmıştır.

## 2.5 Kurallara uygun kullanım

Cihaz sadece fırın sıcaklığını düzenlemek ve denetlemek ve diğer çevre birilmlerini kumanda etmek için kullanılır.

Cihaz, sadece tasarlandığı koşullar ve amaçlar doğrultusunda kullanılabilir.

Kontrol cihazı modifiye edilmemeli veya dönüştürülmemelidir. Aynı şekilde güvenlik fonksiyonlarının uygulaması için kullanılmamalıdır. Usulüne uygun olmayan kullanımda çalışma güvenliği artık sağlanamaz ve garanti hakları iptal edilir.

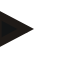

#### Uyarı

Bu talimatta açıklanan uygulamalar ve prosesler sadece uygulama örnekleridir. Uygun proseslerin ve bireysel kullanım amacının seçiminin sorumluluğu işletmecinin sorumluluğundadır.

Nabertherm bu talimatta açıklanan proses sonuçları için garanti üstlenmez.

Açıklanan tüm uygulamalar ve prosesler sadece Nabertherm GmbH'nın tecrübelerine ve edindiği bilgilere dayanır.

#### 2.6 Sembol tanıtımı

500 Serisi kontrolörler, dikey ve yatay formatta bir kontrolör olarak ikiye ayrılır. Kontrollerin konumu her iki varyant için de farklı olabilir. Ancak açıklanan kontrol elemanlarının işlevi aynıdır.

400 serisine ait kontrolörün kullanımına ilişkin açıklamalar bu kılavuzda sembollerle desteklenmiştir. Aşağıdaki semboller kullanılmaktadır:

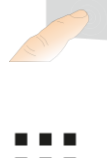

Dokunmatik panele basılmasıyla ayarlamak için bir menü, bir parametre seçilebilir, değerler değiştirilebilir ve ayrıca ayarlanan değerler onaylanabilir. Dokunmatik panel kapasitif olarak çalışır ve çalışma veya güvenlik eldivenleri ile kullanılamaz.

"Fırın" sembolünün seçilmesi, program kapalıyken fırının genel bakışını gösterir. Program açıkken sembol üzerinden güncel program akışına geçiş

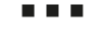

yapılabilir.

"Programlar" sembolü, programların düzenlenmesini ve seçilmesini sağlar.

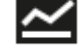

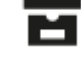

Opsiyonel - "Arşiv" sembolü son 16 program çalıştırmasına ait eğrilerin gösterilmesini sağlar.

"Ayarlar" sembolü, kontrol cihazının ayarlarına erişim sağlar.

"Başlat" butonu bir ısıtma programını başlatır.

"Durdur" butonu etkin bir ısıtma programını durdurur.

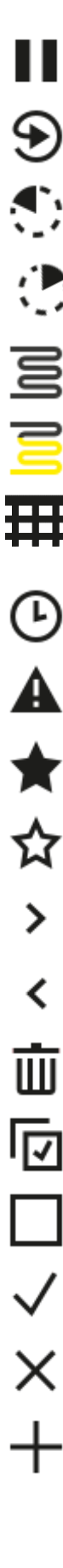

"Duraklat" butonu etkin bir ısıtma programını duraklatır. Güncel sıcaklık nominal değeri korunur. Ayarlanan ekstra fonksiyonlar etkin kalır.

"Tekrarla" butonu, en son çalışan ısıtma programını başlatır. (Butonu basılı tutun)

"Kalan süre" sembolü, yanda bir programın /segmentin kalan süresini gösterir. Zaman, önünde bir [-] ile gösterilir.

"Geçen süre" sembolü, yanda bir programın /segmentin geçmiş süresini gösterir.

"Isıtıcı" sembolü ısıtıcının etkinliğini gösterir.

"Isıtıcı" sembolü yüzde çıkış gücüne bağlı olarak renk değiştirir. Düzenlenmiş soğutma etkin durumdaysa, sembol mavi renge döner.

Segment oynatıcısındaki "Proses verileri" sembolüne basılmasıyla tüm sıcaklık ölçüm noktalarının tablo şeklindeki gerçek ve nominal değer göstergesine geçiş yapılır.

"Saat" sembolü, yanda bir zaman noktasını / bir saati gösterir.

"Uyarı/arıza" sembolü etkin bir uyarı veya arıza gösterir.

Doldurulmuş "Favori" sembolü, bir ısıtma programının favori olarak işaretlendiğini gösterir.

Doldurulmamış bir "Favori" sembolü, bir ısıtma programının favori olarak işaretlenmediğini gösterir.

"İleri" sembolü, bir programın segmentleri arasında gezinmek için kullanılır.

"Geri" sembolü, bir programın segmentleri arasında gezinmek için kullanılır.

"Sil" butonu programların veya segmentlerin silinmesi için kullanılır.

"Çoklu seçim" butonu bir kategorinin / bir programın segmentlerinin birden fazla programını seçmek için kullanılır.

"Seç" butonu bir programın / segmentin seçimi / seçimini kaldırmak için kullanılır. Seçimi kaldırılan bir program / segment bir kare ile gösterilir.

"Seç" butonu bir programın / segmentin seçimi / seçimini kaldırmak için kullanılır. Seçilen bir program / segment bir kanca ile gösterilir.

"Kapat" butonu seçilen bir programın / segmentin kapatılması için kullanılır.

"Ekle" butonu bir programın / segmentin eklenmesi için kullanılır.

|                   | Nabertherm                                                                                                    |
|-------------------|----------------------------------------------------------------------------------------------------|
|                   | MORE THAN HEAT 30-3000 °C                                                                                                    |
| $\leftarrow$      | "Geri" butonu, "ayarlar" sembolünde gezinmek için ve ayrıca ilk kurulumda<br>kullanılır.                                                                                                    |
|                   | "Kaydet" butonu bir programın kaydedilmesi için kullanılır.                                                                                                    |
| <b>(</b> )        | "Bilgi" butonu bağlama duyarlı yardımı açar.                                                                                                    |
| //                | "Düzenle" butonu bir program / fırın isimlerinin düzenlenmesi için kullanılır.                                                                                                    |
| $\langle \rangle$ | "Dışa katla" butonu ısıtma programı etkin durumdayken grafiksel program<br>görünümünden grafiksel segment görünümüne geçiş sağlar.                                                                                |
| ×                 | "İçe katla" butonu ısıtma programı etkin durumdayken grafiksel segment<br>görünümünden grafiksel program görünümüne geçiş sağlar.                                                                                 |
| ≣                 | "Kategoriler" butonu program kategorilerinin seçilmesi için kullanılır.                                                                                                    |
| :                 | "Bağlam menüsü" butonu sayfaya bağlı olarak başka seçim/ayar olanakları<br>sunar.                                                                                                    |
| 1                 | "Dışarı/içeri sür" kulağı segment oynatıcısının dışarı ve içeri sürülmesi için<br>kullanılır. Bu, silme (wipe) hareketi ile sağlanır.                                                                             |
| -                 | "Dışarı/içeri sür" kulağı başlık satırının dışarı ve içeri sürülmesi için<br>kullanılır. Bu, silme (wipe) hareketi ile sağlanır. Burada Wi-Fi, kullanıcı ve<br>diğer temel bilgiler hakkında bilgiler gösterilir. |
| 2                 | Bu segment tipi sembolü artan bir sıcaklık rampasını gösteriyor.                                                                                                    |
| \$                | Bu segment tipi sembolü azalan bir sıcaklık rampasını gösteriyor.                                                                                                    |
| •••               | Bu segment tipi sembolü bir durma süresi gösteriyor.                                                                                                    |
| •1•               | Bu segment tipi sembolü artan bir sıcaklık atlaması gösteriyor.                                                                                                    |
| ٩.                | Bu segment tipi sembolü azalan bir sıcaklık atlaması gösteriyor.                                                                                                    |
| •····             | "Segment tipi" sembolü bir son segment gösteriyor.                                                                                                    |
| ီတ                | Bu sembol, rampalarda bir nominal değer atlaması için bir hızlı seçimi veya<br>durma süresinde sonsuz bir zaman sağlar. Hızlı seçim doğrudan klavye<br>üzerinden seçilebilir.                                     |
| Цî                | "Program ayarları" butonu bir engel tipinin seçilmesi ve başlangıç<br>segmentinde parti regülasyonu seçimi/seçim kaldırması için kullanılır.                                                                      |
| 4                 | "Parti regülasyonu" sembolü, programda seçilen bir parti regülasyonu<br>gösterir.                                                                                                    |

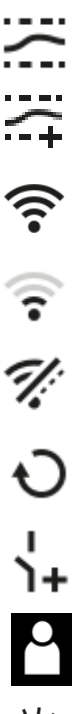

"Manuel engel" sembolü seçilen engel tipini "manuel" olarak gösterir.

"Engel genişletildi" sembolü seçilen engel tipini "genişletildi" olarak gösterir.

"Wi-Fi" sembolü yüksek bağlantı gücüne sahip etkin bir bağlantı gösterir.

"Wi-Fi" sembolü düşük bağlantı gücüne sahip etkin bir bağlantı gösterir.

"Wi-Fi" sembolü, herhangi bir bağlantı mevcut olmadığını gösterir.

"Tekrarla" butonu programın süresiz olarak tekrarlanmasına neden olur (bkz. son segment).

"Ekstra fonksiyon" butonu ekstra fonksiyonların seçilmesini/seçimin kaldırılmasını etkinleştirir.

Kullanım için gerekli olan kullanıcı seviyesi sembolü (operatör, Supervisor ve yönetici)

Sembol aktif solar modu gösterir.

#### 3 Güvenlik

Kumanda bir dizi elektronik denetim işlevine sahiptir. Bir arıza meydana geldiğinde fırın otomatik olarak kapanır ve LC ekranda bir hata mesajı görünür.

#### Uyarı

İlave emniyet tekniği olmadan emniyet bakımından önemli işlevlerin denetimi veya kumandası için bu kumandaya izin verilmez.

Bir fırının bileşenlerinin çalışmaması tehlike teşkil ediyorsa ek nitelikli koruyucu önlemler gereklidir.

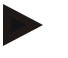

#### Uyarı

Bununla ilgili daha fazla bilgiyi "Arızalar - Arıza mesajları" bölümünde bulabilirsiniz.

#### Uyarı

Bir şebeke kesintisi sonrasında kumandanın karakteristiği fabrika tarafından önceden ayarlanmıştır.

Şebeke kesintisi yaklaşık 2 dakikadan daha kısaysa, devam eden bir program sürdürülür, aksi halde program iptal edilir.

Bu ayar prosesiniz için uygun değilse, esasen bu ayar prosesinize uyarlanabilir (bkz. "Şebeke kesintisi karakteristiği" bölümü).

Nabertherm

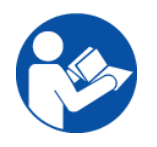

#### İkaz - Genel tehlikeler!

Fırın çalıştırılmadan önce fırının işletim talimatı mutlaka dikkate alınmalıdır.

# 4 İşletim

TZ

# 4.1 Kumandanın/fırının çalıştırılması

| Kontrol cihazının açılması                                          |                                                                                                    |                                                                                                    |  |
|---------------------------------------------------------------------|----------------------------------------------------------------------------------------------------|----------------------------------------------------------------------------------------------------|--|
| İşlem akışı                                                         | Ekran                                                                                                    | Notlar                                                                                                   |  |
| Şebeke şalterini aç                                                 |                                                                                                    | Şebeke şalterini " <b>I</b> " konumuna getirin.<br>(donanıma/fırın modeline göre şebeke<br>şalteri tipi) |  |
| Fırın durumu belirir.<br>Birkaç saniye sonra<br>sıcaklık gösterilir | Nabertherm 01     :       Last crogram     FIRST FIRING       Last rise     Current temperature       Thus, 16.99.2021     ①       12:21     ② | Sıcaklık, kontrol cihazında<br>gösterildiğinde kontrol cihazı çalışmaya<br>hazırdır.                     |  |

Kusursuz bir çalışma için tüm gerekli ayarlar fabrikada yapılmıştır.

Isıtma programları ihtiyaç halinde bir program dosyasının bir USB belleğe yüklenmesiyle de içe aktarılabilir

# 4.2 Kumandanın/fırının kapatılması

| Kumandanin kapatilmasi       |          |                                                                                                 |
|------------------------------|----------|-------------------------------------------------------------------------------------------------|
| İşlem                        | Gösterge | Notlar                                                                                          |
| Ağ şalterinin<br>kapatılması |          | Ağ şalterini " <b>O</b> " konumuna kapatın<br>(Donanıma/fırın modeline göre ağ şalteri<br>tipi) |

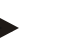

#### Uyarı

Fırını ağ şalterinden kapatmadan önce çalışan ısıtma programlarını sona erdirin, çünkü kumanda tekrar çalıştırıldığında bir hata mesajı oluşturulur. Bkz. arızalar/hata mesajları

## 5 Kumandanın yapısı

## 5.1 Kumandanın çeşitli modüllerinin düzeni

| Kumanda aşağıdaki modüllerden oluşur: |                                                                                                    |  |
|---------------------------------------|----------------------------------------------------------------------------------------------------|--|
| 1                                     | Gerilim beslemesi                                                                                       |  |
| 2                                     | Bölge ve parti regülasyonu için regülatör modülleri (-103K3/4).<br>Kumanda başına bir regülatör modülü. |  |
| 2a – 2c                               | Diğer modüller ek donanıma göre değişir                                                                 |  |
|                                       | Bir bilgisayarın bağlanması için USB ve Ethernet bağlantısı için iletişim modülü                        |  |
| 3                                     | Kullanım ve gösterge ünitesi(-101A8)                                                                    |  |

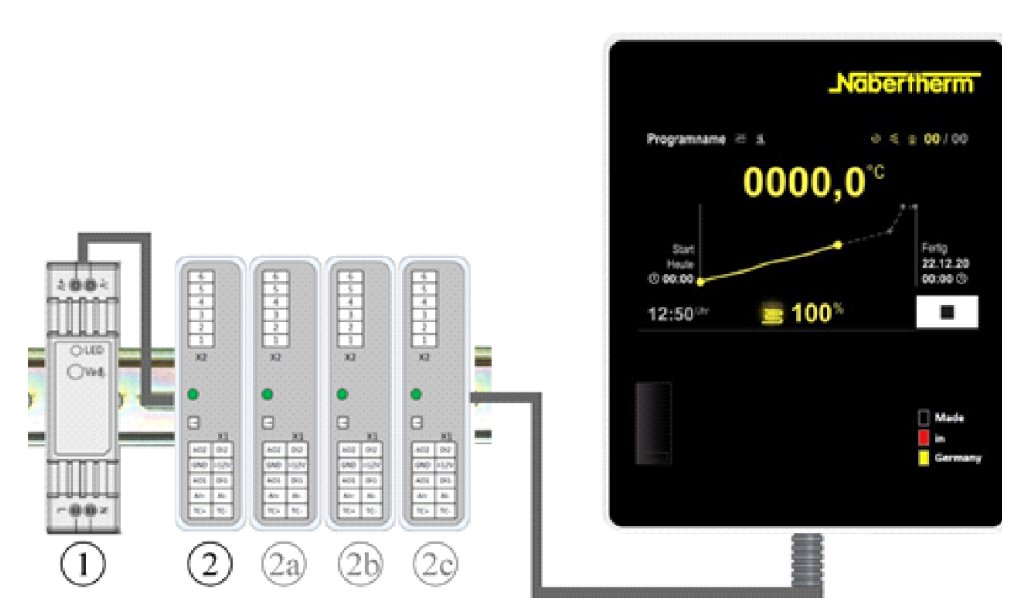

Şekil 1: Kontrol cihazının münferit modüllerinin düzenlenmesi (temsili resim)

Gerişim beslemesi (1) ve regülatör modülleri (2) kumanda sisteminin içindedir, kumanda ve gösterge ünitesi (3) kumanda sisteminin önünde ya da yanında veya fırının önünde takılı olabilir. Regülatör modülleri (2) takılabilir bir arka panel veri yolu bağlayıcısı üzerinden bağlıdır.

#### 5.2 Kullanıcı arayüzünün alanları

500 serisi kontrol üniteleri, konforlu ve anlaşılır bir kullanıcı arayüzü sunar. Kullanıcı, basit kullanım sembolleri ve kullanım alanlarına bölünme sayesinde istenen fonksiyonları hızlı bir şekilde bulabilir. Bu temel unsurlar aşağıda açıklanmıştır.

# 5.2.1 "Menü çubuğu" alanı

Kullanıcı arayüzünün sol tarafında, kullanıcının ana alanları seçebileceği bazı semboller mevcuttur.

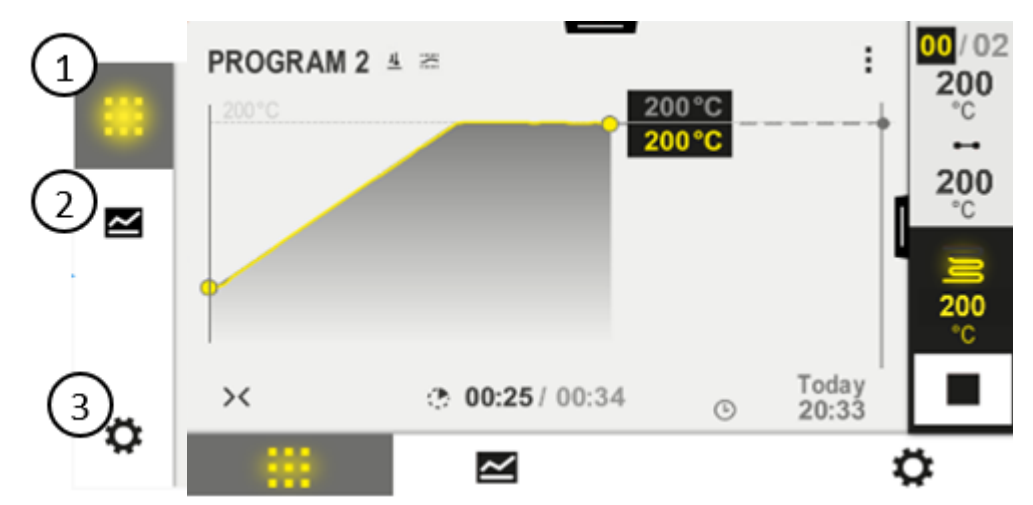

| No. | Açıklama                                                                                                    |
|-----|----------------------------------------------------------------------------------------------------|
| 1   | Fırına genel bakış: Bir program çalışırken ilgili tüm fırın verilerinin ve eğrilerinin gösterilmesi.                           |
| 2   | Programlar: Programların seçilmesi, görünümü, girişi ve yönetimi.                                                              |
| 3   | Ayarlar: Regülasyon parametresi, ekstra fonksiyonlar, ölçüm mesafesi kalibrasyonu ve veri kaydı<br>gibiayarların gösterilmesi. |

# 5.2.2 "Küçük segment oynatıcısı" alanı

Bir program etkin durumdayken sağ ekran kenarında küçük segment oynatıcısı gösterilir. Segment oynatıcı, kontrol cihazını kullanma ve mevcut segmentle ilgili bilgileri gösterme seçeneği sunar. Segment oynatıcısı farklı kullanım alanlarında gösterilir.

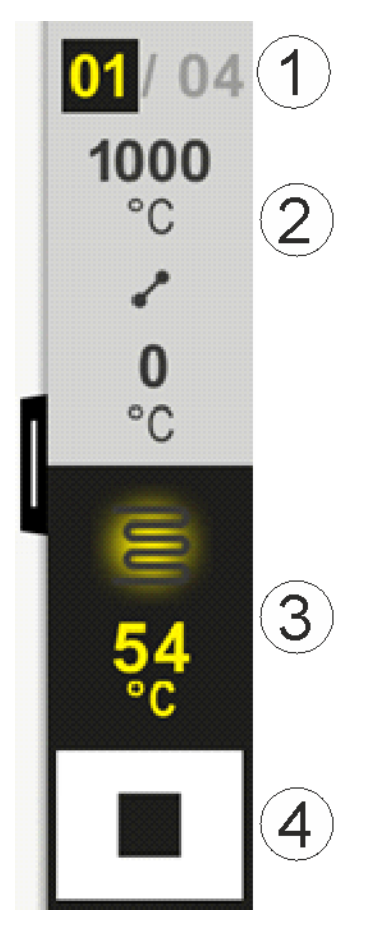

| No. | Açıklama                                                                                                    |
|-----|----------------------------------------------------------------------------------------------------|
| 1   | Segment göstergesi:Sol:Güncel segment numarasıSağ:Programdaki segmentlerin sayısı                                                                                                    |
| 2   | Segmentin sıcaklık profili:Üst/altSeçilen sıcaklık biriminde güncel segmentin başlangıç sıcaklığı ve hedef sıcaklığıOrta:Sıcaklık akışı sembolü (artan durma süresi, durma süresi ve düşen durma süresi) |
| 3   | Sıcaklık ve ısıtıcı:Üst:Etkin bir ısıtıcının gösterimi. Sembol, ısıtma gücüne göre renklendirilmiştir.Değer:Öncü bölgenin seçilen sıcaklık biriminde güncel sıcaklığı                                    |
| 4   | Durdur butonu:<br>Bu buton ile güncel fırın programı her zaman durdurulabilir.                                                                                                    |

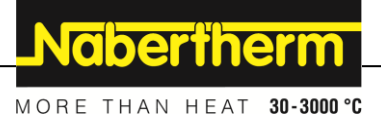

# 5.2.3 "Büyük segment oynatıcısı" alanı

Büyük segment oynatıcısı, bir program etkin durumdayken küçük segment oynatıcısında sola doğru silme hareketi ile açılabilir. Silme hareketi küçük segment oynatıcısının sol kenarındaki bir kulak üzerinden gerçekleşmelidir. Büyük segment oynatıcısı, etkin segmentin ek bilgileriyle küçük segment oynatıcısını genişletir.

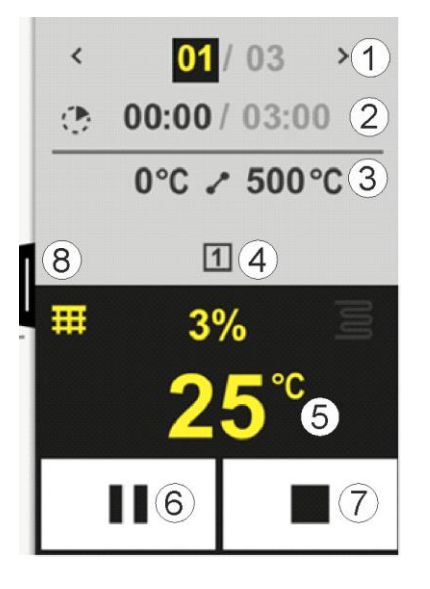

| No. | Açıklama                                                                                                    |
|-----|----------------------------------------------------------------------------------------------------|
| 1   | Segment göster segmenti göster>Sol say::Güncel segmenti göster.Sağ say:Programdaki segmentlerin sayısı                                                                                                    |
| 2   | Seçilen segment kalan süresi veya geçen segment süresi (değiştirilebilir)Sol zaman:Segment kalan süresi veya geçen segment süresi (değiştirilebilir)Sağ zaman:Bütün bir segment zamanıÇubuk:Güncel segmentin ilerleme çubuğu                                                                                                    |
| 3   | Segmentin sıcaklık profili:Sol:Seçilen sıcaklık biriminde güncel segmentin başlangıç sıcaklığıOrta:Sıcaklık akışı sembolü (artan durma süresi, durma süresi ve düşen durma süresi)Sağ:Seçilen sıcaklık biriminde güncel segmentin hedef sıcaklığı                                                                                                    |
| 4   | Güncel etkin ekstra fonksiyonların gösterimi                                                                                                    |
| 5   | Sıcaklık ve ısıtıcı:         Sol sembol:       Proses verileri tablosu seçimi butonu (bkz."proses verilerini göster")         Orta:       Yüzde olarak güncel ısıtma gücü         Sağ sembol:       Etkin bir ısıtıcının gösterimi. Sembol, ısıtma gücüne göre renklendirilmiştir         Değer:       Öncü bölgenin seçilen sıcaklık biriminde güncel sıcaklığı |

| No. | Açıklama                                                                                                    |
|-----|----------------------------------------------------------------------------------------------------|
| 6   | Program duraklatma butonu (Hold):Rampalarda:Nominal değer dondurulurDurma sürelerinde:Zaman ilerlemesi dondurulur                                                                                                    |
| 7   | <b>Program durdurma butonu:</b><br>Seçim sırasında kullanıcıya, programı durdurmak isteyip istemediği sorulur. "EVET" seçildiğinde program<br>derhal durdurulur. İlerleme çubuğu bitene kadar butona basılmalıdır. Bu yakl. 2-3 saniye sürebilir. Butona<br>yanlışlıkla basarsanız tekrar serbest bırakın. Böylelikle program durdurulmaz. |
| 8   | Segment oynatıcısını açmak/kapatmak için kulak                                                                                                    |

# 5.2.4 "Durum çubuğu" alanı

Durum çubuğunun gösterilmesi için, ekranın üst kısmında ortada bulunan kulak aşağı çekilmelidir.

Durum çubuğu, Wi-Fi, kullanıcılar vb.'nin durumu hakkında ilave bilgiler sağlar.

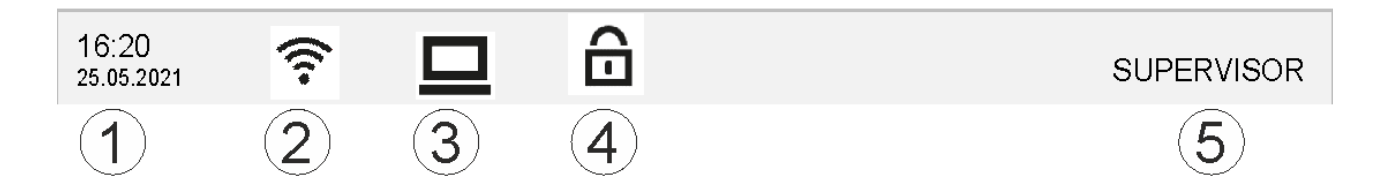

| No. | Açıklama                                                                           |
|-----|------------------------------------------------------------------------------------|
| 1   | Tarih ve saat                                                                      |
| 2   | Wi-Fi bağlantısı durumu (sadece bir ağ bağlı olduğunda görünür)                    |
| 3   | Bir PC bağlantısı durumu (sadece bir VCD yazılımı bağlandığında görünür)           |
| 4   | Kontrol cihazı kilidi sembolü (sadece kontrol cihazı kilitli olduğunda görünür)    |
| 5   | Oturum açmış kullanıcı (örn. SUPERVISOR, basıldığında [Kullanıcı yönetimine] atla) |

# 6 Kontrol cihazının performans özellikleri

| Fonksiyon                  |                                              | B500/<br>B510              | C540/<br>C550 | P570/<br>P580 |
|----------------------------|----------------------------------------------|----------------------------|---------------|---------------|
|                            |                                              | x = Standar<br>o = Opsiyon | t donanım     |               |
|                            | Dahili aşırı sıcaklık koruması <sup>1)</sup> | х                          | Х             | х             |
| Programın<br>fonksiyonları | Programlar                                   | 5                          | 10            | 50            |
|                            | Segment sayısı                               | 4                          | 20            | 40            |
|                            | Segment atlaması                             | х                          | Х             | Х             |

Nabertherm

MORE THAN HEAT **30-3000 °C** 

| Fonksiyon     |                                                             | B500/<br>B510              | C540/<br>C550 | P570/<br>P580 |
|---------------|-------------------------------------------------------------|----------------------------|---------------|---------------|
|               |                                                             | x = Standar<br>o = Opsiyon | t donanım     |               |
|               | Başlangıç saatini seç                                       | Х                          | Х             | х             |
|               | Manuel engel fonksiyonu                                     | х                          | х             | х             |
|               | Genişletilmiş engel fonksiyonu                              |                            |               | х             |
|               | Ekstra fonksiyon                                            | maks. 2                    | maks. 2       | maks. 6       |
|               | Program adı seçilebilir                                     | х                          | х             | х             |
|               | Eğim değeri/oran veya süre olarak rampalar                  | х                          | х             | х             |
|               | Program sonundan sonra da etkin ekstra<br>fonksiyonlar      | х                          | х             | Х             |
|               | Programları kopyala                                         | Х                          | х             | х             |
|               | Programları sil                                             | X                          | X             | х             |
|               | Güncel fırın sıcaklığı ile program başlatma                 | х                          | х             | х             |
| Donanım       | Termo eleman tipi B/C/E/J/K/L/N/R/S/T                       | х                          | х             | х             |
|               | Pirometre girişi 0-10 V/4-20 mA (modül tipine bağlı olarak) | Х                          | Х             | Х             |
|               | Sürekli ısıtıcı kumandası                                   | х                          | х             | х             |
| Regülatör     | Bölgeler                                                    | 1                          | 1             | 1 – 3         |
|               | Parti regülasyonu                                           | hayır                      | hayır         | 0             |
|               | Düzenlenmiş soğutma                                         | hayır                      | hayır         | 0             |
|               | Manuel 151tma devresi ayarı (2. 151tma devresi)             | 0                          | 0             | 0             |
|               | Yaklaşma devresi                                            | х                          | х             | х             |
|               | Kendi kendine optimizasyon (sadece tek<br>bölgeli)          | х                          | х             | Х             |
| Dokümantasyon | Proses dokümantasyonu NTLog                                 | х                          | х             | х             |
|               | 3 ilave termo elemanına kadar gösterim ve<br>kayıt          | hayır                      | hayır         | 0             |
| Ayarlar       | Kalibrasyon (maks. 10 destek noktası)                       | х                          | х             | х             |
|               | Regülasyon parametresi (maks. 10 destek<br>noktası)         | x                          | x             | х             |
| Denetlemeler  | Eğim denetlemesi (sıcaklık artış hızı)                      | Х                          | Х             | х             |
|               | Alarm fonksiyonu (bant/min/maks)                            | 6                          | 6             | 6             |
| Diğer         | Kontrol cihazı kilitlemesi                                  | X                          | X             | Х             |
|               | Kapı kapatma sonrası ısıtma gecikmesi                       | 0                          | 0             | 0             |

| Fonksiyon |                                                        | B500/<br>B510               | C540/<br>C550 | P570/<br>P580 |
|-----------|--------------------------------------------------------|-----------------------------|---------------|---------------|
|           |                                                        | x = Standart<br>o = Opsiyon | t donanım     |               |
|           | Kullanıcı yönetimi                                     | Х                           | Х             | Х             |
|           | Zaman formatının değiştirilmesi                        | х                           | х             | х             |
|           | °C/°F arasında geçiş                                   | х                           | х             | х             |
|           | Elektrik kesintisi davranışının uyarlanması            | Х                           | Х             | Х             |
|           | Parametrelerin ve verilerin içe aktarma/dışa aktarma   | x                           | x             | х             |
|           | Hava sirkülasyonu için koruma fonksiyonu $^{\rm 2)}$   | 0                           | 0             | 0             |
|           | Virgülden sonrasının gösterilmesi                      | 0                           | 0             | 0             |
|           | Optimizasyon için PID ayar değerlerinin<br>gösterimi   | х                           | х             | х             |
|           | Enerji sayacı (kWh) <sup>3)</sup>                      | х                           | х             | х             |
|           | İstatistikler (çalışma saatleri, tüketim<br>değerleri) | х                           | х             | х             |
|           | Gerçek zaman saati (pil ile arabelleklenmiş)           | х                           | х             | х             |
|           | Akustik sinyal, parametrelendirilebilir                | 0                           | 0             | 0             |
|           | Ethernet veri arayüzü                                  | 0                           | 0             | 0             |
|           | Dokunmatik ekran üzerinden kullanım                    | х                           | х             | х             |
|           | Son programın şematik gösterimi                        | 0                           | 0             | 0             |
|           | P kontrol cihazına yükseltme                           | 0                           | 0             | -             |
|           | WiFi bağlantısı                                        | х                           | х             | х             |

1) Programın başlatılmasıyla programda ayarlanan en yüksek sıcaklık belirlenir. Fırın, program akışında en yüksek program sıcaklığından 50/122 °C/°F daha sıcak olduğunda, kontrol cihazı ısıtıcıyı ve emniyet rölesini kapatır ve bir hata mesajı belirir.

2) Konveksiyonlu fırınlarda ayarlı işlev: Kontrolörde bir program başlatıldığında hava sirkülasyon motoru çalışır. Program bitene veya iptal olana ve fırın sıcaklığı önceden ayarlı bir değerin (örn. 80/176 °C/°F) altına düşene kadar işletimde kalır.

3) kWh sayacı ısıtıcının çalışma süresi üzerinden nominal gerilimde bir ısıtma programı için teorik olarak tüketilen elektriği hesaplar. Ancak gerçekte farklılıklar olabilir: Düşük gerilimde çok yüksek elektrik tüketimi, yüksek gerilimde çok az elektrik tüketimi gösterilir. Isıtma elemanlarının eskimesi de farklılıklara sebep olabilir.

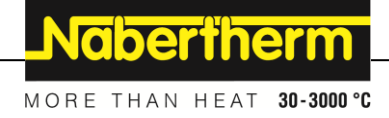

# 7 Kısa kullanma talimatı B500/B510/C540/C550/P570/P580

# 7.1 Temel fonksiyonlar

Temel kullanımın her zaman elinizin altında olması için bu bölümü yazdırın. Kontrol cihazının kullanım kılavuzundaki güvenlik talimatlarını önceden okuyun.

| Controller elemanını aç                                          |              |           |           |                              |                   |                                 |           |                |
|------------------------------------------------------------------|--------------|-----------|-----------|------------------------------|-------------------|---------------------------------|-----------|----------------|
| Şebeke şalterini açn                                             | Г            |           |           |                              | Şebeke            | șalterini " <b>I</b> "          | ' pozisyo | onuna getirin. |
| Ana menüde<br>bulunmaktasınız                                    |              | $\square$ |           |                              | (şebeke<br>modeli | e şalter tipi d<br>ne bağlıdır) | onanım    | a/fırın        |
| İlk işletime alma                                                |              |           |           |                              |                   |                                 |           |                |
| İşlem akışı                                                      | Kullanım     | Ekran     |           |                              |                   |                                 |           |                |
| Fırının ayarlanmasından<br>sonra bir kurulum asistanı<br>belirir |              | Asistan,  | ihtiyaç I | halinde yeni                 | iden uyg          | ulanabilir.                     |           |                |
| Dili seç ve onayla                                               | $\checkmark$ |           |           | Please select                | your desir        | ed language                     |           | $\checkmark$   |
|                                                                  | •            |           | O Eng     | glish                        | •                 | Deutsch                         |           |                |
|                                                                  |              |           | O Fra     | ançais                       | 0                 | Italiano                        |           |                |
|                                                                  |              |           | ⊖ Es      | pañol                        | 0                 | Русский                         |           |                |
|                                                                  |              |           | O Da      | nsk                          | 0                 | Nederlands                      |           |                |
|                                                                  |              |           | O Po      | lski                         | 0                 | Português                       |           |                |
| Wi-Fi bağlantısının<br>kurulması                                 |              | ÷         |           | Select<br>Wi-Fi<br>connected | Wi-Fi conr        | nection                         |           | $\checkmark$   |
| seçilmesi                                                        |              |           |           |                              |                   |                                 | Scan      |                |
| <ul> <li>Wi-Fi şifresinin<br/>girilmeşi</li> </ul>               |              |           |           | S NT-Office                  | e                 |                                 | S court   |                |
| Sumoor                                                           |              |           |           | NT-Visito                    | or                |                                 |           |                |
|                                                                  |              |           |           |                              |                   |                                 |           |                |
| Sıcaklık formatının "Tamam"<br>kurulumu                          |              | nam" ←    |           | Select                       | temperatu         | re unit                         |           | Finished       |
|                                                                  |              |           |           | O Fahrenhe                   | eit °F            |                                 |           |                |
|                                                                  |              |           |           | O Celsius °                  | с                 |                                 |           |                |
|                                                                  |              |           |           |                              |                   |                                 |           |                |
|                                                                  |              |           |           |                              |                   |                                 |           |                |

| Dilin deği                                                                  | știrilmesi                                           |                             |                                                                    |                                             |                           |   |  |
|-----------------------------------------------------------------------------|------------------------------------------------------|-----------------------------|--------------------------------------------------------------------|---------------------------------------------|---------------------------|---|--|
| İşlem akış                                                                  | și                                                   | Kullanım                    | Ekran                                                              |                                             | Notlar                    |   |  |
|                                                                             | Settings                                             |                             |                                                                    | •                                           |                           |   |  |
| Process documentation         Settings of the process         documentation |                                                      | >                           | Calibration Calibrate the measuring points                         |                                             |                           |   |  |
| <b>Control parameters</b><br>Configure the control parameters               |                                                      |                             |                                                                    | Configure the control                       |                           |   |  |
| 0                                                                           | <b>User admin</b><br>User configu                    | <b>istration</b><br>tration | >                                                                  | <b>Extra functions</b><br>Configure the ext | <b>;</b><br>tra functions | > |  |
| [Ayarlar] a                                                                 | alanını seç                                          | <b>Ø</b>                    |                                                                    |                                             |                           |   |  |
| [Sistem] –<br>ögesini seo<br>görünmüy<br>doğru silm                         | [Dil] alt<br>ç Öge<br>orsa yukarıya<br>e hareketiyap |                             | "Ayarlar" menüsünde aşağıya kaydırın, "Sistem" alt ögesi sol altta |                                             |                           |   |  |
| İstenilen d                                                                 | ili seç                                              |                             |                                                                    |                                             |                           |   |  |

| Programın yüklenmesi ve başlatılması (gerekirse program sonra) |                                                             |          |                                                |                                                           |                                                         |               |
|----------------------------------------------------------------|-------------------------------------------------------------|----------|------------------------------------------------|-----------------------------------------------------------|---------------------------------------------------------|---------------|
| İşlem akış                                                     | și                                                          | Kullanım | Ekran                                          | Ne                                                        | otlar                                                   |               |
|                                                                | ≔ All pro                                                   | ograms   | -                                              |                                                           | :                                                       |               |
| ≥                                                              | P01 ☆ P02<br>FIRST FIRING BX<br>max. 950 °C 1<br>13h 0min 1 |          | P02<br>BISCUIT 950<br>max. 950 °C<br>12h 40min | P03 ☆<br>GLAZE FIRING<br>1050<br>max. 1050 °C<br>3h 20min | P04<br>GLAZE FIRING<br>1150<br>max. 1150 °C<br>3h 20min |               |
|                                                                |                                                             |          |                                                |                                                           |                                                         |               |
| [Programla<br>seç                                              | ar] alanını                                                 | ~        |                                                |                                                           |                                                         |               |
| Program se<br>et                                               | eç ve kontrol                                               |          |                                                |                                                           |                                                         |               |
| Programi                                                       | oaşlat                                                      |          | Kontrol cihazı<br>şeklinde açar.               | programa genel bak                                        | kışı küçük segment oynatıd                              | cısı ile eğri |

Nabertherm MORE THAN HEAT 30-3000 °C Programın durdurulması İşlem akışı Kullanım Ekran Kontrol cihazı uzun bir süre boyunca kullanılmadıysa, bekleme moduna geçiş yapar. Burada bazı merkezi bilgiler koyu arka plan üzerinde gösterilir. Buna, örn. güncel sıcaklık, program çalışırken bir eğri, ekstra fonksiyonlar ve diğer bilgiler dahildir. Bekleme modundan çıkmak için ekranın herhangi bir yerine dokunulması gerekir. Programın bekleme PROGRAM 2 02 / 02 modunda durdur 200°C (kontrol cihazı uzun süredir kullanımda değil) Fertig Start Heute 10:17 Heute 10:53 () Θ 10:41<sup>Uhr</sup> 200<sup>℃</sup> Güvenlik [Evet]/[Hay1r] ile İlerleme çubuğu bitene kadar butona basılmalıdır. Bu yakl. 2-3 saniye sorgusunu onayla onayla sürebilir. Butona yanlışlıkla basarsanız tekrar serbest bırakın.

| [Program1<br>sonland1r]                 |                              | Boylelikle program durdurulmaz.                                                                                                    |
|-----------------------------------------|------------------------------|----------------------------------------------------------------------------------------------------|
| Segment oynatıcısı<br>üzerinde durdurma |                              | $ \begin{array}{cccccccccccccccccccccccccccccccccccc$                                                                                                    |
| Güvenlik<br>sorgusunu onayla            | [Evet]/[Hay1r] ile<br>onayla |                                                                                                    |
| Programı duraklat                       | ∔•■                          | Duraklatıldığında, program devam ettirilene kadar buton yanıp söner<br>(bkz. bölüm "Büyük segment oynatıcıları alanı"). Hatalı kullanımın<br>engellenmesi için bu butona biraz daha fazla basılmalıdır. |

# 7.2 Yeni program gir (program tablosu)

Program giriş işleminin "Programları girme ve değiştirme" bölümünde ayrıntılı olarak açıklandığını dikkate alın.

Programların kolay PC destekli olarak girilmesi ve USB aygıtı üzerinden import edilmesi için lütfen "Programları PC üzerinde NTEdit hazırlama" bölümünü okuyunuz.

| Önce gösterilen program tablosunu doldurun |  |  |  |  |  |
|--------------------------------------------|--|--|--|--|--|
| Program adı                                |  |  |  |  |  |
| Firin                                      |  |  |  |  |  |
| Diğer                                      |  |  |  |  |  |

Program opsiyonları (fırın donanımına bağlıdır).

# Parti regülasyonunu aktifleştir

| Parça | Sical                       | dık            | Segmentin<br>süresi | İlave fonl  | ksiyonl | ar (ops | siyonel) | :  |
|-------|-----------------------------|----------------|---------------------|-------------|---------|---------|----------|----|
|       | Başlangıç                   | Hedef sıcaklık | Zaman [ss:dd]       | Düzenlenmiş | F       | Ekstra  | fonksiy  | on |
|       | sıcaklığı<br>T <sub>A</sub> |                | veya oran [°/h])    | soğutma     | 1       | 2       | 3        | 4  |
| 1     | (0°)                        |                |                     |             |         |         |          |    |
| 2     | 1)                          |                |                     |             |         |         |          |    |
| 3     | 1)                          |                |                     |             |         |         |          |    |
| 4     | 1)                          |                |                     |             |         |         |          |    |
| 5     | 1)                          |                |                     |             |         |         |          |    |
| 6     | 1)                          |                |                     |             |         |         |          |    |
| 7     | 1)                          |                |                     |             |         |         |          |    |
| 8     | 1)                          |                |                     |             |         |         |          |    |
| 9     | 1)                          |                |                     |             |         |         |          |    |
| 10    | 1)                          |                |                     |             |         |         |          |    |
| 11    | 1)                          |                |                     |             |         |         |          |    |
| 12    | 1)                          |                |                     |             |         |         |          |    |
| 13    | 1)                          |                |                     |             |         |         |          |    |
| 14    | 1)                          |                |                     |             |         |         |          |    |
| 15    | 1)                          |                |                     |             |         |         |          |    |
| 16    | 1)                          |                |                     |             |         |         |          |    |
| 17    | 1)                          |                |                     |             |         |         |          |    |
| 18    | 1)                          |                |                     |             |         |         |          |    |
| 19    | 1)                          |                |                     |             |         |         |          |    |
| 20    | 1)                          |                |                     |             |         |         |          |    |

<sup>1)</sup> Değer, önceki segmentten (hedef sıcaklık) devralınır

| Yeni pro | ogram girin                   |                          |                        |     |                                                |        |             |   |  |
|----------|-------------------------------|--------------------------|------------------------|-----|------------------------------------------------|--------|-------------|---|--|
| İşlem ak | ki și                         |                          | Kullanın               | 1   | Ekran                                          |        |             |   |  |
|          | ⊞ All p                       | rograms                  |                        |     | -                                              |        |             | : |  |
| -        | ☆                             | P04 ☆                    |                        | P05 | ☆                                              |        |             |   |  |
|          | E FIRING<br>050<br><. 1050 °C | GLAZE I<br>115<br>max. 1 | FIRING<br>0<br>1150 °C | GLA | <b>ZE FIRING</b><br><b>1250</b><br>ax. 1250 °C | New pi | rogram<br>┿ |   |  |
|          | 20min                         | 3h 20                    | min                    | 3   | h 20min                                        |        |             |   |  |
| ¢        |                               |                          |                        |     |                                                |        |             | _ |  |
| [Program | nlar] alanını se              | ç                        | ~                      |     |                                                |        |             |   |  |

Nabertherm

| Yeni program girin                                                                      |                  |                                                                                                    |
|-----------------------------------------------------------------------------------------|------------------|----------------------------------------------------------------------------------------------------|
| İşlem akışı                                                                             | Kullanım         | Ekran                                                                                                    |
| Ya sembolü [Yeni program- Artı<br>sembolü] veya bağlam menüsünü<br>[Yeni program] seçin | +, :             | "Artı sembolü" segmentler arasındadır.                                                                                                    |
| Segmentlerin düzenlenmesi                                                               |                  |                                                                                                    |
| × <u>P06</u>                                                                            |                  | E :                                                                                                    |
| Start                                                                                   | 1                | End                                                                                                    |
| auto                                                                                    | +<br>→ 0°        | °C •••••                                                                                                    |
|                                                                                         |                  |                                                                                                    |
|                                                                                         | ⊎ <b>00:</b> (   |                                                                                                    |
|                                                                                         | א <del>'</del> + |                                                                                                    |
|                                                                                         |                  |                                                                                                    |
| Programı düzenle, maksimum 19<br>karakter                                               | 1                | ×       Program name       ✓         BISCUIT 1050       1       2       3       4       5       6       7       8       9       0       ←         abc       /       !       ?       (       )       +       =       %       #         u               @       '       *       ;       :       _       -       .       , |
| Düzenlenecek segmentleri seçin                                                          |                  | <ul> <li>⊷ 0°°C</li> <li>⊙ 00:00 h</li> <li>'+</li> </ul>                                                                                                    |
| Segmentin hedef sıcaklığını seçin<br>ve girin                                           | ~                | 7       8       9         4       5       6         1       2       3         ∞       0       ←                                                                                                    |
| Segmentin süresini girin                                                                | Ŀ                | .* 0600°C       7       8       9         .4       5       6         .1       2       3                                                                                                    |

| Yeni program girin                                                                                                    |                                                                  |                                                                                                    |
|----------------------------------------------------------------------------------------------------|------------------------------------------------------------------|----------------------------------------------------------------------------------------------------|
| İşlem akışı                                                                                                    | Kullanım                                                         | Ekran                                                                                                    |
| [Oran] seçimi ile rampalarda bir<br>eğim °/h girilebilir                                                                               | Ŀ                                                                | Duration<br>Rate                                                                                                    |
| Ekstra fonksiyonların<br>seçilmesi/seçimin kaldırılması                                                                                | Ϋ́+                                                              | <ul> <li>✓ 0600°C</li> <li>② 08:00<sup>h</sup></li> <li>▲</li> </ul>                                                                                                    |
| Segment gezinmesine basılarak<br>önceki ve sonraki segment<br>seçilebilir.                                                             | ><br><                                                           |                                                                                                    |
| [+] sembolüne basılarak<br>segmentlerin eklenmesi                                                                                      | +                                                                | $\begin{array}{c} + & 1 \\ \leftrightarrow & 0^{\circ c} \\ \odot & \mathbf{00:00^{h}} \\ \downarrow_{+} \end{array}$                                                     |
| Tüm segmentler girilene kadar yuka<br>zoraki olarak değiştirilmek zorunda<br>Son segmentte ayarlanan ekstra fon<br>kalmaya devam eder. | arıdaki adımları tel<br>değildir, fakat öze<br>ksiyonlar program | krarlayın. Başlangıç ve son segmenti zaten öngörülmüştür ve<br>l fonksiyonların girilmesini mümkün kılar.<br>sonundan sonra durdurma tuşuna yeniden basılana kadar ayarlı |
| Programın kaydedilmesi:<br>Program uyarlanmışsa, o zaman<br>programdan ayrılırken programın<br>kaydedilip kaydedilmeyeceği<br>sorulur. |                                                                  |                                                                                                    |
|                                                                                                    |                                                                  |                                                                                                    |
| Diğer program parametrelerini u                                                                                                    | yarlayın                                                         |                                                                                                    |
| Programı düzenle                                                                                                    |                                                                  |                                                                                                    |

Bir program sadece segmentlerden oluşmaz, aynı zamanda isimlerden, bir başlatma segementinden ve bir son segmentten oluşmaktadır. Burada başka parametreler değiştirilebilir. Bu parametrelerin basit uygulamalar için genel olarak uyarlanmasına gerek yoktur.

Notlar

Ekran

İşlem akışı

Kullanım

Nabertherm

MORE THAN HEAT 30-3000 °C

| Diğer program parametrelerini uyarlayın                                                                                                    |                          |                    |                                                                                                    |  |
|----------------------------------------------------------------------------------------------------|--------------------------|--------------------|----------------------------------------------------------------------------------------------------|--|
| Programı düzenle                                                                                                    |                          | SUPERVISOR         |                                                                                                    |  |
| İşlem akışı                                                                                                    | Kullanım                 | Ekran              | Notlar                                                                                                    |  |
| [Programlar] alanını seç                                                                                                    | ~                        |                    |                                                                                                    |  |
| Program seç                                                                                                    |                          |                    |                                                                                                    |  |
| Üç nokta menüsü, sonra<br>[Program düzenleme]                                                                                                    | :                        |                    |                                                                                                    |  |
| Program adının<br>uyarlanması                                                                                                    | 11                       |                    | Özel karakterler ve ayrıca büyük ve<br>küçük harfler, klavye üzerindeki ayrı<br>tuşlar üzerinden kullanıma sunulur.                                                                   |  |
| Engel tipinin<br>uyarlanması<br>Manuel                                                                                                    |                          | START<br>auto      | [OTOMATİK], [MANUEL] ve<br>[GELİŞMİŞ – sadece P570/P580]<br>arasında seçim. Bkz. "Engel nedir"<br>bölümü.                                                                             |  |
| Gelişmiş                                                                                                    | +                        |                    |                                                                                                    |  |
| Bir parti regülasyonun<br>seçilmesi                                                                                                    | 111<br>14                | start<br>auto      | Parti reüglasyonu, sadece opsiyon<br>öngörüldüyse seçilebilir. Fırın, bu<br>fonksiyonun etkinleştirilmesinden<br>sonra partinin yakınındaki bir termo<br>eleman üzerinden düzenlenir. |  |
| Başlangıç sıcaklığının<br>değiştirilmesi.<br>Güncel fırın sıcaklığı,<br>temel ayarda program<br>akışının devamı için<br>başlangıç değeri olarak<br>kullanılır. | otomatik                 | START<br>auto      | Bkz. "Sıcaklık gerçek değerinin<br>program başlangıcında program<br>nominal değeri olarak devralınması"<br>bölümü.                                                                    |  |
| Son segmente<br>ulaşıldığında davranışın<br>uyarlanması                                                                                                    | son                      | END<br>⊷ End<br>S+ | [SON] ve [TEKRARLA] arasında<br>seçim.<br>Program bitişinden sonra etkin ekstra<br>fonksiyonların seçimi.                                                                             |  |
| Programın<br>kaydedilmesi                                                                                                    | Kaydet<br>sembolüne bas. |                    |                                                                                                    |  |

# 8 Genel bakış ekranları

# 8.1 "Fırın"a genel bakış (hiçbir program etkin değil)

"Fırın" genel bakışı, herhangi bir program çalışmadan fırın hakkında bilgiler sağlar. Özel bir özellik, en son çalışan programı yeniden başlatma imkanıdır.

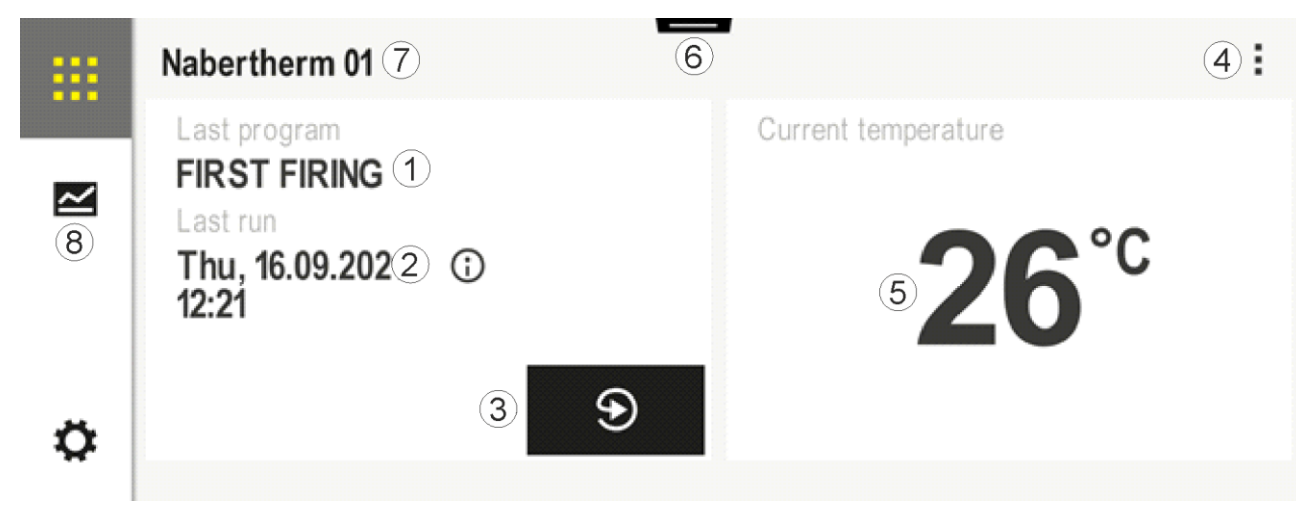

| No. | Açıklama                                                                                                    |
|-----|----------------------------------------------------------------------------------------------------|
| 1   | En son başlatılan programın adı                                                                                                    |
| 2   | En son geçişin başlatma zamanı. Son yanma, (i) üzerinden görüntülenebilir. Kontrol cihazı yeniden başlatıldığında bu veriler artık kullanılamaz.                                                                                                    |
| 3   | En son başlatılan programı yeniden başlat                                                                                                    |
| 4   | Bağlam menüsü:         -       Bilgi menüsü (servis dışa aktarma ile)         -       App-TAN'ı göster         -       Proses verilerini göster         -       Ekstra fonksiyonu kumanda et         -       Fırın adını düzenle         -       Yardım sembolü |
| 5   | Öncü bölgenin güncel sıcaklığını gösterir.                                                                                                    |
| 6   | Durum çubuğunu göster (aşağıya doğru silme hareketi)                                                                                                    |
| 7   | Fırın adı (düzenlenebilir)                                                                                                    |
| 8   | "Menü çubuğuna" bak                                                                                                    |

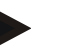

#### Bilgi

Kontrol cihazı uzun süre kullanılmadıysa ve program aktif değilse ekran karartılır. Nabertherm sembolü ve güncel fırın sıcaklığı belirir. Ekrana dokunulduğunda ekran tekrar etkinleştirilebilir. Bu fonksiyon bellenim sürümü 1.38'den sonra mevcuttur.

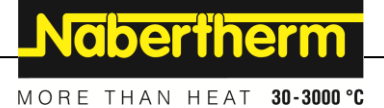

# 8.2 "Fırın"a genel bakış (program etkin)

"Fırın" genel bakışı, bir program çalışırken fırın verilerini ve ayrıca program verilerini izlemeyi .mümkün kılar Segment ve fırın verileri, daha önce açıklanan "Segment oynatıcısı" içerisinde gösterilmektedir.

Bir elektrik kesintisinden sonra eski veriler artık kullanılamaz, ancak yeni veriler gösterilir.

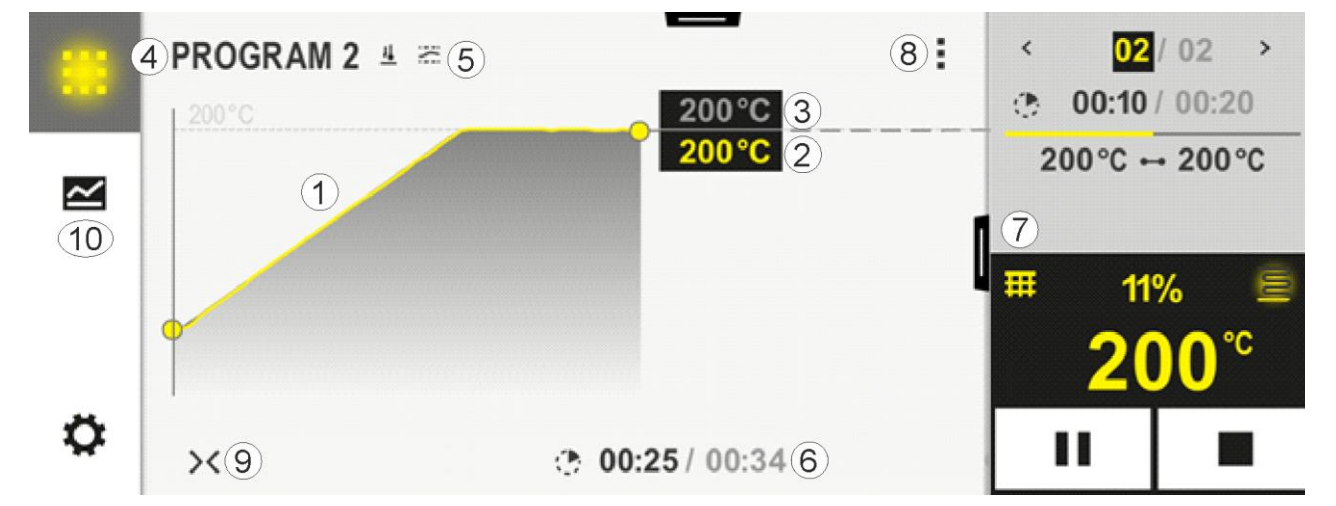

| No. | Açıklama                                                                                                    |
|-----|----------------------------------------------------------------------------------------------------|
| 1   | Etkin programın sıcaklık akışının eğri gösterimi. Eğrinin sarı renkli veya gri dolgulu kısmı geçmişte<br>kalmıştır. Bu kısmın sağ tarafında programda kayıtlı planlanmış program akışı gösterilir.<br>Bir elektrik kesintisinden sonra eski veriler artık kullanılamaz, ancak yeni veriler gösterilir. Her 30<br>saniyede bir yeni bir ölçüm değeri gösterilir. Böylece toplamda 1 hafta uzunluğunda bir ısı programı<br>gösterilebilir. 1 haftadan uzun olan programlarda ilk ölçüm değerlerinin tekrar üzerine yazılır. |
| 2   | Fırının güncel sıcaklığı                                                                                                    |
| 3   | Fırın programından sıcaklığın nominal değeri                                                                                                    |
| 4   | Programın adı                                                                                                    |
| 5   | Parti regülasyonu veya özel engel tipi gibi seçilmiş program opsiyonları (denetim fonksiyonu)                                                                                                    |
| 6   | Program sürelerinin gösterimi: Kalan süre/ programın geçen süresi / program bitişinin yaklaşık zamanı                                                                                                    |
| 7   | Segment oynatıcısı. Bkz. "Küçük segment oynatıcısı" ve ayrıca "büyük segment oynatıcısı" bölümü.<br>Temel ayarda küçük segment oynatıcısı gösterilir. Sola doğru silme hareketi ile büyük segment<br>oynatıcısı gösterilebilir.                                                                                                    |

| No. | Açıklama                                                                                                    |
|-----|----------------------------------------------------------------------------------------------------|
| 8   | <ul> <li>Bağlam menüsü: (Tüm girişler gösterilmediğinde yukarıya doğru silme hareketi yapın)</li> <li>Bilgi menüsü (servis dışa aktarma ile)</li> <li>App-TAN çağır (MyNabertherm uygulaması eşleşmesi için kodu çağır)</li> <li>Proses verilerini göster (proses verilerinin tablo halinde gösterimini çağır)</li> <li>Etkin programı değiştir (kayıtlı program ile ilgili değildir)</li> <li>Ekstra fonksiyonu kumanda et (sonraki segment başlangıcına kadar ekstra fonksiyonun durumu)</li> <li>Segment atlaması</li> <li>Kontrol cihazını [kilitle]/[kilidini aç] (bu program için kontrol cihazını kilitle)</li> <li>Eğrileri [aç] [kapat] (eğrileri komple veya segmentlere göre gösterin)</li> <li>Eğrileri seç (gösterilen eğrilerin seçimi)</li> <li>Yardım sembolü</li> </ul> |
| 9   | <ul> <li>Eğri gösterimini aç veya kapat. Eğri gösterimi açma sırasında bir program görünümünden bir segment görünümüne genişletilir.</li> <li>Eğri gösteriminin ölçeklendirilmesi: <ul> <li>Eğri aralığının maksimum uzunluğu: 3 sayfa</li> <li>Eğri aralığının maksimum uzunluğu: 2 sayfa</li> <li>Zaman ekseni: yakl. 0,5cm/h</li> <li>Bir segmentin minimum uzunluğu ("STEP" için de): yakl. 1,5cm</li> </ul> </li> </ul>                                                                                                    |
| 10  | "Menü çubuğuna" bak                                                                                                    |

Eğrileri seçme fonksiyonu kullanılırsa, gerekirse sarı eğri, gösterilen renklerden biri ile değiştirilir. Fırın sadece bir ısıtma bölgesi ile donatılmışsa, bu seçim boştur.

#### 9 Bekleme modu

Bekleme modunda özel bir genel bakış resmi gösterilir. Eğer belirli bir süre boyunca hiçbir kullanım gerçekleşmezse, kontrol cihazı bekleme moduna geçiş yapar. Bekleme modunda arka plan aydınlatması da düşürülür.

Aşağıdaki içeriklerden bazıları sadece program çalışırken gösterilir.

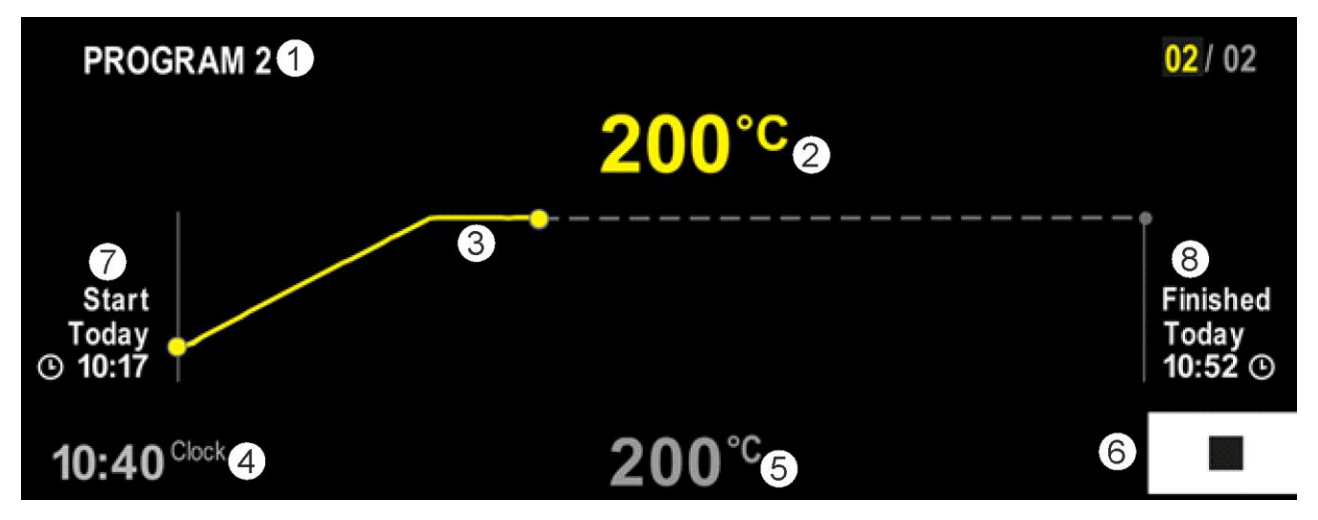

MORE THAN HEAT 30-3000 °C No. Açıklama 1 Çalışan mevcut programın program adı (sadece program çalışırken). 2 Fırındaki sıcaklığın gerçek değeri 3 Çalışan mevcut programın gösterilmesi (sadece program çalışırken). Bir elektrik kesintisinden sonra eğri akışı silinir ve ancak gerilim tekrar değerine eriştiğinde devam ettirilir. 4 Güncel saat 5 Fırındaki sıcaklığın nominal değeri 6 Çalışan programı durdurmak için durdurma tuşu (sadece program çalışırken). 7 Çalışan programın başlangıç saati (sadece program çalışırken). 8 Programın sonu için yaklaşık süre (sadece program çalışırken).

# 10 Programları göster, gir veya değiştir

Dokunmatik panel üzerinden konforlu giriş sayesinde bir program hızlıca girilebilir veya değiştirilebilir. Programlar, bir program çalıştığında da değiştirilebilir, dışa aktarılabilir veya USB bellekten içe aktarılabilir.

**Nabertherm** 

Program numarası yerine her bir programa bir isim atanabilir. Bir program, başka bir program için şablon olarak kullanılacaksa, kolayca kopyalanabilir veya ihtiyaç halinde silinebilir.

Programların kolay PC destekli olarak girilmesi ve USB aygıtı üzerinden import edilmesi için lütfen "Programları PC üzerinde NTEdit hazırlama" bölümünü okuyunuz.

# 10.1 "Programlar"a genel bakış

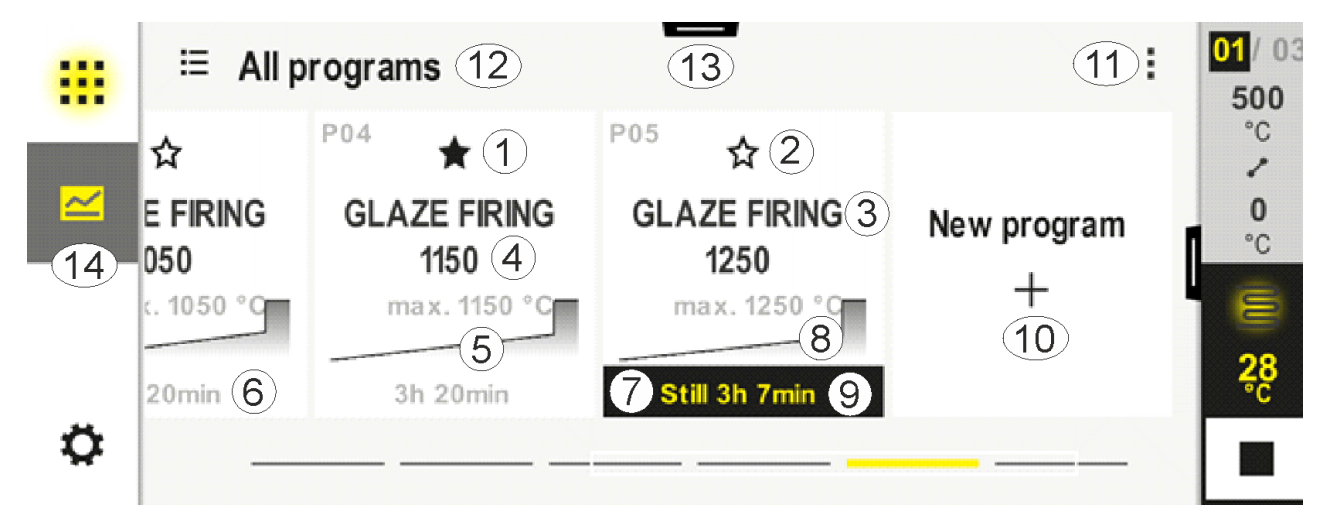

| No. | Açıklama                             |
|-----|--------------------------------------|
| 1   | Favori olarak işaretlenmiş program   |
| 2   | Favori olarak işaretlenmemiş program |

| No. | Açıklama                                                                     |
|-----|------------------------------------------------------------------------------|
| 3   | Programın adı                                                                |
| 4   | Programın maksimum sıcaklığı                                                 |
| 5   | Programın eğri gösterimi                                                     |
| 6   | Programın tahmini süresi                                                     |
| 7   | Güncel etkin program                                                         |
| 8   | Güncel işleme durumu ile programın eğri gösterimi                            |
| 9   | Tahmini kalan süre bilgisi                                                   |
| 10  | Yeni program oluştur                                                         |
| 11  | Bağlam menüsü:<br>– Yeni program<br>– Yardım sembolü                         |
| 12  | Program kategorisi seç:<br>Sembol üzerine basılmasıyla kategori seçilebilir. |
| 13  | Durum çubuğunu göster (aşağıya doğru silme hareketi)                         |
| 14  | "Menü çubuğuna" bak                                                          |

# 10.2 Programların gösterilmesi ve başlatılması

Kaydedilen programlar, programlar yanlışlıkla değiştirilmeden görüntülenebilir. Bunun için aşağıdaki adımları uygulayın:

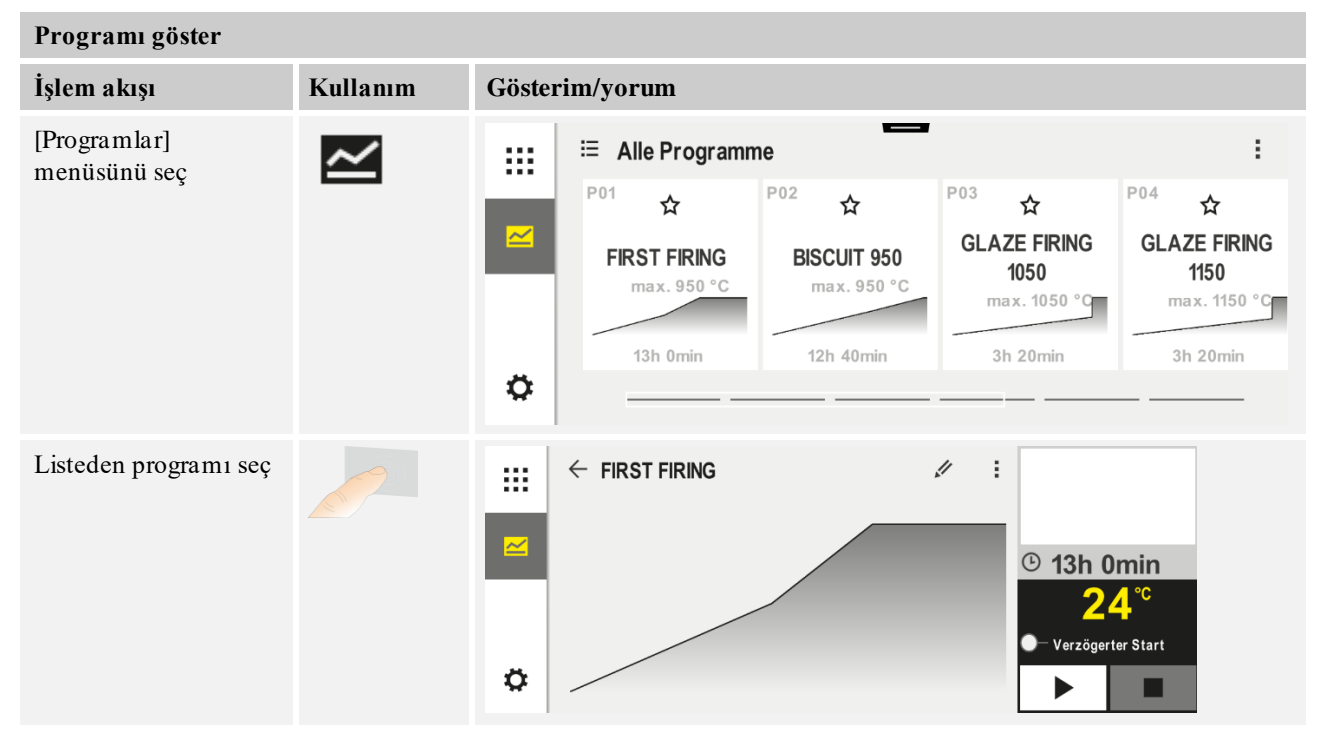

MORE THAN HEAT 30-3000 °C Programı göster Kullanım İşlem akışı Gösterim/yorum Programı başlat Aşağıdaki bildirim penceresi belirir: A Programm starten X Gedrückt halten, um das Programm zu starten Nein .la Seçim sırasında kullanıcıya, programı başlatmak isteyip istemediği sorulur. "Evet" seçilirse ilerleme çubuğu bitene kadar butona basılmalıdır. Bu yakl. 1-2 saniye sürebilir. Butona yanlışlıkla basarsanız tekrar serbest bırakın. Böylelikle program başlatılmaz. Aktif bir solar mod durumunda, ayar menüsünde bilgi metni göstergesi etkinleştirildiyse yukarıdaki bildirim penceresine ek olarak bir bildirim penceresi daha gösterilir (bkz. "solar mod"). A Solar Mode X Solar Mode ist aktiv. Bitte Anleitung beachten. Abbruch

# 10.3 Program kategorilerinin atanması ve yönetilmesi

Programların sonradan gruplar halinde filtrelenebilmesi için münferit programlar bir kategoriye atanabilir. Bunun için aşağıdaki adımları uygulayın:

| Program kategorilerine göre filtreleme |          |        |                             |                            |                                      |                                      |
|----------------------------------------|----------|--------|-----------------------------|----------------------------|--------------------------------------|--------------------------------------|
| İşlem akışı                            | Kullanım | Göster | Gösterim/yorum              |                            |                                      |                                      |
| [Programlar]<br>menüsünü sec           | ~        |        | ≔ All programs              | -                          |                                      | :                                    |
|                                        |          |        | <sup>P01</sup> ☆            | <sup>P02</sup> ☆           | <sup>P03</sup> ☆                     | <sup>P04</sup> ☆                     |
|                                        |          |        | FIRST FIRING<br>max. 950 °C | BISCUIT 950<br>max. 950 °C | GLAZE FIRING<br>1050<br>max. 1050 °C | GLAZE FIRING<br>1150<br>max. 1150 °C |
|                                        |          |        | 13h Omin                    | 12h 40min                  | 3h 20min                             | 3h 20min                             |
|                                        |          | Ö      |                             |                            |                                      |                                      |

**Nabertherm** 

| Program kategorilerine göre filtreleme |          |           |                                      |           |   |
|----------------------------------------|----------|-----------|--------------------------------------|-----------|---|
| İşlem akışı                            | Kullanım | Gösteri   | Gösterim/yorum                       |           |   |
| "Kategoriler"<br>sembolünü seç         | Ξ        | Kullanıla | bilir kategorilerin listesi belirir: |           |   |
|                                        |          |           | ← Program categories                 |           | : |
|                                        |          | 100 I.    | 📩 Favorites                          | Tempering |   |
|                                        |          |           | All programs                         | Annealing |   |
|                                        |          |           | Firing                               |           |   |
|                                        |          | ~         | Sintering                            |           |   |
|                                        |          | *         |                                      |           |   |
| Listeden kategoriyi<br>seç ve ok geri  |          | Seçilen k | xategoriye ait tüm programlar göst   | terilir   |   |

| Program kategorilerinin oluşturulması, düzenlenmesi ve silinmesi                              |          |                                                                                                    |  |
|-----------------------------------------------------------------------------------------------|----------|----------------------------------------------------------------------------------------------------|--|
| İşlem akışı                                                                                   | Kullanım | Gösterim/yorum                                                                                                    |  |
| [Programlar]<br>menüsünü seç                                                                  |          | Image: state state sta |  |
| "Kategoriler"<br>sembolünü seç                                                                | Ξ        | Kullanılabilir kategorilerin listesi belirir:     Image: Sintering     Sintering     Sintering                                                                                                    |  |
| Yeni kategori:<br>Bağlam menüsünde<br>"Yeni kategori" seç<br>ve yeni kategorinin<br>adını gir | :        | Yeni kategori listede belirir.<br>En fazla 6 kategori girilebilir.                                                                                                    |  |

MORE THAN HEAT 30-3000 °C

**Naberfherm** 

| D                              |                       |                   |
|--------------------------------|-----------------------|-------------------|
| Program kategorilerinin olus   | sturulması, düzenleni | mesi ve silinmesi |
| ogi uni indeegoi nei inii ora, | ,                     |                   |

| İşlem akışı                                                                                          | Kullanım | Gösterim/yorum                                                                                                    |
|----------------------------------------------------------------------------------------------------|----------|----------------------------------------------------------------------------------------------------|
| Kategorinin<br>düzenlenmesi:<br>Bir kategori seç.<br>Bağlam menüsünde<br>"Kategoriyi düzenle"<br>seç | :        | Kategori adı yeni girilebilir. Klavyedeki ok, mevcut harfleri silmek için sola doğru<br>kullanılabilir.<br>Menü noktası, sadece mevcut bir kategori seçildiğinde mümkündür. |
| <i>Kategorinin silinmesi:</i><br>Bir kategori seç.<br>Bağlam menüsünde<br>"Kategoriyi sil" seç       | :        |                                                                                                    |

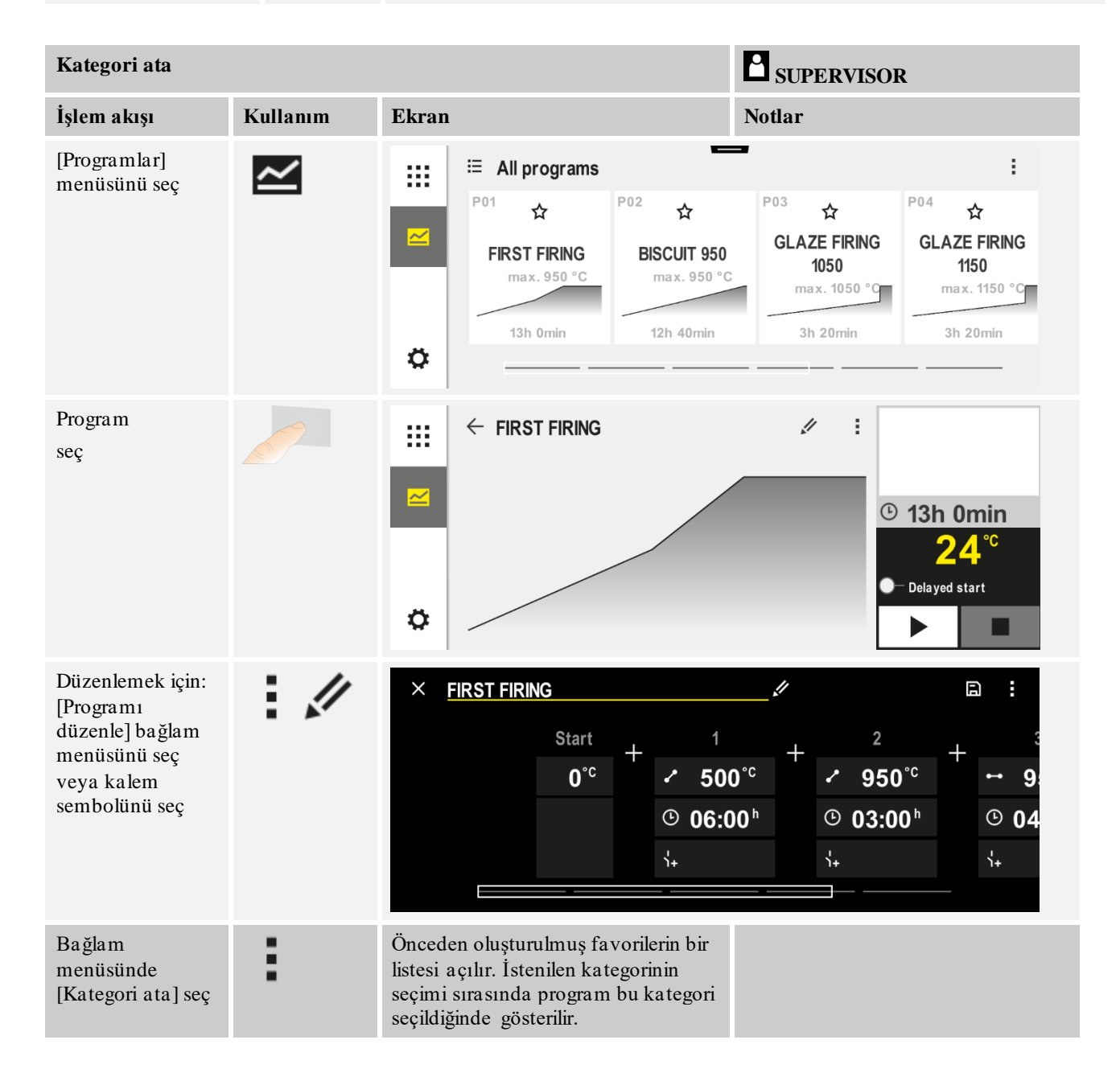

# 10.4 Programların girilmesi

Bir program, kullanıcı tarafından girilen bir sıcaklık akışıdır.

- Her bir programda serbest yapılandırılabilir segmentlerden oluşur:
- B500/B510 = 5 Program/4 Segment
- C540/C550 = 10 Program/20 Segment
- P570/P580 = 50 Program/40 Segment (39 Segment + Segment sonu)

Programların kolay PC destekli olarak girilmesi ve USB bellek üzerinden içe aktarılması için lütfen "Programları PC üzerinde NTEdit hazırlama" bölümünü okuyunuz.

Bir program 3 bölümden oluşur:

| Başlangıç segmenti  | Başlangıç segmenti, genel program parametrelerinin<br>girilmesine izin verir.<br>Başlangıç segmentinde bir defaya mahsus olmak üzere<br>programın başlangıç sıcaklığı seçilebilir. Segmentlerin<br>sonraki tüm başlangıç sıcaklıkları, ilgili önceki<br>segmentten oluşur.<br>Ayrıca parti regülasyonu ve engel modu (denetimler)<br>gibi parametreler etkinleştirilebilir. |
|---------------------|----------------------------------------------------------------------------------------------------|
| Program segmentleri | Program segmentleri program akışını oluşturur. Bu,<br>rampalardan ve durma sürelerinden oluşmaktadır.                                                                                                    |
| Son segment         | Son segmentte, program sonunda etkin kalacak olan<br>ekstra fonksiyonlar etkinleştirilebilir. Bunlar, ancak<br>durdurma butonuna bir kez daha basıldığında sıfırlanır.<br>Ayrıca bir fonksiyon, programın sonsuz tekrarı için<br>seçilebilir.                                                                                                    |

| Yeni bir program oluşturulması                                                |          |       | SUPERVISOR |
|-------------------------------------------------------------------------------|----------|-------|------------|
| İşlem akışı                                                                   | Kullanım | Ekran |            |
| [Programlar] menüsünü<br>seç                                                  | ~        |       |            |
| Ya döşemeyi [Yeni<br>program] veya bağlam<br>menüsünü [Yeni program]<br>seçin | +,:      |       |            |
Nabertherm

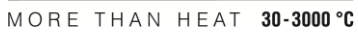

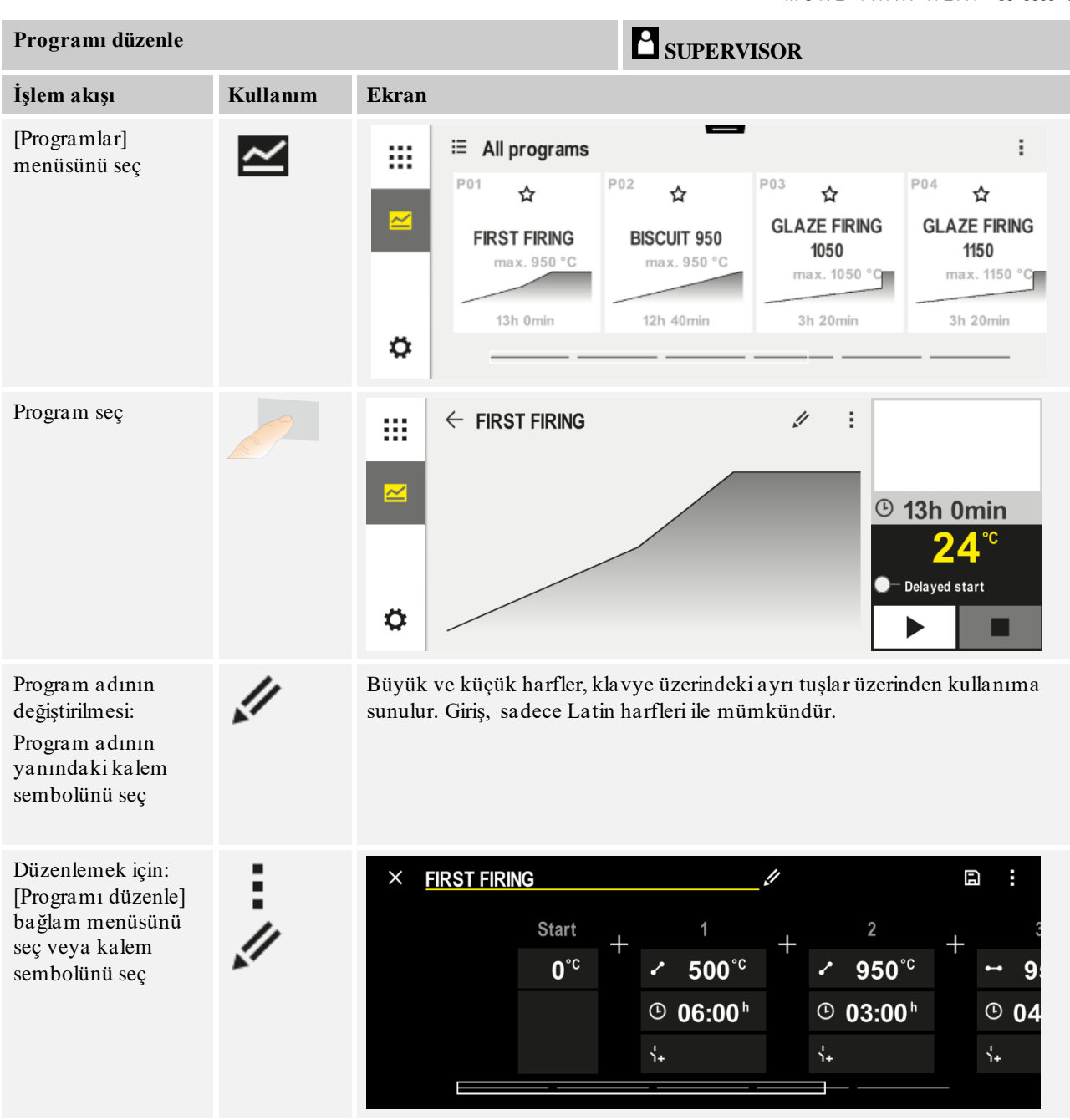

| Başlangıç segmenti – Engel tipini seç |          |                                                                                                    | SUPERVISOR                                                                                                    |
|---------------------------------------|----------|----------------------------------------------------------------------------------------------------|----------------------------------------------------------------------------------------------------|
| İşlem akışı                           | Kullanım | Ekran                                                                                                    | Notlar                                                                                                    |
| Bir programın<br>seçilmesi            |          | ★ FIRST FIRING       Start     +     1     +       0°c     +     500°c     +       0°c     -     500°c     +       0°c     +     -     500°c | $\square :$ $2 + \cdots + 9$ $950^{\circ \circ} + \cdots + 9$ $03:00^{\circ} + \cdots + 9$ $0.04 + \cdots + 9$ |

| Başlangıç segmenti – Engel tipini seç |              |                          | SUPERVISOR                                                                                        |
|---------------------------------------|--------------|--------------------------|---------------------------------------------------------------------------------------------------|
| İşlem akışı                           | Kullanım     | Ekran                    | Notlar                                                                                            |
| Başlangıç segmentinin<br>seçilmesi    |              | Start<br>0°C             |                                                                                                   |
| Engel tipinin<br>uyarlanması          | †‡†          | START                    | [OTOMATİK], [MANUEL] ve<br>[GELİŞMİŞ] arasında seçim. Bkz.<br>aşağıdaki "Engel nedir" açıklaması. |
|                                       | ~            | <ul> <li>auto</li> </ul> |                                                                                                   |
|                                       | manuel       | †‡†                      |                                                                                                   |
|                                       | gelişmiş     |                          |                                                                                                   |
| Başlangıç<br>segmentinden çıkılması   | $\leftarrow$ |                          |                                                                                                   |
| Programın<br>kaydedilmesi             |              |                          |                                                                                                   |

| Başlangıç segmenti- Parti regülasyonunun açılması |                   |                   | SUPERVISOR                                                                                                    |
|---------------------------------------------------|-------------------|-------------------|----------------------------------------------------------------------------------------------------|
| İşlem akışı                                       | Kullanım          | Ekran             | Notlar                                                                                                    |
| Bir programın<br>seçilmesi                        |                   | × FIRST FIRING // | $ \begin{array}{c} \square & \vdots \\ 2 \\ \bullet & 950^{\circ \circ} \\ 0 & 03:00^{h} \\ \bullet & & & \\ \bullet & & & \\ \bullet & & & \\ \bullet & & & \\ \bullet & & & \\ \bullet & & & \\ \bullet & & & \\ \bullet & & & \\ \bullet & & & \\ \bullet & & & \\ \bullet & & & \\ \bullet & & & \\ \bullet & & & \\ \bullet & & & \\ \bullet & & & \\ \bullet & & \\ \bullet & & \\ \bullet & $ |
| Başlangıç segmentinin<br>seçilmesi                |                   | Start<br>auto     |                                                                                                    |
| Parti regülasyonun<br>seçilmesi                   | †‡†<br>_ <u>₩</u> | START<br>auto     | Parti regülasyonu, sadece opsiyon<br>mevcutsa seçilebilir.                                                                                                    |

NGBERTHERT

Bir parti termo elemanı kurulduğunda başlangıç segmentinde parti regülasyonu etkinleştirilebilir.

Parti regülasyonunun asıl regülatör üzerindeki etkisi büyüktür. Bir parti regülasyonunda parti termo elemanından bir ofset, bölge regülatörüne iletilir. Bu ofset, parti program nominal değerine ulaşana kadar bölge regülatörlerini değiştirir.

| Başlatma segmenti – Ba                                                               | şlangıç sıcaklığını | SUPERVISOR        |                                                                                                    |
|--------------------------------------------------------------------------------------|---------------------|-------------------|----------------------------------------------------------------------------------------------------|
| İşlem akışı                                                                          | Kullanım            | Ekran             | Notlar                                                                                                    |
| Programda bir program<br>seçilmesi                                                   |                     | × FIRST FIRING // | $ \begin{array}{cccccccccccccccccccccccccccccccccccc$                                                                                                    |
| Başlangıç segmentinin<br>seçilmesi                                                   |                     | Start<br>auto     |                                                                                                    |
| Başlangıç sıcaklığının<br>değiştirilmesi.<br>Başlangıç segmentinde<br>[otomatik] seç |                     | START<br>Auto     | Başlangıç sıcaklığı, ilk segmentin<br>başlangıç noktasını belirten<br>gelişigüzel seçilmiş bir sıcaklıktır.<br>Bu, ortam sıcaklığı olmak zorunda<br>değildir.<br>Program başlangıcında, güncel fırın<br>sıcaklığını başlangıç sıcaklığı olarak<br>devralma olanağını lütfen dikkate<br>alın. Bkz. "Gerçek değerin program<br>başlangıcında program nominal değer<br>olarak devralınması" bölümü. Burada<br>"otomatik" seçildiğinde, otomatik<br>"Gerçek değerin devralınması"<br>etkindir. Program başlangıcında her<br>zaman güncel sıcaklık değeri<br>başlangıç nominal değeri olarak<br>devralınır. |

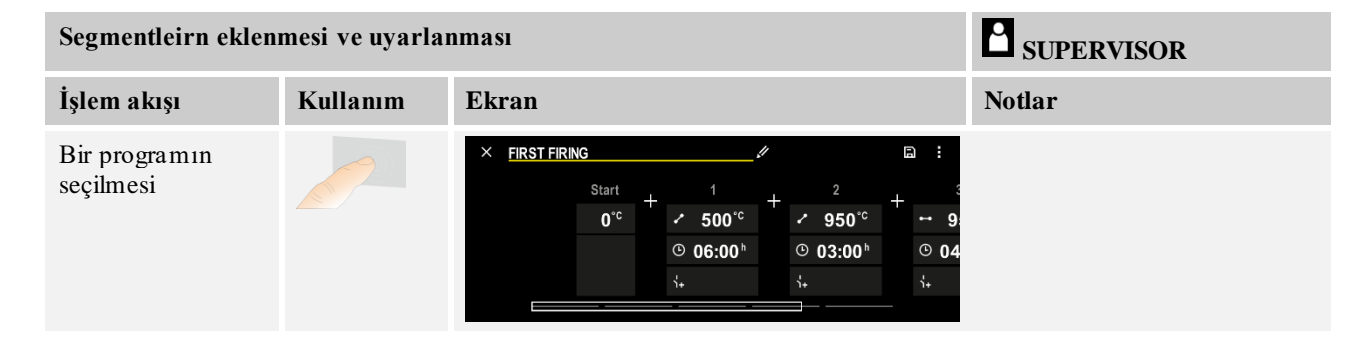

| Segmentleirn eklenmesi ve uyarlanması |          |                                                                                                | SUPERVISOR                                                                                                    |
|---------------------------------------|----------|------------------------------------------------------------------------------------------------|----------------------------------------------------------------------------------------------------|
| İşlem akışı                           | Kullanım | Ekran                                                                                          | Notlar                                                                                                    |
| Segmentlerin<br>eklenmesi             | +        | $+ \underbrace{\stackrel{1}{\leftrightarrow} 0^{\circ c}}_{\stackrel{0}{\circ} 0 0 0 0 0^{h}}$ | [+] sembolü maksimum<br>segment sayısına kadar bir<br>segmentin başlangıç ve son<br>segment arasında ilgili yere<br>eklenmesini sağlar. |

# "[MANUEL/GELİŞMİŞ] engel işletim türünde" segment girişi

Engel işletim türü için [MANUEL/GELİŞMİŞ] seçildiyse, durma sürelerinde engel bandı girişi belirir.

| İşlem akışı                                                                                                | Kullanım | Ekran                                                                | Notlar                                                             |
|----------------------------------------------------------------------------------------------------|----------|----------------------------------------------------------------------|--------------------------------------------------------------------|
| Sadece durma sürelerinde<br>ve engel modunda<br>[MANUEL/GELİŞMİŞ]:<br>Engel bant genişliği [HB]<br>ayarla. |          | <ul> <li>↔ 0950°°</li> <li>⊙ 04:00<sup>h</sup></li> <li>↔</li> </ul> | Bilgi:<br>Engel giriși [HB] sadece durma<br>sürelerinde mevcuttur. |

Örneğin bir değer "3°" olarak girilirse, o zaman +3° ile -3° aralığında sıcaklıklar denetlenir ve banttan ayrılırken nominal değer "dondurulur". "0°" girilmesi durumunda program etkilenmez.

| İşlem akışı                     | Kullanım | Ekran |   |   |  |
|---------------------------------|----------|-------|---|---|--|
| Segmentin hedef sıcaklığını gir | 2        | 7     | 8 | 9 |  |
|                                 | •        | 4     | 5 | 6 |  |
|                                 |          | 1     | 2 | 3 |  |
|                                 |          | S     | 0 | ÷ |  |

Hedef sıcaklık aynı zamanda sonraki segmentin başlangıç sıcaklığı.

Şimdi segmente bir süre (durma süreleri ve rampalar için) veya bir oran (rampalar için) girilebilir.

| İşlem akışı                                                | Kullanım | Ekran                                  |     |   |              |  |
|------------------------------------------------------------|----------|----------------------------------------|-----|---|--------------|--|
| Segmentin süresini girilmesi<br>Merdiven seklindeki sembol | (L)      | ✓ 0500° <sup>°</sup>                   | 7   | 8 | 9            |  |
| üzerinden mümkün olan en hızlı                             |          |                                        | 4   | 5 | 6            |  |
| artış seçilir ("Adım", Zaman =<br>0:00h). [Sonsuz] sembolü | • °      | <sup>©</sup> <u>06:00</u> <sup>°</sup> | 1   | 2 | 3            |  |
| üzerinden sonsuz bir durma süresi<br>avarlanır             |          | Ì+                                     | •1• | 0 | $\leftarrow$ |  |
| a yanann.                                                  | ്ഗ       |                                        |     |   |              |  |

|                                                                                                    |                   |                        | MOR         | ΕTΗ              | AN HE            | AT <b>30-3000 °C</b> |
|----------------------------------------------------------------------------------------------------|-------------------|------------------------|-------------|------------------|------------------|----------------------|
| İşlem akışı                                                                                                    | Kullanım          | Ekran                  |             |                  |                  |                      |
| Bir segmentin süresine alternatif<br>olarak °C/h cinsinden bir oran da<br>girilebilir. Merdiven şeklindeki<br>sembol üzerinden burada da<br>mümkün olan en hızlı çıkış girilir. | • <b>r</b> •<br>• | ✓ 0500°c © 0083°C/h N+ | 7<br>4<br>1 | 8<br>5<br>2<br>0 | 9<br>6<br>3<br>↓ |                      |

[Zaman], ss:dd formatında belirtilir.

[ORAN] °/h formatında belirtilir.

Dikkat: Uzun durma sürelerinde ve veri kaydı etkin durumdayken maksimum kayıt süre si dikkate alınmalıdır ve gerekirse proses verileri arşivlenmesi [24 h UZUN SÜRELİ KAYIT] olarak ayarlanmalıdır.

Nabertherm

[RATE] seçildiğinde: Minimum eğim: 1°/h

[TIME] seçildiğinde: Minimum eğim: (Delta T)/500h. Örnek: 10°C sıcaklık farkında: 0,02°/h. Kademe: yakl. 0,01°

Kontrol cihazı, geçiş sırasında oranı ve zamanı otomatik olarak ayarlar.

Fırın donanımına bağlı olarak harici devreye alınabilir işlevler, mesela ek işlevler kullanıma sunulur.

| İşlem akışı                                                | Kullanım       | Ekran                                                                        | Notlar                                                       |
|------------------------------------------------------------|----------------|------------------------------------------------------------------------------|--------------------------------------------------------------|
| Ekstra fonksiyonların<br>seçilmesi/seçimin<br>kaldırılması | ή <del>+</del> | <ul> <li>✓ 0500°C</li> <li>○ 06:00<sup>h</sup></li> <li>↓&lt; 1 2</li> </ul> | Ekstra fonksiyonların sayısı fırının<br>donanımına bağlıdır. |

Listeden istediğiniz ekstra fonksiyonu seçmeniz yeterlidir. Mevcut ekstra fonksiyonların sayısı, fırının donanımına bağlıdır.

Fırın, değişken devir sayısına sahip bir soğutma vantilatörü veya düzenlenebilir klape ile donatılmışsa, o zaman regülasyonlu soğutma için kullanılabilir (bkz. bölüm "Regülasyonlu soğutma").

Tüm segmentler girilene kadar bu parametre girişi tekrarlanır.

Program girişindeki bir özellik "Son segment"tir. Programın otomatik olarak tekrarlanmasını veya program sonunda ekstra fonksiyonların ayarlanmasını sağlar.

| Son segment – Fonksig                                                                    | SUPERVISOR |       |                                                                                                    |
|------------------------------------------------------------------------------------------|------------|-------|----------------------------------------------------------------------------------------------------|
| İşlem akışı                                                                              | Kullanım   | Ekran | Notlar                                                                                                    |
| Son segment<br>davranışının<br>ayarlanması:<br>- Program sonu<br>- Programı<br>tekrarla. | Ð          |       | "Programı tekrarla"<br>seçiminde seçilen program<br>doğrudan program sonundan<br>sonra yeniden başlatılır. |

| Son segment – Fonksiyonlar                                                                     |          |        | SUPERVISOR                                                                                                    |
|------------------------------------------------------------------------------------------------|----------|--------|----------------------------------------------------------------------------------------------------|
| İşlem akışı                                                                                    | Kullanım | Notlar |                                                                                                    |
| Son segment<br>davranışının<br>ayarlanması:<br>- Program<br>sonundan sonra<br>ekstra fonksiyon | Ϋ́+      |        | Son segmentte ayarlanan<br>ekstra fonksiyonlar program<br>sonundan sonra durdurma<br>butonuna yeniden basılana<br>kadar ayarlı kalmaya devam<br>eder. |

Son segmentte "Tekrarla" ayarı seçildiyse, son segmentten sonra programın tamamı sonsuz kez tekrar edilir ve sadece durur butonuna basıldığında sonlandırılabilir.

| Segmentleri organ                                      | ize et                                                                                        |                                                                                                    | <b>SUPERVISOR</b>                                                               |
|--------------------------------------------------------|-----------------------------------------------------------------------------------------------|----------------------------------------------------------------------------------------------------|---------------------------------------------------------------------------------|
| İşlem akışı                                            | Kullanım                                                                                      | Ekran                                                                                                    | Notlar                                                                          |
| Bir programın<br>seçilmesi                             |                                                                                               | $ \begin{array}{c ccccccccccccccccccccccccccccccccccc$                                                                                                    |                                                                                 |
| [Segmentleri<br>organize et]<br>bağlam menüsünü<br>seç | :                                                                                             | $ ← FIRST FIRNO : $ $ 1 2 3 $ $ \hline 0 06:00^{h} 0:  03:00^{h} 0:  04:00^{h} 0:  04:  04:  04:  04:  04:  04:  04: $ |                                                                                 |
| Segmentleri seç                                        | Bir veya birden<br>fazla segment<br>döşemesi seç.                                             | $\begin{array}{c c} \leftarrow \mbox{ FIRST FIRING} & : \\ & & & & & & & & & & & & & \\ \hline & & & &$                                                                                                    | Döşemeye yeniden<br>basılması seçimi tekrar<br>kaldırır.                        |
| Segmentleri<br>kaydır                                  | Bir segmentin<br>seçilmesinden<br>sonra:<br>Gösterilen oklar<br>üzerinden hedef<br>konumu seç | Segment, seçilen konuma kaydırılır.                                                                                                    |                                                                                 |
| Tüm segmentleri<br>seç                                 | 0:                                                                                            | Başlangıç ve son segmentler hariç<br>programdaki tüm segmentler seçilir                                                                                                    | Bu fonksiyon bağlam<br>menüsü üzerinden de<br>seçilebilir ("Tüm<br>segmentler") |
| Seçilen<br>segmentleri sil                             | Ū                                                                                             |                                                                                                    | Seçilen segmentler silincek.                                                    |

|                                           |          |                                                                                                    | ORE THAN HEAT 20.2000 °C |
|-------------------------------------------|----------|----------------------------------------------------------------------------------------------------|--------------------------|
|                                           |          | M                                                                                                    | UNE INAN NEAT 30-3000 G  |
| Kategori ata                              |          |                                                                                                    | SUPERVISOR               |
| İşlem akışı                               | Kullanım | Ekran                                                                                                    | Notlar                   |
| Bir programın<br>seçilmesi                |          | $\times \text{ FIRST FIRING} / \square :$ $Start + 1 + 2 + 3$ $0^{\circ \circ} + 500^{\circ \circ} + 950^{\circ \circ} + 950^{\circ \circ}$ $\bigcirc 06:00^{h} \bigcirc 03:00^{h} $ $\bigcirc 04$ $4_{4}$ |                          |
| Bağlam<br>menüsünde<br>[Kategori ata] seç | :        | Önceden oluşturulmuş favorilerin bir listesi<br>açılır. İstenilen kategorinin seçimi sırasında<br>program bu kategoride gösterilir.                                                                        |                          |

Tüm parametreler girildiyse, o zaman programı kaydetmek isteyip istemediğinize veya kaydetmeden çıkmaya karar verin.

Nabertherm

| Programı kaydet        |          |       | SUPERVISOR                                                                                                    |
|------------------------|----------|-------|----------------------------------------------------------------------------------------------------|
| İşlem akışı            | Kullanım | Ekran | Notlar                                                                                                    |
| Programın kaydedilmesi |          |       | Kaydedilmeden programdan çıkılmaya<br>çalışıldığında, kaydedilip<br>kaydedilmeyeceğine dair bir sorgu<br>gerçekleşir. |

Giriş tamamlandıktan sonra program başlatılabilir (bkz. "bir programın başlatılması").

Uzun süre hiçbir butona basılmadığında, gösterge belirli bir süre sonra tekrar genel bakışa geri döner.

Programların kolay PC destekli olarak girilmesi ve USB aygıtı üzerinden import edilmesi için lütfen "Programları PC üzerinde NTEdit hazırlama" bölümünü okuyunuz.

# 10.5 Programları PC üzerinde NTEdit ile hazırlama

Gerek duyulan sıcaklık eğrisinin girişi PC üzerinde kullanılan bir yazılım ile kolaylaşır. Program PC üzerinde girilebilir ve sonra USB aygıtı üzerinden kontrol ünitesine import edilebilir.

Bu nedenle Nabertherm firması, Freeware "**NTEdit**" ile faydalı bir yardım sunar. Aşağıda gösterilen özellikler günlük çalışmalarınızda size yardımcı olur:

- Kontrol ünitenizin seçimi
- Kontrol ünitesine bağlı olarak ekstra fonksiyonlar ve segmentlerin filtrelenmesi
- Ekstra fonksiyonların programda ayarlanması
- Bir programın sabit bellek (.xml) üzerine eksport edilmesi
- Kontrol ünitesine direkt olarak import etmek için bir programın USB aygıtı üzerine eksport edilmesi
- Program işlem akışının grafiksel gösterimi

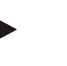

Çalışır durumda bir USB bellek mevcut değilse, o zaman Nabertherm'den bir USB bellekı alabilirsiniz (parça numarası 524500024) veya test edilmiş USB bellekler ile ilgili bir listeyi indirebilirsiniz. Bu liste, NTLog fonksiyonu için indirme dosyasının bir bileşenidir (Bkz. "Verilerin NTLog ile bir USB belleğe kaydedilmesi" bölümündeki bilgiler). İlgili dosyanın adı: "USB flash drives.pdf".

# Bilgi

Bilgi

Yazılım ve NTEdit için geçerli ilgili dokümantasyon aşağıdaki internet adresinden indirilebilir: http://www.nabertherm.com/download/ Ürün: NTEDIT Şifre: 47201701 İndirilen dosya kullanımdan önce açılmalıdır. NTEdit programını kullanmadan önce aynı klasörde bulunan kullanım kılavuzunu okuyun. Sistem gereklilikleri: Microsoft EXCEL™ 2010, EXCEL™ 2013 veya Microsoft Windows ™ için Office 365.

# 10.6 Programların yönetilmesi (silme/kopyalama)

Programların girilmesinin yanında bu programların silinmesi veya kopyalanması da mümkündür.

| Programları sil                        |            |                                                                                                    | SUPERVISOR                                                         |
|----------------------------------------|------------|----------------------------------------------------------------------------------------------------|--------------------------------------------------------------------|
| İşlem akışı                            | Kullanım   | Ekran                                                                                                    | Notlar                                                             |
| [Programlar] menüsünü<br>seç           | ~          | Image: Second system       Image: Second system       P04       P05       Image: Second system       Image: Second system | EISCUIT 1050<br>max. 1050 °C<br>12h. 40min                         |
| Program seç                            |            | ↔ BISCUIT 1050                                                                                                    | . ✓ :<br>• 13h 0min<br>24.°C<br>• Delayed start<br>• Delayed start |
| Bağlam menüsü ve<br>[Programı sil] seç | 1          |                                                                                                    |                                                                    |
| Güvenlik sorgusu onayı                 | Evet/Hayır |                                                                                                    |                                                                    |

| Programları kopyala                        |          |                                                              | SUPERVISOR                                                                                                    |
|--------------------------------------------|----------|--------------------------------------------------------------|----------------------------------------------------------------------------------------------------|
| İşlem akışı                                | Kullanım | Ekran                                                        | Notlar                                                                                                    |
| [Programlar] menüsünü<br>seç               | ~        |                                                              |                                                                                                    |
| Program seç                                |          | <ul> <li> FIRST FIRING </li> <li> ★ FIRST FIRING </li> </ul> | <ul> <li>✓ :</li> <li>○ 13h 0min</li> <li>24.°C</li> <li>● Delayed start</li> <li>▶</li> </ul>                                      |
| Bağlam menüsü ve<br>[Programı kopyala] seç | :        |                                                              |                                                                                                    |
| Kopyala                                    |          |                                                              | Kopyalanacak olan program, boş bir<br>program yerine yazılır. Boş bir<br>program yeri mevcut değilse,<br>kopyalama mümkün değildir. |

# 10.7 Holdback nedir?

Holdback, program nominal değeri civarında bir sıcaklık banyosudur. Gerçek değer bu bandı terk ettiğinde nominal değer verici ve kalan süre, gerçek değer tekrar bant içerisinde olacak şekilde durdurulur ve güncel nominal değer korunur.

Proseslerin dakik zaman ayarına göre gerçekleşmesi gerekiyorsa Holdback uygulanamaz. Bir segmentin Holdback nedeniyle gecikmesi, örneğin gerçek değerin nominal değere yavaş yaklaşması veya çok bölgeli regülasyonda/parti regülasyonlarında gecikme etkileri kabul edilemez.

Bu sırada engel "Otomatik" ve "Manuel" modda sadece öncü bölgeye etki eder. Diğer regülasyon bölgeleri denetlenmez.

"Gelişmiş" engelinde önceden seçilen regülasyon bölgeleri denetlenir. Bu fonksiyon VCD yazılımında 2.x sürümünden sonra mevcuttur.

Holdback denetimi sadece durma sürelerinde mümkündür.

"Otomatik" ve "Manuel" modda parti regülasyonu sırasında engel için kılavuz bölümü parti termo elemanıdır.

Engel için 3 mod mevcuttur:

**Holdback = OTOM:** Rampalardan durma sürelerine geçişlerin dışında Holdback'lerin programa etkileri yoktur. Burada regülatör durma zamanı sıcaklığına ulaşılmasını bekler. Program, bir rampa sonunda durma süresi sıcaklığına ulaşılmayı bekler. Durma süresi sıcaklığına ulaşıldığında kumanda sonraki segmente geçer ve düzenleme devam ettirilir.

**Engel = GELİŞMİŞ (sadece P570/P580)**: Rampalardan tutma sürelerine geçiş yaparken regülatör, önceden seçilen tüm regülasyon bölgelerindeki tutma süresi sıcaklıklarına ulaşmayı bekler. Seçilen tüm bölgelerin tutma süresi sıcaklığına ulaşıldığında, kontrol cihazı sonraki segmente atlar ve düzenleme devam eder.

Bir regülasyon bölgesi girilen engelden, buraya bir defa ulaştıktan sonra ayrılıyorsa, pozitif veya negatif banttan ayrıldığına işaret eden bir uyarı mesajı oluşturulur.

Dikkat: Bu banda bir sıcaklığın girmiş olması değerlendirmesi bir elektrik kesintisinde sıfırlanır. Elektrik kesintisi sırasında banttan çıkan sıcaklıklar bu sayede bildirilmez.

Dikkat: Bu banda giren ve gelişmiş engelin denetimi için kullanılan bir termo elemanın kırılması durumunda, bekleyen kırılma ile ilgili uyarının yanı sıra, "Düşük sıcaklık banttan ayrıldı" uyarısı verilir.

**Dikkat:** Parti ölçüm yeri izlemesi sadece parti regülasyonu aktif olan programlarda mantıklıdır. Aksi takdirde program doğru uygulanamaz.

**Dikkat:** Soğutma ölçüm yeri izlemesi sadece soğutma termo elemanı aktif olan programlarda mantıklıdır. Aksi takdirde izleme doğru uygulanamaz.

**Engel = MANUEL:** Her durma süresi için bir tolerans bandı girilebilir. Öncü bölge sıcaklığı banttan ayrıldığında (veya parti regülasyonu sırasında parti termo elemanını) program durdurulur (Hold). Öncü bölge tekrar bantta olduğunda program devam ettirilir. Bant olarak 0 °C girilirse program durdurulmaz ve ölçülen sıcaklıklardan bağımsız olarak zaman kumandalı uygulanır.

Bu bant rampalarda etkili olmaz ve sıcaklık banttan ayrıldığında durma süresini uzatır.

Girilen değer "0" ise, program "tamamen zaman kumandalı" olarak çalışır. Programda etkilenme olmaz.

## Parametre girişi:

Kullanıcı, program girişinde başlangıç segmentindeki engeli temel olarak "otomatik" veya "gelişmiş" olarak ayarlayabilir (program genişliğinde parametre).

# 10.8 Çalışan programı değiştirme

Çalışan bir program, sonlandırmadan veya kayıtlı program değiştirilmeden değiştirilebilir. [SEGMENT ATLAMASI] fonksiyonu üzerinden yeniden istenilen yere atlamadığınız sürece, geçmiş segmentlerin değiştirilemeyeceğini lütfen dikkate alın.

**Dikkat:** Manuel bir bölüm atlaması durumunda atlama başına birden fazla segment geçilebilir. Bu fırının güncel sıcaklığı ile bağlantılıdır (otomatik gerçek değer devralımı).

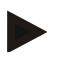

#### Bilgi

Devam eden bir programdaki değişiklikler sadece program bitene kadar korunur. Program bittikten veya gerilim kesintisinden sonra değişiklikler (durdurma işlevi dahil) silinir.

Güncel segment bir rampa ise, güncel gerçek değer program değiştirildikten sonra nominal değer olarak devralınır ve rampa burada devam ettirilir. Güncel bir durma süresi değiştirildiğinde, değişikliğin devam eden programda etkisi yoktur. Bu segmente ilk manuel atlama, durma süresi değişikliğinin uygulanmasına neden olur. Takip eden durma sürelerindeki değişiklikler kısıtlamalar olmaksızın gerçekleştirilir.

Etkin bir programı değiştirmek için aşağıdaki adımlar uygulanmalıdır:

| Çalışan programın değiştirilmesi |          |       | <b>B</b> SUPERVISOR |
|----------------------------------|----------|-------|---------------------|
| İşlem akışı                      | Kullanım | Ekran | Notlar              |
| [Fırın] menüsünü seç             |          |       |                     |
| Bağlam menüsü seç                | :        |       |                     |

Nabertherm

MORE THAN HEAT 30-3000 °C

| Çalışan programın değiştirilmesi |          | SUPERVISOR |                                                                                                    |
|----------------------------------|----------|------------|----------------------------------------------------------------------------------------------------|
| İşlem akışı                      | Kullanım | Ekran      | Notlar                                                                                                    |
| [Etkin programı<br>değiştir] seç |          |            | Sadece bir program çalıştığında<br>seçilebilir. Bu fonksiyona supervisor<br>olarak erişim, ayarlarda yönetici<br>tarafından bloke edilebilir. |

Etkin programda sadece her bir segment değiştirilebilir. Holdback işletim türü ve parti regülasyonu gibi global parametreler değiştirilemez.

Değişiklik kaydedildikten sonra program değişiklik zamanında devam ettirilir.

# 10.9 Segment atlamanın uygulanması

Bir programı değiştirmenin yanında devam eden bir programın segmentleri arasında atlama imkanı vardır. Bu durum, örneğin durma süresi kısaltılacaksa mantıklı olabilir.

**Dikkat:** Manuel bir segment atlamasında, istenmese de atlama başına birden fazla segment atlanmış olabilir. Bu, fırının güncel sıcaklığına bağlıdır (otomatik gerçek değerin devralınması).

Bir segment atlamayı gerçekleştirmek için aşağıdaki adımlar uygulanmalıdır:

| Bir segment atlamasının uygulanması             |          |       | SUPERVISOR                                                                                    |
|-------------------------------------------------|----------|-------|-----------------------------------------------------------------------------------------------|
| İşlem akışı                                     | Kullanım | Ekran | Notlar                                                                                        |
| [Fırın] menüsünü seç                            |          |       |                                                                                               |
| Bağlam menüsünü seç                             | :        |       |                                                                                               |
| [Segment atlaması] seç<br>ve hedef segmenti gir |          |       | Bu fonksiyona supervisor olarak erişim,<br>ayarlarda yönetici tarafından bloke<br>edilebilir. |

# 11 Parametrelerin ayarlanması

# 11.1 "Ayarlar"a genel bakış

"Ayarlar" menüsünde kontrol cihazı uyarlanabilir. Bu sırada "servis" parametre grubuna olan erişim sadece Nabertherm için mümkündür. Münferit parametre grupları silme hareketi ile yukarı doğru kaydırılabilir. Böylece alt gruplar görünür hale gelir. Münferit parametre grupları görünmüyorsa, o zaman resim silme hareketi ile yukarı doğru kaydırılmalıdır.

| ::: | Settings                                                          | 3 |                                                         |   |
|-----|-------------------------------------------------------------------|---|---------------------------------------------------------|---|
|     | Process documentation<br>Settings of the process<br>documentation | > | <b>Calibration</b><br>Calibrate the measuring points    | > |
| (2) | <b>Control parameters</b><br>Configure the control parameters     | > | <b>Control</b><br>Configure the control                 | > |
| ٥   | User administration<br>User configuration                         | > | <b>Extra functions</b><br>Configure the extra functions | > |

| No. | Açıklama                                                                              |
|-----|---------------------------------------------------------------------------------------|
| 1   | Ayar grupları için döşemeler Bir grubun seçilmesi,ilgili ayarlarla bir alt menü açar. |
| 2   | "Menü çubuğuna" bak                                                                   |
| 3   | Durum çubuğu için onay elemanı (aşağıya doğru silme hareketi ile belirir)             |

# 11.2 Ölçüm mesafesi kalibrasyonu

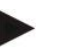

## Bilgi

"Ölçüm mesafesi kalibrasyonu" düzeltme fonksiyonu, bir kalibrasyondan veya bir sıcaklık homojenliği kontrolünden belirlenenler gibi çeşitli ofsetleri dengeleme seçeneği sunar.

Kumandadan termik elemana kadar olan ölçüm mesafesinde ölçüm hataları görülebilir. Ölçüm mesafesi kumanda girişlerinden, ölçüm hatlarından, klemenslerden ve termik elemandan meydana gelir.

Kumanda göstergesindeki sıcaklık değerinin artık karşılaştırma ölçümü (kalibrasyon) ile örtüşmediğini tespit ederseniz, bu kumanda her termik eleman için kolaylıkla ölçüm değerlerini uyarlama imkanı sunar.

İlgili ofsetlerle 10'a kadar destek yerinin (sıcaklıkların) girilmesiyle bu sıcaklıklar çok esnek ve hassas bir şekilde dengelenebilir.

Bir destek yeri için bir ofsetin girilmesiyle termik elemanın gerçek değeri ve girilen yer ilave olunur.

## Örnekler:

- Karşılaştırma ölçümü ile uyarlama: Regülatör termik elemanı 1000 °C'lik bir değer veriyor. Regülatör termik elemanının yakınındaki kalibrasyon ölçümleri 1003 °C'lik bir sıcaklık değeri veriyor. 1000 °C'de "+3 °C" ofset girilerek bu sıcaklık 3 °C artırılır ve kumanda artık aynı şekilde 1003 °C verir.
- Verici ile uyarlama: Bir verici, termik elemanın yerinde ölçüm mesafesine 1000 °C'lik bir gerçek değer uygular. Gösterge 1003 °C'lik bir değer verir. Referans değeri için sapma "3 °C" 'dir. Bu durumda ofset olarak "-3 °C" girilmelidir

abertherm

- Kalibrasyon sertifikası ile uyarlama: Kalibrasyon sertifikasında (örneğin bir termik eleman için) 1000 °C için referans değeri olarak "+3 °C" kaydedilmiştir. Düzeltme, gösterge ve referans değer arasında "-3 °"dir. Bu durumda ofset olarak "-3 °C" girilmelidir.
- TUS ölçümü ile uyarlama: Bir TUS ölçümünde referans bandı karşısında göstergenin "-3 °C" saptığı tespit edilir. Bu durumda ofset olarak burada "-3 °C" girilmelidir.

# Uyarı

Termik eleman kalibrasyon sertifikası ölçüm mesafesinin sapmalarını dikkate almaz. Ölçüm mesafesinin sapmaları bir ölçüm mesafesi kalibrasyonu tarafından belirlenmelidir. Her iki değer toplanmış olarak girilecek düzeltme değerlerini ortaya çıkarır.

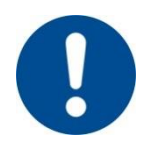

#### Uyarı

Lütfen bölüm sonundaki uyarıları dikkate alın.

## Bu arada ayar işlevi aşağıdaki kuralları takip eder:

- İki destek yeri (sıcaklıklar) arasındaki değerlerin ara değeri doğrusal olarak saptanır. Yani her iki değer arasında bir doğru oluşturulur. Destek yerleri arasındaki değerler bu doğru üzerinde yer alır.
- Birinci destek yerinin altındaki değerler (örneğin 0-20 °C) 0 °C ile bağlantılı (ara değeri saptanan) olan bir doğru üzerinde yer alır.
- Son destek yerinin üzerindeki değerler (örneğin >1800 °C) son ofset ile devam ettirilir (1800 °C / +3 °C'de son bir ofset 2200 °C'de de kullanılır)
- Destek noktaları için sıcaklık girişleri artışlı olmalıdır. Boşluklar ("0" veya destek yeri için daha küçük bir sıcaklık) bunu takip eden destek yerlerinin dikkate alınmamasını netice verir.

## Örnek:

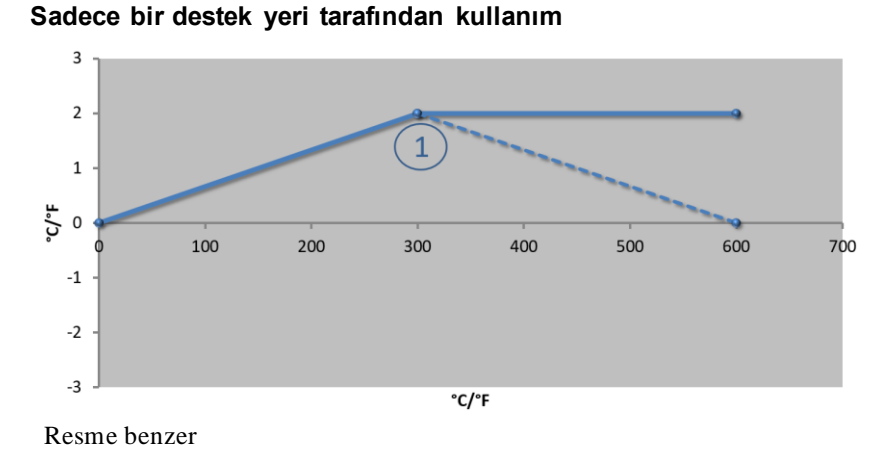

| No. | Ölçüm yeri    | Ofset |
|-----|---------------|-------|
| 1   | 300,0°        | +2,0° |
|     | $0,0^{\circ}$ | 0,0°  |
|     | 0,0°          | 0,0°  |
|     | 0,0°          | 0,0°  |
|     | 0,0°          | 0,0°  |
|     | 0,0°          | 0,0°  |
|     | 0,0°          | 0,0°  |
|     | 0,0°          | 0,0°  |
|     | 0,0°          | 0,0°  |

Notlar: Ofset son destek yerinden sonra devam ettirilir. Kesik çizginin seyri 600,0 °C'de 0,0 °C'lik bir ofset ile ek bir satırın girilmesiyle sağlanabilir.

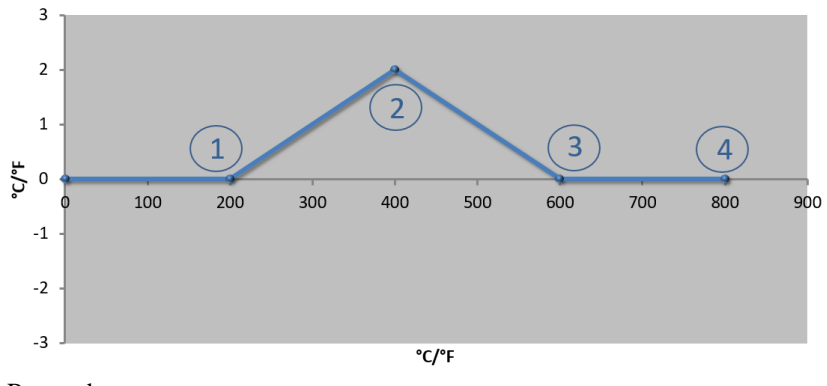

| No. | Ölçüm yeri | Ofset |
|-----|------------|-------|
| 1   | 200,0°     | 0,0°  |
| 2   | 400,0°     | +2,0° |
| 3   | 600,0°     | 0,0°  |
| 4   | 800,0°     | 0,0°  |
|     | 0,0°       | 0,0°  |
|     | 0,0°       | 0,0°  |
|     | 0,0°       | 0,0°  |
|     | 0,0°       | 0,0°  |
|     | 0,0°       | 0,0°  |

# Birden çok destek yerinde sadece bir ofsetin kullanılması

Resme benzer

**Notlar:** Çok sayıda destek yeri ancak sadece bir ofsette girildiğinde bu destek noktasının solunda ve sağında ofsetin "0" değerine sahip olması sağlanabilir. Bu, 200 °C ve 600 °C noktalarında fark edilebilir.

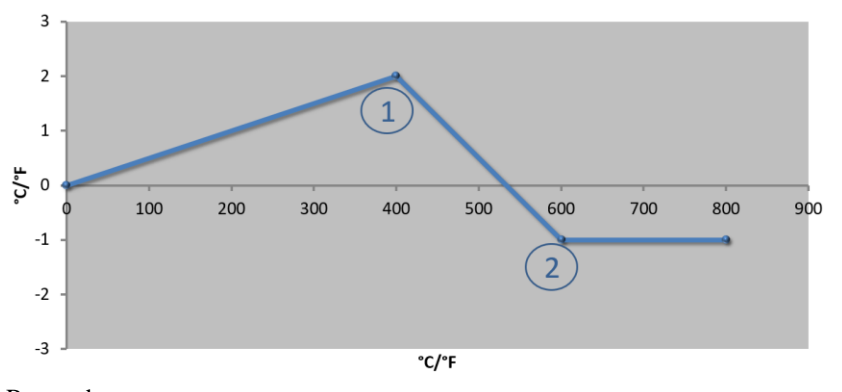

| No. | Ölçüm yeri    | Ofset |
|-----|---------------|-------|
| 1   | 400,0°        | +2,0° |
| 2   | 600,0°        | -1,0° |
|     | $0,0^{\circ}$ | 0,0°  |
|     | 0,0°          | 0,0°  |
|     | 0,0°          | 0,0°  |
|     | 0,0°          | 0,0°  |
|     | 0,0°          | 0,0°  |
|     | 0,0°          | 0,0°  |
|     | 0,0°          | 0,0°  |

# 2 destek yerinin kullanılması

Resme benzer

Notlar: İki destek yeri her defasında bir ofset ile girildiğinde her iki ofset arasında ara değeri saptar (bkz. madde 1 ve madde 2).

## Birden çok destek yerinde sadece iki ofsetin kullanılması

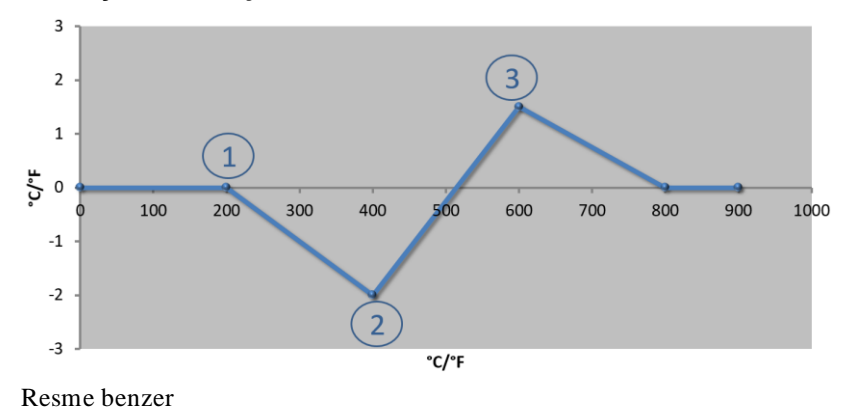

| No. | Ölçüm yeri | Ofset |
|-----|------------|-------|
| 1   | 200,0°     | 0,0°  |
| 2   | 400,0°     | -2,0° |
| 3   | 600,0°     | +1,5° |
|     | 800,0°     | 0,0°  |
|     | 0°         | 0°    |
|     | 0°         | 0°    |
|     | 0°         | 0°    |
|     | 0°         | 0°    |
|     | 0°         | 0°    |

Notlar: Burada da girilen ofsetin etrafındaki bölge tekrar elenebilir.

# Birbirinden uzakta bulunan ofsetlerle birden çok destek yerinin kullanılması

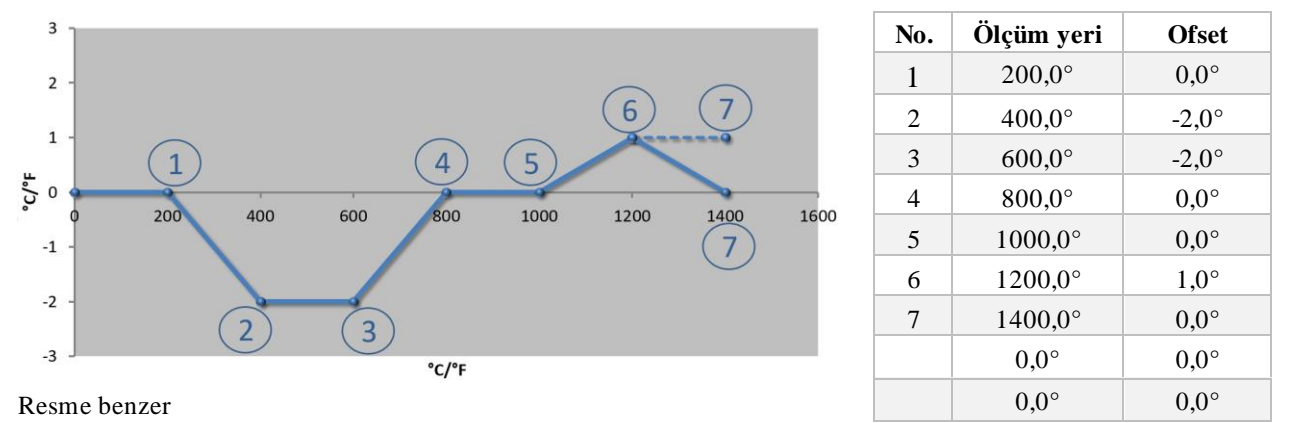

Notlar: Kesik çizginin seyri son satırın (1400,0 C°) bırakılmasıyla sağlanabilir. Ardından ofset son destek yerinden sonra devam ettirilir.

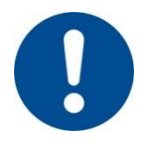

## Uyarı

Bu fonksiyon ölçüm güzergahının ayarlanması için öngörülmüştür. Ölçüm güzergahının dışında sapmaların düzeltilmesi gerektiğinde, örneğin; fırın bölmesi içinde sıcaklık eşitlik ölçümleri ilgili 1sıl elemanların gerçek değerleri yanlış olur.

İlk destek yerini 0 ° konumunda 0 ° değerinde bir ofset ile oluşturmanızı tavsiye ediyoruz. Bir ölçüm yerini ayarladıktan sonra daima bağımsız bir ölçüm cihazıyla bir karşılaştırma ölçümü yapılması gerekir. Değiştirilen parametrelerini ve karşılaştırma ölçümlerini belgelendirmenizi ve muhafaza etmenizi tavsiye ederiz.

# Ölçüm mesafesi kalibrasyonunu ayarlamak için aşağıdaki adımlar uygulanmalıdır:

| Ölçüm yerinin kalibr                           | <b>Y</b> ÖNETİCİ                            |                                                                                                    |                                                                                                    |
|------------------------------------------------|---------------------------------------------|----------------------------------------------------------------------------------------------------|----------------------------------------------------------------------------------------------------|
| İşlem akışı                                    | Kullanım                                    | Ekran                                                                                                    | Notlar                                                                                                    |
| [Ayarlar] menüsünü<br>seç                      | ¢                                           | Einstellungen       Prozesslokumentation       Einstellungen zwither       Prozesslokumentation       Regisparameter       Regisparameter       Kendigeration der Bendzen       Beitzerverwatung       Kandigeration der Bendzen       Kendigeration der Bendzen |                                                                                                    |
| [Kalibrasyon] seç                              |                                             |                                                                                                    |                                                                                                    |
| Ölçüm yeri (bölge)<br>seç                      | Örn. [bölge 1]                              |                                                                                                    | Her bir ölçüm yeri kendine ait<br>bir kalibrasyon menüsüne<br>sahiptir. Sağ üst kenarda ilgili<br>ölçüm yerinin güncel sıcaklık<br>de gösterilmektedir. |
| İhtiyaç halinde:<br>Destek noktasını<br>uyarla | örn. destek<br>noktası 1 (örn.<br>400°) seç | Destek yeri giriş alanı                                                                                                    |                                                                                                    |
| Düzeltme değerini<br>uyarla                    | Düzeltme<br>değerini seç                    | Düzeltmenin giriş alanı                                                                                                    | Negatif bir değer de girilebilir                                                                                                    |

| Ölçüm yerinin kalibr                                   | <b>Y</b> ÖNETİCİ    |       |                                                                                                    |
|--------------------------------------------------------|---------------------|-------|----------------------------------------------------------------------------------------------------|
| İşlem akışı                                            | Kullanım            | Ekran | Notlar                                                                                                    |
| Girişi kaydet veya at                                  | √ <sub>veya</sub> × |       | Girilen veriler sayfadan<br>çıkıldığında veya ölçüm yeri<br>değiştiğinde otomatik olarak<br>kaydedilir. Kayıttan sonra<br>sayfayı yeniden çağırarak tüm<br>değişikliklerin düzgün girilip<br>girilmediğini kontrol edin. |
| İşlem, diğer ölçüm<br>yerleri için<br>tekrarlanmalıdır |                     |       |                                                                                                    |
| Menüden çık                                            | $\leftarrow$        |       | Değerler girişten sonra<br>otomatik olarak kaydedilir.                                                                                                    |

# 11.3 Ayar parametreleri

Regülasyon parametreleri regülatör tutumunu belirler. Böylece regülasyon parametreleri regülasyonun hız ve hassasiyetini etkiler. Böylece operatör regülasyonu özel ihtiyaçlara uyarlama olanağına sahip olur.

Bu kumanda bir PID regülatörünü kullanıma sunar. Burada regülatörün çıkış sinyali 3 parçadan oluşur:

- P = Orantısal bölüm
- I = Entegral bölüm
- D = Diferansiyel bölüm

## Orantısal bölüm

Orantısal bölüm fırının nominal değeri ve gerçek değeri arasındaki farka doğrudan bir tepkidir. Fark ne kadar büyükse P bölümü o kadar büyüktür. Bu P bölümünü etkileyen parametre, "X<sub>p</sub>" parametresidir.

Geçerli olan: " $X_p$ " ne kadar büyükse bir sapmaya yönelik tepki o kadar küçüktür. Yani ayar sapmasına tam tersi doğrultuda etki eder. Aynı zamanda bu değer P bölümünün = % 100'e ulaştığı sapmayı tanımlar.

Örnek: Bir P regülatörü 10 °C'lik bir ayar sapmasında % 100'lük bir kapasite verebilir. Yani  $X_p$  "10" 'a ayarlanır.

$$\operatorname{Güç}[\%] = \frac{100\%}{XP} \cdot \operatorname{sapma}[^{\circ}C]$$

## Entegral bölüm

Bir ayar sapması mevcut olduğu müddetçe entegral bölüm daha büyür. Bu bölümün büyüdüğü hız T<sub>N</sub> sabit değeri üzerinden belirlenir. Bu değer ne kadar büyürse I bölümü o kadar yavaş artar. I bölümü [T<sub>1</sub>] parametresi üzerinden ayarlanır Birim: [Saniye].

## Diferansiyel bölüm

Diferansiyel bölüm ayar sapmasının değişikliğine tepki verir ve buna karşı etki gösterir. Fırındaki sıcaklık nominal değere yaklaşınca D bölümü bu yaklaşmaya ters etki gösterir. Değişikliği "bastırır". D bölümü [T<sub>D</sub>] parametresi üzerinden ayarlanır Birim: [Saniye].

Nabertherm

Regülatör bu bölümlerin her biri için bir değer hesaplar. Şimdi her üç bölüm toplanır ve kumanda güç çıkışı bu bölge için yüzde olarak ortaya çıkar. Bu arada I ve D bölümü % 100'e sınırlanır. P bölümü sınırlanmaz.

Regülatör dengelemesinin gösterilmesi:

$$F(s) = \frac{100\%}{XP} \cdot \left[1 + \frac{1}{T_n \cdot s} + \frac{T_v \cdot s}{T_{cyc}}\right]$$

500 serisi kontrol cihazı (indeks 1) için B130/B150/B180/C280/C290/P300-P310 (indeks 2) kontrol ünitelerinden PID parametrelerinin devralınması

Parametreler devralınırken aşağıdaki faktörler uygulanmalıdır:

$$\begin{split} xp_1 &= xp_2 \\ Ti_1 &= Ti_2 \\ Td_1 &= Td_2 \; x \; 5,86 \end{split}$$

Ayar parametrelerini ayarlamak için aşağıdaki adımlar uygulanmalıdır:

| Ölçüm yerinin kalibras                                | yonu           |                                                                                                    | <b>Y</b> önetici                                                                                                    |
|-------------------------------------------------------|----------------|----------------------------------------------------------------------------------------------------|----------------------------------------------------------------------------------------------------|
| İşlem akışı                                           | Kullanım       | Ekran                                                                                                    | Notlar                                                                                                    |
| [Ayarlar] menüsünü<br>seç                             | ¢              | Einstellungen       Przzessokumentation     Kalbrierung       Einstellungen zur     Kalbrierung der Maastellen       Przzessodkumendation     Kalbrierung der Maastellen       Pregelparameter     Regelung       Konfigeration der Benutzer     Konfigeration der Benutzer       Benutzerverwaltung     Extra funktionen       Konfigeration der Benutzer     Konfigeration der |                                                                                                    |
| [Regülasyon<br>parametresi] seç                       |                |                                                                                                    |                                                                                                    |
| Ölçüm yeri seçimi                                     | Örn. bölge 1   |                                                                                                    | Seçim, fırının donanımına<br>bağlıdır.                                                                                                    |
| [Destek noktası] alt<br>ögesini seç                   |                |                                                                                                    |                                                                                                    |
| İhtiyaç halinde:<br>1-10 destek noktalarını<br>ayarla | Örn. 400°-800° | PID parametrelerinin giriş alanı                                                                                                    | Destek noktaları sayesinde,<br>parametrenin hangi sıcaklık<br>ayarı için ayarlanacağı<br>seçilebilir. Destek noktalarının<br>sayısı serbestçe (azami 10)<br>seçilebilir. |
| Diğer ölçüm yerleri<br>için işlem tekrarlayın         |                |                                                                                                    |                                                                                                    |
| Menüden çık                                           | ÷              |                                                                                                    | Değerler girişten sonra otomatik<br>olarak kaydedilir.                                                                                                    |

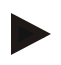

## Uyarı

P bölümü azami değerine ulaşana kadar I bölümü büyümeye devam eder. Ardından I bölümü artık değiştirilemez. Bu işlem belirli durumlarda büyük "dalgalanmaları" önleyebilir.

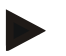

Bilgi

Regülasyon parametrelerinin ayarı tıpkı B130/B150/B180, C280 ve P300-P330 Nabertherm kontrol cihazı gibidir. Yeni bir kontrol cihazı ile değiştirildiğinde ilk adımdaki regülasyon ayarları devralınır ve ardından optimize edilir. 400 (B400, B410, C440, C450, P470, P480) serisi kontrol üniteleri, 500 (B500, B510, C540, C550, P570, P580) serisi kontrol üniteleri ile aynı regülasyon parametrelerini kullanır.

# 11.4 Regülasyonların avantajları

Bu bölüm entegre edilmiş regülatörlerin nasıl uyarlanabileceğini açıklamaktadır. Regülatörler donanıma bağlı olarak bölge ısıtması, parti regülasyonu ve regülasyonlu soğutma için kullanılır.

# 11.4.1 Düzleme

Bir ısıtma programı rampalardan ve durma sürelerinden oluşmaktadır. Programın bu iki bölümü arasındaki geçiş kolayca "aşımlara" yol açabilir. Bu aşma eğilimini azaltmak için, durma süresi rampadan geçişten kısa bir süre sonra "yumuşatılabilir".

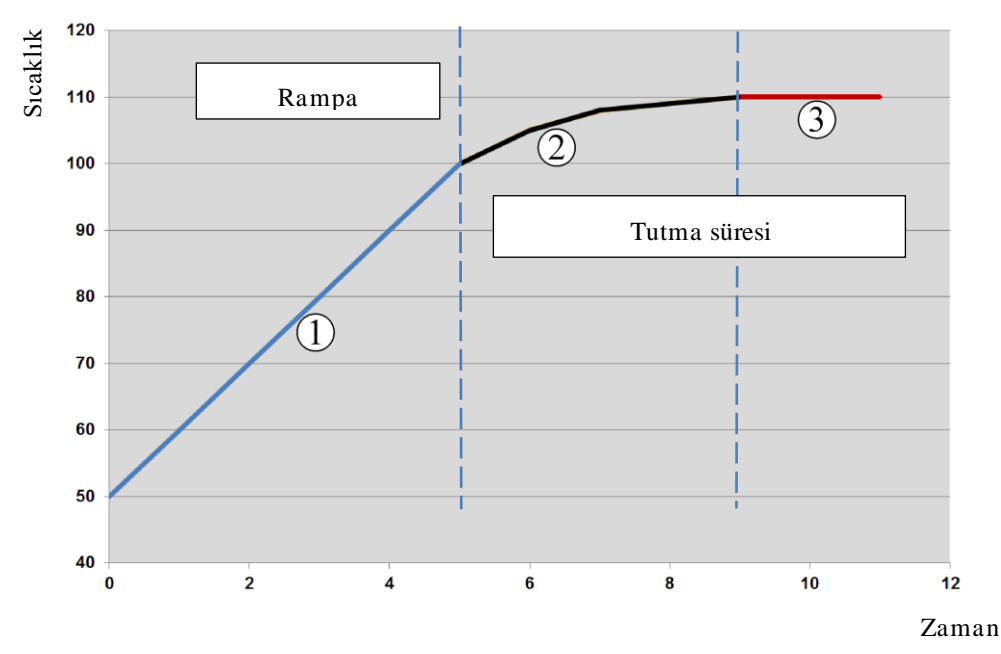

Şekil 2: Rampa süresinin yumuşatılması

| Aralık | Açıklama                          |
|--------|-----------------------------------|
| 1      | Rampanın normal seyri             |
| 2      | Yumuşatılmış durma süresi aralığı |
| 3      | Normal durma süresi aralığı       |

# •

Bilgi

Yumuşatma her zaman bir segmentin başlangıcına uygulanır, rampanın sonuna değil.

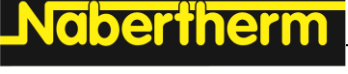

Bilgi

Yumuşatılmış segment başlangıcına sahip bir durma süresinde, başlangıçtaki sıcaklık gerçek durma süresi sıcaklığından daha düşüktür. Bu, istenen sıcaklıkta durma süresinin uzunluğunun azaldığı anlamına gelir. Durma süresi girilirken bu durum dikkate alınmalı ve gerekirse durma süresi uzatılmalıdır.

Düzeltmeyi ayarlamak için aşağıdaki adımlar uygulanmalıdır:

| Düzleme ayarı                                               |                                                                              |                                                                                                    | YÖNETİCİ                                                          |
|-------------------------------------------------------------|------------------------------------------------------------------------------|----------------------------------------------------------------------------------------------------|-------------------------------------------------------------------|
| İşlem akışı                                                 | Kullanım                                                                     | Ekran                                                                                                    | Notlar                                                            |
| [Ayarlar] menüsünü<br>seç                                   | ¢                                                                            | Settings           Process documentation<br>Satings of the process<br>Calibration         Calibration<br>Calibrate flue measuring points           Control parameters<br>Control parameters         Control<br>Control<br>Control parameters           Control parameters<br>Control parameters         Control<br>Control<br>Control parameters           User administration<br>User configuration         Extra functions<br>Control parameters |                                                                   |
| [Regülasyon] alt<br>ögesini seç                             |                                                                              |                                                                                                    |                                                                   |
| [Genel] alt ögesini seç                                     |                                                                              |                                                                                                    |                                                                   |
| [Düzleme] alt ögesini<br>seç ve düzleme<br>faktörünü ayarla |                                                                              |                                                                                                    |                                                                   |
| Kaydet                                                      |                                                                              |                                                                                                    | Ayarlar, menüden çıkıldıktan<br>sonra otomatik olarak kaydedilir. |
|                                                             |                                                                              |                                                                                                    |                                                                   |
|                                                             | Bilgi<br>Yumuşatma<br>Bir nominal<br>saniye sonra<br>değerin %99<br>Denklem: | hesabı:<br>değer geçisinde, nominal değer 30 saniye<br>hedef nominal değerin %63'üne ve 5 x 3<br>'una ulaşır.                                                                                                    | elik bir yumuşatma süresiyle 30<br>0 saniye sonra hedef nominal   |
|                                                             | Sollwert (t)                                                                 | $=1-e^{-t/\tau}$                                                                                                    |                                                                   |

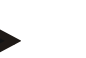

Bilgi

Yumuşatma parametresi uyarlandıktan sonra pişirme sonucu kontrol edilmelidir.

# 11.4.2 lsıtma gecikmesi

Fırın sıcak halde ve kapıları açıkken doldurulursa fırının soğuması nedeniyle kapılar kapatıldıktan sonra güçlü bir ısıtmaya ve dalgalanmaya neden olur.

Bu işlev ısıtıcının devreye girmesini geciktirebilir, bunun sonucunda fırın içerisinde depolanan ısı fırındaki sıcaklığı tekrar yükseltir. Isıtıcı gecikme süresinden sonra tekrar devreye girdiğinde dalgalanmayı önlemek için ısıtıcı fırını yüksek güçle ısıtmak zorunda değildir.

| Isıtma gecikmesinin ayar                                            | YÖNETICI |                                                                                                    |                                                                      |
|---------------------------------------------------------------------|----------|----------------------------------------------------------------------------------------------------|----------------------------------------------------------------------|
| İşlem akışı                                                         | Kullanım | Ekran                                                                                                    | Notlar                                                               |
| [Ayarlar] menüsünü seç                                              | ¢        | Settings           Process documentation<br>Switzgrad the partness<br>documentation         Calibration<br>Calibrate the measuring partnes           Control parameters<br>Control parameters         Control<br>Control parameters           Control parameters<br>Control parameters         Control<br>Control parameters           User audition tration<br>User audit parameters         Extra functions<br>Control parameters |                                                                      |
| [Regülasyon] alt ögesini<br>seç                                     |          |                                                                                                    |                                                                      |
| [Genel] alt ögesini seç                                             |          |                                                                                                    |                                                                      |
| [Isıtma gecikmesi] alt<br>ögesini seç ve gecikme<br>süresini ayarla |          |                                                                                                    |                                                                      |
| Kaydet                                                              |          |                                                                                                    | Ayarlar, menüden çıkıldıktan<br>sonra otomatik olarak<br>kaydedilir. |

Uyarı

Bu işlevi kullanabilmek için kapı şalteri sinyali ("Kapı kapalı" = "1" sinyali) regülatör modülünün girişine bağlanmalıdır. İlgili girişin ayarı sadece servis düzleminde yapılabilir ve bu nedenle kumandanın teslimatından önce ayarlanmış olmalıdır.

# 11.4.3 Manuel kumanda yönetimi

Kendi çok bölgeli regülasyonuna sahip olmayan 2 ısıtma devreli fırınlarda farklı çıkış güçlerine ihtiyaç olabilir.

Bu işlevle iki ısıtma devresinin gücü prosese bireysel olarak uyarlanabilir. Kumanda, karakteristiği bir çıkış gücünün tercihe bağlı olarak azaltılmasıyla birbirine farklı şekilde ayarlanabilen iki ısıtma çıkışına sahiptir, Teslimatta her iki ısıtma çıkışı % 100 çıkış gücüne ayarlanır.

Her iki ısıtma devresinin ve çıkış güçlerinin karakteristiklerinin ayarlanması aşağıdaki tabloya göre belirlenir:

| Gösterge       | 0   | 10  | 20  | 30  | 40  | 50  | 60  | 70  | 80  | 90  | 100 | 110 | 120 | 130 | 140 | 150 | 160 | 170 | 180 | 190 | 200 |
|----------------|-----|-----|-----|-----|-----|-----|-----|-----|-----|-----|-----|-----|-----|-----|-----|-----|-----|-----|-----|-----|-----|
| % olarak<br>A1 | 0   | 10  | 20  | 30  | 40  | 50  | 60  | 70  | 80  | 90  | 100 | 100 | 100 | 100 | 100 | 100 | 100 | 100 | 100 | 100 | 100 |
| % olarak<br>A2 | 100 | 100 | 100 | 100 | 100 | 100 | 100 | 100 | 100 | 100 | 100 | 90  | 80  | 70  | 60  | 50  | 40  | 30  | 20  | 10  | 0   |

## Örnek:

1) Sadece tavan ısıtması isteniyorsa ve yan veya tavan ısıtması kapatılacaksa "200" ayarlandığında fırın sadece çıkış 1 (A1) üzerinden ısıtılır, örneğin Fusing uygulaması fırınlarında. Fırının düşük ısıtma kapasitesinde olacağını, muhtemelen tip etiketinde belirtilen maksimum sıcaklığa artık erişemeyeceğini dikkate alın!

abertherm

2) "100" ayarlandığında fırın her iki ısıtma çıkışı ile azalma olmadan çalıştırılır, örneğin kil ve seramik ateşlerinde eşit ısı dağılımı için.

3) "0" ayarlandığında çıkış1, örneğin tavan ısıtması Fusing fırınlarda kapatılır. Fırın sadece çıkış 2'ye (A2) bağlı olan ısıtıcı üzerinden, örneğin yandan ve tabandan ısıtılır (bkz. fırın açıklaması). Fırının düşük ısıtma kapasitesinde olacağını, muhtemelen tip etiketinde belirtilen maksimum sıcaklığa artık erişemeyeceğini dikkate alın!

Ayarlar sadece genel geçerlidir ve programa bağlı olarak kaydedilemez.

İşlevi ayarlamak için aşağıdaki adımlar uygulanmalıdır:

| Bölge kumandası ayar                              | ı                     | <b>Y</b> ÖNETİCİ                                                                                                    |                                                                                         |
|---------------------------------------------------|-----------------------|----------------------------------------------------------------------------------------------------|-----------------------------------------------------------------------------------------|
| İşlem akışı                                       | Kullanım              | Ekran                                                                                                    | Notlar                                                                                  |
| [Ayarlar] menüsünü<br>seç                         | ¢                     | Settings       Process documentation<br>Sating of the process<br>of the process documentation<br>Calibration<br>Calibration<br>Calibration<br>Calibration<br>Control parameters<br>Control parameters<br>Control Calibration<br>User configuration<br>User configuration     Calibration<br>Calibration<br>Calibration<br>Extra functions<br>Calibration<br>Calibration<br>Calibr | Bu fonksiyon, fırın sadece bu<br>fonksiyon ile donatılmışsa<br>parametrelendirilebilir. |
| [Regülasyon] alt<br>ögesini seç                   |                       | Control       Start-up circuit       Or       Charge control       Charge control       Apply actual value                                                                                                    |                                                                                         |
| [Genel] alt ögesini seç                           |                       |                                                                                                    |                                                                                         |
| [Ofset manuel<br>bölgesi] seç ve ofseti<br>ayarla |                       | X         Offset manual zone         √           Exter the offset for the menual zone         100         100           1         2         3         4         5         6         7         8         9         0         €           .7123         A         S         D         F         G         H         J         K         L                                                                                                    |                                                                                         |
| Kaydet                                            |                       |                                                                                                    | Ayarlar, menüden çıkıldıktan<br>sonra otomatik olarak kaydedilir.                       |
|                                                   | Uyarı<br>Hangi çıkışı | n (A1) (A2) hangi usitma hälgesi icin vet                                                                                                    | kili olduğuna dair fırın talimatına                                                     |

Hangi çıkışın (A1) (A2) hangi isitma bolgesi için yetkili olduğuna dair firin talimatina bakın. İki isitma devreli firinlarda çıkış 1 esasen üstteki isitma devresini ve çıkış 2 alttaki isitma devresini temsil eder

# 11.4.4 Program başlatıldığında gerçek değerin nominal değer olarak devralınması

Isıtma sürelerini kısaltmak için yararlı bir işlev gerçek değerin devralınmasıdır.

Normalde bir program, program içinde girilen başlangıç sıcaklığı ile başlatılır. Fırın programın bu başlangıç sıcaklığının altında olduğunda belirtilen rampa yine de hareket edilir ve fırın sıcaklığı uygulanmaz.

Bu esnada kumanda hangi sıcaklıkla başlanacağı kararı sırasında daima hangi sıcaklık daha yüksekse ona göre başlar. Fırın sıcaklığı daha yüksek olduğunda, fırın güncel fırın sıcaklığında başlar, program içinde ayarlanmış olan başlangıç sıcaklığı fırın sıcaklığından daha yüksek olduğunda program başlangıç sıcaklığı ile başlatılır.

Teslimat sırasında bu işlev açıktır.

Bölüm atlamalarından gerçek değer devralımı her zaman etkindir. Bu nedenle bölüm atlamalarında segmentlerin geçilmesi mümkündür.

#### Örnek:

20 °C ila 1500 °C'lik bir rampa ile bir program başlatılır. Fırın hala 240 °C'lik bir sıcaklığa sahiptir. etkin gerçek değer devralmada fırın 20 °C'de değil, 240 °C'de başlar. Program önemli ölçüde kısaltılabilir.

Segment atlamalarda ve çalışan bir ısıtma programındaki program değişikliklerinde de bu işlevden yararlanılır.

otomatik gerçek değer devralmayı etkinleştirmek veya devre dışı bırakmak için aşağıdaki adımlar uygulanmalıdır:

| Otomatik gerçek değerin d                                           | YÖNETICI |                                                                                                    |                                                                      |
|---------------------------------------------------------------------|----------|----------------------------------------------------------------------------------------------------|----------------------------------------------------------------------|
| İşlem akışı                                                         | Kullanım | Ekran                                                                                                    | Notlar                                                               |
| [Ayarlar] menüsünü seç                                              | ¢        | Settings       Process documentation<br>Satings of the process<br>deconventation     Catibrate the measuring points       Control parameters<br>Control parameters     Control<br>Control<br>Control parameters       Outer administration<br>User configuration     Extra functions<br>Configures the control |                                                                      |
| [Regülasyon] alt ögesini<br>seç                                     |          |                                                                                                    |                                                                      |
| [Genel] alt ögesini seç                                             |          |                                                                                                    |                                                                      |
| [Gerçek değerin<br>devralınması] alt ögesini<br>seç/seçimi iptal et |          |                                                                                                    |                                                                      |
| Kaydet                                                              |          |                                                                                                    | Ayarlar, menüden çıkıldıktan<br>sonra otomatik olarak<br>kaydedilir. |

## 11.4.5 Ayarlanmış soğutma (seçenek)

Bir fırın farklı şekillerde soğutulabilir. Bu sırada bir soğutma prosesi regülasyonlu veya regülasyonsuz olabilir. Regülasyonsuz bir soğutma, soğutma vantilatörünün sabit devir sayısı ile gerçekleşir. Regülasyonlu soğutma ayrıca fırın sıcaklığını da işler ve kullanıcı müdahalesine gerek kalmadan değişken devir sayısı kumandası veya klape konumu üzerinden her zaman doğru soğutma gücünü ayarlayabilir. Regülasyonlu soğutma, eğer fırın doğrusal bir soğutma rampasını fırının doğal soğumasından daha hızlı çalıştıracaksa gereklidir. Bu sırada bu her zaman sadece fırının fiziksel sınırları dahilinde gerçekleşebilir.

Bu tür regülasyonlu bir soğutma bu kontrol cihazı ile uygulanabilir. Buna ilave olarak bir 1sıtma programında düzenlenen soğutma segmentlere göre açılabilir veya kapatılabilir. Bir soğutma fonksiyonunun etkinleştirilmesine ilave olarak atık hava klapesi bir ekstra fonksiyon veya şalter konumu üzerinden sürekli açık olmalıdır. Ekstra fonksiyonların atanması ve ayrıca diğer kumanda elemanlarının işlevleri ayrı kumanda sistemi açıklamasından alınabilir. Regülasyonlu ve regülasyonsuz soğutmanın aynı anda etkinleştirilmesi mümkün değil. Bu fonksiyonun kullanılabilirliği, fırındaki soğutmanın hazırlanmış ve regülatörde etkinleştirilmiş olmasını şart koşar ([SERVICE] menüsü). Aksi takdirde bu opsiyon program girişinde seçilemez.

Soğutmanın sadece bir soğutma rampasında (düşen nominal değer) etkinleştirilmesini öneriyoruz.

Ayarlı soğutma bir tolerans bandının yardımıyla nominal değerde gerçekleştirilebilir (bkz. aşağıdaki resim). Bu tolerans bandı bir denetim bölgesinin etrafını saran 2 sınır değerden meydana gelir.

Bu alan ısıtma ve soğutma arasındaki geçişte gecikme olarak işe yarar. Bu alan çok büyük seçilmemelidir. 2 - 3 °C'lik bir aralık yararlı olacaktır.

Fırın sıcaklığı üst bandı (1) aştığında, soğutma (örneğin bir vantilatör) etkinleştirilir ve ısıtıcısının tüm bölgeleri kapatılır. Fırın sıcaklığı soğutma sırasında tekrar alt banda (3) inerse, o zaman soğutma kapatılır.

Fırın sıcaklığı alt bandın (3) altına düştüğünde ısıtıcı tekrar etkinleştirilir. Fırın sıcaklığı ısıtma sırasında tekrar alt bandını (1) aşarsa, o zaman ısıtıcı komple kapatılır.

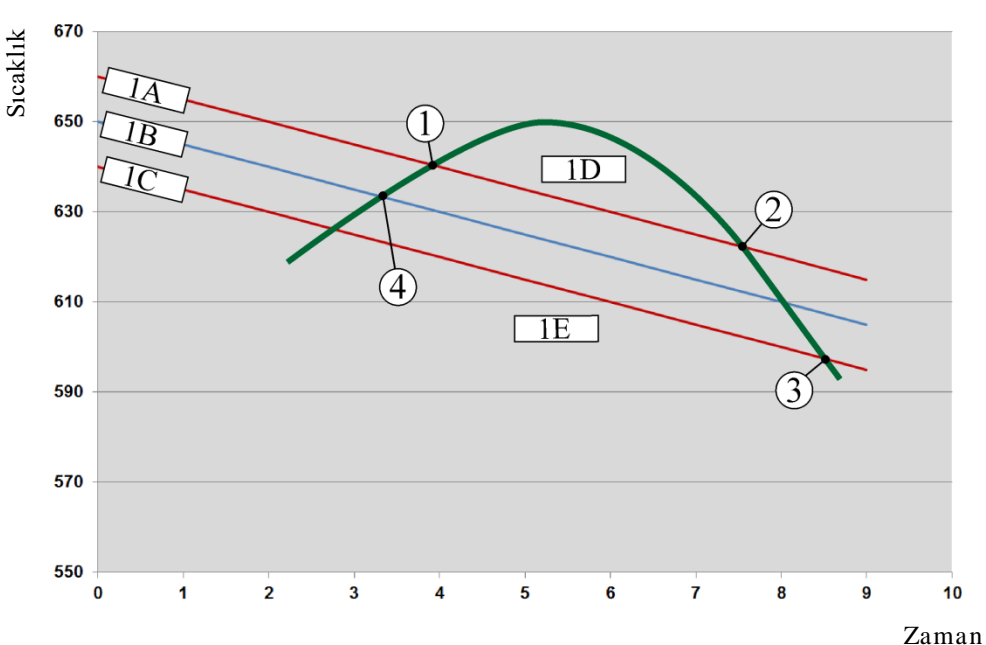

Aktif bir soğutmada soğutma termo elemanında bir arıza meydana geldiğinde öncü bölgenin termo elemanına geçilir.

1A = Üst bant, 1B = Nominal değer, 1C = Alt bant, 1D = Soğutma, 1E = Isıtma

Resim 3: Isıtma ve soğutma arasında geçiş

# Uyarı

Isıtmadan regülasyonlu soğutmaya geçildiğinde regülatörün I ve D payları da silinir. Regülasyonlu soğutmanın regülasyon parametrelerini gözlemlemek için lütfen "Bilgilendirme menüsü -> PID ayar değerleri göster" bölümünü okuyunuz.

Düzenlenmiş soğutma için, ayarlanan öncü bölgenin termo elemanı veya düzenlenmiş soğutma için özel olarak bağlanmış bir soğutma termo elemanı belirleyicidir (bu, fırın modeline bağlıdır). Dokümantasyon termo elemanları veya ek bölgelerin termo elemanları dikkate alınmaz. Bu, aktig parti regülasyonu için de geçerlidir.

Bir program segmentinde düzenlenmiş soğutma seçilmişse, komple segmentte termo eleman, bölge termo elemanından, soğutma termo elemanına geçiş yapar. Bir soğutma termo elemanı bağlıysa, düzenlenmiş soğutma için, öncü bölgenin termo elemanı kullanılır. Ana menüde kendisine ait ısıl elemana sahip regülasyonlu soğutma etkinken, gösterge soğutma ısıl elemanın sıcaklığına geçer.

Bu, parti regülasyonu etkinleştirilmiş durumdayken geçerli değildir. Bu durumda partta termo eleman sıcaklığı gösterilir.

Proses dokümantasyonunda regülasyon ısıl elemanına ve soğutma çıkışına paralel olarak soğutma sıcaklığı (kendine ait bir soğutma ısıl elemanı ile veya olmadan) her zaman kaydedilir.

Ayarlı soğutma [AYARLAR] menüsünde parametrelenebilir.

Bunun için aşağıdaki adımlar uygulanmalıdır:

| Düzenlenmiş soğutma                                                                        |          | <b>Y</b> ÖNETICI                                                                                                    |                                                                                                    |
|--------------------------------------------------------------------------------------------|----------|----------------------------------------------------------------------------------------------------|----------------------------------------------------------------------------------------------------|
| İşlem akışı                                                                                | Kullanım | Ekran                                                                                                    | Notlar                                                                                                    |
| [Ayarlar] menüsünü<br>seç                                                                  | ¢        | Settings           Process documentation<br>Settings of the process<br>Calibration         Calibration<br>Calibrate the executing points           Control parameters<br>Control parameters         Control<br>Control<br>Control parameters         Control<br>Control<br>Control<br>Control parameters           Output         User administration<br>User configuration         Extra functions<br>Configure the extra functions |                                                                                                    |
| [Regülasyon] alt<br>ögesini seç                                                            |          |                                                                                                    |                                                                                                    |
| [regülasyonlu<br>soğutma] alt ögesini<br>seç ve regülasyonlu<br>soğutmayı aç veya<br>kapat |          |                                                                                                    | Bu parametre, sadece regülasyonlu<br>bir parametre mevcutsa belirir.<br>Programda seçebilmek için burada<br>regülasyonlu soğutmayı seçin. |
| İsıtma için sınır<br>değerini ayarla                                                       |          |                                                                                                    | Giriş Kelvin olarak gerçekleşir                                                                                                    |
| Soğutma için sınır<br>değerini ayarla                                                      |          |                                                                                                    | Giriş Kelvin olarak gerçekleşir                                                                                                    |
| Kaydet                                                                                     |          |                                                                                                    | Ayarlar, menüden çıkıldıktan<br>sonra otomatik olarak kaydedilir.                                                                         |

#### Hata durumunda yapılacaklar

Soğutma termo elemanı arızalıysa, öncü bölge termo elemanına geçiş yapılır. Termo elemanı arızalı bölgenin sıcaklığı "-- °C" ile gösterilir.

Düzenlenmiş bir soğutma seçilmediğinde de bir arıza göstrilir.

# 11.4.6 Kalkış devresi (güç sınırlaması)

Sıcaklık ayarlaması her zaman nominal değer ve fırındaki sıcaklık gerçek değeri arasındaki sapmaya tepki verir. Bu fark büyükse, regülatör bu farkı daha yüksek bir ısıtma kapasitesiyle dengeleme çalışır. Bu durum partide veya fırında hasarlara neden olabilir.

Bu durumun nedenleri örneğin aşağıda belirtilenler olabilir:

- Alt sıcaklık bölgesinde büyük hassasiyetsizliğe sahip bir termik elemanın kullanılması (örneğin tip B)
- Alt sıcaklık bölgesinde ölçüm değeri vermeyen pirometrelerin kullanılması

Kalın koruma boruları olan termik elemanların kullanılması ve bununla birlikte gecikme süresi

Bu durumlarda ısıtıcının güç dalgalanmalarını alt sıcaklık bölgesine sınırlayabilmek için "kalkış devresi/güç sınırlaması" işlevi kullanımınıza sunulur. Bu işlevle ısıtıcı için regülatör çıkışını belirlenen bir sıcaklığa [SINIR SICAKLIK] kadar belirli bir güç değerinde [MAKS GÜÇ] sınırlayabilirsiniz. Ayarlanan nominal değerden bağımsız olarak fırın artık kalkış devresinde ayarlanandan daha fazla güçle ısıtmaz.

Kalkış devresini/güç sınırlamasını ayarlamak için aşağıdaki adımlar uygulanmalıdır:

| Yaklaşma devresinin/per                                                      | Yaklaşma devresinin/performans sınırlamasının ayarlanması |                                                                                                    |                                                                   |  |  |  |
|------------------------------------------------------------------------------|-----------------------------------------------------------|----------------------------------------------------------------------------------------------------|-------------------------------------------------------------------|--|--|--|
| İşlem akışı                                                                  | Kullanım                                                  | Ekran                                                                                                    | Notlar                                                            |  |  |  |
| [Ayarlar] menüsünü seç                                                       | ¢                                                         | Settings           Process documentation<br>Satings of the process<br>documentation         Calibration<br>Calibrate the neastring points           Control parameters<br>Control parameters<br>Control parameters         Control<br>Control<br>Control parameters           Outrol<br>User administration<br>User configuration         Extra functions<br>Configure the extent functions |                                                                   |  |  |  |
| [Regülasyon] alt ögesini<br>seç                                              |                                                           |                                                                                                    |                                                                   |  |  |  |
| [Yaklaşma devresi] alt<br>ögesini seç ve yaklaşma<br>devresini aç veya kapat |                                                           |                                                                                                    |                                                                   |  |  |  |
| Sınır sıcaklığını gir                                                        |                                                           |                                                                                                    |                                                                   |  |  |  |
| Maksimum performansı<br>[%] olarak gir                                       |                                                           |                                                                                                    |                                                                   |  |  |  |
| Kaydet                                                                       |                                                           |                                                                                                    | Ayarlar, menüden çıkıldıktan<br>sonra otomatik olarak kaydedilir. |  |  |  |

Kalkış devresi aşağıdaki termik elemanları değerlendirir.

- Tek bölgeli bir regülasyonda: Regülatör termik elemanı incelenir
- Parti regülasyonlu tek bölgeli bir regülasyonda: Regülatör termik elemanı incelenir
- Çok bölgeli bir regülasyonda: Tüm bölgeler tek tek denetlenir. Bir bölge sınır sıcaklığının altındaysa ilgili bölgenin çıkış gücü buna uygun olarak sınırlanır.
- Parti regülasyonlu çok bölgeli bir regülasyonda: Bu kombinasyonda kalkış devresi çok bölgeli bir regülasyon gibi hareket eder.

# 11.4.7 Otomatik optimizasyon

•

Regülatörlerin karakteristiği ayar parametreleri tarafından belirlenir. Bu ayar parametreleri belirli bir proses karakteristiğine optimize edilir. Fırının mümkün olduğunca hızlı işletimi için mümkün olduğunca hassas bir işletim için olandan başka parametreler kullanılır. Bu optimizasyonu kolaylaştırmak için bu kumanda otomatik optimizasyon imkanı sunar. Bu imkan manuel optimizasyonun yerini tutmaz ve sadece çok bölgeli olmayan, tek bölgeli fırınlarda tatbik edilebilir.

Kumandanın ayar parametreleri fabrika çıkışlı olarak fırının daha iyi regülasyonu için ayarlanmıştır. Ayar karakteristiği prosesiniz için yine de ayarlanmak zorundaysa ayar karakteristiğini otomatik optimizasyonla daha iyi hale getirebilirsiniz. Otomatik optimizasyon belirli bir işlemden sonra uygulanır ve her defasında sadece bir sıcaklık [OPT SICAKLIĞI] için tatbik edilebilir. Birden çok sıcaklığın optimizasyonu sadece arka arkaya uygulanabilir.

Otomatik optimizasyonu sadece fırın soğukken (T < 60 °C) başlatın, çünkü aksi halde ayar mesafesi yanlış parametre bildirir. Önce optimizasyon sıcaklığını girin. Örneğin azami sıcaklığın optimizasyonunda fırının zarar görmesini önlemek için bu durumda otomatik optimizasyon ayarlanan değerin yaklaşık % 75'inde uygulanır.

Otomatik optimizasyon işlemi fırın tipine ve sıcaklık bölgesine bağlı olarak bazı modellerde 3 saatten uzun sürebilir. Diğer sıcaklıklarda otomatik optimizasyon yapılması ayar karakteristiğini kötüleştirebilir! Ayar parametrelerinin manuel veya otomatik olarak değiştirilmesinden kaynaklanan hasarlar için Nabertherm sorumluluk kabul etmez.

Bu nedenle partisiz çalıştırmalarla otomatik optimizasyon sonrası ayarlama kalitesini kontrol edin.

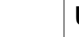

## Uyarı

Gerekirse birden çok sıcaklık bölgesi için otomatik optimizasyon uygulayın. Hesaplama yöntemine bağlı olarak alt sıcaklık bölgelerindeki otomatik optimizasyonlar (< 500 °C/932 °F) aşırı değerleri netice verebilir. Bu değerleri gerekirse manuel optimizasyonla düzeltin.

Belirlenen değerleri daima bir test çalıştırması ile kontrol edin.

|                                                    | 1        | •                                                                                                    | •                                                                                                    | , , e                                                                                                    |             |                                                                   |
|----------------------------------------------------|----------|----------------------------------------------------------------------------------------------------|----------------------------------------------------------------------------------------------------|----------------------------------------------------------------------------------------------------|-------------|-------------------------------------------------------------------|
| Kendi kendine optimizasyonun başlatılması          |          |                                                                                                    |                                                                                                    |                                                                                                    |             | YÖNETICI                                                          |
| İşlem akışı                                        | Kullanım | Ekran                                                                                                    |                                                                                                    |                                                                                                    |             | Notlar                                                            |
| [Ayarlar] menüsünü seç                             | ¢        | Settings       Process docur       Settings of the p       documentation       Control paramic       Configure the co       User administr       User configuration | teters ation ation and a second second secon | Calibration<br>Calibration<br>Control<br>Control<br>Configure the control<br>Extra functions<br>Configure the extra functions | ><br>><br>> |                                                                   |
| [Regülasyon] alt ögesini<br>seç                    |          |                                                                                                    |                                                                                                    |                                                                                                    |             |                                                                   |
| [Kendi kendine<br>optimizasyon] alt ögesini<br>seç |          |                                                                                                    |                                                                                                    |                                                                                                    |             |                                                                   |
| Optimizasyon sıcaklığını<br>gir                    |          |                                                                                                    |                                                                                                    |                                                                                                    |             |                                                                   |
| Kendi kendine<br>optimizasyonun<br>başlatılması    |          |                                                                                                    |                                                                                                    |                                                                                                    |             | Basıldıktan sonra regülatör<br>fırını ayarlanan sıcaklığa ısıtır. |

Otomatik optimizasyonu başlatmak için aşağıdaki adımlar uygulanmalıdır:

Otomatik optimizasyon başlatıldığında kumanda azami kapasite ile optimizasyon sıcaklığının % 75'ine kadar ısıtır. Ardından ısıtma işlemi durdurulur ve yeniden % 100 ile ısıtılır. Bu işlem iki kere uygulanır. Ardından otomatik optimizasyon sonlandırılır.

Otomatik optimizasyon tamamlandıktan sonra regülatör ısıtmayı sona erdirir ve belirlenen ayar parametrelerini henüz ayar parametrelerinin ilgili destek yerine kaydetmez.

abertherm

Belirlenen parametreleri kaydetmek için lütfen tekrar otomatik optimizasyon menüsüne gidin ve parametreleri kontrol edin. Ardından aynı menüde parametrelerin kopyalanacağı destek yerini seçin.

| Kendi kendine optimizasy                                                          | <b>P</b> yönetici |       |        |
|-----------------------------------------------------------------------------------|-------------------|-------|--------|
| İşlem akışı                                                                       | Kullanım          | Ekran | Notlar |
| Optimiza syonunun akışını<br>bekle                                                | 0                 |       |        |
| Belirlenen xp, Tn, Tv<br>regülasyon<br>parametrelerini görüntüle<br>ve kontrol et | 0                 |       |        |

# 11.4.8 Parti regülasyonu

Kaskad, parti veya metal banyosu regülasyonu, sıcaklığı doğrudan işlem yapılacak malzemede fırın odası sıcaklığına bağlı olarak çok hassas ve hızlı bir şekilde düzenlemeye izin veren 2 ayar devresinin bir kombinasyonudur. Çalıştırılmış parti regülasyonunda (kaskad regülasyonu) sıcaklık ilave bir termik eleman tarafından doğrudan partide, örneğin bir döküm potasında ölçülür ve fırın sıcaklığına ilişkin olarak ayarlanır.

## Parti regülasyonu (kaskad regülasyonu) ile işletim

Programda çalıştırılmış parti regülasyonunda (kaskad) hem parti sıcaklığı hem de fırın odası sıcaklığı ölçülür. Ayar sapmasının yüksekliğine bağlı olarak fırın odasına bir nominal değer ofseti oluşturulur. Bu sayede partide önemli ölçüde daha hızlı ve daha hassas bir sıcaklık regülasyonuna ulaşılır.

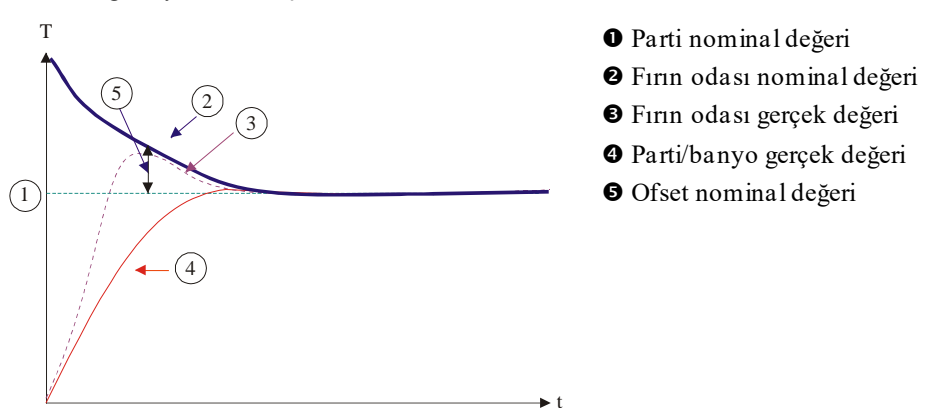

# Parti regülasyonsuz (kaskad regülasyonu) işletim

Parti regülasyonu (kaskad) kapalıyken sadece fırın odası sıcaklığı ölçülür ve ayarlanır. Parti sıcaklığının burada regülasyona etkisi olmadığından bu sıcaklık yavaşça program nominal değerine yakınlaşır.

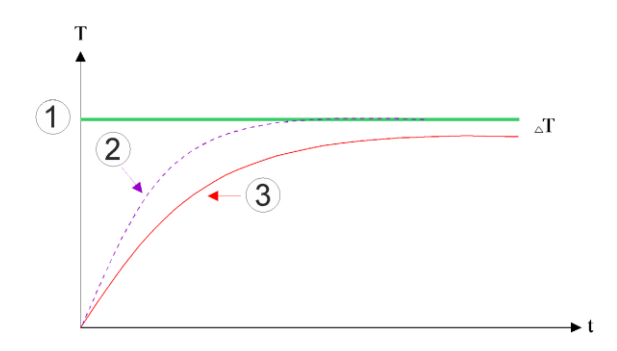

① Fırın bölmesi nominal değeri

② Fırın bölmesi gerçek değer
③ Parti/banyo gerçek değeri

Yukarıdaki paragraflarda açıklandığı gibi ısıtma elemanlarındaki termik eleman ve partideki termik eleman arasındaki sapmayı (örneğin fırın ortasında) dengelemek için parti regülatörü fırın odası regülatörünü etkiler. Fırın dengesinin bozulmaması için bu dengeleme sınırlanmalıdır.

Bunun için aşağıdaki parametreler uyarlanabilir:

## Azami negatif ayar değeri

Şarj regülatörü tarafından ısıtma regülatörüne/bölge regülatörüne aktarılan azami negatif ofset. Isıtma bölgesinin nominal değeri aşağıda belirtilenden daha küçük olamaz:

• Isıtma nominal değeri = Program nominal değeri – Azami negatif ofset

## Azami pozitif ayar değeri

Şarj regülatörü tarafından ısıtma regülatörüne/bölge regülatörüne aktarılan azami pozitif ofset. Isıtma bölgesinin nominal değeri aşağıda belirtilenden daha büyük olamaz:

Isıtma nominal değeri = Program nominal değeri + Azami pozitif ofset

## Rampalarda I bölümü yok

Rampalarda parti regülatörünün I değerinin (çıkışın entegral bölümü) daimi bir ayar sapması sonucunda yavaşça oluşması sağlanabilir. Durma süresine geçişte bu değer yeterince hızlı bir şekilde tekrar azalabilir ve muhtemelen bir dalgalanma meydana gelebilir.

Bu etkiyi önlemek için I bölümünün oluşumu rampalardaki parti regülatörleri tarafından devre dışı bırakılabilir.

## Örnek:

Parti nominal değeri için 500 °C öngörüldüğünde, fırın odası en uygun regülasyon için 500 °C + 100 °C'lik, yani 600 °C'lik bir nominal değeri kabul edebilir. Bu durum, fırın odasının partiyi daha hızlı soğutabilmesini sağlar.

Muhtemelen prosese ve kullanılan partiye bağlı olarak ofset değerlerinin değiştirilmesi gerekebilir. Bu şekilde, çok yavaş olan düzenleme daha yüksek bir ofset ile hızla ndırılabilir veya çok hızlı olan düzenleme azaltılabilir. Ayar tutumu kırpma aracılığıyla değil de büyük ölçüde ayar parametreleri ile kontrol edildiğinden, "Kırpma" olarak da adlandırılan maksimum ofset sadece Nabertherm'e danışılarak değiştirilmelidir.

Nabertherm

MORE THAN HEAT 30-3000 °C

|                                                                                                    | 1 atti iogulasyo                              | nana ayananak için aşağıdaki adınınar                                                                                                    | uyguanmanan.                                                                                                    |
|----------------------------------------------------------------------------------------------------|-----------------------------------------------|----------------------------------------------------------------------------------------------------|----------------------------------------------------------------------------------------------------|
| Parti regülasyonu                                                                                                    |                                               |                                                                                                    | <b>YÖNETICI</b>                                                                                                    |
| İşlem akışı                                                                                                    | Kullanım                                      | Ekran                                                                                                    | Notlar                                                                                                    |
| [Ayarlar] menüsünü<br>seç                                                                                                    | ¢                                             | Einstellungen           Prozessokumentation         Kalbererung der Masstellen           Prozessokumentation         Radperaruse           Radperaruse         Regelang<br>Kendigeration der Regelang           Regelageranster         Regelang<br>Kendigeration der Regelang           Regelageranster         Regelang<br>Kendigeration der Regelang           Kendigeration der Benutzer         Extrafunktionen<br>Kendigeration der |                                                                                                    |
| [Regülasyon] alt<br>ögesini seç                                                                                                    |                                               |                                                                                                    |                                                                                                    |
| [Parti regülasyonu] alt<br>ögesini seç                                                                                                    |                                               |                                                                                                    |                                                                                                    |
| Maksimum negatif ayar<br>değerini ayarla                                                                                                    | Giriş <b>K</b> elvin<br>olarak<br>gerçekleşir |                                                                                                    | Parti regülasyonunun ısıtma<br>bölgelerini etkilediği alan.                                                                |
| Maksimum pozitif ayar<br>değerini ayarla                                                                                                    | Giriş <b>K</b> elvin<br>olarak<br>gerçekleşir |                                                                                                    | Parti regülasyonunun ısıtma<br>bölgelerini etkilediği alan.                                                                |
| PID regülatörünün<br>rampalardaki I payını<br>[RAMPALARDAKİ I<br>KİLİDİ] fonksiyonu ile<br>kapat veya aç                                                                        |                                               |                                                                                                    | Bilgi: Bu ayar, bazı durumlarda<br>sonraki segmente atlanmamasına<br>neden olur. O zaman engel<br>modunu [Manuel] seçin    |
| Parti regülatörünün<br>negatif bir ayar<br>değerine soğutma<br>rampalarının dışında da<br>izin verilip<br>verilmeyeceğini seçin.<br>Parametre metni:<br>[ALÇALTMAYI<br>KİLİTLE] |                                               |                                                                                                    | Ön ayar: [EVET]<br>Prosesin sonuçlarını biliyorsanız,<br>burada sadece [HAYIR] seçin.<br>Aşağıdaki bilgileri dikkate alın. |
| Verileri kaydet                                                                                                    |                                               |                                                                                                    | Kayıt, giriş yapıldıktan sonra<br>otomatik olarak gerçekleşir.                                                             |

Parti regülasyonunu ayarlamak için aşağıdaki adımlar uygulanmalıdır:

## Ek uyarılar:

- Etkin parti regülasyonunda ana genel bakışın büyük sıcaklık göstergesi parti termik elemanına geçiş yapılır.
- Parti regülasyonüna (örneğin çıkarılan parti termo elemanı) ait hata değerlendirmeleri sadece devam eden bir programda parti regülasyonu aktifse etkinleştirilir. Parti termo elemanında bir hata varsa, öncü bölgenin termo elemanına geçiş yapılır ve bir hata mesajı verilir. Program iptali gerçekleşmez.
- Ayar parametreleri arasında geçiş, örneğin destek yeri 1'den destek yeri 2'ye geçiş fırındaki sıcaklık gerçek değerine değil program nominal değerine göre belirlenir.

• Etkin parti regülasyonunda programda "Otomatik" engel tipinin kullanılması önerilmektedir. Gelişmiş engel kullanılırsa, oluşturulan ofsetlerden dolayı istenmeyen uyarı mesajları verilebilir.

## Parti regülasyonu ofsetinin sınırlanması [AZALT BLOKE]

Bir parti regülasyonu doğrudan ısıtıcıyı etkilemez, aksine ısıtıcının regülatörlerini dolaylı yoldan program nominal değerinin bir ofseti üzerinden etkiler. Bu ofset (ayar değeri) nominal değere eklenir (pozitif ofset) veya bundan çıkartılır (negatif ofset). Bu sırada negatif bir ofsete normalde yalnızca düşen (negatif) rampalarda izin verilir, çünkü aksi halde aşımlar sözkonusu olurdu.

Belirli fırın serileri (örneğin boru fırınlar) negatif ofsetin tutma sürelerinde veya ısıtma rampalarında da etkin olması imkanına ihtiyaç duyar. Aksi takdirde programın bir sonraki segmente atlaması olanağı bulunmaz.

Bu onay [AZALT BLOKE] = [HAYIR] parametresi üzerinden parti regülasyon ayarlarında verilebilir. Bu uyarlama ancak proses için gerekli olduğunda yapılmalıdır.

# 11.4.9 Bölgeler için nominal değer ofsetleri

Çok bölgeli fırınlarda bölgelere farklı nominal değerlerin verilmesi gerekebilir. Normalde tüm fırın bölgeleri ısıtma programından üretilen nominal değerle çalışır. Bir bölge diğer bölgelerde olduğu gibi, örneğin 600 °C'yi nominal değer olarak almazsa, sadece 590 °C alırsa bu işlem "bölge ofseti nominal değeri" ile mümkündür.

Bir veya birden çok bölge için nominal değer ofsetinin girilmesi için aşağıdaki adımlar uygulanmalıdır:

| Bir veya birden fazla b                 | <b>Y</b> ÖNETİCİ |                                                                                                    |                               |                                                      |
|-----------------------------------------|------------------|----------------------------------------------------------------------------------------------------|-------------------------------|------------------------------------------------------|
| İşlem akışı                             | Kullanım         | Ekran                                                                                                    |                               | Notlar                                               |
| [Ayarlar] menüsünü<br>seç               | ¢                | Einstellungen         Kalbrie           Prozessdokumentation<br>Einstellungen zur<br>Prozessdokumentation         >         Kalbrie           Prozessdokumentation         >         Kalbrie           Prozessdokumentation         >         Kalbrie           Prozessdokumentation         >         Kalbrie           Prozessdokumentation         >         Kalbrie           Prozessdokumentation         >         Kentiper           Benutzerverwaltung<br>Kontigerstion der Benutzer         >         Kentiger | rung urang der Mansschaften S |                                                      |
| [Regülasyon] alt<br>ögesini seç         |                  |                                                                                                    |                               |                                                      |
| BÖLGE OFSETİ<br>NOMİNAL<br>DEĞERİNİ seç |                  |                                                                                                    |                               |                                                      |
| Bölgeyi ve ofsetini seç                 |                  |                                                                                                    |                               | Giriş Kelvin olarak gerçekleşir                      |
| Kaydet                                  |                  |                                                                                                    |                               | Kayıt, giriş yapıldıktan hemen<br>sonra gerçekleşir. |

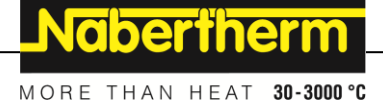

# 11.4.10 Genişletilmiş Holdback

Gelişmiş engel ayarı için denetlenecek olan bölgeler, bir sıcaklık rampası geçişi için bir durma zamanı olarak tanımlanabilir. Burada, fırının donanımına bağlı olarak bir regülasyon bölgesi 1-3 kontrolü, dokümantasyon termo elemanı 1-3, soğutma ve parti seçilebilir. Termo elemanlarının seçimi için aşağıdaki adımlar uygulanmalıdır:

| Gelişmiş engel için den                     | <b>Y</b> ÖNETICI |                                                                                                    |             |                                                                |
|---------------------------------------------|------------------|----------------------------------------------------------------------------------------------------|-------------|----------------------------------------------------------------|
| İşlem akışı                                 | Kullanım         | Ekran                                                                                                    |             | Notlar                                                         |
| [Ayarlar] menüsünü<br>seç                   | ¢                | Einstellungen       Prozessokumentation       Einstellungen       Einstellungen       Prozessokumentation       Prozessokumentation       Regebgramster       Kontgerston der       Regebgramster       Kontgerston der       Regebgramster       Kontgerston der       Kontgerston der       Kontgerston der       Kontgerston der       Kontgerston der Benutzer | ><br>><br>> |                                                                |
| [Regülasyon] alt<br>ögesini seç             |                  |                                                                                                    |             |                                                                |
| [Genişletilmiş engel]<br>alt ögesini seç    |                  |                                                                                                    |             |                                                                |
| Termo elemanını seç<br>veya seçimi iptal et |                  |                                                                                                    |             | Seçilen termo elemanlar gelişmiş<br>engel için kullanılır.     |
| Verileri kaydet                             |                  |                                                                                                    |             | Kayıt, giriş yapıldıktan sonra<br>otomatik olarak gerçekleşir. |

Dikkat!

Parti regülasyonu etkin durumdayken diğer termo elemanların seçimi gelişmiş engel için önerilmez.

# 11.4.11 Regülatör sönümlemesi

Bu fonksiyon ayar tutumunun artan sıcaklık rampaları ile etkilenme seçeneğini sunar. Böylelikle PID regülatörünün entegral oranının sınırlanması belirtilebilir.

| Regülatör sönümlemesinin değiştirilmesi      |          |                                                                                                    |                                                                                                    |                                                                                                    | <b>H</b> yönetici             |        |
|----------------------------------------------|----------|----------------------------------------------------------------------------------------------------|----------------------------------------------------------------------------------------------------|----------------------------------------------------------------------------------------------------|-------------------------------|--------|
| İşlem akışı                                  | Kullanım | Ekran                                                                                                    |                                                                                                    |                                                                                                    |                               | Notlar |
| [Ayarlar] menüsünü<br>seç                    | ¢        | Setting       Proce       Setting       Proce       Setting       Proce       Setting       Proce       Setting       Proce       Setting       Proce       Setting       Proce       Setting       Proce       Setting       Proce       Setting       Proce       Setting       Proce       Setting | gs ess documentation great of the process provide the process py saving mode py saving mode contigurations rolparameters gave the control parameters | Stand-by temperature<br>Set stand-by temperature,<br>behavior after program and<br>Calibration<br>Calibrating the measuring po<br>Control<br>Control | ><br>pint >                   |        |
| [Ayar] seçimi                                |          |                                                                                                    |                                                                                                    |                                                                                                    |                               |        |
| [Rampalarda regülatör<br>sönümlemesi] seçimi |          | <pre>     ← Ca Regul mode </pre>                                                                                                    | ontrol<br>lator damping in ramp                                                                                                    | Regulator damping in ramp<br>mode<br>Limit temperature<br>200°C<br>Maximum integrator value<br>60%<br>Offset                                         | 9- <b>0</b><br>11<br>11<br>11 |        |

| Regülatör sönümlemesi                                                                                           | <b>Y</b> ÖNETİCİ                                                                        |                                                                                                    |                                                                                             |
|----------------------------------------------------------------------------------------------------|-----------------------------------------------------------------------------------------|----------------------------------------------------------------------------------------------------|---------------------------------------------------------------------------------------------|
| İşlem akışı                                                                                                    | Kullanım                                                                                | Ekran                                                                                                    | Notlar                                                                                      |
| Regüatör<br>sönümlemesini<br>etkinleştirin, sınır<br>sıcaklığı ve<br>maksimum entegratör<br>değerini uyarlayın. | 0-11                                                                                    |                                                                                                    |                                                                                             |
| Menüden çık                                                                                                    | $\leftarrow$                                                                            |                                                                                                    | Değerler girişten sonra<br>otomatik olarak kaydedilir.                                      |
|                                                                                                    | <b>Bilgi</b><br>Yanlış ayarlı b<br>"Isıtma gücü y<br>Yanlış ayarlı b<br>şekilde aşılmas | ir entegratör değeri, seçili sıcaklığa ulaşıla<br>ok" 04-01 hata mesajının gösterilmemes<br>ir sınır sıcaklık benzer sonuçlara yol açab<br>sına da neden olabilir. | amamasına neden olabilir. Bu da<br>ine neden olabilir.<br>ileceği gibi sıcaklığın güçlü bir |

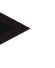

# Bilgi

Bu fonksiyon bellenim sürü 2.01'den (kumanda ünitesi) ve 1.40'den sonra (regülatör modülü) mevcuttur.

# 11.4.12 Solar mod

Solar modun etkinleştirilmesi, elektrik depolama sistemlerinden öz enerji tüketimini artırır. Özel bir ayar konsepti ile güneş enerjisi depolama sistemlerinin gecikmeli geçiş sürelerinin daha fazla dikkate alınması sağlanır.

Solar mod aşağıdaki durumlarda kullanılabilir

- Bir ya da daha fazla bölge
- Manuel bölge kontrolü
- Düzenlenmiş soğutma (düzenlenmiş soğutmada otomatikk devre dışı bırakma)
- Parti regülasyonu

| Solar modun etkinleştirilmesi ve uyarlanması |          |       |                                                                                                    |             |                                                                                                    | <b>N</b> YÖNETICI |        |
|----------------------------------------------|----------|-------|----------------------------------------------------------------------------------------------------|-------------|----------------------------------------------------------------------------------------------------|-------------------|--------|
| İşlem akışı                                  | Kullanım | Ek    | ran                                                                                                    |             |                                                                                                    |                   | Notlar |
| [Ayarlar] menüsünü<br>seç                    | ¢        | <br>≥ | Einstellungen<br>Prozes sokkumentation<br>Einstellungen zur<br>Prozestökunentation<br>Regelparameter<br>Kostiguration der<br>Regeleramster<br>Benutzerverwaltung<br>Kostiguration der Beoutzer | ><br>><br>> | Kalbrierung<br>Kalbrierung der Messstellen<br>Regelung<br>Konfigeration der Regelung<br>Extrafunktionen<br>Konfigeration der | ><br>><br>>       |        |
| [Ayar] seçimi                                |          |       |                                                                                                    |             |                                                                                                    |                   |        |

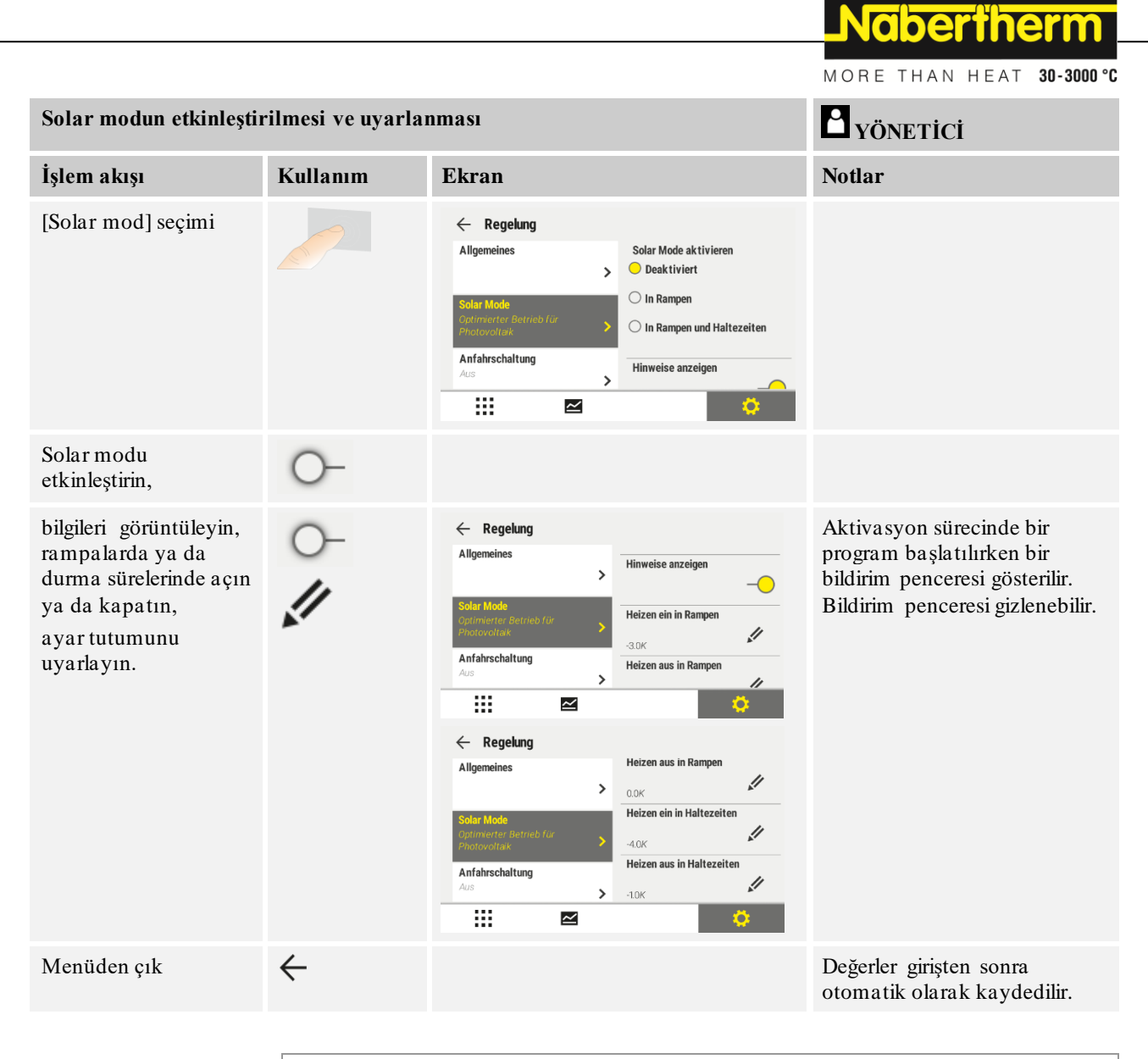

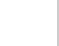

Aktif bir solar mod, PID ayarına kıyasla daha düşük bir ayar kalitesine neden olur. Durma süresinde daha yüksek bir hassasiyete ihtiyaç duyulursa solar mod sadece rampalarda etkinleştirilmelidir.

Solar modun proses kalitesine ve ürünlerine etkisi, kullanım öncesinde ayrı ayrı değerlendirilmelidir.

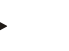

# Bilgi

Bilgi

Bu fonksiyon bellenim sürü 1.37'den (kumanda ünitesi) ve 1.31'den sonra (regülatör modülü) mevcuttur.

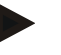

# Bilgi

Örn. yaklaşma devresi gibi bazı işlevler işletim sırasında solar modda aktif değildir. Pişirme sonucu solar mod kullanımında kontrol edilmelidir.

# 11.5 Kullanıcı yönetimi

Kullanıcı yönetimi, belirli kumanda işlevlerini şifre korumalı olarak bloke etmeye izin verir. Temel yetkilere sahip bir kullanıcı parametreleri değiştiremez.

# 4 kullanıcı düzlemi bulunmaktadır:

| Kullanıcı               | Açıklama                          | Şifreler (fabrika ayarı) |
|-------------------------|-----------------------------------|--------------------------|
| OPERATÖR                | Kullanıcı                         | 000011                   |
| SUPERVISOR              | Proses sorumlusu                  | 000021                   |
| YÖNETİCİ                | Sistem sorumlusu                  | 000031                   |
| SERVIS                  | Sadece<br>Nabertherm servisi için | ****                     |
| Şifrelerin sıfırlanması | Talep üzerine bildirilir          | ****                     |

<sup>1</sup> Şifreleri, ilk devreye almada güvenlik nedenlerinden dolayı değiştirin. Bunun için ilgili kullanıcı seviyesine geçiş yapmalısınız. Burada ilgili kullanıcı seviyesi için şifreyi değiştirebilirsiniz (bkz. "Kullanıcı yönetimini ihtiyaçlara göre uyarla").

#### Her bir kullanıcının yetkileri şu şekilde verilmiştir:

| Kullanıcı  | Yeki verme                                                                |
|------------|---------------------------------------------------------------------------|
| OPERATÖR   |                                                                           |
|            | Genel bakışlara bak                                                       |
|            | Ekstra fonksiyonları manuel olarak kumanda et                             |
|            | Kontrol cihazı kilidini kaldır                                            |
|            | Programı yükle, izle, başlat, duraklat ve durdur                          |
|            | Dili seç                                                                  |
|            | Dışa aktarma dosyalarını başlat                                           |
|            | Kullanıcı seç, tüm şifreleri sıfırla ve operatör için şifreyi<br>değiştir |
|            | Bilgi menüsünü oku                                                        |
| SUPERVISOR | [Operatörün] tüm hakları, ilaveten                                        |
|            | Segment atlaması                                                          |
|            | Çalışan programın değiştirilmesi                                          |
|            | Programları gir, sil ve kopyala                                           |
|            | Kontrol cihazı kilidini devreye al                                        |
|            | Proses dokümantasyonunu ayarla                                            |
|            | Tarih ve saat ayarı                                                       |
|            | Supervisor şifresini değiştir ve kullanıcı çıkışı yap                     |
|            | Kumanda blokesini devreye al                                              |

Nabertherm

| Kullanıcı | Yeki verme                                                          |
|-----------|---------------------------------------------------------------------|
| YÖNETICI  | [Supervisorun] tüm hakları, ilaveten                                |
|           | Arayüzleri etkinleştir/devre dışı bırak (USB/Ethernet)              |
|           | Kalibrasyon                                                         |
|           | Regülatör düzlemesi                                                 |
|           | Kapı kapandıktan sonra gecikmeyi ayarla                             |
|           | Regülatör parametrelerini ayarla                                    |
|           | Manuel bölge regülasyonunu ayarla                                   |
|           | Gerçek değerin devralınmasını etkinleştir/devre dışı bırak          |
|           | Düzenlenmiş soğutmayı ayarla                                        |
|           | Yaklaşma devresini ayarla                                           |
|           | Kendi kendine optimizasyon uygula                                   |
|           | Bölge ofsetini ayarla                                               |
|           | Parti regülasyonunu ayarlar                                         |
|           | Genişletilmiş engel ayarı                                           |
|           | Regülatör sönümleme ayarı                                           |
|           | Ekstra fonksiyonların ayarlanması                                   |
|           | Alarm fonksiyonunun uyarlanması                                     |
|           | Eğim denetlemesi uyarlaması                                         |
|           | Sistem: Sıcaklık birimi, tarih ve saat format                       |
|           | Arayüzleri ayarlar                                                  |
|           | Elektrik kesintisi davranışını ayarla (sadece çalışma türü)         |
|           | USB bellek üzerinden parametrelerin ve programların içe aktarılması |
|           | Modülleri kaydet                                                    |
|           | Yöneticinin şifresini değiştir ve şifreleri sıfırla                 |
|           | Standart kullanıcı belirle                                          |
|           | Çıkış süresini belirle                                              |
|           | Diğer kullanıcıların şifrelerini münferit olarak sıfırla            |
|           | Aktif programı kimin değiştirebileceğini belirle                    |
|           | TAN uygulamasını kimin görebileceğini belirle                       |

## Kullanıcı kaydı

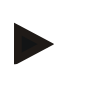

## Bilgi - Bir kullanıcının hızlı seçimi

Kullanıcı olarak hızlı oturum açabilmek için lütfen durum çubuğuna gidin. Buna, üstteki kulağı aşağıya çekerek ulaşabilirsiniz. Kullanıcı sembolüne basın. Kullanıcı seçimi belirir. O zaman ilgili kullanıcıyı seçin ve ardından şifreyi girin.

Hızlı seçimi kullanmadan bir kullanıcı kaydı için aşağıdaki adımlar uygulanmalıdır:

| Bir kullanıcının oturu                      | m açması (kullanı)                 | OPERATÖR/SUPERVISOR/<br>YÖNETİCİ                                                                                                    |                                                                       |
|---------------------------------------------|------------------------------------|----------------------------------------------------------------------------------------------------|-----------------------------------------------------------------------|
| İşlem akışı                                 | Kullanım                           | Ekran                                                                                                    | Notlar                                                                |
| [Ayarlar] menüsünü<br>seç                   | ¢                                  | Settings         Cabination<br>Conference           Binding of the presents<br>distributions         Cabination<br>Cabinations         Cabination<br>Cabinations           Conference         Control<br>Cabinations         Cabination<br>Cabinations         >           Other distributions         Cabination<br>Cabinations         Cabination<br>Cabinations         >           Other distributions         Cabination<br>Cabinations         Cabination<br>Cabinations         > |                                                                       |
| [Kullanıcı yönetimi]<br>alt ögesini seç     |                                    |                                                                                                    |                                                                       |
| Kullanıcı seç                               |                                    |                                                                                                    |                                                                       |
| Şifre girişi                                | OPERATÖR<br>SUPERVISOR<br>YÖNETİCİ |                                                                                                    | Yanlış bir şifre girildikten sonra [ŞİFRE<br>YANLIŞ] uyarısı verilir. |
| Değişikliklerin<br>kaydedilmesi<br>gerekmez |                                    |                                                                                                    | Kayıt, giriş yapıldıktan hemen sonra<br>gerçekleşir.                  |

# Kullanıcı yönetiminin ihtiyaçlara göre uyarlanması

Kullanıcı yönetimini ihtiyaçlara uyarlamak için lütfen aşağıda belirtilen adımları uygulayın. Kullanıcı otomatik olarak oturumu kapattıktan sonra burada saat ayarlanabilir. Aynı şekilde oturumdan çıktıktan sonra kumandanın tekrar geri döndüğü kullanıcı düzlemi ayarlanabilir [STANDART KULLANICI]. Bunun anlamı, kaydolmak zorunda olmadan hangi işlevlere izin verildiğidir.

| Kullanıcı yönetimini ge                                               | YÖNETICI |                                                                                                    |        |
|-----------------------------------------------------------------------|----------|----------------------------------------------------------------------------------------------------|--------|
| İşlem akışı                                                           | Kullanım | Ekran                                                                                                    | Notlar |
| [Ayarlar] menüsünü<br>seç                                             | ¢        | Einstellungen       Proze sokkmentation     Kalibrierung der Messteriten       Einstellungen aut     Authrierung der Messteriten       Proze sokkmentation     Ratibrierung der Messteriten       Proze sokkmentation     Ratibrierung der Messteriten       Regelparameter     Regelung       Konfiguration der Benztzer     Konfiguration der Regelung       Konfiguration der Benztzer     Konfiguration der |        |
| Alt öğe [kullanıcı<br>yönetimi] →[kullanıcı<br>düzeyi] seçimini yapın |          | - Güncel kullanıcının gösterilmesi<br>- Güncel kullanıcı çıkışının yapılması<br>(standart kullanıcı etkinleştiriliyor)<br>- Kullanıcıyı seçin                                                                                                    |        |
Nabertherm

MORE THAN HEAT 30-3000 °C

| Kullanıcı yönetimini gerekliliğe göre adapte etme                                                                                       |          |                                                                                                    | <b>Y</b> ÖNETİCİ                                                      |
|----------------------------------------------------------------------------------------------------|----------|----------------------------------------------------------------------------------------------------|-----------------------------------------------------------------------|
| İşlem akışı                                                                                                    | Kullanım | Ekran                                                                                                    | Notlar                                                                |
| Gerek duyulduğunda<br>kullanıcının şifresini<br>değiştirin. Kullanıcıyı<br>seçin ve yeni şifreyi iki<br>kez girin                       |          | Bir kullanıcının şifresi, sadece<br>kullanıcının (operatör, supervisor,<br>yönetici) kendisi tarafından<br>değiştirilebilir. | Değişen şifreleri not edin                                            |
| Alt öğe [kullanıcı<br>yönetimi] →[kullanıcı<br>hakları] seçimini yapın                                                                  |          |                                                                                                    |                                                                       |
| İhtiyaç halinde [oturum<br>kapatma süresini]<br>uyarlayın                                                                               |          |                                                                                                    |                                                                       |
| [Standart kullanıcıyı]<br>seçin                                                                                                    |          | Standart kullanıcı, kontrolör açılırken<br>otomatik olarak etkin olan<br>kullanıcıdır.                                       |                                                                       |
| [KUMANDA<br>BLOKESİNİ]<br>etkinleştirin: Operatör<br>için temel bir kumanda<br>blokesini<br>aktifleştirmek için bu<br>parametreyi seçin |          |                                                                                                    | Bkz. bölüm "Kontrol cihazı ile<br>kalıcı kilitleme".                  |
| [Etkin programı<br>değiştir]                                                                                                    |          | Burada ayarlı olan kullanıcı<br>programları oluşturup değiştirebilir.                                                        |                                                                       |
| Gerek duyulduğunda<br>bütün kullanıcıların<br>şifresini [ŞİFRE<br>RESET KOMPLE] ile<br>sıfırlayın                                       |          |                                                                                                    | Bunun için gerekli şifreyi<br>Nabertherm servisinden<br>alabilirsiniz |
| Verileri kaydet                                                                                                    |          |                                                                                                    | Kayıt, giriş yapıldıktan sonra otomatik olarak gerçekleşir.           |

# Yetki yönetimi için münferit kullanıcıların yetkileri

| Fonksiyon                          | Operatör | Supervisor | Yönetici |
|------------------------------------|----------|------------|----------|
|                                    |          |            |          |
| Kullanıcı değiştir                 | Х        | Х          | Х        |
| Tüm şifreleri sıfırla              | Х        | х          | х        |
| Kumanda blokesini devreye al       | -        | Х          | х        |
| Güncel kullanıcı girişi yap        | -        | x          | х        |
| Standart kullanıcının çıkışını yap | -        | -          | х        |
| Çıkış süresini uyarla              | -        | -          | х        |
| Operatörün şifresini sıfırla       | -        | -          | х        |

| Fonksiyon                                                        | Operatör | Supervisor | Yönetici |
|------------------------------------------------------------------|----------|------------|----------|
| Supervisor'un şifresini sıfırla                                  | -        | -          |          |
| Yöneticinin şifresini sıfırla                                    | -        | -          | х        |
| Operatörün şifresini değiştir                                    | Х        | -          | -        |
| Supervisor'un şifresini değiştir                                 | -        | Х          | -        |
| Yöneticinin şifresini değiştir                                   | -        | -          | х        |
| Aktif programı hangi kullanıcının değiştirebileceğini<br>belirle | -        | -          | Х        |
| TAN uygulamasını hangi kullanıcının görebileceğini<br>belirle    | -        | -          | Х        |

# 11.6 Kontrol cihazı kilitlemesi ve kumanda blokesi

### 11.7 Sürekli kilitleme (kumanda blokesi)

Kontrol ünitesini sürekli olarak kumanda etmeyi önlemek için [Kumanda blokesi] fonksiyonunu kullanın. Bu fonksiyon bir program başlatılmadığında da kontrol ünitesine her türlü erişimi engellemeyi mümkün kılar.

Kumanda blokesi kullanıcı yönetiminde [Kumanda blokesi] parametresi ile Supervisor veya yönetici tarafından aktifleştirilebilir.

Kumanda blokesi, kullanıcı otomatik veya elden sistemden çıktığında etkili olur. Kontrol cihazının çalıştırılmasından sonra da kumanda blokesi etkinleştirilmiştir.

Her kullanım işleminde bir şifre sorgusu gösterilir. Burada istenilen kullanıcı için gerekli şifreyi girin.

| Kumanda blokesinin etl                   | <b>Y</b> ÖNETICI |                                                                                                    |                                                                                                    |
|------------------------------------------|------------------|----------------------------------------------------------------------------------------------------|----------------------------------------------------------------------------------------------------|
| İşlem akışı                              | Kullanım         | Ekran                                                                                                    | Notlar                                                                                                    |
| [Ayarlar] menüsünü<br>seç                | ¢                | Settings           Process documentation<br>Settings of the process<br>documentation         Calibration<br>Calibration           Control grammaters<br>Control grammaters         Control<br>Configure the control grammaters           Control grammaters<br>Configures the control grammaters         Control<br>Configures the control grammaters           User administration<br>User configuration         Extra functions<br>Configures the set functions |                                                                                                    |
| [Kullanıcı yönetimi] alt<br>ögesini seç  |                  |                                                                                                    |                                                                                                    |
| [Kullanıcı yetkileri] alt<br>ögesini seç |                  |                                                                                                    |                                                                                                    |
| [Kumanda blokesi] alt<br>ögesini seç     | Evet/Hayır seç   |                                                                                                    | [Evet] seçildiğinde kontrol<br>cihazı kapatıldıktan ve<br>açıldıktan ve ayrıca oturum<br>kapandıktan sonra bloke edilir. |

|                                                                                          |                                                   |       | MORE THAN HEAT 30-3000 °C |
|------------------------------------------------------------------------------------------|---------------------------------------------------|-------|---------------------------|
| Kumanda blokesinin etkinleştirilmesi                                                     |                                                   |       | YÖNETICI                  |
| İşlem akışı                                                                              | Kullanım                                          | Ekran | Notlar                    |
| kontrol cihazı<br>kilitlemesi durum<br>çubuğundaki bir<br>sembol üzerinden<br>gösterilir |                                                   | £     |                           |
| Kumandanın kilidinin<br>açılması                                                         | İstenilen<br>kullanıcının<br>şifre ile<br>girmesi |       |                           |

# 11.7.1 Devam eden bir programın kontrol cihazı kilitlemesi

Çalışan bir programın kasıtlı veya kasıtsız olarak kesintiye uğraması engellenecekse, o zaman bu bir kontrol cihazı kilidi üzerinden sağlanabilir. Kilit, kontrol cihazındaki girişleri bloke eder.

Nabertherm

Kullanım onayı, sadece bir kullanıcının (operatör, supervisor, yönetici) şifre ile kaydolmasıyla gerçekleşebilir.

| Vantral aiba zinin | Irilition mari inin | a ca či da ki a dim | la musica la mon a la dum |
|--------------------|---------------------|---------------------|---------------------------|
| Kontiol Cinazinin  | Kintienniesi için   | aşağıuaki aulili    | lai uygulailillailull.    |

| Kontrol cihazını kilitle                                                           |          |                                                                                                    | <b>OPERATÖR</b>                                                                                                    |
|------------------------------------------------------------------------------------|----------|----------------------------------------------------------------------------------------------------|----------------------------------------------------------------------------------------------------|
| İşlem akışı                                                                        | Kullanım | Ekran                                                                                                    | Notlar                                                                                                    |
| [Fırın] menüsünü seç                                                               |          | PROGRAM 2 ≜ ≈<br>200°C<br>200°C<br>200°C<br>200°C<br>200°C<br>200°C<br>200°C<br>200°C<br>200°C<br>200°C<br>1 ■ | Bir ısıtma programı<br>başlatılmış olmalıdır.                                                                                          |
| Bağlam menüsünü seç [Kontrol<br>cihazı kilidini aç]                                | :        |                                                                                                    | Kilitli bir kontrol<br>cihazında, yönetici<br>şifresinin girilmesinden<br>sonra kilidi tekrar açan<br>"Kilidi aç" seçimi<br>mevcuttur. |
| kontrol cihazı kilitlemesi durum<br>çubuğundaki bir sembol<br>üzerinden gösterilir |          | <b>⊡</b>                                                                                                    |                                                                                                    |

| Kontrol cihazının kilid                                | linin açılması | SUPERVISOR                                                                                                    |                                                                                                    |
|--------------------------------------------------------|----------------|----------------------------------------------------------------------------------------------------|----------------------------------------------------------------------------------------------------|
| İşlem akışı                                            | Kullanım       | Ekran                                                                                                    | Notlar                                                                                                    |
| [Fırın] menüsünü seç                                   |                | PROGRAM 2 ± ≥     200°C     200°C     200°C     200°C     200°C     200°C     200°C     200°C     200°C     200°C     200°C     1     1% |                                                                                                    |
| Bağlam menüsünü seç<br>[Kontrol cihazı<br>kilidini aç] | :              |                                                                                                    | Kilitli bir kontrol cihazında,<br>yönetici şifresinin girilmesinden<br>sonra kilidi tekrar açan [Kontrol<br>cihazının kilidini aç] seçimi<br>mevcuttur. |
| Standart kullanıcıyı<br>seç ve şifreyi gir             |                |                                                                                                    |                                                                                                    |

Kontrol cihazının kilidinin açılması için aşağıdaki adımlar uygulanmalıdır:

### 11.8 Ek işlevlerin yapılandırılması

Bir fırının ısıtılmasının yanında birçok fırın, örneğin hava tahliye kapakları, vantilatörler, manyetik valfler, görsel ve akustik sinyaller gibi ilave işlevler destekler (gerektiğinde bkz. ek işlevler için ilave talimat). Her segment bunun için bir giriş imkanı sunar. Ne kadar ek işlevin kullanıma sunulduğu fırının modeline bağlıdır.

Bu kumanda ile temel moddelerde en fazla 2, ilave modüllerle en fazla 6 ek işlev programa bağlı olarak segmentlerde devreye alınabilir veya kapatılabilir.

#### Örnek ek işlevler

- Temiz hava vantilatörünün kumandası
- Havalandırma kapağının kumandası
- Sinyal lambasının kumandası

Her bir ek işlev devre dışı bırakılacak veya yeniden adlandırılacaksa aşağıdaki adımlar uygulanmalıdır.

### 11.9 Ekstra fonksiyonların ekrandan kaldırılması veya adının değiştirilmesi

| Ekstra fonksiyonların                    | YÖNETICI                             |                                                                                                    |        |
|------------------------------------------|--------------------------------------|----------------------------------------------------------------------------------------------------|--------|
| İşlem akışı                              | Kullanım                             | Ekran                                                                                                    | Notlar |
| [Ayarlar] menüsünü<br>seç                | ¢                                    | Einstellungen       Prozesadokumentation       Einstellungen aur       Prozesadokumentation       Regelparameter       Regelparameter       Roofiguration der       Roofiguration der Regelung       Benutzerverwaltung       Konfiguration der Benatzer       Konfiguration der Benatzer |        |
| [Ekstra fonksiyonlar]<br>alt ögesini seç |                                      |                                                                                                    |        |
| Ekstra fonksiyon seç                     | Ekstra fonksiyon<br>1-2 (P5xx = 1-6) |                                                                                                    |        |

|                                                                                      |                                                                         |       | MORE THAN HEAT <b>30-3000 °C</b>                                                          |
|--------------------------------------------------------------------------------------|-------------------------------------------------------------------------|-------|-------------------------------------------------------------------------------------------|
| Ekstra fonksiyonların                                                                | Ekstra fonksiyonların devre dışı bırakılması veya adının değiştirilmesi |       |                                                                                           |
| İşlem akışı                                                                          | Kullanım                                                                | Ekran | Notlar                                                                                    |
| Ekstra fonksiyonu aç<br>veya kapat                                                   |                                                                         |       |                                                                                           |
| Ekstra fonksiyon için<br>bir sembol ile<br>önceden tanımlanmış<br>bir isim seçilmesi |                                                                         |       |                                                                                           |
| İhtiyaç halinde ismi<br>düzenle                                                      |                                                                         |       | Ekstra fonksiyonun metni<br>uyarlandığında, önceden<br>seçilen sembol yine de<br>korunur. |
| Verileri kaydet                                                                      |                                                                         |       | Kayıt, giriş yapıldıktan sonra<br>otomatik olarak gerçekleşir.                            |

# 11.9.1 Çalışan bir ısıtma programı esnasında ek işlevlere manuel kumanda etme

Çalışan bir ısıtma programı esnasında ek işlevler manuel olarak çalıştırılacaksa, aşağıdaki adımlar uygulanmalıdır:

Nabertherm

| Ekstra fonksiyonların, bir ısıtma programı çalışırken kullanılması     |                                                                              |               |                           |                                                              |                                                                   | P<br>OPERATÖR                                                            |
|------------------------------------------------------------------------|------------------------------------------------------------------------------|---------------|---------------------------|--------------------------------------------------------------|-------------------------------------------------------------------|--------------------------------------------------------------------------|
| İşlem akışı                                                            | Kullanım                                                                     | Ekran         |                           |                                                              |                                                                   | Notlar                                                                   |
| [F1r1n]<br>menüsünü<br>seç                                             |                                                                              | PROGRAM       | 2 ± 20<br>20<br>© 00:25/0 | :<br>0°C<br>0°C<br>10:34                                     | < 02/02 →<br>00:10/00:20<br>200°C → 200°C<br>11%<br>200°C<br>11 ■ | Bir ısıtma<br>programı<br>başlatılmış<br>olmalıdır.                      |
| Bağlam<br>menüsünde<br>[Ekstra<br>fonksiyonlar<br>1 kumanda<br>et] seç | :                                                                            | ÷             | Control extra fo          | Automatic O<br>Off O<br>On O<br>Automatic O<br>Off O<br>On O |                                                                   | Kullanılabilir<br>ekstra<br>fonksiyonları<br>n bir listesi<br>gösterilir |
| İhtiyaç<br>halinde<br>ekstra<br>fonksiyonun<br>durumunu<br>uyarla      | [Otomatik]/[Kapalı]/[Açık<br>] durumlarının yanındaki<br>seçim alanına basın | Seçim alanı r | rengini değiştirir        |                                                              |                                                                   |                                                                          |

| Ekstra fonksi | yonların, bir ısıtma                                                              | a programı çalışırken kullanı                                                                                                    | ılması                                                                                                    | <b>Å</b><br>OPERATÖR             |
|---------------|-----------------------------------------------------------------------------------|----------------------------------------------------------------------------------------------------|----------------------------------------------------------------------------------------------------|----------------------------------|
| İşlem akışı   | Kullanım                                                                          | Ekran                                                                                                    |                                                                                                    | Notlar                           |
|               | Ekstra fonksiyon s<br>OTOMATİK H<br>kumanda edilir<br>KAPALI H<br>AÇIK Ekstra for | şimdi manuel olarak ayarlanm<br>Ekstra fonksiyon, sadece ısıtma<br>Ekstra fonksiyon, ısıtma progr<br>nksiyon, ısıtma programındar | nıştır. Ekstra fonksiyonlar için üç dur<br>a programında kayıtlı ekstra fonksiyo<br>amından bağımsız olarak kapatılır<br>n bağımsız olarak açılır | um mevcuttur<br>onlar tarafından |

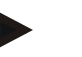

# Uyarı

Bir ek işlevi manuel olarak atamadan ve geri almadan önce bunun partinize hangi etkilerinin olduğunu lütfen kontrol edin. Manuel bir müdahaleden önce yarar ve zarar mukayesesini iyi yapın.

## 11.9.2 Ek işlevlere bir ısıtma programından sonra manuel olarak kumanda edilmesi

Çalışmayan bir ısıtma programı esnasında ek işlevlere manuel olarak kumanda edilecekse, aşağıdaki adımlar uygulanmalıdır:

1.0

| Ekstra fonksiy                                                 | onların, ısıtma program                                                                                                    | ı çalışmadığını                                                                       | da kullanıl       | ması                        |              | P<br>OPERATÖR |  |  |  |
|----------------------------------------------------------------|----------------------------------------------------------------------------------------------------|---------------------------------------------------------------------------------------|-------------------|-----------------------------|--------------|---------------|--|--|--|
| İşlem akışı                                                    | Kullanım                                                                                                    | Ekran                                                                                 |                   |                             |              | Notlar        |  |  |  |
| [Fırın]<br>menüsünü seç                                        |                                                                                                    | Nabertherm 01<br>Lest program<br>FIRST FIRING<br>Lest Ini<br>Thu, 16.09.2021<br>12.21 | 0                 | Current temperature<br>26°C | :            |               |  |  |  |
| Bağlam                                                         | :                                                                                                    | ~                                                                                     | Control           | extra functions             |              |               |  |  |  |
| menüsünde<br>[Ekstra<br>fonksiyonları                          | •                                                                                                    |                                                                                       | ⁺∕/ Exhaust air f | lap Automatic<br>Of<br>O    | f ()<br>n () |               |  |  |  |
| seç                                                            |                                                                                                    |                                                                                       | ∕₊  Fresh-air fla | Automatic<br>Of<br>O        | f ⊖<br>n ⊖   |               |  |  |  |
| İhtiyaç<br>halinde ekstra<br>fonksiyonun<br>durumunu<br>uyarla | (Otomatik/kapalı/açık]<br>durumlarının<br>yanındaki seçim<br>alanına basın                                                                                                    | Seçim alanı r                                                                         | engini değiş      | tirir                       |              |               |  |  |  |
|                                                                | Ekstra fonksiyon şimdi manuel olarak ayarlanmıştır. Ekstra fonksiyonlar için üç durum mevcutturOTOMATİKEkstra fonksiyon, sadece ısıtma programında kayıtlı ekstra fonksiyonlar tarafındankumanda edilirEkstra fonksiyon, ısıtma programından bağımsız olarak kapatılırKAPALIEkstra fonksiyon, ısıtma programından bağımsız olarak kapatılırAÇIKEkstra fonksiyon, ısıtma programından bağımsız olarak açılır |                                                                                       |                   |                             |              |               |  |  |  |
| Ekstra<br>fonksiyonları<br>sıfırla                             | Manuel olarak ayarlanan ekstra fonksiyonların sıfırlanması ya [OTOMATİK] ya da [KAPALI] ayan<br>üzerinden sağlanır. Ayrıca manuel olarak ayarlanan ekstra fonksiyonlar aşağıdaki durumlarda<br>sıfırlanır:                                                                                                    |                                                                                       |                   |                             |              |               |  |  |  |

|               |                                      |                 | _Nabertherm               |
|---------------|--------------------------------------|-----------------|---------------------------|
|               |                                      |                 | MORE THAN HEAT 30-3000 °C |
| Ekstra fonksi | yonların, ısıtma program             | <b>OPERATÖR</b> |                           |
| İşlem akışı   | Kullanım                             | Ekran           | Notlar                    |
|               | Program başlatma                     |                 |                           |
|               | <ul> <li>Segment değişimi</li> </ul> |                 |                           |
|               | Program sonu                         |                 |                           |
|               |                                      |                 |                           |

Uyarı

Bir ek işlevi manuel olarak atamadan ve geri almadan önce bunun partinize hangi etkilerinin olduğunu lütfen kontrol edin. Manuel bir müdahaleden önce yarar ve zarar mukayesesini iyi yapın.

### 11.10 Alarm işlevleri

# 11.10.1 Alarmlar (1 ve 6)

Bu kontrolör serbest olarak yapılandırılabilir 6 alarma sahiptir. Bir alarm belirli bir durumda reaksiyon verir. Alarm esnek bir şekilde uyarlanabilir.

### Alarmların parametreleri:

| Parametre |                                                                                                    |
|-----------|----------------------------------------------------------------------------------------------------|
| [KAYNAK]  | Alarm sebebi:                                                                                                    |
|           | [BANT ALARMI]: Tolerans bandının (aralığının)<br>aşılması veya altına düşülmesi Değerlendirme güncel<br>nominal değere nispi olarak yapılır.                                                             |
|           | [MAKS]: Sıcaklık sınırının aşılması. Değerlendirme,<br>sıcaklık gerçek değerini temel alır                                                                                                    |
|           | [MİN]: Sıcaklık sınırının altına düşülmesi.<br>Değerlendirme, sıcaklık gerçek değerini temel alır                                                                                                    |
|           | [PROGRAM SONU]: Program sonuna ulașma                                                                                                    |
|           | [A1]-[A6]: Bu iki sinyal kaynağı modül<br>konfigürasyonunda girişler ile birleştirilir. Bu birleştirme<br>sadece Nabertherm tarafından yapılabilir.                                                      |
|           | [A1 ters işlem]-[A6 ters işlem]: Bu iki sinyal kaynağı<br>modül konfigürasyonunda girişler ile birleştirilir ve sonra<br>ters işlem yapılır. Bu birleştirme sadece Nabertherm<br>tarafından yapılabilir. |
| [ARALIK]  | Denetlemenin gerçekleşeceği aralık                                                                                                    |
|           | [TUTMA SÜRESİ]: Tutma süresinin başlangıç ve hedef<br>sıcaklığı aynıdır                                                                                                    |
|           | [RAMPA]: Bir rampada başlangıç ve hedef sıcaklığı<br>farklıdır                                                                                                    |
|           | [PROGRAM]: Tutma süreleri ve rampalarda yani komple program süreci boyunca                                                                                                    |

| Parametre   |                                                                                                    |
|-------------|----------------------------------------------------------------------------------------------------|
|             | [HER ZAMAN]: Bir programın etkin olup olmadığından bağımsız olarak.                                                                                                    |
| [SINIRLAR]  | Kaynağa bağlı olarak ek sınırlar sorgulanır                                                                                                    |
|             | [MİN SINIR]:<br>Kaynakta = [BANT ALARMI]:<br>Alt sınır değeri nominal değere nispi olarak. [0]<br>denetlemenin aktif konumunu iptal eder<br>Kaynakta = Min/Maks:<br>Mutlak alt sınır sıcaklığı |
|             | [MAKS SINIR]:<br>Kaynakta = [BANT ALARMI]:<br>Üst sınır değeri nominal değere nispi olarak. [0]<br>denetlemenin aktif konumunu iptal eder<br>Kaynakta = Min/Maks: Mutlak üst sınır sıcaklığı   |
| [GECİKME]   | Alarmın geciktirileceği süre, saniye                                                                                                    |
| [TİP]       | Geri alınmadan önce alarm reaksiyonunun onaylanıp<br>onaylanmayacağının belirlenmesi Burada ek olarak bir<br>ikaz verilip verilmeyeceği de tanımlanır.                                         |
|             | [GİDEN]. Alarm mevcut olmadığında reaksiyon otomatik olarak geri alınır. Herhangi bir ikaz gösterilmez.                                                                                        |
|             | [GİDEN+BİLDİR]: Alarm mevcut olmadığında reaksiyon<br>otomatik olarak geri alınır ve operatör tarafından<br>onaylanmalıdır. Bir ikaz gösterilir                                                |
|             | [KAYDET+BİLDİR]: Alarm mevcut olmadığında<br>reaksiyon otomatik olarak geri alınmaz ve operatör<br>tarafından onaylanmalıdır. Bir ikaz gösterilir                                              |
| [REAKSİYON] | Alarma verilen reaksiyon Alarm koşulu yerine<br>getirildiğinde aşağıdaki reaksiyonlar mümkündür:                                                                                               |
|             | [SADECE RÖLELER]: Bir röle ayarlanır. Bu röle modül<br>yapılandırmasında yapılandırılmalıdır                                                                                                   |
|             | [SESLİ ALARM]: Bir sesli alarm verilir. Sesli alarm ilave parametre içerir                                                                                                    |
|             | [PROGRAM İPTALİ]: Sürmekte olan program iptal edilir                                                                                                    |
|             | [DURDUR]: Sürmekte olan program durdurulur                                                                                                    |
|             | [HOLD ISITMA ÜNİTESİ KAPALI]: Sürmekte olan<br>program tutulur ve ısıtma ünitesi kapatılır. Emniyet rölesi<br>de düşer.                                                                        |

MORE THAN HEAT 30-3000 °C

**Nabertherm** 

| Alarmların yapılandırılması                | YÖNETICI  |                                                                                                    |                                                                                                    |
|--------------------------------------------|-----------|----------------------------------------------------------------------------------------------------|----------------------------------------------------------------------------------------------------|
| İşlem akışı                                | Kullanım  | Ekran                                                                                                    | Notlar                                                                                             |
| [Ayarlar] menüsünü seç                     | ¢         | Settings       Process documentation       Sating at the protess       Catibration       Catibration       Catibration       Catibration       Catibration       Catibration       Catibration       Catibration       Catibration       Catibration       Catibration       Catibration       User administration       User configuration       Catibration       Catibration       Catibration |                                                                                                    |
| [Alarm fonksiyonları] alt<br>ögesini seç   |           | "Ayarlar" menüsünde [Alarm<br>fonksiyonları] alt ögesine kadar<br>aşağıya kaydır                                                                                                    |                                                                                                    |
| Bir alarm seç                              | Alarm 1-6 |                                                                                                    |                                                                                                    |
| [KAYNAK] seç ve istenilen modu ayarla      |           |                                                                                                    |                                                                                                    |
| [ALAN] seç ve istenilen alanı<br>seç       |           |                                                                                                    |                                                                                                    |
| [SINIR MAKS] seç ve<br>istenilen değer gir |           |                                                                                                    | Parametrenin görünürlüğü<br>seçilen kaynağa bağlıdır                                               |
| [SINIR MIN] seç ve istenilen<br>değer gir  |           |                                                                                                    | Parametrenin görünürlüğü<br>seçilen kaynağa bağlıdır                                               |
| [GECİKME] seç ve istenilen<br>değer gir    |           |                                                                                                    | Prosesteki dalgalanmaların<br>hatalı alarma neden<br>olmaması için süreyi çok<br>kısa ayarlamayın. |
| [TİP] seç ve istenilen değer gir           |           |                                                                                                    |                                                                                                    |
| [TEPKİ] seç ve istenilen değer<br>gir      |           |                                                                                                    |                                                                                                    |

Alarmlar şu şekilde yapılandırılabilir:

### Bant alarmının ve min/maks değerlendirmesinin geçerliliği:

Aşağıda hangi termik elemanların bir bant alarmı tarafından denetlendiğine dair bir liste bulabilirsiniz

| Fırının bir bölgesi var                                          | Regülasyon termo elemanı denetleniyor                            |
|------------------------------------------------------------------|------------------------------------------------------------------|
| Fırının bir bölgesi ve aktif bir parti<br>regülasyonu var        | Parti termo elemanı denetleniyor                                 |
| Fırın çok bölgeli                                                | Regülasyon termo elemanı (öncü bölge) denetleniyor               |
| Fırın çok bölgeli ve aktif bir parti regülasyonu<br>var          | Parti termo elemanı denetleniyor                                 |
| Düzenlenmiş soğutmalı ve ayrı soğutma termo<br>elemanlı segment  | Soğutma aktifse ayrı soğutma termo elemanı denetlenir            |
| Düzenlenmiş soğutmalı ve ayrı soğutma termo<br>elemansız segment | Soğutma aktifse regülasyon termo elemanı (öncü bölge) denetlenir |

Esas olarak opsiyonel bir dokümantasyon ısıl elemanı da hil edilmez.

# 11.10.2 Akustik alarm (opsiyon)

Akustik alarm, alarm yapılandırmasında olası "Tepkiler"den biridir. Akustik alarmın parametreleri, kullanıcının belirli ilave özellikleri ayarlamasına izin verir. Alarmların yapılandırmasından bağımsız olarak, akustik alarmın bağlı olduğu çıkış, sabit, aralıklı veya sınırlı zamanlı verilir.

Akustik alarmın onayı, hata mesajının onaylanmasıyla gerçekleşir.

| Parametre |                                                                                                    |
|-----------|----------------------------------------------------------------------------------------------------|
| [SABIT]   | Bir alarmda daimi bir alarm sinyali oluşturulur                                                       |
| [SINIRLI] | Alarm sinyali ayarlanan süreden sonra kesilir ve kapalı<br>kalır.                                     |
| [ARALIK]  | Alarm sinyali ayarlanan süre için açılır ve aynı ayarlanan<br>süre kapalı kalır. Bu işlem tekrarlanır |

#### Akustik alarm aşağıdaki şekilde ayarlanabilir:

| Alarmların yapılandırılması              |          |                                                                                                    | YÖNETICI                                                          |
|------------------------------------------|----------|----------------------------------------------------------------------------------------------------|-------------------------------------------------------------------|
| İşlem akışı                              | Kullanım | Ekran                                                                                                    | Notlar                                                            |
| [Ayarlar] menüsünü seç                   | <b>¢</b> | Einstellungen           Proze stadkumentation         Kaltbrierung           Einstellungen om         Kaltbrierung der Messetellee           Regelparameter         Kaltbrierung           Konfiguration der Benztzer         Kantguretion der Regelung           Benutzerverwaltung         Extrafunktionen           Konfiguration der Benztzer         Kantguretion der Genze |                                                                   |
| [Alarm fonksiyonları] alt<br>ögesini seç |          |                                                                                                    |                                                                   |
| [AKUSTIK ALARM] seç                      |          |                                                                                                    |                                                                   |
| [MOD] seç ve istenilen modu<br>ayarla    |          |                                                                                                    | Üstteki açıklamaya bak                                            |
| Süreyi ayarla                            |          |                                                                                                    | Bu sürenin etkisi seçilen<br>moda bağlıdır (bkz. yukarı)          |
| Verileri kaydet                          |          |                                                                                                    | Kayıt, giriş yapıldıktan<br>sonra otomatik olarak<br>gerçekleşir. |

# 11.10.3 Gradyan denetimi

Eğim denetlemesi fırının ısıtılma hızını denetler. Fırın, sınır değerde (eğim) ayarlanan değerden daha hızlı ısıtıldığında program iptal edilir.

Gradyanın güvenilir bir şekilde değerlendirilmesi için belirleyici faktör, gradyanın tekrar tekrar yeniden hesaplandığı süredir (tarama aralığı). Çok kısaysa, gradyan alarmı regülasyondaki veya fırındaki dalgalanmalara bağlıdır ve muhtemelen çok erken tetikleniyordur. Tarama aralığı çok uzunsa, bu durum partiyi veya fırını da etkileyebilir. Bu nedenle doğru tarama aralığı deneme yoluyla belirlenmelidir.

MORE THAN HEAT 30-3000 °C

abertherm

Tarama aralığına ek olarak bir alarm gecikmesi de etkinleştirilebilir. Örneğin, "3" gecikmesi, reaksiyon gerçekleşmeden önce çok yüksek bir gradyana sahip 3 tarama aralığının algılanması anınması gerektiği anlamına gelir.

Alt sıcaklık bölgesinde ölçüm hatalarını önleme adına değerlendirme için bir alt sınır sıcaklığı seçilebilir.

Çok bölgeli fırınlarda ve parti regülasyonlu fırınlarda her zaman sadece öncü bölge değerlendirilir.

Bir gradyan alarmından sonra ilk tarama aralığı gradyan aşımı olmadan ısıtma programını devam ettirir. Fırın çalışmaya devam eder.

Gradyan alarmı için uyarı mesajı kumanda kapatılarak ve yeniden açılarak silinebilir.

Gradyan denetimini ayarlamak için aşağıdaki adımlar uygulanmalıdır:

| Eğim denetlemesi ayarı                               | <b>Y</b> ÖNETİCİ |                                                                                                    |                                                                                       |
|------------------------------------------------------|------------------|----------------------------------------------------------------------------------------------------|---------------------------------------------------------------------------------------|
| İşlem akışı                                          | Kullanım         | Ekran                                                                                                    | Notlar                                                                                |
| [Ayarlar] menüsünü seç                               | ¢                | Einstellungen       Processdokumentation     Kaltbrierung<br>Kaltbrierung der Messtellten       Processdokumentation     Kaltbrierung der Messtellten       Regelparameter     Regelparameter       Konfiguration den<br>Konfiguration der Benutzer     Regelpang       Konfiguration der Benutzer     Konfiguration der       Konfiguration der Benutzer     Konfiguration der |                                                                                       |
| [Alarm fonksiyonları] alt ögesini<br>seç             |                  |                                                                                                    |                                                                                       |
| [EĞİM DENETLEMESİ]<br>menüsünü seç                   |                  |                                                                                                    |                                                                                       |
| Denetimi aç veya kapat                               |                  |                                                                                                    |                                                                                       |
| Denetim için minimum sıcaklığı<br>ayarla             |                  | örn. 200°C                                                                                                    |                                                                                       |
| İzin verilen eğimin ayarlanması<br>(sıcaklık artışı) |                  | öm. 300°C/h                                                                                                    |                                                                                       |
| Tarama aralığı (ölçüm döngüsü<br>uzunluğu)           |                  | öm. 60 saniye                                                                                                    |                                                                                       |
| Alarm gecikmesini ayarla                             |                  |                                                                                                    | Gecikme, alarmın kaç<br>tarama aralığından sonra<br>etkinleştirileceğini<br>belirler. |
| Verileri kaydet                                      |                  |                                                                                                    | Kayıt, giriş yapıldıktan<br>sonra otomatik olarak<br>gerçekleşir.                     |

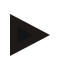

### Uyarı

Bu işlev partinin ve fırının korunmasını sağlar. Tehlikeli durumların önlenmesi için kullanılmasına izin verilmez.

### 11.10.4 Alarm yapılandırması için örnekler

Aşağıda, sıkça ortaya çıkan alarmların parametrelendirmesi için bazı yardımlar bulabilirsiniz. Bu örnekler sadece gösterim içindir. Bu parametreler gerekirse uygulamaya uyarlanmalıdır:

Alarmları ayarlamak için lütfen kullanıcı [YÖNETİCİ] olarak oturum açmayı unutmayın.

### Örnek: Harici hata

Harici bir hata, örneğin sıcaklık şalteri bir kontağın kapanmasıyla aşırı sıcaklık bildiriyor Bu sıcaklık bir program iptaline neden olacaktır.

| İşlev       | Kaynak | Bölge   | Sınırlar | Gecikme | Tip <sup>1</sup>   | Reaksiyon        |
|-------------|--------|---------|----------|---------|--------------------|------------------|
| Harici hata | A1     | Sürekli | -        | 2s      | Kaydet<br>+ Bildir | [PROGRAM IPTALI] |

Açıklama: Alarmın kaynağı, [DAIMA], yani rampalarda ve tutma sürelerinde değerlendirilen ve [A1] ile bağlantı kurulan bir giriştir. Bir gecikme süresinden [2 saniye] sonra onaylanması zorunlu bir S = [Kaydet] reaksiyonu, yani [Program iptali], bir salt metin mesajı M = [Bildir] ile birlikte tetiklenir.

Akustik bir alarmın çıkış yapılandırması fabrika tarafından ayarlanmalıdır.

#### Örnekler: Soğutma suyu denetimi

Bir fırının soğutma suyu akışı denetlenmelidir. Bir akış şalteri tetiklendikten sonra program durdurulmalı ve ısıtıcı kapatılmalıdır. Akustik bir alarm hataya işaret edecektir.

| İşlev                    | Kaynak | Bölge   | Sınırlar | Gecikme | Tip <sup>1</sup>   | Reaksiyon            |
|--------------------------|--------|---------|----------|---------|--------------------|----------------------|
| Soğutma suyu<br>denetimi | A1     | Sürekli | -        | 2s      | Kaydet<br>+ Bildir | [HOLD-ISITICI KAPAT] |
| Akustik alarm            | A1     | Sürekli | -        | 2s      | Kaydet<br>+ Bildir | [AKUSTIK ALARM]      |

#### Örnekler: Harici bir emme denetimi

Isı programı esnasında harici bir emmenin çalıştırılması belirli prosesler için önemlidir. Bu harici emme, kumanda tarafından denetlenmelidir ve emme devreye alınmadıysa gerekirse programı iptal etmelidir. Ayrıca akustik bir alarm hataya işaret edecektir.

| İşlev         | Kaynak | Bölge   | Sınırlar | Gecikme | Tip <sup>1</sup>      | Reaksiyon        |
|---------------|--------|---------|----------|---------|-----------------------|------------------|
| Harici emiş   | A1     | Sürekli | -        | 120s    | Kaydet<br>+<br>Bildir | [PROGRAM IPTALI] |
| Akustik alarm | A1     | Sürekli | -        | 120s    | Kaydet<br>+<br>Bildir | [AKUSTIK ALARM]  |

Açıklama: Alarmın kaynağı, [DAIMA], yani rampalarda ve tutma sürelerinde değerlendirilen ve [A1] ile bağlantı kurulan bir giriştir. Bir gecikme süresinden [120 saniye] sonra onaylanması zorunlu bir S = [Kaydet] reaksiyonu, yani [Program iptali], bir salt metin mesajı M = [Bildir] ile birlikte tetiklenir.

Akustik bir alarmın çıkış yapılandırması fabrika tarafından ayarlanmalıdır.

#### Örnek: Bağıl aşırı sıcaklık denetimi

Durma süresi denetlenmelidir. Burada program nominal değeri 5 °C'yi aşmamalıdır.

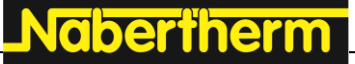

MORE THAN HEAT 30-3000 °C

| İşlev                       | Kaynak | Bölge           | Sınırlar                      | Gecikme | Tip <sup>1</sup>     | Reaksiyon               |
|-----------------------------|--------|-----------------|-------------------------------|---------|----------------------|-------------------------|
| Göreli<br>Sıcaklık denetimi | Bant   | Tutma<br>süresi | Maks = 5°<br>Min = -<br>3000° | 60s     | Giden<br>+<br>Bildir | [HOLD-ISITICI<br>KAPAT] |

Açıklama: Alarmın kaynağı, [DAIMA], yani rampalarda ve tutma sürelerinde değerlendirilen bant denetimidir [Bant]. Bir gecikme süresinden [60 saniye] sonra onaylanması zorunlu bir [Giden] reaksiyon, yani [Program iptali], bir salt metin mesajı [Bildir] ile birlikte tetiklenir.

### 11.11 Şebeke kesintisi karakteristiğinin ayarlanması

Bir şebeke kesintisinde ısıtma gücü artık sağlanmaz. Böylece her şebeke kesintisi fırındaki ürüne etki eder.

Kumandanın şebeke kesintisi durumundaki karakteristiği Nabertherm'de önceden ayarlanmıştır. Ancak temel karakteristiği ihtiyaçlarınıza uyarlayabilirsiniz.

Burada 4 değişik işletim modu bulunur:

| İşletim modu   | Parametre                                                                                                    |
|----------------|----------------------------------------------------------------------------------------------------|
| İşletim modu 1 | [İPTAL]<br>Gerilim düşmesinde program iptal edilir                                                                                                    |
| İşletim modu 2 | [DELTA T]<br>Gerilim tekrar değerine eriştiğinde fırın aşırı<br>soğumadığında program sürdürülür [<50 °C/90 °F]. Aksi<br>takdirde program iptal edilir.<br>Sınır sıcaklık değerinin altında [T min = 80 °C/144 °F]<br>program daima iptal edilir |
| İşletim modu 3 | [SÜRE] (ön ayar)<br>Gerilim tekrar değerine eriştiğinde, şebeke ön ayarlı<br>süreden daha fazla kesilmediğinde [maks. cereyan<br>kesilmesi 2 dakika] program sürdürülür. Aksi takdirde<br>program iptal edilir.                                  |
| İşletim modu 4 | [DEVAM ETTİR]<br>Gerilim tekrar değerine eriştiğinde program sürdürülür                                                                                                    |

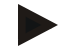

#### Uyarı

Bir şebeke kesintisinden sonra program aynı artışla, yani durma süresinin kalan çalışma süresi ile devam ettirilir.

< 5s ağ arızaları her zaman devam ettirilir.

| Elektrik kesintisini ayarla                                                                                 |          |                                                                                                    | YÖNETİCİ                                                          |
|----------------------------------------------------------------------------------------------------|----------|----------------------------------------------------------------------------------------------------|-------------------------------------------------------------------|
| İşlem akışı                                                                                                 | Kullanım | Ekran                                                                                                    | Notlar                                                            |
| [Ayarlar] menüsünü seç                                                                                      | ¢        | Einstellungen           Proze audokumentation         Kalbrierung           Einstellungen         Kalbrierung der Massatelite           Proze audokumentation         Kalbrierung           Einstellungen         Kalbrierung           Regelparameter         Kastragunation der Regelung           Regelparameter         Kastragunation der Regelung           Regelparameter         Kastragunation der Regelung           Regelparameter         Kastragunation der Regelung |                                                                   |
| [Elektrik kesintisi] alt ögesini<br>seç                                                                     |          |                                                                                                    |                                                                   |
| İhtiyaç halinde elektrik kesintisi<br>davranış modunu yukarıdaki<br>tabloda gösterildiği gibi<br>ayarlayın. |          |                                                                                                    |                                                                   |
| Verileri kaydet                                                                                             |          |                                                                                                    | Kayıt, giriş yapıldıktan<br>sonra otomatik olarak<br>gerçekleşir. |

Şebeke kesintisi karakteristiği aşağıdaki şekilde ayarlanabilir:

### 11.12 Sistem ayarları

### 11.12.1 Tarih ve saatin ayarlanması

Bu kumandanın, proses verilerini kaydetmek ve bir başlangıç zamanının ayarı için bir gerçek zaman saatine ihtiyacı vardır. Bu saat kumanda gövdesindeki bir pil üzerinden taponlanmıştır.

Yaz saatinden kış saatine otomatik geçiş gerçekleşmez. Geçiş manuel olarak yapılmalıdır. Proses veri kaydındaki düzensizlikleri önlemek için geçiş ancak program etkin olmadığında gerçekleştirilebilir.

| Tarih ve saat ayarı             | SUPERVISOR |                                                                                                    |        |
|---------------------------------|------------|----------------------------------------------------------------------------------------------------|--------|
| İşlem akışı                     | Kullanım   | Ekran                                                                                                    | Notlar |
| [Ayarlar] menüsünü seç          | ¢          | Einstellungen           Processickumentation         Kalibrierung der Kessträße           Einsträungen zur<br>Processichsumentation         Radbrierung der Kessträße           Regelparameter<br>Konfiguration der<br>Konfiguration der Benutzer         Regelung<br>Konfiguration der Benutzer           Benutzerverwaltung<br>Konfiguration der Benutzer         Extrafunktionen<br>Konfiguration der |        |
| [Sistem] alt ögesini seç        |            |                                                                                                    |        |
| [Tarih ve saat] alt ögesini seç |            |                                                                                                    |        |
| Saat ve tarih ayarı             |            |                                                                                                    |        |

Saati ve tarihi ayarlamak için aşağıdaki adımlar uygulanmalıdır:

| MORE THAN HEAT 30-300                                                            |
|----------------------------------------------------------------------------------|
| Tarih ve saat ayarı   SUPERVISOR                                                 |
| İşlem akışı Kullanım Ekran Notlar                                                |
| Verileri kaydet Kayıt, giriş yapıldıktan<br>sonra otomatik olarak<br>gerçekleşir |

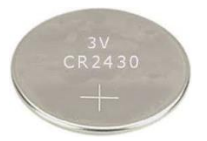

### Bilgi

Akünün işletim süresi yakl. 3 yıldır. Akü değişikliğinde ayarı saat, tarih ve ana sayfada "son pişirme" göstergesi kaybolur. Kontrol cihazının arşivi, programları ve ayarları korunur. Akü tipi için bkz. "Teknik veriler".

Nabertherm

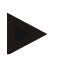

### Bilgi

Sürüm 2.x'ten itibaren VCD yazılımı ile işletimde, işletim sistemi saati ile senkronizasyon, VCD yazılımı açıldığında gerçekleşir. VCD yazılımını bir Nabertherm kontrol cihazına bağladıktan sonra ve program başlatıldığında, kontrol cihazı, saati VCD yazılımından devralır.

# 11.12.2 Tarih formatının ve saat formatının ayarlanması

Tarih iki formatta girilebilir/gösterilebilir:

- GG.AA.YYYY Örnek: **28.11.2021**
- AA-GG-YYYY Örnek: 11.28.2021

Saat ya 12 saat veya 24 saat formatında girilebilir.

Bu formatları ayarlamak için aşağıdaki adımlar uygulanmalıdır:

| Tarih ve saat ayarı (12h/24h)                        | <b>Y</b> ÖNETICI |                                                                                                    |                                                                   |
|------------------------------------------------------|------------------|----------------------------------------------------------------------------------------------------|-------------------------------------------------------------------|
| İşlem akışı                                          | Kullanım         | Ekran                                                                                                    | Notlar                                                            |
| [Ayarlar] menüsünü seç                               | ¢                | Einstellungen           Proze salokumentation         Kaltbrierung der Messteller           Proze salokumentation         Kaltbrierung der Messteller           Prozesiohsmentation         Regelang           Regelarameter         Regelung           Konfiguration der Benstzer         Extra funktionen           Benutzerverweitung         Extra funktionen           Konfiguration der Benstzer         Kanfiguration der |                                                                   |
| [Sistem] alt ögesini seç                             |                  |                                                                                                    |                                                                   |
| [Tarih formatı] ve [saat<br>formatı] alt ögesini seç |                  | Tarih formatı 1: GG-AA-YYYY<br>Tarih formatı 2: AA-GG-YYYY<br>Saat formatı: 12h ve 24h gösterimi<br>arasından seçim                                                                                                    |                                                                   |
| Verileri kaydet                                      |                  |                                                                                                    | Kayıt, giriş yapıldıktan<br>sonra otomatik olarak<br>gerçekleşir. |

# 11.12.3 Dilin ayarlanması

Kullanılabilen diller ekrandan seçilebilir. Seçim sırasında kullanılabilen tüm dillerin bir listesi gösterilir.

Dil, temel olarak asistan üzerinden ilk kurulumda seçilir.

Hızlı seçimi kullanmadan dili ayarlamak için aşağıdaki adımlar uygulanmalıdır:

| Dili ayarla                            |          |                                                                                                    | OPERATÖR                                                          |
|----------------------------------------|----------|----------------------------------------------------------------------------------------------------|-------------------------------------------------------------------|
| İşlem akışı                            | Kullanım | Ekran                                                                                                    | Notlar                                                            |
| [Ayarlar] menüsünü seç                 | ¢        | Einstellungen       Prozessokumentation       Einströlungen zm.       Prozessokumentation       Prozessokumentation       Regeiparameter       Regeiparameter       Konfiguration der Regelung       Regeiparameter       Regeiparameter       Regeiparameter       Konfiguration der Besutzer       Konfiguration der Besutzer       Konfiguration der Besutzer |                                                                   |
| [Sistem] alt ögesini sonra dili<br>seç |          |                                                                                                    |                                                                   |
| Dili seç                               |          |                                                                                                    |                                                                   |
| Verileri kaydet                        |          |                                                                                                    | Kayıt, giriş yapıldıktan<br>sonra otomatik olarak<br>gerçekleşir. |

# 11.12.4 Ekran parlaklık ayarı

Ekran parlaklığı bu kontrolörde kademesiz ve yüzde olarak ayarlanabilir.

| Ekran parlaklık ayarı                  |              |                                                                                                    | <b>C</b> OPERATÖR |
|----------------------------------------|--------------|----------------------------------------------------------------------------------------------------|-------------------|
| İşlem akışı                            | Kullanım     | Ekran                                                                                                    | Notlar            |
| [Ayarlar] menüsünü seç                 | ¢            | Settings       Process documentation<br>Settings of the nortexe<br>Cationaristics     Cationaristics<br>Cationaristics       Control parameters<br>Control parameters<br>Control parameters     Control<br>Control<br>Control parameters       Control parameters<br>Control parameters     Control<br>Control<br>Control parameters       Control parameters<br>Control parameters     Control<br>Control parameters       Control parameters<br>Control parameters     Control<br>Control parameters       User administration<br>User configuration     Extra functions<br>Configure the extra frections |                   |
| [Sistem] alt ögesini sonra dili seç    |              |                                                                                                    |                   |
| [Ekran parlaklığı] alt öğesini<br>seç  |              |                                                                                                    |                   |
| Parlaklık değerini yüzde olarak girin. |              |                                                                                                    |                   |
| Değişiklikleri devralın.               | $\checkmark$ |                                                                                                    |                   |

# 11.12.5 Sıcaklık göstergesinin uyarlanması

Bu kumanda iki sıcaklık biriminde gösterilebilir:

- °C (Santigrad, teslimat standardı)
- °F (Fahrenhayt)

Geçiş yapıldıktan sonra sıcaklık değerlerinin tüm girişleri ve çıkışları ilgili birimde gösterilir veya girilir. Sadece servis bölgesindeki bilgiler dönüştürülmez.

Sıcaklık göstergesini değiştirmek için aşağıdaki adımlar uygulanmalıdır:

| Sıcaklık göstergesinin uyarlanma                                 | <b>Y</b> ÖNETİCİ |                                                                                                    |                                                                   |
|------------------------------------------------------------------|------------------|----------------------------------------------------------------------------------------------------|-------------------------------------------------------------------|
| İşlem akışı                                                      | Kullanım         | Ekran                                                                                                    | Notlar                                                            |
| [Ayarlar] menüsünü seç                                           | ¢                | Einstellungen       Prozestdokumentation     Kalibrierung       Prozestdokumentation     Kalibrierung der Mossitellen       Prozestdokumentation     Kalibrierung der Mossitellen       Prozestdokumentation     Kalibrierung der Mossitellen       Regelparameter     Regelung       Rodriguertion der Regelung     Kontiguertion der Regelung       Rodriguertion der Benstrer     Kontiguertion der       Benutzerverwallung     Extrafinktionen       Kontiguertion der     Kontiguertion der |                                                                   |
| [SİSTEM] ve ardından<br>[SICAKLIK GÖSTERGESİ] alt<br>ögesini seç |                  |                                                                                                    |                                                                   |
| Sıcaklık birimini seç                                            | °C veya °F       |                                                                                                    |                                                                   |
| Verileri kaydet                                                  |                  |                                                                                                    | Kayıt, giriş yapıldıktan<br>sonra otomatik olarak<br>gerçekleşir. |

### 11.12.6 Veri arabiriminin ayarlanması

Proses verilerini kaydetmenin 2 yöntemi vardır:

| USB arabirimi üzerinden veri kaydı |                                     |  |  |  |
|------------------------------------|-------------------------------------|--|--|--|
| 22A                                | USB çubukta USB arabirimi üzerinden |  |  |  |
| Arabirim                           | USB 2.0                             |  |  |  |
| Hafıza kapasitesi                  | 2 TB'a kadar                        |  |  |  |
| Dosya sistemi                      | FAT32                               |  |  |  |

#### Ethernet arabirimi üzerinden veri kaydı

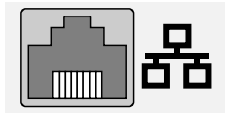

Proses veri yazılımı **VCD** ile opsiyonel bir Ethernet arabirimi üzerinden kayıt. Verilerin bir ağ klasöründe veya harici bir sabit bellekte klasörlenmesi mümkün değildir. Bir ağa bağlanabilmek için Ethernet arabiriminin, USB arabiriminin aksine ilave ayarlara ihtiyacı vardır.

| Bunlar: |
|---------|
|---------|

| Ethernet arayüzü<br>kullanıldığında yapılması<br>gerekli ayarlar | Açıklama                                                                                                    |
|------------------------------------------------------------------|----------------------------------------------------------------------------------------------------|
| DHCP                                                             | Adres düzenleme modu                                                                                        |
| IP Adresi                                                        | Ethernet arayüzü adresi Ağ içindeki katılımcıların aynı IP<br>adresine sahip olması yasaktır                |
| Alt ağ menüsü                                                    | Adres bölümü açıklama menüsü                                                                                |
| Ağ geçidi                                                        | DNS sunucusu                                                                                                |
| DNS sunucusu                                                     | İsim kodunun çözülmesi için olan server adresi                                                              |
| Host adı                                                         | Ön ayar: [Seri numarası]<br>8 karakter girilmesi zorunludur. Veri girişi Latin harfleri<br>ile yapılacaktır |
| İletişim portu                                                   | Port 2905                                                                                                   |

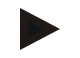

### Uyarı

Ayarlarla ilgili olarak ağ yöneticinize sorun.

IPv6 ile bağlantılı olarak bu arabirimin kullanılması mümkün değildir. Kumandanın mevcut bir ağa ağ bilgisi olmadan bağlanması ağda arızalara neden olabilir.

Bu parametreleri ayarlamak için aşağıdaki adımlar uygulanmalıdır:

| Veri arayüzünü ayarla (USB/et                                  | YÖNETICI |                                                                                                    |                                                                                                    |
|----------------------------------------------------------------|----------|----------------------------------------------------------------------------------------------------|----------------------------------------------------------------------------------------------------|
| İşlem akışı                                                    | Kullanım | Ekran                                                                                                    | Notlar                                                                                                    |
| [Ayarlar] menüsünü seç                                         | ¢        | Einstellungen       Processdokumentation     Kalbrierung       Einstellungen and heiner and heiner and hei |                                                                                                    |
| [SİSTEM] ve ardından [VERİ<br>ARAYÜZLERİ] alt ögesini<br>seçin |          |                                                                                                    |                                                                                                    |
| [DHCP] seçin ve adres atama<br>modunu seçin                    |          |                                                                                                    | DHCP = Evet: Kontrol<br>cihazının adresi müşteri<br>tarafındaki bir DHCP<br>sunucusu üzerinden<br>sağlanır<br>DHCP = Hayır: Adres<br>manuel olarak girilir |
| [IP ADRESİ] seçin ve IP<br>adresini girin                      |          |                                                                                                    | Şüphe durumunda ağ<br>bağlantısı ile ilgili BT<br>departmanınıza başvurun                                                                                  |

|                                      |          | M     | ORE THAN HEAT <b>30-3000 °C</b>                                                                                                    |
|--------------------------------------|----------|-------|----------------------------------------------------------------------------------------------------|
| Veri arayüzünü ayarla (USB/ethernet) |          |       | <b>Y</b> ÖNETICI                                                                                                    |
| İşlem akışı                          | Kullanım | Ekran | Notlar                                                                                                    |
| [ALT AĞ MAKESİ] seçin ve<br>girin    |          |       | Şüphe durumunda ağ<br>bağlantısı ile ilgili BT<br>departmanınıza başvurun                                                                                                    |
| [AĞ GEÇİDİ] seçin ve girin           |          |       | Şüphe durumunda ağ<br>bağlantısı ile ilgili BT<br>departmanınıza başvurun                                                                                                    |
| [DNS SSUNUCUSU] seçin ve<br>girin    |          |       | Şüphe durumunda ağ<br>bağlantısı ile ilgili BT<br>departmanınıza başvurun                                                                                                    |
| [ANA BİLGİSAYAR ADI]<br>girin        |          |       | Şüphe durumunda ana<br>bilgisayar adı ile ilgili BT<br>departmanınıza başvurun<br>Her zaman 8 karakter<br>girilmesi zorunludur. Bu<br>ad bir USB bellekteki veri<br>klasörü için de kullanılır.<br>Dikkat! Ad girişi sadece<br>Latin harfleri ile<br>mümkündür. |
| Verileri kaydet                      |          |       | Kayıt, giriş yapıldıktan<br>sonra otomatik olarak<br>gerçekleşir.                                                                                                    |

### DHCP sunucusu ile örnek yapılandırma (sadece bir yönlendirici ile veya büyük ağlarda mevcuttur)

| DHCP          | Evet (sabit olarak atanmış IP adresi ile)                                                                          |
|---------------|----------------------------------------------------------------------------------------------------|
| IP Adresi     | -                                                                                                    |
| Alt ağ menüsü | -                                                                                                    |
| Ağ geçidi     |                                                                                                    |
| DNS sunucusu  | -                                                                                                    |
| Host adı      | Ön ayar: [Seri numarası]<br>8 karakter girilmesi zorunludur. Veri girişi sadece Latin<br>harfleri ile yapılabilir. |

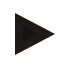

### Uyarı

DHCP sunucusunu, kumandada daima aynı IP adresi eşleştirilecek şekilde yapılandırın. Bir kumanda IP adresini değiştirirse VCD yazılımı tarafından artık bulunamaz.

**Nabertherm** 

## Sabit IP adresi ile örnek yapılandırma (örneğin küçük ağlarda)

| DHCP             | Науıг                                                                                                    |
|------------------|----------------------------------------------------------------------------------------------------|
| IP adresi        | 192.168.4.1 (PC, VCD yazılımlı)<br>192.168.4.70 (firin 1)<br>192.168.4.71 (firin 2)<br>192.168.4.72 (firin 3)                                   |
| Alt ağ penceresi | 255.255.255.0                                                                                                    |
| DNS sunucu       | 0.0.0.0 (DNS sunucu değil) veya 192.168.0.1 (örneği)                                                                                            |
| Host adı         | Ön ayar: [Seri numarası]<br>Ad serbest girilebilir (Latin harfleri).<br>8 karakter girilmelidir. Giriş sadece Latin harfleri ile<br>yapılabilir |

# 11.12.7 Wi-Fi arayüzlerinin ayarlanması

"MyNabertherm" uygulaması ile fırın durumunu sorgulamak için bu kontrolör WLAN üzerinden internete bağlanabilir.

| Wi-Fi arayüzlerinin ayarlanması                             | <b>Y</b> ÖNETİCİ                                  |                                                                                                    |                                                                                   |
|-------------------------------------------------------------|---------------------------------------------------|----------------------------------------------------------------------------------------------------|-----------------------------------------------------------------------------------|
| İşlem akışı                                                 | Kullanım                                          | Ekran                                                                                                    | Notlar                                                                            |
| [Ayarlar] menüsünü seç                                      | ¢                                                 | Einstellungen       Proze sadokumentation     Kalibrierung       Einstrükungen zw.     Raibrierung der Massatellee       Proze sadokumentation     Raibrierung       Regelparameter     Regelung       Kankfurzerland der     Regelung       Benutzerverwaltung     Extrafunktionen       Kontiguration der Benstzer     Kontiguration der |                                                                                   |
| [SİSTEM] ve ardından [Wi-Fi<br>ARAYÜZÜ] alt öğesini seçin.  |                                                   |                                                                                                    |                                                                                   |
| Arayüzün [Wi-Fi'yi etkinleştir]<br>ile açılması/kapatılması |                                                   |                                                                                                    |                                                                                   |
| Wi-Fi bağlandı                                              |                                                   | Gösterge: Bağlandı / Bağlanmadı /<br>Devre dışı bırakıldı                                                                                                    | Bağlantı durumu<br>göstergesi                                                     |
| [SSID] seçimini yapın ve bir<br>WLAN ağı adını girin.       |                                                   |                                                                                                    | Şüphe durumunda<br>bağlantı verileri ile ilgili<br>BT departmanınıza<br>başvurun. |
| [Şifre] seçimini yapın ve ağ<br>şifresini girin.            |                                                   |                                                                                                    | Şüphe durumunda<br>bağlantı verileri ile ilgili<br>BT departmanınıza<br>başvurun. |
| [Şifreleme] seçimini yapın                                  | <ul><li>Yok</li><li>WPA 1</li><li>WPA 2</li></ul> |                                                                                                    | Şüphe durumunda<br>bağlantı verileri ile ilgili<br>BT departmanınıza<br>başvurun. |
|                                                             |                                                   |                                                                                                    |                                                                                   |

Nabertherm

MORE THAN HEAT 30-3000 °C

| Wi-Fi arayüzlerinin ayarlanması                                                                |          |                       | <b>Y</b> ÖNETİCİ                                                                  |
|------------------------------------------------------------------------------------------------|----------|-----------------------|-----------------------------------------------------------------------------------|
| İşlem akışı                                                                                    | Kullanım | Ekran                 | Notlar                                                                            |
| WiFi kurulum asistanını<br>başlatmak için [Wi-Fi kurulumu]<br>seçimini yapın.                  |          |                       | Şüphe durumunda<br>bağlantı verileri ile ilgili<br>BT departmanınıza<br>başvurun. |
| "MyNabertherm" uygulamasında<br>bir fırın bağlamak için [TAN<br>oluşturma uygulamasını] seçin. |          |                       | "MyNabertherm"<br>uygulamasındaki<br>talimatlara uyun                             |
| Bağlı olan kullanıcıyı silmek için<br>[Uygulama bağlantıları] seçimini<br>yapın.               |          |                       |                                                                                   |
| WLAN IPv4 adresi                                                                               |          | Örn.: 172.25.152.65   | WLAN ağ adresi<br>göstergesi                                                      |
| Wi-Fi MAC-adresi                                                                               |          |                       | WLAN-MAC adresi<br>göstergesi                                                     |
| Durum uygulaması sunucusu                                                                      |          | Bağlandı / Bağlanmadı | Uygulama sunucusu için<br>bağlantı durumu<br>göstergesi                           |
| Verileri kaydet                                                                                |          |                       | Kayıt, giriş yapıldıktan<br>sonra otomatik olarak<br>gerçekleşir.                 |

WiFi bağlantısının münferit ayarları için gerekli haklar aşağıdaki tablodan öğrenilebilir.

| Menü noktası         | Gösterge/Bilgi                                  | Kullanıcı           | hakkı                           |
|----------------------|-------------------------------------------------|---------------------|---------------------------------|
|                      |                                                 | Okuma / Yazma       |                                 |
| Wi-Fi'yi etkinleştir | Aç / Kapat                                      | Oku                 | -                               |
|                      |                                                 | Yaz                 | Operatör                        |
| Wi-Fi bağlandı       | Bağlandı / Bağlanmadı / Devre<br>dışı bırakıldı | Oku                 | "Wi-Fi'yi değiştir" kullanıcısı |
|                      |                                                 | Yaz                 | Operatör                        |
| SSID                 | WLAN ağının adı                                 | Oku                 | Operatör                        |
|                      |                                                 | Seç                 | "Wi-Fi'yi değiştir" kullanıcısı |
| Şifre                | WLAN şifresi                                    | Oku (net metin yok) | Operatör                        |
|                      |                                                 | Yaz                 | "Wi-Fi'yi değiştir" kullanıcısı |
| Şifreleme            | Yok /WPA 1 / WPA 2                              |                     | Operatör                        |
|                      |                                                 |                     | "Wi-Fi'yi değiştir" kullanıcısı |
| Wi-Fi'ı kur          | İlk işletime alırken yapıldığı<br>gibi          |                     | "Wi-Fi'yi değiştir" kullanıcısı |
|                      |                                                 |                     | "Wi-Fi'yi değiştir" kullanıcısı |

| Menü noktası                 | Gösterge/Bilgi          | Kullanıcı     | hakkı                           |  |
|------------------------------|-------------------------|---------------|---------------------------------|--|
|                              |                         | Okuma / Yazma |                                 |  |
| App-TAN oluştur              | TAN göstergesi          |               | "Wi-Fi'yi değiştir" kullanıcısı |  |
|                              |                         |               | Yönetici                        |  |
| Uygulama<br>bağlantıları     | Bağlı e-posta adresleri |               | Operatör                        |  |
|                              |                         |               | Operatör                        |  |
| WLAN IPv4 adresi             | Atanan IP adresi        |               | Operatör                        |  |
|                              |                         |               | "Wi-Fi'yi değiştir" kullanıcısı |  |
| Durum uygulaması<br>sunucusu | Bağlandı / Bağlanmadı   |               | "Wi-Fi'yi değiştir" kullanıcısı |  |
|                              |                         |               | "Wi-Fi'yi değiştir" kullanıcısı |  |

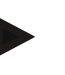

Bilgi

"Wi-Fi'yi değiştir" kullanıcısı "Kullanıcı yönetimi" → "Kullanıcı hakları" → "Wi-Fi'yi değiştir" altında ayarlı kullanıcıya karşılık gelir.

### 11.13 Proses verilerinin, programların ve parametrelerin içe ve dışa aktarılması

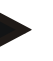

### Bilgi

Çalışır durumda bir USB bellek mevcut değilse, o zaman Nabertherm'den bir USB bellekı alabilirsiniz (parça numarası 524500024) veya test edilmiş USB bellekler ile ilgili bir listeyi indirebilirsiniz. Bu liste, NTLog fonksiyonu için indirme dosyasının bir bileşenidir (Bkz. "Verilerin NTLog ile bir USB belleğe kaydedilmesi" bölümündeki bilgiler). İlgili dosyanın adı: "USB flash drives.pdf".

Bu kumandadaki tüm veriler bir USB çubukta kaydedilebilir (gönderme) veya yüklenebilir (alma).

### Bir parametre alımında aşağıdaki parametreler dikkate alınmaz:

- Kumanda tipi (kullanıcı: [Servis])
- Fırının mümkün olan azami sıcaklığı (kullanıcı: [Servis])
- Bilgi menüsünden bilgiler
- Kullanıcının şifreleri
- Fırın gücü (kullanıcı: [Servis])
- Farklı denetleme parametreleri (aşırı sıcaklık)

Kaydedilen veriler USB çubuğa tamamen gönderildikten sonra

| Programlar            | Dosya: [HOST ADI]\PROGRAM\prog.01.xml           |
|-----------------------|-------------------------------------------------|
| Ayar<br>parametreleri | Dosya: [HOST ADI]\SETTINGS\parameter.pid.xml    |
| Ayarlar               | Dosya: [HOST ADI]\SETTINGS\parameter.config.xml |
| Arıza mesajları       | Dosya: [HOST ADI]\ERRORLOG\dump.error.xml       |

Nabertherm

MORE THAN HEAT 30-3000 °C

Kaydedilen veriler USB çubuğa tamamen gönderildikten sonra

| Proses verileri      | Dosya: [HOST ADI]\ARCHIVE\20140705_14050102_0001.csv |
|----------------------|------------------------------------------------------|
| Alınanlar<br>klasörü | Klasör \ALMA\                                        |

Ayar parametreleri, ayarlar ve programlar da tek tek gönderilebilir veya alınabilir. Komple göndermede tüm veriler USB çubukta kaydedilir.

Bu işlevin kullanılması en iyi bazı örneklerle açıklanabilir:

#### • Örnek 1 - Programların alınması:

Üç aynı fırın daima aynı programla çalıştırılmalıdır. Program bir kumandada hazırlanır, bir USB çubuğa gönderilir ve diğer kumandada tekraralınır. Tüm kumanda aynı programı alır. Almadan önce gönderilen dosyalar daima ALINANLAR klasörüne kopyalanmalıdır.

• Hazırlanan programların fırının azami sıcaklığından daha yüksek sıcaklıklar içermemesine dikkat edin. Bu sıcaklıklar devralınmaz. Ayrıca azami segment sayısı ve kumandanın program sayısı aşılamaz. Programın başarılı bir şekilde alınıp alınmadığı bir mesaj ile bildirilir.

#### Örnek 2 - PID parametrelerinin alınması:

Bir fırının ayar parametreleri bir sıcaklık dengeleme ölçümünden sonra optimize edilir. Ayar parametreleri artık başka fırınlara aktarılabilir veya kolayca arşivlenebilir. Almadan önce gönderilen dosyalar daima alınanlar klasörüne kopyalanmalıdır.

• Örnek 3 – Verilerin Nabertherm servisine e-posta ile iletilmesi: Bir servis durumunda Nabertherm servisi sizden verileri tamamen bir USB çubuğa kopyalamanızı talep eder. Verileri kolayca e-posta üzerinden iletin.

### Uyarı

Kumandanın arızalanması durumunda kullanıcı tarafından yapılan tüm ayarlar kaybolur. Verilerin bir USB çubuğa tamamen gönderilmesi bu verilerin emniyete alınmasını sağlar. Daha sonra bu veriler kolaylıkla yeni, benzer yapıda bir kumandaya devralınabilir.

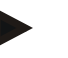

### Uyarı

Alınacak olan dosyalar USB çubukta "\IMPORT\" klasörü içerisinde klasörlenmelidir. Bu klasörü bir kumandanın gönderilen bir klasöründe **OLUŞTURMAYIN**. "Alınanlar" klasörü en üst düzeyde olmalıdır.

Alınırken bu klasörde yer alan tüm dosyalar alınır.

Alt dosya KULLANILMAMALIDIR!

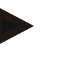

### Uyarı

Dosyaları kumandaya almak istiyorsanız, bu dosyalar önceden değiştirilmişse alma işlemi başarısız olur. Alınan dosyalar değiştirilemez. Alma işlemi başarılı olmazsa istediğiniz değişiklikleri doğrudan kumandada uygulayın ve dosyayı tekrar gönderin.

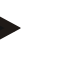

# Bilgi

USB bellek takılırken, USB çubuğunu takarken

kullanıcıdan neyi kaydetmek istediğine karar vermesi istenir. Kumanda ünitesi verileri yazdığı veya okuduğu sürece bir mesaj belirir. Bu işlemler azami 45 saniye sürebilir. Mesaj kaybolana kadar USB belleği çıkarmak için bekleyin!

Teknik nedenlerden dolayı kontrol cihazında bulunan tüm arşiv verileri her zaman senkronize edilir. Bundan dolayı bu süre dosya boyutuna bağlı olarak değişkenlik gösterebilir.

ÖNEMLİ: Burada hiçbir PC, harici sabit disk veya başka bir USB ana bilgisayar/kontrol cihazı bağlamayın – Her iki cihaza da hasar verebilirsiniz.

Bir USB çubuktaki dosyaların gönderilmesi veya alınması için aşağıdaki adımlar uygulanmalıdır:

| Verilerin bir USB belleğe dışa veya içe aktarılması                                                                         |          |       | OPERATÖR /<br>YÖNETİCİ                                                                                                    |
|----------------------------------------------------------------------------------------------------|----------|-------|----------------------------------------------------------------------------------------------------|
| İşlem akışı                                                                                                    | Kullanım | Ekran | Notlar                                                                                                    |
| USB belleği kontrol cihazının ön<br>tarafındaki bağlantıya/yuvaya takın                                                     |          |       | USB bellek sembolünün yanıp<br>sönmesi durana kadar mutlaka<br>bekleyin.                                                                                                    |
| [Ayarlar] menüsünü seçin                                                                                                    | <b>Ö</b> |       |                                                                                                    |
| [SİSTEM] ve ardından [İÇE<br>AKTARMA/DIŞA AKTARMA] alt<br>ögesini seçin                                                     |          |       | İÇE AKTARMA için sadece<br>[YÖNETİCİ] kullanıcısına izin<br>verilir                                                                                                    |
| Hangi verilerin içe aktarılacağını veya dışa<br>aktarılacağını seçin                                                        |          |       |                                                                                                    |
| USB bellek sembolünün yanıp sönmesi<br>durana kadar bekleyin.                                                               |          |       |                                                                                                    |
| Parametrelerin içe aktarılmasından sonra<br>kontrol cihazını kapatın, 10 saniye<br>bekleyin ve kontrol cihazını tekrar açın |          |       | <ul> <li>Bkz. bölüm:</li> <li>Kontrol cihazını/fırını kapat</li> <li>Kontrol cihazını/fırını aç</li> <li>PID parametrelerinin ve<br/>programların içe aktarılmasından<br/>sonra bir yeniden başlatma<br/>gereklidir.</li> </ul> |
| Verileri kaydet                                                                                                    |          |       | Kayıt, giriş yapıldıktan sonra otomatik olarak gerçekleşir.                                                                                                    |

### 11.14 Modüllerin kaydedilmesi

Modül kaydı sonradan yapılan bileşen değişikliklerinde gerçekleştirilmelidir, örneğin regülatör modülü veya kumanda ünitesi değişikliğinde. Bu işlem, modül adresini denetleyici modülüne atamak için kullanılır. Bir fırın teslim edilirken kayıt Nabertherm tarafından yapılmış olr.

Bir modülü kaydetmek için lütfen aşağıdaki işlemleri uygulayın:

|                                                                                                    |                  |                                                                                                    | MORE THAN HEAT 30-3000 °C                                         |
|----------------------------------------------------------------------------------------------------|------------------|----------------------------------------------------------------------------------------------------|-------------------------------------------------------------------|
| Bir modülün kaydedilmesi                                                                                                    | <b>Y</b> ÖNETİCİ |                                                                                                    |                                                                   |
| İşlem akışı                                                                                                    | Kullanım         | Ekran                                                                                                    | Notlar                                                            |
| [Ayarlar] menüsünü seç                                                                                                    | ¢                | Einstellungen       Prozessdokumentation       Einstellungen zw.       Regelparameter       Regelparameter       Kontigueration der       Rostigueration der Benstzer       Benutzerverwaltung       Kontigueration der       Kontigueration der       Kontigueration der |                                                                   |
| [SERVICE] alt ögesini seç                                                                                                    |                  |                                                                                                    |                                                                   |
| [MODÜL<br>YAPILANDIRMASI] alt<br>ögesini seç                                                                                                    |                  |                                                                                                    |                                                                   |
| İstenilen modülü seçin.                                                                                                    |                  |                                                                                                    |                                                                   |
| [KATILIMCI EKLE]<br>menüsünü seç                                                                                                    | +                |                                                                                                    | Sembol sağ tarafta<br>bulunmaktadır                               |
| Şimdi regülatör modülünün üst<br>tarafındaki küçük düğmeye<br>basın. Buna, kumanda<br>sistemindeki regülatör<br>modülünün üzerindeki LED'in<br>altında bulunan küçük delik<br>üzerinden ulaşabilirsiniz. Bir<br>ataş kullanın (gerekirse kalın<br>ucunu koparın) |                  |                                                                                                    |                                                                   |
| Modül başarılı bir şekilde<br>kaydedildikten sonra modüle<br>bir adres atanmalıdır                                                                                                    |                  |                                                                                                    | Bundan sonra bir güvenlik<br>sorusu onaylanmalıdır                |
| Verileri kaydet                                                                                                    |                  |                                                                                                    | Kayıt, giriş yapıldıktan<br>sonra otomatik olarak<br>gerçekleşir. |

[Bus sıfırlaması] menüsü servis amaçlıdır.

### 11.15 Bir hava değiştiricinin kumandası

Bu kontrol cihazı bir hava sirkülasyon cihazını kumanda edebilecek durumdadır. Hava sirkülasyon cihazı ısı nedeniyle durursa tahrip olabilir. Bu nedenle hava sirkülasyon cihazının kumandası, fırın sıcaklığına bağlı olarak kumanda edilir:

Kontrolörde bir program başlatıldığında hava sirkülasyon motoru çalışır. Program bitene veya iptal olana ve fırın sıcaklığı önceden ayarlı bir değerin (örn. 80 °C/176 °F) altına düşene kadar işletimde kalır

Bu sıcaklığa bağlı davranış her zaman öncü bölgenin sıcaklığı ve parti regülasyonu aktifse parti regülasyonunun termo elemanı ile ilgilidir.

Bu fonksiyon sadece fabrikada ve [Servis] kullanıcısı ile yapılandırılabilir.

Bağlı ve fabrikada ayarlanmış bir kapı kontak anahtarı ile birlikte, bu hava sirkülasyon cihazı fonksiyonu daha da geliştirilir:

Nabertherm

Fırın açılırsa hava sirkülasyon cihazı motoru kapatılır. Hava sirkülasyon cihazı motoru 2 dakika sonra, hava sirkülasyon cihazının tahrip olmasını engellemek için kapı hala açık olsa da otomatik olarak tekrar çalıştırılır.

Bu işlev bir kapı kilidi için de aynı şekilde kullanılabilir.

# 12 Bilgi menüsü

Bilgi menüsü seçilen kumanda bilgilerinin hızlı bir şekilde gösterilmesine yarar.

| Bilgi menüsü                           |          |                                                            | OPERATÖR |
|----------------------------------------|----------|------------------------------------------------------------|----------|
| İşlem akışı                            | Kullanım | Ekran                                                      | Notlar   |
| [Fırın] menüsünü seç                   |          | Programın durumuna bağlı<br>olarak bir genel bakış belirir |          |
| Bağlam menüsünde<br>[bilgi menüsü] seç | :        | Bilgi menüsü gösterilir                                    |          |

### Aşağıdaki bilgiler arka arkaya çağrılabilir

| Verileri bilgi menüsü üzerinden açma                             |                                                                                                    |  |  |  |
|------------------------------------------------------------------|----------------------------------------------------------------------------------------------------|--|--|--|
| Kontrol cihazı                                                   | Kontrol cihazının tip ve versiyonu                                                                                                    |  |  |  |
| Seri numarası                                                    | Kumanda ünitesinin kesin imalat numarası                                                                                                    |  |  |  |
| Hata                                                             | Mevcut güncel hata                                                                                                    |  |  |  |
| Son hata                                                         | Son oluşan hatalar. Kontrol cihazı, girilip onaylanana kada<br>hata mesajlarını ve uyarıları ekranda gösterir. Bu mesajlar<br>arşive kaydedilmesi birkaç dakika sürebilir.                                                                                      |  |  |  |
| İstatistik<br>Bu tablonun altındaki<br>bilgileri de dikkate alın | Erişilen maksimum fırın sıcaklığı [°C]<br>Son tüketim [kWh]<br>Toplam tüketim [kWh]<br>İşletim saati örneğin [1G 17 s 46dk]<br>Başlangıç sayısı [17]<br>Başlangıç sayısı > 200 °C [17]<br>Başlangıç sayısı > 1200 °C [17]<br>Son yanmada maksimum sıcaklık [°C] |  |  |  |
| Modül durumu                                                     | Bir regülatör modülünün güncel giriş ve çıkış durumlarının,<br>güncel bölge sıcaklığının ve kıyaslama noktasının<br>sıcaklığının gösterilmesi[DE1/2]Dijital çıkış 1 ve 2[DA1/2]Dijital çıkış 1 ve 2[AA1/AA2]Analog çıkış 1 ve 2                                 |  |  |  |
| Dosya adı                                                        | Güncel olarak kaydedilecek veya kaydedilen proses verileri<br>dosyasının adı.<br>Örnek: [20140625_140400_0001].csv                                                                                                    |  |  |  |

Nabertherm

MORE THAN HEAT 30-3000 °C

#### Verileri bilgi menüsü üzerinden açma

| Servis dışa aktarma | Bu menü kaydı kumanda düğmesi ile onaylandığında dışa<br>aktarılabilir bütün bilgiler USB belleğe kaydedilebilir.                                                                                                    |
|---------------------|----------------------------------------------------------------------------------------------------|
|                     | Bu bilgileri örneğin Nabertherm servis departmanı tarafından<br>yöneltilecek servis geri sorgulamasında kullanın                                                                                                    |
|                     | Bu fonksiyon aynı zamanda "İçe aktarma/dışa aktarma"<br>fonksiyonu üzerinden de mevcuttur ve burada sadece kolay<br>erişilebilirlik açısından hazır bulundurulur.                                                                                                    |
|                     | Çalışır durumda bir USB bellek mevcut değilse, o zaman<br>Nabertherm'den bir USB belleki alabilirsiniz (parça<br>numarası 524500024) veya test edilmiş USB bellekler ile<br>ilgili bir listeyi indirebilirsiniz. Bu liste, NTLog fonksiyonu<br>için indirme dosyasının bir bileşenidir (Bkz. "Verilerin<br>NTLog ile bir USB belleğe kaydedilmesi" bölümündeki<br>bilgiler). İlgili dosyanın adı: "USB flash drives.pdf". |

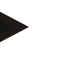

#### Uyarı

Hata durumunda size hızlı bir şekilde yardım edebilmek için bilgi menüsünün değerleri hatanın yerinin tespitinde çok yardımcıdır. Lütfen arıza durumunda "**Kumanda şikayeti kontrol listesi**" bölümünde basılan kontrol listesini doldurun ve bu kontrol listesini bize ulaştırın.

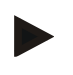

### Bilgi

Enerji sayacı (kWh sayacı) değerini güç çıkışından ve girilen fırın gücünden hesaplar. Isıtıcının kumanda edilmesi için davranışı doğrusal olmayan bir ısıtıcı kullanılacaksa (örn. faz kesimi), enerji tüketiminin tespitinde gerçek değerden çok ciddi sapmalara neden olabilir. Çok bölgeli fırınlar da, enerji sayacı bu fırınlar için mantıklı sonuçlar vermeyecek şekilde sonucun yanlış olmasına neden olur.

### 13 Proses dokümantasyonu

### 13.1 NTLog ile verileri bir USB belleğe kaydet

Bu kontrol cihazı, bir USB bellek ile kullanmak için dahili USB arayüzüne sahiptir (harici sabit diskler veya ağ sürücüleri değil)

Bu USB arayüzü üzerinden ayarlar ve programlar içe ve dışa aktarılabiliyor.

Bu arayüzün önemli diğer bir özelliği, çalışan bir programın proses verilerini bir USB belleğe kaydedebilmektir.

Bu sırada USB belleğin ısıtma programı sırasında kumanda ünitesinde takılı olup olmaması veya sonra takılmış olması önemli değildir. USB bellek her takıldığında bir onay sonrasında tüm veriler kumanda ünitesinden USB belleğe kopyalanır (azami 16 dosya).

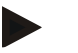

#### Bilgi

Çalışır durumda bir USB bellek mevcut değilse, o zaman Nabertherm'den bir USB bellekı alabilirsiniz (parça numarası 524500024) veya test edilmiş USB bellekler ile ilgili bir listeyi indirebilirsiniz. Bu liste, NTLog fonksiyonu için indirme dosyasının bir bileşenidir (Bkz. "Verilerin NTLog ile bir USB belleğe kaydedilmesi" bölümündeki bilgiler). İlgili dosyanın adı: "USB flash drives.pdf".

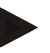

### Bilgi

Proses verileri, 1sıtma programı çalışırken döngüsel olarak kontrol cihazının dahili belleğinde bir dosyaya kaydedilir. Dosya, 1sıtma programının sonunda USB belleğe kopyalanır (USB bellek, FAT32 dosya sistemine göre formatlanmış olmalıdır, maks. 2 TB).

Kontrol cihazının belleğine sadece 16 işlem verileri dosyasının kaydedilebileceğini lütfen dikkate alın. Bellek dolduğunda tekrar ilk proses verisinin üzerine yazılır. Tüm proses verilerini değerlendirmek istiyorsanız USB belleği kumanda ünitesine sürekli olarak veya ısıtma programının hemen ardından takın.

Isıtma programı başına oluşturulan işlem verileri dosyası aşağıdaki dosya adlarına sahiptir:

[TARİH]\_[KONTROL CİHAZI SERİ NUMARASI]\_[SIRA NUMARASI].CSV

Örnek:

Dosya: "20140607\_15020030\_0005.csv"

Dosya adının sıralı numarası 9999'a ulaştıktan sonra tekrar 0001 ile başlar. İşlem dosyası USB aygıtında [HOSTNAME]\ARCHIVE\ klasöründedir. Örnek:

Klasör: "N22060111P1\Archive\"

"CSV" uzantılı dosyalar NTGraph (NTLog dosyalarını göstermek için Nabertherm aracı) ve Excel<sup>TM</sup> ile değerlendirme için kullanılır.

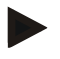

#### Bilgi

NTLog ve NTGraph ile ilgili bilgi

NTLog proses verileri dosyalarının gösterimi için Nabertherm,

Microsoft Excel<sup>™</sup> için "NTGraph" yazılımını sunuyor (ücretsiz yazılım).

Bu yazılım ve NTLog ve NTGraph için geçerli ilgili dokümantasyon aşağıdak i internet adresinden indirilebilir:

#### http://www.nabertherm.com/download/ Ürün: NTLOG\_C4eP4 Sifre: 47201410

İndirilen dosya kullanımdan önce açılmalıdır.

NTGraph programını kullanmadan önce aynı klasörde bulunan

kullanım kılavuzunu okuyun.

Sistem gereklilikleri: Microsoft EXCEL<sup>TM</sup> 2003, EXCEL<sup>TM</sup> 2010, EXCEL<sup>TM</sup>

2013 veya Microsoft Windows ™ için Office 365.

#### Aşağıdaki veriler dosyalara kaydedilir:

- Tarih ve saat
- Parti numarası
- Dosya adı
- Program numarası ve adı
- Kontrol cihazının seri numarası
- Isıtma programı
- Isıtma programı akışı ve sonucu ile ilgili yorumlar
- Gösterim ünitesinin sürümü

Nabertherm

- Kontrol cihazı adı
- Kontrol cihazı ürün grubu
- Proses verileri

| Proses verileri tablosu |                                        |                                                                                                    |  |
|-------------------------|----------------------------------------|----------------------------------------------------------------------------------------------------|--|
| Proses                  | Fonksiyon                              | Açıklama                                                                                                    |  |
| Veri 01                 | Program nominal değeri                 | Girilen 1sıtma programı tarafından belirlenen nominal değer                                                                                |  |
| Veri 02                 | Bölüm 1 nominal değeri                 | Bir bölüm için nominal değer. Bu, program nominal<br>değerinden, nominal değer ofsetinden ve parti regülasyonu<br>ofsetinden oluşmaktadır. |  |
| Veri 03                 | Bölüm 1 sıcaklığı                      | Bölümün termo elemanlarının ölçüm değeri                                                                                                   |  |
| Veri 04                 | Bölüm 1 performansı [%]                | [%0-100]'de bölüm için kontrol cihazı çıkışı                                                                                               |  |
| Veri 05                 | Bölüm 2 nominal değeri                 | Bkz. yukarı                                                                                                    |  |
| Veri 06                 | Bölüm 2 sıcaklığı                      | Bölümün termo elemanının veya dokümantasyon termo<br>elemanlarından birinin ölçüm değeri                                                   |  |
| Veri 07                 | Bölüm 2 performansı [%]                | Bkz. yukarı                                                                                                    |  |
| Veri 08                 | Bölüm 3 nominal değeri                 | Bkz. yukarı                                                                                                    |  |
| Veri 09                 | Bölüm 3 sıcaklığı                      | Bölümün termo elemanının veya dokümantasyon termo<br>elemanlarından birinin ölçüm değeri                                                   |  |
| Veri 10                 | Bölüm 3 performansı [%]                | Bkz. yukarı                                                                                                    |  |
| Veri 13                 | Parti/doküman termo elemanı sıcaklığı  | Parti/dokümantasyon termo elemanı ölçüm değeri                                                                                             |  |
| Veri 14                 | Parti regülasyonu nominal değer çıkışı | Parti regülatörü nominal değeri Bu, program nominal değerinden ve parti regülasyonu ofsetinden oluşmaktadır.                               |  |
| Veri 15                 | Soğutma termo elemanı sıcaklığı        | Soğutma termo elemanı ölçüm değeri                                                                                                    |  |
| Veri 16                 | Soğutma vantilatörü devir sayısı [%]   | Regülasyonlu soğutma için regülatör çıkışı [%0-100]                                                                                        |  |

Fırınınız için hangi verilerin mevcut olduğu, fırınınızın modeline bağlıdır.

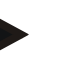

#### Bilgi

USB bellek takılırken, USB çubuğunu takarken

kullanıcıdan neyi kaydetmek istediğine karar vermesi istenir. Kumanda ünitesi verileri yazdığı veya okuduğu sürece bir mesaj belirir. Bu işlemler azami 45 saniye sürebilir. Mesaj kaybolana kadar USB belleği çıkarmak için bekleyin!

Teknik nedenlerden dolayı kontrol cihazında bulunan tüm arşiv verileri her zaman senkronize edilir. Bundan dolayı bu süre dosya boyutuna bağlı olarak değişkenlik gösterebilir.

ÖNEMLİ: Burada hiçbir PC, harici sabit disk veya başka bir USB ana bilgisayar/kontrol cihazı bağlamayın – Her iki cihaza da hasar verebilirsiniz.

| USB bellek |                         |                                                  |  |  |
|------------|-------------------------|--------------------------------------------------|--|--|
| Kullanım   | Ekran                   | Notlar                                           |  |  |
|            | USB sembolü yanıp söner |                                                  |  |  |
|            | Kullanım                | Kullanım     Ekran       USB sembolü yanıp söner |  |  |

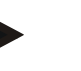

Bilgi

Dosyaları yazarken veya okurken mesaj göründüğü sürece USB bellek dışarı **çekilmemelidir**. Veri kaybı olasılığı mevcuttur.

NTLog proses dokümantasyonu kişisel ve teknik proses ihtiyaçlarına uyarlanabilir.

| NTLog parametresi                                                                                  |          |                                                                                                    | SUPERVISOR                                                                                                    |
|----------------------------------------------------------------------------------------------------|----------|----------------------------------------------------------------------------------------------------|----------------------------------------------------------------------------------------------------|
| İşlem akışı                                                                                        | Kullanım | Ekran                                                                                                    | Notlar                                                                                                    |
| [Ayarlar] menüsünü seç                                                                             | ¢        | Einstellungen           Processidokumentation         Kalibrierung           Einstellungen arr         Kalibrierung der Klosstelliter           Regisparaneter         Katifguretion der Regelung           Konfiguretion der Besatzer         Konfiguretion der Regelung           Konfiguretion der Besatzer         Konfiguretion der Regelung           Konfiguretion der Besatzer         Konfiguretion der Stentzer |                                                                                                    |
| [PROSES<br>DOKÜMANTASONU] alt<br>ögesi                                                             |          |                                                                                                    |                                                                                                    |
| Dokümantasyonu aç veya<br>kapat                                                                    |          |                                                                                                    |                                                                                                    |
| Aralık<br>2 yazma işlemi arasındaki<br>aralığın ayarlanması                                        |          | örn. 60 saniye                                                                                                    | Minimum ayar 10 saniye<br>Nabertherm, veri miktarını<br>olabildiğince düşük tutmak<br>için 60 saniyelik bir aralık<br>önermektedir.                    |
| [Kaydın sonu]<br>Proses dokümantasyonu<br>sonu için modül seçimi                                   |          | [Kaydın sonu] parametresi, bir proses d<br>sonlandırılacağına karar verir.<br>Burada 2 ayar mümkündür:<br>[Program sonu]<br>Kayıt, ısıtma programının sona ermesi<br>ayardır<br>[ALTINA DÜŞME] [Sıcaklığın altın<br>Kayıt, sadece bir [SINIR SICAKLIĞI]<br>sonlandırılır. Bu ayar, ısıtma programı<br>soğutma işlemlerinin de kaydedilmesi i                                                                              | osyası kaydının ne zaman<br>yle sonlandırılır. Bu standart<br><b>a düşüldü]</b><br>altına düşüldüğünde<br>nın sona ermesinden sonra<br>çin kullanılır. |
| Proses kaydı sonu için<br>[Son sıcaklık] sınır<br>sıcaklığını değiştir<br>(Fabrika ayarı = 200 °C) |          |                                                                                                    | Sadece [DOKÜMAN SONU]<br>[sıcaklığın altına düşüldü]<br>olarak ayarlandığında<br>mevcuttur.                                                            |

Nabertherm

| NTLog parametresi                   |          |                                                                                                    | SUPERVISOR                                                                                                    |
|-------------------------------------|----------|----------------------------------------------------------------------------------------------------|----------------------------------------------------------------------------------------------------|
| İşlem akışı                         | Kullanım | Ekran                                                                                                    | Notlar                                                                                                    |
| 24 saat uzun süreli kaydı<br>ayarla |          | Bir uzun süreli kayıt, eğer bir dosyaya<br>fazla veri (60 saniyelik aralıkta yakl. 9<br>Bu durum, örn. sınırsız bekleme süreler<br>programlarda söz konusu olabilir. Bu d<br>kalmalıdır. Her gün için bir dosya kayo | belirgin şekilde 130.000'den<br>0 gün) yazılacaksa seçilmelidir.<br>inde veya çok uzun<br>urumda USB bellek takılı<br>dedilir. |
| USB arayüzünü etkinleştir           |          |                                                                                                    | USB belleğin kullanılması için<br>fonksiyon etkinleştirilmelidir.                                                              |

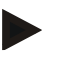

### Bilgi

Bir uzun süreli kayıtta kayıt süresi dikkate alınmalıdır. Maksimum olarak yakl. 130.000 veri kaydı kaydedilebilir. Her gün yeni bir dosya oluşturulur.

Uzun süreli kayıt seçilmediyse, o zaman her bir dosyaya azami 5610 veri kaydı yazılır. Isıtma programı daha uzun sürerse, o zaman ısıtma programı kesintiye uğramadan yeni bir dosya oluşturulur. USB bellek takılmadan kontrol cihazına en fazla 16 dosya yazılabilir. Ardından kayıt iptal edilir.

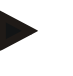

### Bilgi

Gerilim kesintisi durumunda son veri seti kaybolabilir. Şebeke gerilimi tekrar açılırsa veri setleri için yeni bir dosya oluşturulur.

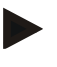

#### Bilgi

İlk kayıt öncesi lütfen tarihin ve saatin düzgün ayarlanmış olmasına dikkat edin (bkz. [Tarih ve saat ayarla])

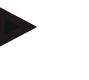

#### Bilgi

NTLog fonksiyonlarını kullanırken, lütfen kontrol cihazını açtıktan sonra tarih ve saatin doğru ayarlanıp ayarlanmadığını kontrol edin. Aksi takdirde lütfen ayarlayın. Açıldıktan sonra zaman ayarı tamamen kayboluyorsa, o zaman kontrol cihazının dahili yede kleme pili değiştirilmelidir.

# 13.2 VCD yazılımı ile proses verilerinin kaydedilmesi ve programların yönetilmesi (opsiyon)

Nabertherm, VCD yazılımı ile, birden fazla kontrol cihazının proses verilerinin aynı anda kaydedilebildiği ve gösterilebildiği opsiyonel bir yazılım sunar. Bu yazılım bir müşteri PC'sine kurulabilir. kontrol cihazına bir ethernet arayüzü eklenir. Yazılım aşağıdaki fonksiyonlara sahiptir:

- Bir veya daha fazla Nabertherm kontrol cihazının nominal değerlerini ve gerçek değerlerini kaydetmek ve bunları hem grafiksel ve hem de tablolar halinde göstermek
  - Programlar oluşturmak ve yönetmek

Genişletme paketleri (ilave termo elemanlar, teraziler - sadece gerçek değerler)

- Seçilen Eurotherm kontrol ünitelerinin (3504, 3508) bağlantısı
- Windows 10 / Windows 11

### 14 MyNabertherm uygulaması ile bağlantı

500 serisi kontrol üniteleri bir Android (sürüm 9 itibarıyla) veya IOS sistemleri (sürüm 13 itibarıyla) için bir uygulamaya bağlanabilir. Bu uygulama üzerinden bir veya daha fazla fırın eşleştirilebilir.

Bir uygulamanın eşleştirilmesi için kontrol cihazına erişim WLAN/Wi-Fi üzerinden sağlanmalıdır.

Uygulama, aşağıdaki performans özelliklerine sahiptir.

- Proses verilerinin gösterilmesi
- Güncel program ilerlemesi
- Bir fırından anlık mesaj.

Eşleşme için aşağıdaki adımları uygulayın:

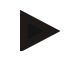

# Bilgi

Bir fırına en fazla 9 kullanıcı (e-posta adresi) bağlanabilir.

| Kontrol cihazındaki Wi-Fi'yi aç ve internete bağlan                                                                      |          |       |        |
|----------------------------------------------------------------------------------------------------|----------|-------|--------|
| İşlem akışı                                                                                                    | Kullanım | Ekran | Notlar |
| Assărdalei aleza alternatif alarale luurulum azistane da ("Tem al fanlesiyanlar" > İlle luurulum) yanidan haalatelahilin |          |       |        |

Aşağıdaki akışa alternatif olarak kurulum asistanı da ("Temel fonksiyonlar" -> İlk kurulum) yeniden başlatılabilir. Burada Wi-Fi arayüzü de kurulabilir.

Wi-Fi'yi açmadan önce, kontrol cihazının yakınında yeterli sinyal gücüne ve internet erişimine sahip bir Wi-Fi ağının bulunduğundan emin olun. Sinyal gücü çok düşükse, o zaman bu bağlantı kopmalarına neden olabilir. Bu konu ile ilgili yardım için şebeke sağlayıcınız veya yerel BT uzman satıcınız ile iletişim kurun.

| Kontrol cihazında<br>[AYARLAR] menüsünü seçin                 | ¢ | Einstellungen         Prozessódownentation<br>Prozessódownentation<br>Prozessódownentation       >       Kaltherrung<br>Kaltherrung         Regisparameter<br>Regisparameter<br>Regisparameter<br>Regisparameter<br>Regisparameter<br>Regisparameter       >       Regelang<br>Kalthaustion der Regelang<br>Statigaretion der         B       Exterfunction<br>Regisparameter       >       Exterfunction<br>Kalthaustion der |
|---------------------------------------------------------------|---|----------------------------------------------------------------------------------------------------|
| [SİSTEM]<br>ve ardından<br>[Wi-Fi ARAYÜZÜ] alt<br>ögesini seç |   | Burada Wi-Fi bağlantısını<br>açabilirsiniz. Ağın şifresini girin.<br>Eğer dışarıdan erişime izin vermek<br>istemiyorsanız, Wi-Fi bağlantısını<br>buradan tekrar kapatın                                                                                                    |

Şimdi uygulamada kaydolun:

| Uygulamada kaydol                                                                                                 |          |       |                                                                                                    |
|----------------------------------------------------------------------------------------------------|----------|-------|----------------------------------------------------------------------------------------------------|
| İşlem akışı                                                                                                    | Kullanım | Ekran | Notlar                                                                                                    |
| "MyNabertherm" uygulamasını<br>Apple App Store veya Google<br>Play Store'da cep telefonunuza<br>indirin ve kurun. |          |       | Yeni bir simge belirir.<br>Uygulama, IOS için sürüm<br>13 ve Android için sürüm 9<br>itibarıyla mevcuttur. |

|                                                                                                    |                                                                                                    |                                                                                                    | <u>Nabertherm</u>                                                                                                    |
|----------------------------------------------------------------------------------------------------|----------------------------------------------------------------------------------------------------|----------------------------------------------------------------------------------------------------|----------------------------------------------------------------------------------------------------|
|                                                                                                    |                                                                                                    | Ν                                                                                                    | MORE THAN HEAT 30-3000 °C                                                                                                    |
| Uygulamada kaydol                                                                                      |                                                                                                    |                                                                                                    |                                                                                                    |
| İşlem akışı                                                                                            | Kullanım                                                                                                    | Ekran                                                                                                    | Notlar                                                                                                    |
| Download on the App Store                                                                              |                                                                                                    | Get IT ON<br>Google Play                                                                                                    |                                                                                                    |
| Uygulamayı başlat                                                                                      |                                                                                                    |                                                                                                    |                                                                                                    |
| Uygulamaya kaydolun veya<br>zaten oturum açtıysanız<br>doğrudan kaydolun                               | Bundan sonra<br>oturumunuzun<br>açık kalmasını<br>istiyorsanız,<br>"Oturum açık<br>kalsın"<br>fonksiyonunu<br>seçin. | Latt 1+     C. 60.4       Welcome       Login     Register       Name       E-Mail       Password     Show       Create Account                                                           | Bir e-posta adresi ve adınızı<br>ile kaydolun. Bu veriler<br>tarafımızdan sadece kimlik<br>doğrulama amaçlı olarak<br>kullanılacaktır.                                             |
| Size, kullanılan e-posta adresine<br>etkinleştirme bağlantısını içeren<br>bir e-posta gönderilecektir. | Kaydı, e-posta<br>içerisindeki link<br>üzerinden<br>onaylayın.                                                       | Kayıt işleminden sonra bir onay<br>klasörü kontrol edilmelidir. Lütt<br>sınıflandırın.<br>Etkinleştirme e-postası bulunan<br>uygulamadaki yeniden kayıt ya<br>unuttum" işlevini kullanın. | r e-postası alınmadıysa SPAM<br>fen göndericiyi güvenli olarak<br>naz veya yanlışlıkla silinirse,<br>nabileceğiniz "Şifrem                                                         |
| Gerekirse uygulamada yeniden<br>kaydolun.                                                              | 1315 EIN Out<br>Welcome<br>Login Register<br>E-Mail<br>Password<br>Forgot password<br>Login                          | Boş bir fırın görünümü belirir.                                                                                                    |                                                                                                    |
| Şifre unutulduysa, o zaman<br>"Şifremi unuttum" bağlantısı<br>üzerinden sıfırlanabilir.                | E-Mail<br>Password<br>Login<br>Password<br>Login                                                                     |                                                                                                    | Kullanıcı e-posta adresine<br>yeni bir e-posta<br>gönderilecektir. Bu e-posta<br>tek kullanımlık bir şifre<br>içerir. Bu şifre girildikten<br>sonra yeni bir şifre<br>seçilebilir. |

| Uygulamada kaydol                          |                                                   |                                                                                                    |                                                                                                    |
|--------------------------------------------|---------------------------------------------------|----------------------------------------------------------------------------------------------------|----------------------------------------------------------------------------------------------------|
| İşlem akışı                                | Kullanım                                          | Ekran                                                                                                    | Notlar                                                                                                    |
| Kontrol cihazı Wi-Fi ağına<br>bağlanamıyor | Yönlendiricinin<br>yapılandırma<br>arayüzünü açın | <ul> <li>Uygulamayı Çin'de kullanmak</li> <li>Yalnızca 2,4 GHz ile Wi-Fi ku<br/>değildir)</li> <li>Wi-Fi sinyali çok zayıf (kontro<br/>- Yönlendirici şifreleme: WPA 1<br/>(IOS15 veya üzeri bir iPhone'un</li> <li>Port 1912 engellenmiş olmama</li> <li>Sunucunun IP adresi (148.251<br/>olmamalıdır</li> <li>Tarayıcı üzerinden onay gerek<br/>otellerde, uygun değildir!</li> <li>Yönlendiricide IP adreslerinin<br/>(DHCP)</li> <li>Yönlendiricide MAC adresi filt</li> <li>Bir misafir Wi-Fi erişimi kulla<br/>güvenlik ayarlarında internet uy<br/>ile sınırlandırılması etkin olman</li> </ul> | a mümkün değil<br>llanın (5 GHz mümkün<br>ol cihazı başlık satırına bakın)<br>veya WPA 2, WPA3 yok<br>Hotspot'u kullanılamaz)<br>alıdır<br>.52.188) engellenmiş<br>tiren internet erişimi, örneğin<br>atanması etkinleştirilmelidir<br>tresi aktif olmamalıdır<br>nırken, yönlendiricinin<br>gulamasının "Sörf ve e-posta"<br><b>nalıdır</b> . |

Başarılı bir kayıttan sonra artık ilk fırın uygulamaya eklenebilir.

| Bir fırını uygulamaya ekle                                                                 |                                                   |                                                                                                    |                                                                                                    |
|--------------------------------------------------------------------------------------------|---------------------------------------------------|----------------------------------------------------------------------------------------------------|----------------------------------------------------------------------------------------------------|
| İşlem akışı                                                                                | Kullanım                                          | Ekran                                                                                                    | Notlar                                                                                                    |
| "Fırınlarım" fırına genel bakışta<br>"+"sembolüne basarak<br>uygulamaya bir fırın ekleyin. | Ð                                                 |                                                                                                    |                                                                                                    |
| Bir TAN kodu girmeniz<br>istenecektir.<br>Bu TAN kodu kontrol<br>cihazından okunmalıdır.   | Fırının kontrol<br>cihazına gidin.                |                                                                                                    |                                                                                                    |
| Kontrol cihazında [Fırına genel<br>bakış] menüsünü seçin                                   |                                                   |                                                                                                    |                                                                                                    |
| Kontrol cihazının bağlam<br>menüsünde [APP-TAN ÇAĞIR]<br>seçin                             | :                                                 | 5 basamaklı APP-TAN<br>gösterilir. Bu sayfa belirli bir<br>süre sonra kapanır.                                                                                                    | App-TAN sadece birkaç<br>dakika geçerlidir. TAN'ın<br>süresi dolduysa, o zaman<br>işlemi lütfen tekrar edin. |
| Şimdi App-TAN'Ii uygulamaya<br>girin                                                       | TAN'ı girdikten<br>sonra [Ekle]<br>üzerine basın. | 122 Em     ●ursteine          ←        Ofen hinzufügen        Bitte gib den den       fordenontroller       angezeigt wird.        Bitte den Code angezeigt        Pairing Code        Was int das?       Hinzufügen |                                                                                                    |
| Uygulamada tekrar fırınların<br>genel bakışına geçiş yapın.                                | $\leftarrow$                                      |                                                                                                    |                                                                                                    |

<u>Nabertherm</u>

MORE THAN HEAT 30-3000 °C

| Bir fırını uygulamaya ekle                                                                                    |                                                                               |                                                                                            |        |
|----------------------------------------------------------------------------------------------------|-------------------------------------------------------------------------------|--------------------------------------------------------------------------------------------|--------|
| İşlem akışı                                                                                                   | Kullanım                                                                      | Ekran                                                                                      | Notlar |
| Fırın şimdi döşeme olarak<br>belirir. Bir döşemeye basılarak<br>"Fırın tekli görünüm" bölümüne<br>ulaşırsınız | Meine Öfen C<br>T<br>T<br>T<br>T<br>T<br>T<br>T<br>T<br>T<br>T<br>T<br>T<br>T | Döşeme, sıcaklık, program<br>ilerlemesi ve fırının durumu<br>gibi temel bilgiler gösterir. |        |

Fırın tekli görünümü, fırın hakkında ayrıntılı bir genel bakış sağlar.

| Fırın tekli görünümü                                                                                                 |                                                                                                    |                                                                                                    |                                                                                                    |
|----------------------------------------------------------------------------------------------------|----------------------------------------------------------------------------------------------------|----------------------------------------------------------------------------------------------------|----------------------------------------------------------------------------------------------------|
| İşlem akışı                                                                                                    | Kullanım                                                                                                    | Ekran                                                                                                    | Notlar                                                                                                    |
| Fırınlardan birinin döşemesine<br>basın                                                                              | E Meine Öfen 20<br>Brenner 20 (Arbeit)<br>21 °C                                                                                                    | Fırına erişilemiyorsa, o<br>zaman bu açık gri<br>renkli bir yazı ile<br>gösterilir.                                                                                                    |                                                                                                    |
| Fırınınızın verilerini gösteren<br>bir genel bakış belirir.<br>Bazı veriler sadece program<br>çalışırken gösterilir. | Example 22 (Abeli)<br>€<br>P24 - Crackle Glaze 3000<br>22:58 © 2:24h<br>heurs 7:26 / 3:06<br>600,0°C<br>29997<br>≡ 74%<br>Segment Exter/unktioner Bertsebaart<br>16 / 36 © 21 ± 24 ± | <ul> <li>Veriler:</li> <li>Fırın adı</li> <li>Programın adı</li> <li>Başlama zamanı</li> <li>Programların ve işler</li> <li>Fırının sıcaklıkları/p</li> <li>Segment bilgileri</li> <li>Ekstra fonksiyonlar</li> </ul> | m adımlarının çalışma süreleri<br>performansı<br>ve program modu                                                           |
| Bağlam menüsünde, fırını<br>yönetmek veya ayrıntıları<br>göstermek için ilave<br>fonksiyonlar mevcuttur              | :                                                                                                    | <ul> <li>Bağlam menüsünün fonl</li> <li>Fırının adını değiştir</li> <li>Fırını sil</li> <li>Proses verilerini göst</li> <li>Bu fırın hakkında</li> <li>Yardım sembolü</li> </ul>                                      | ksiyonları<br>ter                                                                                                    |
| Bağlam menüsündeki girişler                                                                                          | [Fırının adını değiştir]                                                                                                    | Fırının adını uyarlama ir<br>uygulamaya eklenmesi s<br>fırın adı kullanıldı. Bu ad<br>uygulamada kalıcı olara<br>cihazında orijinal adı ko                                                                            | nkanı sunar. Fırının<br>ırasında kontrol cihazındaki<br>d, bu fonksiyon üzerinden<br>k değiştirilebilir. Kontrol<br>runur. |
|                                                                                                    | [Fırını sil]                                                                                                    | Bu hesap ile uygulamada                                                                                                    | aki fırını siler.                                                                                                    |
|                                                                                                    | [Proses verilerini<br>göster]                                                                                                    | Fırının güncel proses ver                                                                                                    | ilerinin bir listesini gösterir.                                                                                           |
|                                                                                                    | [Bu fırın hakkında]                                                                                                    | Ayrıca fırının seri numan                                                                                                    | asını gösterir                                                                                                    |

| Fırın tekli görünümü |                  |                                                    |                                        |
|----------------------|------------------|----------------------------------------------------|----------------------------------------|
| İşlem akışı          | Kullanım         | Ekran                                              | Notlar                                 |
|                      | [Yardım sembolü] | Gösterilen fonksiyonlara<br>bulunduğu bir yardım m | ait kısa açıklamaların<br>etnini açar. |

Uygulamadan bir fırın silinecekse, o zaman aşağıdaki adımlar uygulanmalıdır. Bu sırada fırın, bu e-posta adresi ile tüm uygulamalardan silinir.

| Bir fırının uygulamadan silinmesi                                                 |                                              |                                                                                                    |                                                     |
|-----------------------------------------------------------------------------------|----------------------------------------------|----------------------------------------------------------------------------------------------------|-----------------------------------------------------|
| İşlem akışı                                                                       | Kullanım                                     | Ekran                                                                                                    | Notlar                                              |
| Silinecek olan fırını<br>"Fırınlarım" altında seç. Fırın<br>tekli görünüm belirir | E Meine Ofen<br>Brenner 20 (Arbeit)<br>21 °C | Carl Brown 20 (20 (Abril)<br>22.58 ℃ (20 (Abril)<br>22.58 ℃ (20 (Abril)<br>22.58 ℃ (20 (Abril)<br>7.06 (Abril)<br>00,0 ℃<br>29.997<br>17.06 (Abril)<br>17.06 (Abril)<br>17.06 |                                                     |
| Bağlam menüsünde [F11111 sil]<br>menü ögesini seç                                 |                                              | Bir güvenlik sorgusu belirir.<br>Bunu onaylayın.                                                                                                    | Fırın, uygulamada<br>"Fırınlarım" altından silinir. |

Fırın, alternatif olarak kontrol cihazı üzerinden uygulamadan silinebilir

| Uygulamadaki bir fırının kontrol cihazı üzerinden silinmesi |                      |                                                                                                    | <b>Y</b> ÖNETİCİ                     |
|-------------------------------------------------------------|----------------------|----------------------------------------------------------------------------------------------------|--------------------------------------|
| İşlem akışı                                                 | Kullanım             | Ekran                                                                                                    | Notlar                               |
| kontrol cihazında [Ayarlar]<br>menüsünü seçin               | ¢                    | Settings           Process documentation<br>Settings of the printeral<br>Cational Discretion<br>Control parameters<br>Control parameters<br>Control pa |                                      |
| [SİSTEM] ve ardından [Wi-Fi<br>ARAYÜZÜ] alt ögesini seç     |                      |                                                                                                    |                                      |
| [Uygulama bağlantısı] seç                                   |                      | Eşleşmiş hesapların (e-posta<br>adresleri) bir listesi gösterilir                                                                                                    |                                      |
| Eşleşmesi silinecek olan hesabı<br>(e-posta adresi) seç.    | [SİL] üzerine<br>bas | Hesap, listeden silinir.                                                                                                    | Fırın, artık uygulamada<br>belirmez. |
Nabertherm

## 14.1 Hata giderimi

-

| SSS                                                                                                    |                                                                                      |                                                                                                    |
|----------------------------------------------------------------------------------------------------|--------------------------------------------------------------------------------------|----------------------------------------------------------------------------------------------------|
| Hata açıklaması                                                                                                    | Neden                                                                                | Hata giderimi                                                                                                    |
| <ul> <li>Wi-Fi'yi açmadan önce, kontrol cihazının yakınında yeterli sinyal gücüne ve internet erişimine sahip bir Wi<br/>ağının bulunduğundan emin olun. Sinyal gücü çok düşükse, o zaman bu bağlantı kopmalarına neden olabilir<br/>konu ile ilgili yardım için şebeke sağlayıcınız veya yerel BT uzman satıcınız ile iletişim kurun.</li> </ul> |                                                                                      |                                                                                                    |
| Durum çubuğundaki Wi-Fi<br>sembolünün üzeri çizilmiştir                                                                                                    | Wi-Fi yönlendiricide<br>etkinleştirilmemiştir<br>veya internet sağlayıcı<br>arızalı. | <ul> <li>Wi-Fi ağını bir mobil telefon ile test edin.</li> <li>Bir sağlayıcı arızası mevcutsa, sağlayıcınızın destek birimi iletişim kurun.</li> </ul>                                                                                                    |
| uygulama ile kontrol cihazı<br>arasındaki bağlantı tamamen<br>veya kısmen kesintiye uğramış                                                                                                    | Simyal gücü yeterince<br>güçlü değil                                                 | <ul> <li>Bir mobil telefon ile Wi-Fi sinyal gücünü test edin.<br/>Bu sırada, kontrol cihazı ile aynı Wi-Fi'da<br/>bulunduğunuza dikkat edin</li> <li>Yönlendiricinin sinyal gücünü güçlendirmek için<br/>bir tekrarlayıcı kullanın</li> </ul>                                                                                                    |
| Kayıttan sonra bir onay e-<br>postası alınmadı                                                                                                    | Onay e-postası Spam<br>klasöründe mevcuttur                                          | <ul> <li>SPAM klasörünü kontrol edin ve göndericiyi<br/>güvenli olarak sınıflandırın.</li> </ul>                                                                                                    |
| Kontrol cihazı Wi-Fi ağına<br>bağlanamıyor                                                                                                    | Yönlendiricinin<br>yapılandırma<br>arayüzünü açın                                    | <ul> <li>Uygulamayı Çin'de kullanmak mümkün değil</li> <li>Yalnızca 2,4 GHz ile Wi-Fi kullanın (5 GHz mümkün değildir)</li> <li>Wi-Fi sinyali çok zayıf (kontrol cihazı başlık satırına bakın)</li> <li>Yönlendirici şifreleme: WPA 1 veya WPA 2, WPA3 yok (IOS15 veya üzeri bir iPhone'un Hotspot'u kullanılamaz)</li> <li>Port 1912 engellenmiş olmamalıdır</li> <li>Sunucunun IP adresi (148.251.52.188) engellenmiş olmamalıdır</li> <li>Tarayıcı üzerinden onay gerektiren internet erişimi uygun değildir!</li> <li>Yönlendiricide IP adreslerinin atanması etkinleştirilmelidir (DHCP)</li> <li>Yönlendiricide MAC adresi filtresi aktif olmamalıdır</li> <li>Bir misafir Wi-Fi erişimi kullanırken, yönlendiricinin güvenlik ayarlarında internet uygulamasının "Sörf ve eposta" ile sınırlandırılması etkin olmamalıdır.</li> </ul> |
| Uygulama başlamıyor veya<br>başlarken donuyor.                                                                                                    |                                                                                      | Cep telefonu önbelleğini silme:<br>Android: Ayarlar > Uygulamalar > MyNabertherm ><br>Bellek (hafıza) - Önbelleği temizle ve verileri sil<br>IOS: Ayarlar > Genel > iPhone saklama alanı ><br>MyNabertherm uygulaması > Uygulamayı sil -<br>Uygulamayı App Store'dan yeniden yükle                                                                                                    |

#### 15 Kontrol ünitesi ile iletişim

500 serisi kontrol cihazı, harici ortaklarla iletişim kurmak için farklı imkanlar sunar.

- 1. VCD yazılımı (Bölüm [13.2])
- 2. Üst düzey sistemler ile Modbus-TCP üzerinden iletişim
- 3. Web sunucusu (Ethernet modülü üzerinde) (Bölüm [14.2])
- 4. Uygulama (Bölüm [13])

#### 15.1 Üst düzey sistemler ile Modbus-TCP üzerinden iletişim

500 serisi bir kontrol cihazının bağlantısı için kontrol cihazında sürüm 1.8 itibarıyla bir iletişim modülü gereklidir. Bu iletişim modülü, bir VCD yazılımının bağlantısı için gerekli olan modül ile aynıdır. Üst düzey sistemler ile iletişim aynı anda bir VCD yazılımına iletişim ile aynı anda mümkündür.

Modbus TCP üzerinden iletişim modülü bağlantısı için M03.0021 talimatını öneriyoruz. Bunun için lütfen Nabertherm servisi ile iletişime geçin.

#### 15.2 Web sunucusu

İletişim modülü, bellenim sürümü V1.8'den itibaren, Java Script özellikli bir internet tarayıcısında (ör. Google Chrome) proses verilerini görselleştirme imkanı sunar. Bunun için iletişim modülündeki entegre web sunucusu kullanılır.

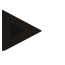

#### Bilgi

Proses verilerinin bir web tarayıcısında görselleştirilmesi, JavaScript'in tarayıcıda devre dışı bırakılmamasını gerektirir.

Web tarayıcısının başlatılmasından sonra, fırının veya kontrol cihazının güncel IP adresi (ön ayar 192.168.4.70, ayrıca bkz. Bölüm 10.11.5) adres satırına girilmelidir.

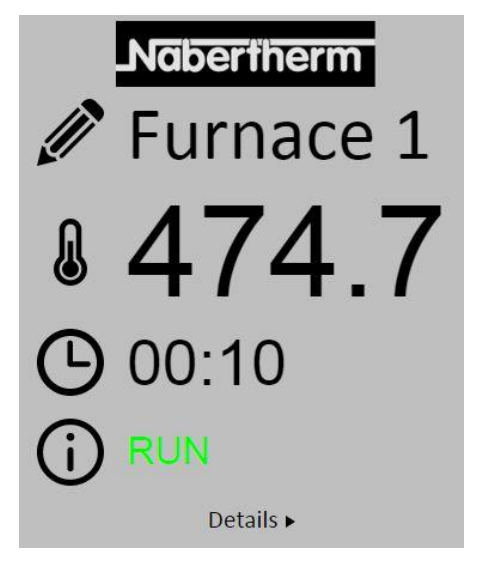

Şekil 4: Web sunucusunun genel bakış sayfası

MORE THAN HEAT 30-3000 °C

**Naberfherm** 

| No.       | Açıklama                                                                                                    |
|-----------|----------------------------------------------------------------------------------------------------|
|           | Sol fare tuşu ile kalem sembolünün üzerine basılmasıyla fırın adı değiştirilebilir. Uzunluk, dile göre sınırlandırılmıştır. |
|           | Bu sembolün yanında fırının güncel gerçek sıcaklığı (kılavuz sıcaklık)<br>gösterilir.                                       |
| G         | Bu işaretin yanında programın kalan çalışma süresi gösterilir.                                                              |
| (j        | Burada fırın durumu gösterilir.                                                                                             |
| Details ► | Sol fare tuşu ile Ayrıntılar üzerine basılmasıyla ayrıntılı görünüm gösterilir.                                             |

|                       | Furnace ' |
|-----------------------|-----------|
| ► <b>*</b><br>Status  |           |
| Status                | RUN       |
| Fehler                | 0         |
| Warnung               | 0         |
| Controller-ID         | 1900000   |
| Programm              |           |
| Programmname          | P01       |
| Programmnummer        | 1         |
| Segmentnummer         | 2         |
| Restlaufzeit Programm | 00:10     |
| Temperaturen          |           |
| Masterzone            | 476.1     |
| Charge                | 25.8      |
| Kühlung               | 0.0       |
| Zone 1                | 476.1     |
| Zone 2                | 0.0       |
| Zone 3                | 0.0       |
| Doku Zone 1           | 0.0       |
| Doku Zone 2           | 0.0       |
| Doku Zone 3           | 0.0       |
| Sollwerte             |           |
| Programm              | 500.0     |
| Charge Ausgang        | 0.0       |
| Zone 1                | 500.0     |
| Zone 2                | 0.0       |
| Zone 3                | 0.0       |
| Extrafunktionen       |           |
| Extra 1               | 0         |
| Extra 2               | 0         |
| Extra 3               | 0         |
| Extra 4               | 0         |
| Extra 5               | 0         |
| Extra 6               | 0         |
| .eistung              |           |
| Heizung               | 100.0     |
| Kühlung               | 0.0       |
| Zone 1                | 100.0     |
| Zone 2                | 0.0       |
| Zone 3                | 0.0       |

Şekil 5: Web sunucusunun ayrıntılı gösterimi

Bu sayfada ilgili tüm proses parametreleri veya verileri gösterilir. Alt sol köşede Almanca ve İngilizce dili arasında geçiş yapılabilir. Web tarayıcısı kontrol cihazının tüm sürümleri için kullanılabilir.

### 15.3 İletişim modülünü sonradan bağlama

#### 15.3.1 Teslimat kapsamı

#### Ekleme seti:

| Tanım                                                                     | Adet | Parça<br>numarası                                                                    | Resim |
|---------------------------------------------------------------------------|------|--------------------------------------------------------------------------------------|-------|
| Kumanda sistemi için iletişim<br>modülü (versiyon 0.16 ve üzeri)          | 1    | 520100283<br>(520100279 arızalı<br>parçanın yerine<br>yapılacak teslimatlar<br>için) |       |
| İletişim modülü arka pano soketi                                          | 1    | 520900507                                                                            | 4     |
| Fırın içindeki Ethernet kablosu:<br>1 m 90° dirsekli                      | 1    | 544300197                                                                            |       |
| Kumanda sistemi duvarından<br>geçirmek için kullanılan Ethernet<br>kovanı | 1    | 520900453                                                                            |       |

#### 15.3.2 Bir iletişim modülünün montajı

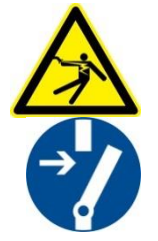

#### Uyarı - Elektrik akımı nedeniyle tehlike!

Elektrik tesisatı ve donanımındaki çalışmalar yalnızca eğitimli ve gerekli yetkiye sahip uzman elektrikçiler tarafından yapılmalıdır. Fırın ve kontrol panosunun elektriğini, bakım çalışmaları sırasında yanlışlıkla çalışmasını önlemek için kesiniz ve fırının hareketli tüm parçalarını emniyete alınız. DGUV V3 veya ilgili kullanım ülkesinin ilgili ulusal düzenlemelerine riayet ediniz. Fırın bölmesi veya montaj parçalarını oda sıcaklığına soğuyana kadar bekleyiniz.

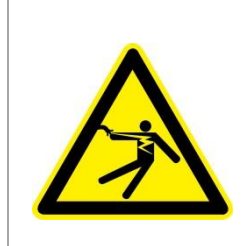

## **A** TEHLİKE

Bakım çalışmaları için gerekli olan aydınlatma ve servis prizleri şebeke kesme tertibatı (ana şalter) tarafından kapatılmaz ve gerilim içermeye devam ederler. Kablaj için teller renkler ile işaretlenmiştir (turuncu)

MORE THAN HEAT 30-3000 °C

Nabertherm

#### Hazır edilecek takım

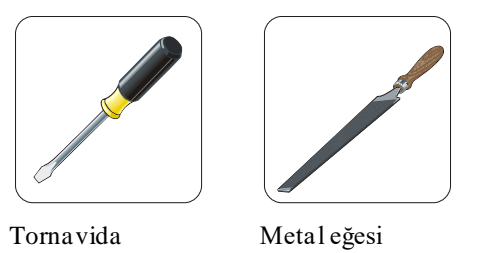

Şek. 6: Aletler

Daha iletişim modülü bulunmayan bir fırın/kontrol ünitesi bağlamak istediğinizde aşağıda açıklanan çalışmaları yapınız:

| Resim | Açıklama                                                                                                    |
|-------|----------------------------------------------------------------------------------------------------|
|       | <ol> <li>Fırının üzerinde bulunan kumanda sistemini açın.</li> <li>Kumanda sisteminin fırının arkasındaki önceden<br/>açılmış deliği bir tornavida ile kırarak açın. Bu sırada<br/>küçük çentiğe dikkat edin. Doğru deliği işaretliyor.</li> </ol> |
|       | 3. Deliğin kırılarak açılmasından sonra, teslimat<br>kapsamında bulunan ethernet yuvasını dışarıdan<br>iterek geçirin ve somun ile arka taraftan vidalayın.                                                                                        |
|       | <ol> <li>Modülün sağındaki fişi çekip çıkarın</li> <li>Birlikte teslim edilen fişi buraya takın</li> <li>Çıkartılan fişi sağda yeni prize takın</li> <li>Bilgi: Usulüne uygun kablolamaya dikkat edin</li> </ol>                                   |
|       | <ol> <li>Şimdi, kırmızı braket de modülün diğer tarafında<br/>rayı kavrayacak şekilde iletişim modülünü raya<br/>bastırın. Son olarak, kırmızı braketi modüle<br/>bastırarak modülü sabitleyin. Modül artık raydan<br/>kalkmamalıdır.</li> </ol>   |
|       | 8. Ardından modülü ve ethernet yuvasını kısa ethernet<br>kablosu (1 m) ile bağlayın.                                                                                                    |

| Resim | Açıklama                                                                                                    |
|-------|----------------------------------------------------------------------------------------------------|
|       | 9. Sonra ethernet yuvasının dış tarafını uzun ethernet<br>hattı (5 m) üzerinden PC'ye bağlayın.<br>50 m'den uzun bağlantılar bir güçlendirici (örn.<br>şalter) ile desteklenmelidir. Kurulum yerinin<br>koşullarına ve kullanılan hatlara bağlı olarak kısa<br>uzunluklarda dahi bir şalter veya tekrarlayıcı<br>kullanımı gerekli olabilir. |

16 Kapatma sıcaklığı ayarlanabilir sıcaklık değeri seçim sınırlayıcısı (İlave donanım)

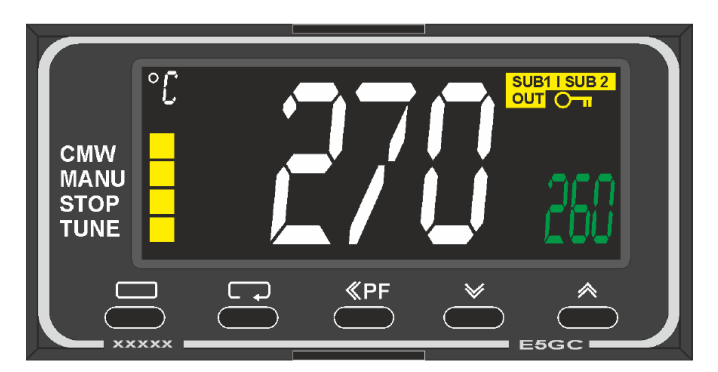

Sıcaklık değeri seçim sınırlayıcısı (temsili resim)

#### Bilgi

Sıcaklık seçim sınırlayıcısı ve sıcaklık seçim denetimi (opsiyon) düzenli aralıklarla fonksiyon bakımından kontrol edilmelidir.

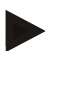

#### Bilgi

Açıklama ve fonksiyon için bkz. ayrı kullanım kılavuzu

#### 17 Harici bir cihazın açılması ve denetim sinyallerinin alınması (opsiyon) için potansiyelsiz kontak

Bu fonksiyon, ekstra bir fonksiyon kullanarak kontrol etmek zorunda kalmadan harici bir cihazın kumanda edilmesi ve denetimi için kullanılır. Kumanda otomatik olarak gerçekleşir ve ancak sabit olarak ayarlanan bir fırın sıcaklığının altında kapanır.

Harici cihaz müşteri tarafından potansiyalsiz bir kontak üzerinden denetlenebilir.

Fonksiyon, harici bir egzoz sistemi örneği üzerinden açıklanır:

- Egzoz sistemi, yanma programının başlamasıyla başlar
- Program sonunda egzoz sistemi kapatılır ve ardından fırın 80 °C'nin altına soğutulur.
- Harici bir sinyal alındıktan sonra (örn. müşterinin egzoz sisteminin arızalanması veya genel harici alarm) çalışan fırın programını kesintiye uğratan ve ısıtmayı kapatan müşterinin bir alarm kontağının denetimi. Birden fazla kontak kombine edilebilir. Ya sıralı ("normalde kapalı kontak" olarak) ya da paralel yapılandırılabilir ("normalde açık kontak" olarak). Alarmın onaylanmasından sonra fırın programı devam ettirilir.

**Nabertherm** 

 Egzoz sisteminin fonksiyonu için garanti yok,EN ISO 13849 uyarınca teknik güvenlik değerlendirmesi mevcut değil

#### 18 Hata mesajları ve uyarılar

Kontrol cihazı, girilip onaylanana kadar hata mesajlarını ve uyarıları ekranda gösterir. Bu mesajların arşive devralınması birkaç dakika sürebilir.

### 18.1 Kumandanın hata mesajları

| ID+<br>Sub-ID | Tekst                          | Lojik                                                                    | Giderilmesi                                                                                                    |
|---------------|--------------------------------|--------------------------------------------------------------------------|----------------------------------------------------------------------------------------------------|
| İletişim h    | atası                          |                                                                          |                                                                                                    |
| 01-01         | Veri yolu bölümü               | Bir regülasyon modülüne olan<br>iletişim bağlantısı arızalı              | Regülasyon modülünün sağlam bağlantısının<br>kontrolü<br>Regülasyon modülü üzerindeki LED'ler kırmızı<br>mı?<br>Kumanda ünitesi ve regülasyon modülü<br>arasındaki kabloyu kontrol edin.<br>Kumanda ünitesi içindeki bağlantı kablosunun fişi<br>doğru takılmadı. |
| 01-02         | Veri yolu iletişim<br>modülü   | İletişim modülüne giden iletişim<br>bağlantısı (Ethernet/USB)<br>arızalı | İletişim modülünün sağlam bağlantısının kontrolü<br>Kumanda ünitesi ve iletişim modülü arasındaki<br>kabloyu kontrol edin                                                                                                    |
| Sensör h      | atası                          |                                                                          |                                                                                                    |
| 02-01         | TE açık                        |                                                                          | Termo eleman, termo eleman terminalleri ve<br>kabloyu kontrol edin<br>Regülasyon modülü üzerindeki X1 soketi içindeki<br>termo eleman kablosunun kontaklarını kontrol<br>edin (kontak 1+2)                                                                        |
| 02-02         | TE bağlantısı                  |                                                                          | Ayarlanmış olan termo eleman tipini kontrol edin<br>Termo eleman kutuplarının doğru olup olmadığını<br>kontrol edin                                                                                                    |
| 02-03         | Kıyaslama<br>noktasındaki hata |                                                                          | Regülatör modül arızası                                                                                                    |
| 02-04         | Kıyaslama noktası<br>çok sıcak |                                                                          | Kumanda sistemindeki sıcaklık çok yüksek (yakl.<br>70 °C)<br>Regülatör modül arızası                                                                                                    |
| 02-05         | Kıyaslama noktası<br>çok soğuk |                                                                          | Kumanda sistemindeki sıcaklık çok düşük (yakl<br>10 °C)                                                                                                    |
| 02-06         | Verici ayrıldı                 | Kontrol cihazının 4-20 mA<br>girişinde hata (<2 mA)                      | 4-20 mA - Sensörünü kontrol edin<br>Sensöre giden bağlantı kablosunu kontrol edin                                                                                                    |
| 02-07         | Sensör elemanı<br>arızalı      | PT100 veya PT1000 sensörü<br>arızalı                                     | PT sensörünü kontrol edin<br>Sensöre giden bağlantı kablosunu kontrol edin<br>(kablo kopması/kısa devre)                                                                                                    |

| t <b>ası</b><br>Sistem belleği<br>ADC hatası |                                                                                                    | Bellenim güncellemelerinden sonra hata <sup>1)</sup><br>Kumanda ünitesi arızası <sup>1)</sup>                                                                                                    |  |
|----------------------------------------------|----------------------------------------------------------------------------------------------------|----------------------------------------------------------------------------------------------------|--|
| Sistem belleği<br>ADC hatası                 |                                                                                                    | Bellenim güncellemelerinden sonra hata <sup>1)</sup><br>Kumanda ünitesi arızası <sup>1)</sup>                                                                                                    |  |
| ADC hatası                                   |                                                                                                    | ixamanda amtosi amzasi                                                                                                    |  |
|                                              | AD konvertörü ve regülatörü<br>arasındaki iletişim kesildi                                                                                                    | Regülatör modülünü değiştirme <sup>1)</sup>                                                                                                    |  |
| Sistem dosyası<br>hatalı                     | Ekran ve sistem elemanı<br>arasındaki iletişim kesildi                                                                                                    | Kumanda parçasını değiştirin                                                                                                    |  |
| Sistem denetleme                             | Programın kumanda ünitesi<br>üzerindeki uygulaması hatalı<br>(Watchdog)                                                                                                    | Kumanda parçasını değiştirin<br>USB aygıtı çok erken çıkarıldı veya arızalı<br>Kontrol cihazını kapatın ve çalıştırın                                                                                                    |  |
| Bölüm sistem<br>denetlemesi                  | Programın regülatör modülü<br>üzerindeki uygulaması hatalı<br>(Watchdog)                                                                                                    | Regülatör modülünü değiştirme <sup>1)</sup><br>Kontrol cihazını kapatın ve çalıştırın <sup>1)</sup>                                                                                                    |  |
| Kendi kendine<br>test hatası                 |                                                                                                    | Nabertherm servisi ile iletişime geçin <sup>1)</sup>                                                                                                    |  |
| Analog çıkış /<br>Çıkışta hatalı<br>gerilim  | Çıkış geriliminin ölçülen değeri<br>belirtilen değere karşılık<br>gelmiyor                                                                                                    | <ul> <li>Aşağıdaki adımların kalifiye bir elektrikçi<br/>tarafından gerçekleştirilmesini sağlayın:</li> <li>Fırını gerilimsiz hale getirin</li> <li>Analog çıkıştaki tüketicinin bağlantısını<br/>ayırın</li> <li>Fırını tekrar çalıştırıp programı başlatın</li> <li>Hata artık ortaya çıkmıyor: Tüketiciyi<br/>değiştirin.</li> <li>Hata halen ortaya çıkıyor: Regülatör<br/>modülünü değiştirin</li> </ul>                                                                                                    |  |
| Denetlemeler                                 |                                                                                                    |                                                                                                    |  |
| Isıtma<br>performansı yok                    | Isıtma çıkışı 12 dakika için<br>%100 olduğunda ve sıcaklık<br>nominal değeri güncel fırın<br>sıcaklığından büyük olduğunda<br>rampada sıcaklık yükselmesi<br>yok                                        | Hatayı onaylayın (gerektiğinde gerilim<br>beslemesini kesin) ve emniyet kontaktörü, kapı<br>şalteri, ısıtma ünitesi kumandası ve kontrol<br>cihazını kontrol edin.<br>Isıtma elemanları ve ısıtma elemanı bağlantılarını<br>kontrol edin.                                                                                                    |  |
| Sh S<br>Ed Ft                                | ADC natasi<br>istem dosyası<br>iatalı<br>istem denetleme<br>Bölüm sistem<br>lenetlemesi<br>Cendi kendine<br>est hatası<br>Analog çıkış /<br>Çıkışta hatalı<br>gerilim<br>er<br>sıtma<br>performansı yok | AD Konvertoru ve regulatoru<br>arasındaki iletişim kesildiSistem dosyası<br>latalıEkran ve sistem elemanı<br>arasındaki iletişim kesildiSistem denetleme<br>lenetlemesiProgramın kumanda ünitesi<br>üzerindeki uygulaması hatalı<br>(Watchdog)Bölüm sistem<br>lenetlemesiProgramın regülatör modülü<br>üzerindeki uygulaması hatalı<br>(Watchdog)Gendi kendine<br>est hatasıProgramın regülatör modülü<br>üzerindeki uygulaması hatalı<br>(Watchdog)Analog çıkış /<br>Cıkış geriliminin ölçülen değeri<br>belirtilen değere karşılık<br>gelmiyorersıtma<br>berformansı yokIsıtma çıkışı 12 dakika için <><br>%100 olduğunda ve sıcaklık<br>nominal değeri güncel firm<br>sıcaklığından büyük olduğunda<br>rampada sıcaklık yükselmesi<br>yok |  |

Nabertherm

| ID+<br>Sub-ID | Tekst                                      | Lojik                                                                                                    | Giderilmesi                                                                                                    |
|---------------|--------------------------------------------|----------------------------------------------------------------------------------------------------|----------------------------------------------------------------------------------------------------|
| 04-02         | Yüksek sıcaklık                            | Kılavuz bölüm sıcaklığı, maks.<br>program nominal değerini veya<br>maksimum fırın sıcaklığını<br>50 Kelvin aşıyor (200 °C'den<br>itibaren)<br>Kapatma sınırı denklemi:<br>Maksimum program nominal<br>değer + öncü bölge bölüm ofseti<br>+ parti regülasyon ofseti [maks]<br>(parti regülasyonu aktif ise) +<br>Kapatma sınırı yüksek sıcaklığı<br>(P0268, z.B. 50 K) | Yarı iletken röleyi kontrol edin<br>Termo elemanı kontrol edin<br>Kontrol cihazını kontrol edin<br>(3 dakika gecikme ile)                    |
|               |                                            | Program içindeki maksimum<br>nominal değerden daha büyük<br>bir fırın sıcaklığındaki program<br>başlatıldı                                                                                                    | Fırın sıcaklığı düşünceye kadar programı<br>başlatmayın ve bekleyin.                                                                         |
| 04-03         | Elektrik kesintisi                         | Fırının tekrarçalışmaya başlama<br>sınırı aşıldı                                                                                                    | Gerektiğinde kesintisiz güç kaynağı kullanın                                                                                                 |
|               |                                            | Fırın, program esnasında şebeke<br>şalteri üzerinden kapatıldı                                                                                                    | Şebeke şalterini kapatmadan önce programı<br>kontrol cihazından durdurun.                                                                    |
| 04-04         | Alarm                                      | Yapılandırılmış bir alarm<br>tetiklendi                                                                                                    |                                                                                                    |
| 04-05         | Kendi kendine<br>optimizasyon<br>başarısız | Belirlenen değerler mantıklı<br>değil                                                                                                    | Kendi kendine optimizasyonu fırın çalışma<br>aralığının alt bölümünde gerçekleştirmeyin                                                      |
|               | Akü zayıf                                  | Süre doğru gösterilmiyor.<br>Elektrik kesintisi gerektiğinde<br>doğru işlenmez.                                                                                                    | Parametreleri komple olarak dışa aktarma işlemi<br>ile USB belleği üzerine aktarın<br>Aküyü değiştirin (bkz. bölüm "Teknik<br>Özellikler")   |
| Diğer hata    | lar                                        |                                                                                                    |                                                                                                    |
| 05-00         | Genel hata                                 | Regülatör modülü veya Ethernet<br>modülü hatası                                                                                                    | Nabertherm servisi ile iletişime geçin<br>Servis dışa aktarımını hazır bulundurun                                                            |
| 05-01         | Alt limit şalterinin<br>otomatik testi     | Otomatik test başarısız.                                                                                                    | Otomatik testi tekrarlamak için lütfen fırını<br>kapatıp tekrar açın. Sorun devam ediyorsa lütfen<br>Nabertherm servisi ile iletişime geçin  |
| 05-02         | Üst limit<br>şalterinin<br>otomatik testi  | Otomatik test başarısız.                                                                                                    | Otomatik testi tekrarlamak için lütfen fırını<br>kapatıp tekrar açın. Sorun devam ediyorsa lütfen<br>Nabertherm servisi ile iletişime geçin  |
| 05-03         | Isiticinin otomatik<br>testi               | Otomatik test başarısız.                                                                                                    | Otomatik testi tekrarlamak için lütfen fırını<br>kapatıp tekrar açın. Sorun devam ediyorsa lütfen<br>Nabertherm servisi ile iletisime gecin. |

| ID+<br>Sub-ID | Tekst                             | Lojik                | Giderilmesi                                                                                                    |
|---------------|-----------------------------------|----------------------|----------------------------------------------------------------------------------------------------|
| 05-04         | Vakum pompası /<br>basınç şalteri | Tahliye başarısızdı. | Vakum pompasının açık olup olmadığını kontrol edin.                                                                               |
|               |                                   |                      | Fırın ve vakum pompası arasındaki bağlantıyı<br>kontrol edin.                                                                     |
|               |                                   |                      | Fırın tezgahının contasını oturma yönünden<br>kontrol edin. Kirlilik ve doğru kapanma                                             |
|               |                                   |                      | Kontrol edin ve gerekirse hasarlı contaları<br>değiştirin. Sorun devam ediyorsa lütfen<br>Nabertherm servisi ile iletişime geçin. |

<sup>1)</sup> Hata ancak kumanda kapatılarak onaylanabilir.

## 18.2 Kumandanın uyarıları

Uyarılar hata arşivinde gösterilmez. Sadece göstergede ve parametre gönderi dosyasında gösterilir. Uyarılar genelde bir programın kesintisine neden olmaz.

| No. | Tekst                            | Lojik                                                                                                    | Giderilmesi                                                                                                    |
|-----|----------------------------------|----------------------------------------------------------------------------------------------------|----------------------------------------------------------------------------------------------------|
| 00  | Eğim denetlemesi                 | Konfigüre edilen eğim<br>denetlemesinin sınır değeri<br>aşıldı                                                        | Hata sebepleri için bakınız Bölüm "Eğim<br>denetlemesi"<br>Eğim değeri çok düşük olarak ayarlandı                                                                                                    |
| 01  | Regülasyon<br>parametresi yok    | PID parametresi için "P" değeri<br>girilmedi                                                                          | Regülasyon parametresine en az bir "P" değeri<br>girin. Bu değerin "0" olması yasaktır                                                                                                    |
| 02  | Parti elemanı<br>arızalı         | Sürmekte olan programda ve<br>parti regülasyonu<br>aktifleştirildiğinde herhangi bir<br>parti elemanı tespit edilmedi | Parti elemanını takın<br>Programda aktif parti regülasyonunu iptal edin<br>Parti termo elemanı ve kablosunun hasarlı olup<br>olmadığını kontrol edin                                                                                             |
| 03  | Soğutma elemanı<br>arızalı       | Soğutma termo elemanı doğru<br>takılması veya arızalı                                                                 | Soğutma termo elemanı takın<br>Soğutma termo elemanı ve kablosunun hasarlı<br>olup olmadığını kontrol edin<br>Aktif bir düzenlenmiş soğutmada soğutma termo<br>elemanında bir arıza meydana geldiğinde öncü<br>bölgenin termo elemanına geçilir. |
| 04  | Dokümantasyon<br>elemanı arızalı | Hiçbir veya arızalı bir<br>dokümantasyon elemanı tespit<br>edilmedi.                                                  | Dokümantasyon termo elemanı takın<br>Dokümantasyon termo elemanı ve kablosunun<br>hasarlı olup olmadığını kontrol edin                                                                                                    |
| 05  | Elektrik kesintisi               | Bir cereyan kesintisi tespit<br>edildi.<br>Program iptali gerçekleşmedi                                               | Yok                                                                                                    |
| 06  | Alarm 1 - Bant                   | Konfigüre edilen bant alarmı 1<br>devreye girdi                                                                       | Regülasyon parametresinin optimizasyonu<br>Alarm çok dar aralıkta ayarlandı                                                                                                    |
| 07  | Alarm 1 - Min                    | Konfigüre edilen Min. alarmı 1<br>devreye girdi                                                                       | Regülasyon parametresinin optimizasyonu<br>Alarm çok dar aralıkta ayarlandı                                                                                                    |
| 08  | Alarm 1 - Maks                   | Konfigüre edilen Maks.alarmı 1<br>devreye girdi                                                                       | Regülasyon parametresinin optimizasyonu<br>Alarm çok dar aralıkta ayarlandı                                                                                                    |

Nabertherm

| No. | Tekst                                                                             | Lojik                                                                                                    | Giderilmesi                                                                                                    |
|-----|-----------------------------------------------------------------------------------|----------------------------------------------------------------------------------------------------|----------------------------------------------------------------------------------------------------|
| 09  | Alarm 2 - Bant                                                                    | Konfigüre edilen bant alarmı 2<br>devreye girdi                                                                                                    | Regülasyon parametresinin optimizasyonu<br>Alarm çok dar aralıkta ayarlandı                                                                                                    |
| 10  | Alarm 2 - Min                                                                     | Konfigüre edilen Min. alarmı 2<br>devreye girdi                                                                                                    | Regülasyon parametresinin optimizasyonu<br>Alarm çok dar aralıkta ayarlandı                                                                                                    |
| 11  | Alarm 2 - Maks                                                                    | Konfigüre edilen Maks.alarmı2<br>devreye girdi                                                                                                    | Regülasyon parametresinin optimizasyonu<br>Alarm çok dar aralıkta ayarlandı                                                                                                    |
| 12  | Alarm - Harici                                                                    | Konfigüre edilen Alarm 1 Giriş<br>1 devreye girdi                                                                                                    | Harici alarmın kaynağını kontrol edin                                                                                                    |
| 13  | Alarm - Harici                                                                    | Konfigüre edilen Alarm 1 Giriş<br>2 devreye girdi                                                                                                    | Harici alarmın kaynağını kontrol edin                                                                                                    |
| 14  | Alarm - Harici                                                                    | Konfigüre edilen Alarm 2 Giriş<br>1 devreye girdi                                                                                                    | Harici alarmın kaynağını kontrol edin                                                                                                    |
| 15  | Alarm - Harici                                                                    | Konfigüre edilen Alarm 2 Giriş<br>2 devreye girdi                                                                                                    | Harici alarmın kaynağını kontrol edin                                                                                                    |
| 16  | Herhangi bir USB<br>aygıtı takılmadı                                              |                                                                                                    | Verileri eksport ederken kontrol cihazına bir USB<br>aygıtı takın                                                                                                    |
| 17  | Verilerin USB<br>aygıtı üzerinden<br>import/eksport<br>edilmesi başarılı<br>değil | Dosya PC (tekst editörü)<br>üzerinden işlendi ve yanlış<br>format ile kaydedildi veya USB<br>aygıtı tanınmıyor.<br>USB aygıtının import<br>klasöründe bulunmayan verileri<br>eksport etmek istiyorsunuz | XML dosyalarını tekst editöründe işlemeyin<br>bunları daima kontrol cihazı içinde işleyin.<br>USB aygıtını formatla (Format: FAT32). Hızlı<br>formatlama yok<br>Başka bir USB aygıtı kullanın (azami<br>2 TB/FAT32)<br>İmport işleminde bütün veriler USB aygıtının<br>import klasöründe bulunmalıdır.<br>USB aygıtının maksimal bellek kapasitesi: 2<br>TB/FAT32. USB aygıtı ile sorun yaşadığınızda<br>bellek kapasitesi azami 32 GB olan başka bir<br>USB aygıtı kullanın |
|     | Programların<br>import işleminde<br>programlar<br>reddedilir                      | Sıcaklık, süre veya oran sınır<br>değerlerinin dışında                                                                                                    | Aynı zamanda fırın için de uygun olan<br>programları import edin Kontrol cihazı program<br>ve segment sayısı ve maksimal fırın sıcaklığı ile<br>farklılık gösterir.                                                                                                    |
|     | Programların<br>import işleminde<br>"Hata oluştu<br>gösterilir                    | Parametre seti komple (en<br>azından konfigürasyon<br>dosyaları) olarak USB aygıtının<br>"İmport" klasörüne<br>kaydedilmedi                                                                             | İmport işleminde bazı dosyaları bilerek<br>kaydetmediğinizde ilgili hata mesajı gözardı<br>edilebilir. Aksi takdirde import dosyalarının eksik<br>olup olmadığını kontrol edin.                                                                                                    |
| 18  | "Isıtma bloke<br>edildi"                                                          | Kontrol cihazında bir kapı<br>şalteri bağlı ve bir kapı açık<br>olduğunda bu mesaj gösterilir                                                                                                    | Kapıyı kapatın<br>Kapı şalterini kontrol edin                                                                                                    |
| 19  | Kapı açık                                                                         | Fırın kapısı, program çalışır<br>durumdayken açıldı.                                                                                                    | Program çalışır durumdayken fırın kapısını<br>kapatın.                                                                                                    |
| 20  | Alarm 3                                                                           | Bu alarm numarası için genel<br>mesaj.                                                                                                    | Bu alarm mesajının nedenini kontrol edin                                                                                                    |

| No. | Tekst                                               | Lojik                                                                                                | Giderilmesi                                                                                                    |
|-----|-----------------------------------------------------|----------------------------------------------------------------------------------------------------|----------------------------------------------------------------------------------------------------|
| 21  | Alarm 4                                             | Bu alarm numarası için genel<br>mesaj.                                                               | Bu alarm mesajının nedenini kontrol edin                                                                                |
| 22  | Alarm 5                                             | Bu alarm numarası için genel<br>mesaj.                                                               | Bu alarm mesajının nedenini kontrol edin                                                                                |
| 23  | Alarm 6                                             | Bu alarm numarası için genel<br>mesaj.                                                               | Bu alarm mesajının nedenini kontrol edin                                                                                |
| 24  | Alarm 1                                             | Bu alarm numarası için genel<br>mesaj.                                                               | Bu alarm mesajının nedenini kontrol edin                                                                                |
| 25  | Alarm 2                                             | Bu alarm numarası için genel<br>mesaj.                                                               | Bu alarm mesajının nedenini kontrol edin                                                                                |
| 26  | Çoklu bölge engel<br>sıcaklığı aşıldı               | Çok bölgeli engel için<br>yapılandırılmış bir elemanı,<br>sıcaklık bandını aşağıya doğru<br>bıraktı  | İzleme için termo elemanı gerekli olup olmadığını<br>kontrol edin.<br>Isıtma elemanlarını ve kumandalarını kontrol edin |
| 27  | Çoklu bölge engel<br>sıcaklığının altına<br>düşüldü | Çok bölgeli engel için<br>yapılandırılmış bir elemanı,<br>sıcaklık bandını yukarıya doğru<br>bıraktı | İzleme için termo elemanı gerekli olup olmadığını<br>kontrol edin.<br>Isıtma elemanlarını ve kumandalarını kontrol edin |
| 28  | Modbus bağlantısı<br>kesildi                        | Üst düzey sisteme olan bağlantı<br>kesildi.                                                          | Ethernet hatlarını hasar bakımından kontrol edin.<br>İletişim bağlantısının yapılandırmasını kontrol<br>edin            |

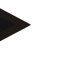

### Bilgi

Çalışır durumda bir USB bellek mevcut değilse, o zaman Nabertherm'den bir USB bellekı alabilirsiniz (parça numarası 524500024) veya test edilmiş USB bellekler ile ilgili bir listeyi indirebilirsiniz. Bu liste, NTLog fonksiyonu için indirme dosyasının bir bileşenidir (Bkz. "Verilerin NTLog ile bir USB belleğe kaydedilmesi" bölümündeki bilgiler). İlgili dosyanın adı: "USB flash drives.pdf".

## 18.3 Şalter sisteminin arızaları

| Hata                               | Neden                                                                                   | Önlem                                                                                                    |
|------------------------------------|-----------------------------------------------------------------------------------------|----------------------------------------------------------------------------------------------------|
| Kontrol ünitesi yanmıyor           | Kontrol ünitesi kapalı                                                                  | Şebeke şalteri " <b>I</b> " konumuna                                                                                                    |
|                                    | Gerilim mevcut değil                                                                    | Şebeke fişini prize taktınız mı?<br>Ev sigortasının kontrolü<br>Kontrol ünitesinin sigortasını kontrol<br>edin (eğer mevcutsa), gerekirse<br>yenileyin. |
|                                    | Kontrol ünitesinin sigortasını kontrol edin<br>(eğer mevcutsa), gerekirse<br>yenileyin. | Şebeke şalterini açın. Tekrar<br>tetiklendiğinde Nabertherm servisini<br>bilgilendirin                                                                  |
| Kontrol ünitesi hata<br>gösteriyor | Kontrol ünitesinin ayrı kılavuzuna bakın                                                | Kontrol ünitesinin ayrı kılavuzuna bakın                                                                                                    |

MORE THAN HEAT 30-3000 °C

<u>Nabertherm</u>

| Hata                                                           | Neden                                                                                                    | Önlem                                                                                                    |
|----------------------------------------------------------------|----------------------------------------------------------------------------------------------------|----------------------------------------------------------------------------------------------------|
| Firin isitmiyor                                                | Kapı/kapak açık                                                                                                    | Kapıyı/kapağı kapatın                                                                                                    |
|                                                                | Kapı kontak şalteri hatalı (eğer mevcutsa)                                                                                                    | Kapı kontak şalterini kontrol edin                                                                                                    |
|                                                                | "Gecikmeli başlatma" gösterilmektedir                                                                                                    | Program, programlanan başlama<br>süresini bekliyor.<br>Başlat butonunun üzerindeki gecikmeli<br>başlatma seçimini kaldırın.                                   |
|                                                                | Program girişinde hata                                                                                                    | Isıtma programını kontrol edin (<br>ünitesinin ayrı kılavuzuna bakın)                                                                                         |
|                                                                | Isıtma elemanı arızalı                                                                                                    | Nabertherm servisi veya elektrikçi<br>tarafından kontrol edilmesini sağlayın.                                                                                 |
| İsıtma bölmesinin çok<br>yavaş ısınması                        | Bağlantının sigortası/sigortaları arızalı.                                                                                                    | Bağlantının sigortasını/sigortalarını<br>kontrol edin, gerekirse yenileyin.<br>Yeni sigorta hemen tekrar arızalanırsa,<br>Nabertherm servisini bilgilendirin. |
| Program bir sonraki<br>segmente atlamıyor                      | Tutma süresi, program girişinde bir "zaman<br>segmenti" [TIME] içinde sonsuza<br>([INFINITE]) ayarlanmıştır.<br>Parti regülasyonunu etkin durumdayken<br>partideki sıcaklık bölge sıcaklıklarından<br>daha yüksektir.                                                                                                    | Tutma süresini [INFINITE] olarak<br>ayarlamayın                                                                                                    |
|                                                                | Parti regülasyonunu etkin durumdayken<br>partideki sıcaklık bölge sıcaklıklarından<br>daha yüksektir.                                                                                                    | [ALÇALTMAYI KİLİTLE] parametresi<br>[HAYIR] olarak ayarlanmalıdır.                                                                                            |
| Regülatör modülü<br>kumanda ünitesine<br>kaydolamıyor          | Regülatör modülünde adresleme hatası                                                                                                    | Veri yolu sıfırlaması gerçekleştirin ve<br>regülatör modülünü yeniden adresleyin                                                                              |
| Kontrol ünitesi<br>optimizasyonda ısıtmıyor                    | Bir optimizasyon sıcaklığı ayarlanmadı                                                                                                    | Optimize edilmesi gereken sıcaklık<br>girilmelidir (kontrol ünitesinin ayrı<br>kılavuzuna bakın)                                                              |
| Sıcaklık, kumandanın<br>saptadığından daha hızlı<br>yükseliyor | Isiticinin şalter elemanı (yarı iletken röle,<br>tristör veya kontaktör) arızalı<br>Bir firin içerisindeki her bir yapı elemanının<br>arızası en başından itibaren tamamen<br>önlenemez. Bu nedenle kumanda ve şalter<br>sistemleri ilave güvenlik tertibatları ile<br>donatılmıştır. Böylece firin hata mesajı 04 -<br>02 ile isiticiyi bağımsız bir şalter elemanı<br>üzerinden kapatır. | Şalter elemanını elektrik teknisyeni<br>tarafından kontrol edilmesini ve<br>değiştirilmesini sağlayın.                                                        |

## 18.4 Kumanda kontrol listesi

| Müşteri:                              |                                                                                    |                                                                                                    |                                                                                                    |                                                                                                    |
|---------------------------------------|------------------------------------------------------------------------------------|----------------------------------------------------------------------------------------------------|----------------------------------------------------------------------------------------------------|----------------------------------------------------------------------------------------------------|
| Fırın modeli:                         |                                                                                    |                                                                                                    |                                                                                                    |                                                                                                    |
| Kontrol ünitesi modeli:               |                                                                                    |                                                                                                    |                                                                                                    |                                                                                                    |
| Kontrol ünitesi sürümü<br>bakın):     | (bilgi menüsüne                                                                    |                                                                                                    |                                                                                                    |                                                                                                    |
| Kontrol ünitesi seri nun              | narası:                                                                            |                                                                                                    |                                                                                                    |                                                                                                    |
| Fırın seri numarası:                  |                                                                                    |                                                                                                    |                                                                                                    |                                                                                                    |
| Ekranda hata kodu:                    |                                                                                    |                                                                                                    |                                                                                                    |                                                                                                    |
| Aşağıdaki hatalar dış et              | kenlere bağlıdır:                                                                  | 02-05 ortam sıcaklığı çok düşük: < -10 °C (14 °F)<br>02-04 ortam sıcaklığı çok yüksek: > 70 °C (158 °F)                                                      |                                                                                                    |                                                                                                    |
| Detaylı hata açıklama                 | sı:                                                                                |                                                                                                    |                                                                                                    |                                                                                                    |
| Servis bilgilerinin dışa aktarılması: |                                                                                    | Lütfen tüm verileri<br>USB belleğini kont<br>seçin. Dışa aktarıla<br>ve dışa aktarılması<br>oluşturmak için Wi<br>(sıkıştırma) kullanı<br>kişinize gönderin. | bir USB belleğe dışa al<br>rol ünitesine takın ve so<br>n klasörden ("Verilerin<br>" bölümüne bakın) bir<br>ndows'a entegre edilmiş<br>n ve bunu Nabertherm | ktarın. Bunun için<br>eçimde "Service"<br>ve parametrelerin içe<br>ZIP dosyası<br>5 ZIP işlevini<br>servisindeki muhatap |
| Hata ne zaman ortaya çıkıyor?         |                                                                                    | Programın belirli ye                                                                                                    | erlerinde veya günün sa                                                                                                    | atlerinde:                                                                                                    |
|                                       |                                                                                    | Belirli sıcaklıklarda:                                                                                                    |                                                                                                    |                                                                                                    |
| Hata ne zamandan be                   | eri var?                                                                           | 🗆 Hata yeni ortaya çıktı                                                                                                    |                                                                                                    |                                                                                                    |
|                                       |                                                                                    | 🗆 Hata uzun süredir var                                                                                                    |                                                                                                    |                                                                                                    |
|                                       |                                                                                    | Bilinmiyor                                                                                                    |                                                                                                    |                                                                                                    |
| Hata sıklığı:                         |                                                                                    | 🗆 Hata sık sık ortaya çıkıyor                                                                                                    |                                                                                                    |                                                                                                    |
|                                       |                                                                                    | 🗆 Hata düzenli olarak ortaya çıkıyor                                                                                                    |                                                                                                    |                                                                                                    |
|                                       |                                                                                    | 🗆 Hata nadir ortaya çıkıyor                                                                                                    |                                                                                                    |                                                                                                    |
|                                       |                                                                                    | □ Bilinmiyor                                                                                                    |                                                                                                    |                                                                                                    |
| Yedek kontrol                         | Bir yedek kontrol ünitesi kullanıldı mı?                                           |                                                                                                    | □ evet                                                                                                    | 🗆 hayır                                                                                                    |
| ünitesi:                              | Hata yedek kontrol ünitesinde de devam etti mi?                                    |                                                                                                    | □ evet                                                                                                    | 🗆 hayır                                                                                                    |
|                                       | Hata arama listesine göre kontrol edildi<br>(fırının kullanım talimatlarına bakın) |                                                                                                    | 🗆 evet                                                                                                    | 🗆 hayır                                                                                                    |

MORE THAN HEAT 30-3000 °C

**Nabertherm** 

Fırının tam güçte ısınması için lütfen aşağıdaki test programını girin:

| Program noktası                  | Değer    |
|----------------------------------|----------|
| Segment 01 - Başlangıç sıcaklığı | 0 °C     |
| Segment 01 - Hedef sıcaklık      | 500 °C   |
| Segment 01 - Süre                | 5 dakika |
| Segment 01 - Hedef sıcaklık      | 500 °C   |

Kapıyı/kapağı kapatın ve örnek programı başlatın Lütfen aşağıdaki noktaları kontrol edin:

- Fırın ısıtıyor mu (sıcaklık artışı)?
- Ekranda "Isıtma" sembolü görünüyor mu?

Lütfen ayrıntılı bilgiler için ısıtma aşamasında bilgi menüsünü çağırın.

| Tarih: | Adı:                                                                                                    | İmza:                                                                                                    |
|--------|----------------------------------------------------------------------------------------------------|----------------------------------------------------------------------------------------------------|
|        | <b>Bilgi</b><br>Çalışır durumda bir USB bellek mevcut değilse<br>alabilirsiniz (parça numarası 524500024) veya<br>listeyi indirebilirsiniz. Bu liste, NTLog fonksiy<br>(Bkz. "Verilerin NTLog ile bir USB belleğe ka<br>dosyanın adı: "USB flash drives.pdf". | e, o zaman Nabertherm'den bir USB bellekı<br>a test edilmiş USB bellekler ile ilgili bir<br>yonu için indirme dosyasının bir bileşenidir<br>ydedilmesi" bölümündeki bilgiler). İlgili |

#### 19 Teknik bilgiler

Fırının elektrikle ilgili bilgileri fırının yanında yer alan tip etiketinde bulunur. Kumandanın tip etiketi şalter sistemindeki regülatör modüllerinin üzerinde yer alır.

| Kontrol cihazı S | Seri 500-1 | (B500/B510. | C540/C550 | P570/P580) |
|------------------|------------|-------------|-----------|------------|
|                  |            | (2000) 2010 |           | ,          |

| Bağlantı gerilimi:                     | Kontrol cihazı güç kaynağı:<br>~100 V – 240 V 50/60 Hz<br>Kontrol cihazı: 12 V DC                                                                                                   | Güç kaynağının diğer tüketiciler<br>için kullanılması yasaktır                                                                 |
|----------------------------------------|----------------------------------------------------------------------------------------------------|----------------------------------------------------------------------------------------------------|
| Akım sarfiyatı (12 V akım<br>devresi): | Maksimum 300 mA kumanda ünitesi<br>için<br>Maksimum 235 mA güç bölümü başına<br>Maksimum 50 mA iletişim modülü için<br>Maksimum 50 mA parti regülasyonu<br>olarak güç bölümü başına | 3 bölümlü modüllerde akım<br>sarfiyatı, 1 parti modülü, 1<br>soğutma modülü ve 1 iletişim<br>modülü:<br>yaklaşık maks. 1110 mA |
| Sensör girişi:                         | TC Termo elemanı<br>TC 0-10 V<br>TC 4-20 mA<br>PT1000<br>PT100                                                                                                    | Parametrelendirme işlemi sadece<br>Nabertherm tarafından yapılır                                                               |

| Kontrol cihazı Seri 500-1 (B500/B510, C540/C550, P570/P580) |                                                                                                    |                                                                                                    |  |
|-------------------------------------------------------------|----------------------------------------------------------------------------------------------------|----------------------------------------------------------------------------------------------------|--|
| Termo eleman tipleri:                                       | Tip B/C/E/J/K/L/N/R/S/T                                                                                                    | Parametrelendirme işlemi sadece<br>Nabertherm tarafından yapılır                                                                                       |  |
| Dijital Giriş 1 ve 2:                                       | 12 V, maks. 20 mA                                                                                                    | Potansiyelsiz kontak bağlayın                                                                                                    |  |
| Dijital/Analog çıkış 1 ve 2:                                | Sürekli 0 – 5 V, 0 – 10 V, maksimum<br>100 mA<br>Aşağıdaki ile segmentin (0-Tmax)<br>gerçek değer, nominal değeri ve<br>maksimum nominal değer çıkışı:<br>NT-LT: 1 - 9 V<br>Bu sınırların dışındaki aralık geçersiz<br>sinyal olarak değerlendirilmelidir.<br>NT-LTA: 0 – 10 V | Analog çıkış, dijital konuma<br>ayarlandı. I <sub>max</sub> yakl. 100 mA                                                                               |  |
| Emniyet rölesi:                                             | 240 Vac / 3 A ohm yükünde, ön sigorta<br>maks. 6,3 A (C karakteristik özelliği)                                                                                                    |                                                                                                    |  |
| Röle çıkışı.                                                | 240 Vac / 3 A ohm yükünde, ön sigorta<br>maks. 6,3 A (C karakteristik özelliği)                                                                                                    | Bir modülün rölesi sadece bir<br>gerilim ile beslenir. Gerilimlerin<br>karıştırılması yasaktır. Bu<br>durumda bir diğer modül daha<br>kullanılacaktır. |  |
| Gerçek zaman saati:                                         | Evet                                                                                                    |                                                                                                    |  |
| Siren aygıtı:                                               | Harici olarak çıkış üzerinden<br>bağlanabilir                                                                                                    |                                                                                                    |  |
|                                                             | 3 V/285 mA Lityum model: CR2430                                                                                                    | Değiştirilmesi halinde aküyü<br>yönetmeliklere uygun bertaraf<br>edin. Akülerin evsel atıklar ile<br>bertaraf edilmesi yasaktır.                       |  |
| Koruma türü:                                                | Bağlantı gövdesi: IP40, USB arayüz<br>kapağı kapalı olduğunda.                                                                                                    |                                                                                                    |  |
|                                                             | Regülatör modülü/güç kaynağı: IP20                                                                                                    |                                                                                                    |  |
|                                                             | F1r1n/kumanda sistemi                                                                                                    | (bkz. fırın/kumanda sistemi<br>kullanım kılavuzu)                                                                                                    |  |
| Arayüz:                                                     | USB-Host entegre edildi (USB aygıtı)                                                                                                    | Örneğin sabit bellek veya yazıcı<br>gibi diğer aygıtların bağlanması<br>yasaktır.<br>Maksimum boyut: azami 2 TB,<br>Formatlama: FAT32                  |  |

MORE THAN HEAT 30-3000 °C

**Naberfherm** 

| Kontrol cihazı Seri 500-1 (B500/B510, C540/C550, P570/P580) |                                                                                                    |                                                                                                    |  |
|-------------------------------------------------------------|----------------------------------------------------------------------------------------------------|----------------------------------------------------------------------------------------------------|--|
|                                                             | Ethernet/USB aygıtı                                                                                                    | Opsiyonel modül olarak<br>mevcuttur<br>10/100 Mbit/s (Auto-sensing)<br>Çapraz kabloların otomatik<br>düzeltmesi (Cross-Over-<br>Detection)<br>İşletim sistemi: Keil RTX<br>Frekans: 2,412 Ghz ila 2,484 Ghz<br>Performans: 15 dBm = Maks.<br>32,4 mW<br>Bağlantı noktaları: 1912<br>Standart: IEEE802.11b/g/n<br>Sunucu: get-entangled.de |  |
|                                                             | Wi-Fi                                                                                                    | Şifreleme: WPA 2<br>Frekans bandı: 2,4 GHz<br>Bağlantı noktaları: 1912 (çıkan)                                                                                                    |  |
| Ölçüm hassaslığı:                                           | NT-LT: $\pm 1$ °C, 16 Bit çözünürlük<br>NT-LTA: $\pm 0,44$ K (TE tipi K)<br>$\pm 0,61$ K (TE tipi N)<br>$\pm 0,80$ K (TE tipi S)<br>24 Bit çözünürlük | Bu değer kullanım alanına (örn.<br>fırın ve yükleme) bağlı olarak<br>ayar hassasiyetine karşılık<br>gelmemektedir.                                                                                                    |  |
| Mümkün olan en küçük oran:                                  | 1 °C/h oranın program içinde<br>girilmesinde                                                                                                    |                                                                                                    |  |
| Ortam koşulları (EN 61010-1 uyarı                           | nca):                                                                                                    |                                                                                                    |  |
| Depolama sıcaklığı:                                         | -20 °C ile +75 °C arası                                                                                                    |                                                                                                    |  |
| Çalışma sıcaklığı:                                          | +5 °C ile +55 °C arası                                                                                                    | yeterli hava sirkülasyonunun<br>olması sağlayın                                                                                                    |  |
| bağıl hava nemi:                                            | %5 – 80 (azami 31 °C'de, 40 °C'de ise<br>%50)                                                                                                    | yoğuşmasız                                                                                                    |  |
| Rakım                                                       | < 2000 m                                                                                                    |                                                                                                    |  |

## 19.1 Tip etiketi

kKontrol cihazının tip etiketi B500/C540/P570 kontrol ünitelerinde kumanda gövdesinin arka panelindedir.

B510/C550/P580 kontrol ünitelerinde tip etiketi kumanda ünitesinin yakınında, gerekirse kumanda sisteminin içerisindedir.

Nabertherm GmbHUKBahnhofstr. 2028865 Lilienthal GermanyTel. +49 (0)4298 922 -0www.nabertherm.com contact@nabertherm.deSN: 2FA8 - 21080003SN: 2FA8 - 21080003Version HW:1.03Line Rating: 100-240Vac, 50/60Hz, 1,11ARelay Rating: 3A 240Vac, ResistiveLogical Input: 12Vdc, max 20mAType:Serie 500-1

Şekil 7: Örnek (kumanda ünitesinin tip etiketi)

#### 20 Temizleme

Cihazın yüzeyi yumuşak bir sabun çözeltisi ile temizlenebilir.

USB arayüzü sadece kuru bir bezle temizlenmelidir.

Çıkartmalarda/levhalarda sert veya alkol bazlı temizlik maddeleri uygulanmamalıdır. Temizledikten sonra ekranı tozsuz bir bezle dikkatlice kurulayın.

#### 21 Bakım ve yedek parçalar

"Kumandanın yapısı" bölümünde gösterildiği gibi kumanda birden çok bileşenden meydana gelmektedir. Regülatör modülleri daima şalter dolabının veya fırın gövdesinin iç bölgesinde monte edilir. Kumanda birimi bir şalter dolabına veya bir fırın gövdesine monte edilebilir. Bunun dışında kumanda biriminin fırın gövdesinin üzerinde çıkarılabilecek şekilde yerleştirildiği fırın modelleri vardır. Ortam koşulları "Teknik bilgiler" bölümünde açıklanır.

İletken özellikteki kirlerin şalter dolabına veya bir fırın gövdesine ulaşması önlenmelidir.

Arızaların kumanda ve ölçüm hatlarına bağlantı yapmasını asgariye indirmek için bunların ayrı olarak ve mümkün olduğunca ağ gerilim hatlarından uzakta döşenmesine dikkat edilmelidir. Bu mümkün değilse yalıtımlı kablolar kullanılmalıdır.

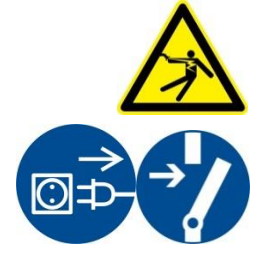

#### İkaz - Elektrik akımı nedeniyle tehlike!

Elektrik donanımındaki çalışmalar ancak kalifiye ve yetkili elektrik uzmanı tarafından yapılmalıdır!

Ağ şalterinin "0" konumunda bulunduğundan emin olun!

Gövdeyi açmadan önce ağ fişini çekin!

Fırının ağ fişi yoksa sabit bağlantıyı gerilimsiz hale getirin.

### 21.1 Bir kumandanın değiştirilmesi

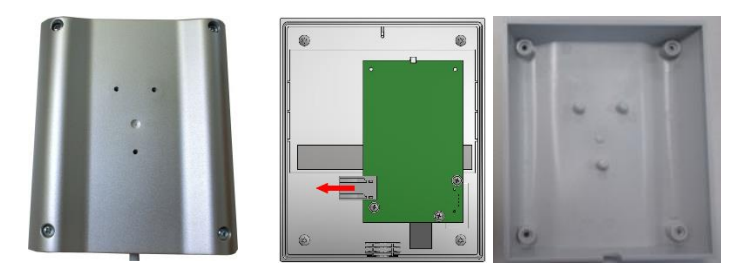

Şekil 8: Bir kontrol cihazının değiştirilmesi (temsili resim)

- Bir tornavida (yıldız) ile cihazın arka tarafındaki 4 vidayı sökün. Varyasyona göre bu vidalar yıldız veya Torx modelinde olabilir.
- Hafifçe çekerek her iki gövde parçasını birbirinden ayırın.
- Her iki turuncu renkli ızgarayı soketin üzerine bastırarak ve dikkatlice çekerek besleme hattını platinden ayırın.
- Şimdi soketi yeni kumandanın platinine takabilirsiniz.
- Gövde arka tarafını yeniden takınız.
- Ek olarak bir regülatör modülü verildiğinde bunu da birlikte değiştiriniz. Burada "Regülatör modüllerinin sökülmesi" bölümlerinde açıklandığı gibi hareket edin.

#### 21.2 Regülatör modülünün sökülmesi

- Soketten dikkatli bir şekilde çekerek modüldeki soket bağlantılarını sökün.
- Modülü tespit rayından sökmek için bir tornavida (düz) ile kırmızı kilit açma tertibatını aşağıya kaldırın.

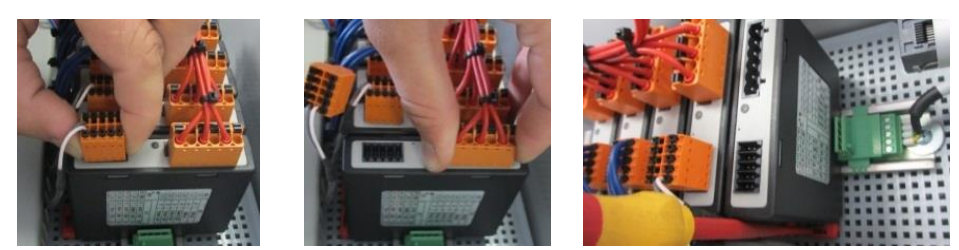

Resim 9: Regülatör modülünün sökülmesi – Bölüm 1 (resme benzer)

Bu esnada yapı parçasını dikkatli bir şekilde yukarıya devirin. Artık yapı parçasını şalter sisteminden alabilirsiniz.

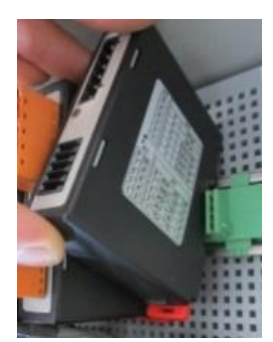

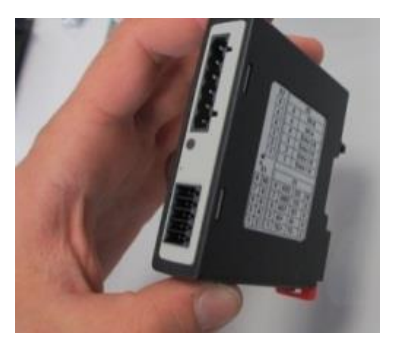

Resim 10: Regülatör modülünün sökülmesi – Bölüm 2 (resme benzer)

### 21.3 Regülatör modülünün takılması

- Modülü üst tarafıyla önce sabitleme rayına kancalayınız.
- Sonra modülü aşağı deviriniz ve yerine oturmasını sağlayınız.
- Şimdi soketi hafif bir baskıyla modüle takınız. Bu sırada soketin modül içine sonuna kadar girmesine dikkat ediniz. Soket hissedilir şekilde yerleşir. Değilse eğer lütfen baskıyı arttırınız.

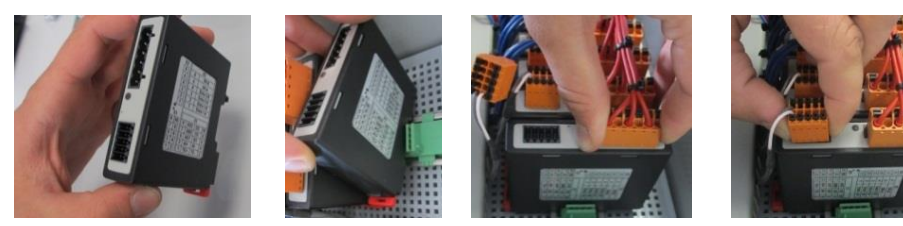

Resim 11: Regülatör modülünün takılması (resme benzer)

#### 21.4 Regülatör modüllerinin kalibrasyonu (NT-LTA)

NT-LTA tipinde regülatör modülleri, regülatör modülünün kalibrasyon sertifikası ile teslim edilebilir. Bununla ilgili olarak Nabertherm irtibat kişisi ile iletişime geçin. Nabertherm ayrıca harici kalibrasyon kurulumları ve donanımlı kalibrasyon kalibrasyon sağlayıcıları hakkındaki sorular için de destek sunar.

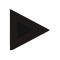

#### Bilgi

Ölçüm belirsizliğini en aza indirmek için NT-LTA regülatör modülü için aşağıdaki öneriler dikkate alınmalıdır:

Kalibrasyon, X1 ve X2 soketleri takılıyken gerçekleştirilmelidir.

Kalibrasyon, termo eleman girişi X0'ın kapağı ile gerçekleştirilmelidir.

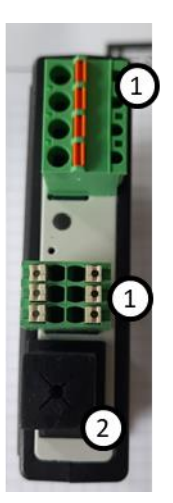

#### Şekil 12: NT-LTA regülatör modülünün görünümü

| No. | Açıklama                      |
|-----|-------------------------------|
| 1   | Bağlantı soketi X1 ve X2      |
| 2   | Termo eleman girişi X0 kapağı |

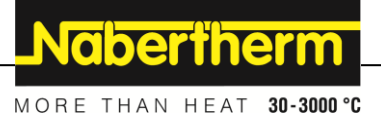

#### 22 Elektrik bağlantısı

Aşağıdaki örnek devreler farklı devreleme varyasyonlarının izahı içindir. Bileşenlerin nihai olarak bağlantısına ancak teknik uzman kontrolünden sonra izin verilir.

#### 22.1 Regülatör modeli

Her kontrol cihazı, kumanda sisteminde en az bir regülatör modülüne sahiptir. Bu regülatör modülü, kumanda ve gösterge ünitesi ve 12VDC güç kaynağı ile birlikte kontrol cihazını oluşturur. Uygulamaya bağlı olarak, normal gereksinimler (NT-LT) veya artan gereksinimler (NT-LTA) için bir regülatör modülü kullanılır.

Genel bakış, bileşenleri gösterir:

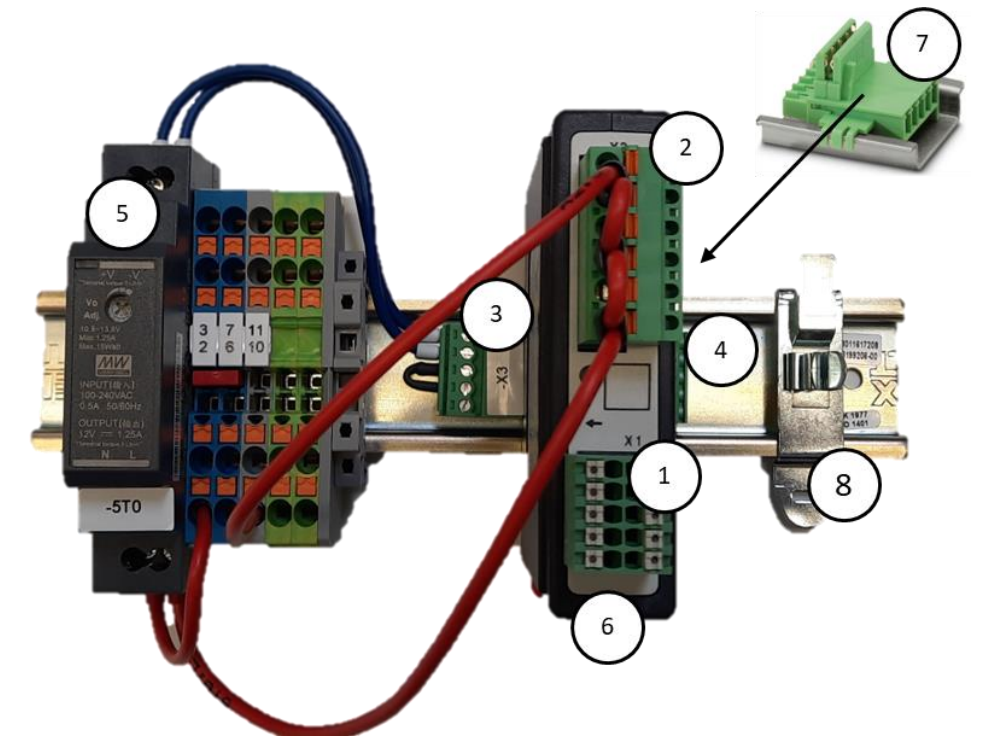

Şekil 13: Güç kaynağı ve regülatör modülleri (benzer resim)

| No. | Açıklama                                                      |
|-----|---------------------------------------------------------------|
| 1   | Bağlantı soketi X1                                            |
| 2   | Bağlantı soketi X2                                            |
| 3   | Veriyolu sonlandırma direnci X3 dahil konnektör               |
| 4   | Konnektör X4                                                  |
| 5   | 12VDC güç kaynağı                                             |
| 6   | Regülatör modülü                                              |
| 7   | Arka panel veriyolu bağlayıcısı (regülatör modülünün altında) |
| 8   | EMV koruma kelepçesi                                          |

## 22.2 Güç beklentileri

Ağ gerilimi taşıyan hatlar için: 18 AWG veya 1 mm² hatlar (Multinorm hat, 600 V, maks. 105 °C, PVC izolasyon) ve DIN 46228 uyarınca izolasyonlu kablo ucu manşonu kullanın.

12 V doğru akım hatları için: 20 AWG veya 0,5 mm² (Multinorm hat, 600 V, maks. 90 °C, kısa süreli 105 °C, PVC izolasyon) ve DIN 46228 uyarınca izolasyonlu kablo ucu manşonu kullanın.

## 22.3 Genel bağlantı

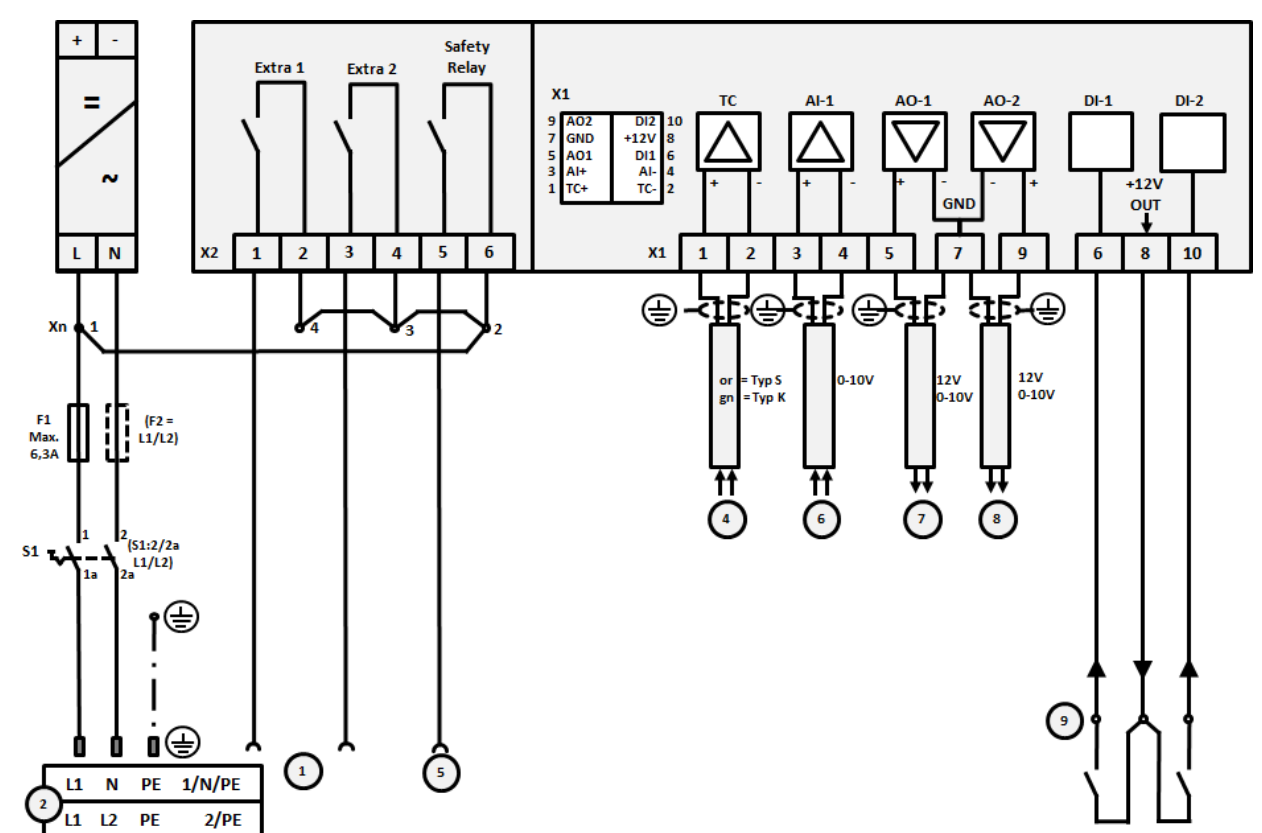

Aşağıdaki bağlantı şemaları, tek bölgeli fırınlar için regülatör modüllerinin (NT-LT) tüm olası kablo bağlantılarını kapsamaktadır.

Şekil 14: Genel bağlantı

| No. | Açıklama                                                                                                    |
|-----|----------------------------------------------------------------------------------------------------|
| 1   | Ekstra fonksiyonlar için çıkışlar                                                                                                    |
| 2   | Gerilim beslemesi                                                                                                    |
| 3   | -                                                                                                    |
| 4   | Termo eleman bağlantısı veya yüklü 4-20 mA 47 Ohm)                                                                                                    |
| 5   | Emniyet rölesi çıkışı:                                                                                                    |
| 6   | Analog giriş (0-10 V)                                                                                                    |
| 7   | Analog çıkış 1 (Isıtma ünitesi kumandası 12 V veya 0-10 V; 1-9V (0-Tmax) ile segmentin gerçek değer,<br>nominal değeri ve maksimum nominal değer çıkışı. Bu sınırların dışındaki aralık geçersiz sinyal olarak<br>değerlendirilmelidir.)<br>Konvertör rölesi üzerinden kontaktör kumandası |
| 8   | Analog çıkış 2                                                                                                    |
| 9   | Potansiyelsiz kontakların giriş 1 ve 2'ye bağlantısı                                                                                                    |

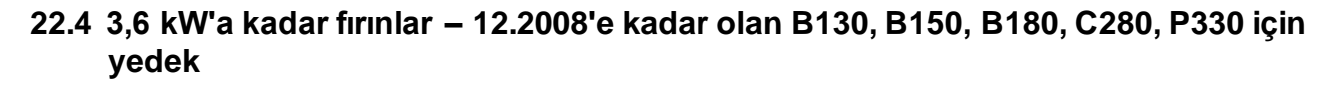

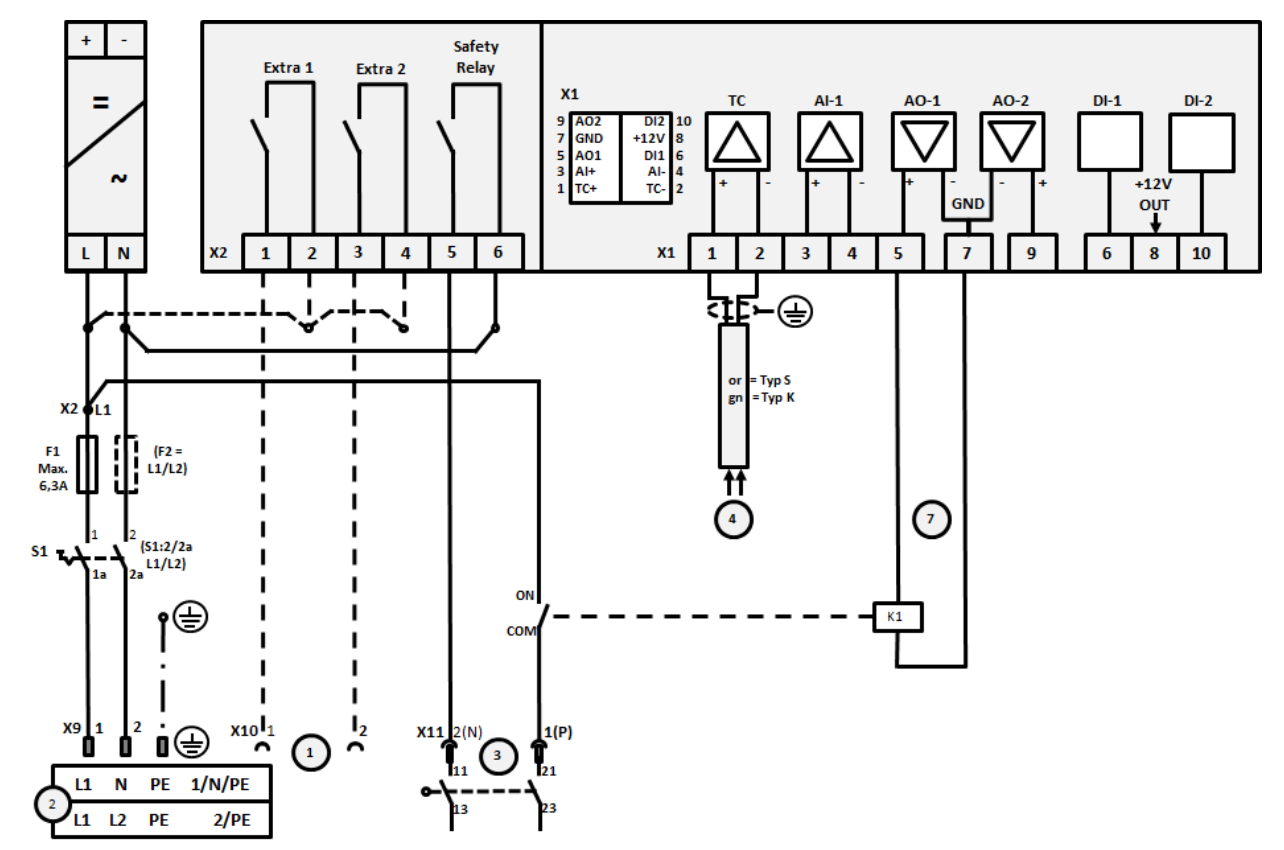

Şekil 15: 3,6 kW'a kadar olan fırınlara bağlantı (12.2008'e kadar)

| No. | Açıklama                                                                                                    |
|-----|----------------------------------------------------------------------------------------------------|
| 1   | Ekstra fonksiyonlar için çıkışlar (opsiyon)                                                                                                    |
| 2   | Gerilim beslemesi                                                                                                    |
| 3   | Isıtma bağlantısı, bkz. fırın talimatı                                                                                                    |
| 4   | Termo eleman bağlantısı                                                                                                    |
| 5   | -                                                                                                    |
| 6   | -                                                                                                    |
| 7   | Isıtma ünitesi kumandası 12 V veya 0-10 V; 1-9V (0-Tmax) ile segmentin gerçek değer, nominal değeri ve<br>maksimum nominal değer çıkışı. Bu sınırların dışındaki aralık geçersiz sinyal olarak değerlendirilmelidir.<br>Konvertör rölesi üzerinden kontaktör kumandası |
| 8   | -                                                                                                    |
| 9   | -                                                                                                    |

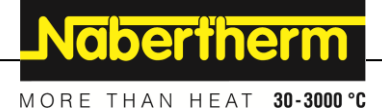

22.5 3,6 kW'a kadar fırınlar – 01.2009'dan itibaren B130, B150, B180, C280, P330 için yedek

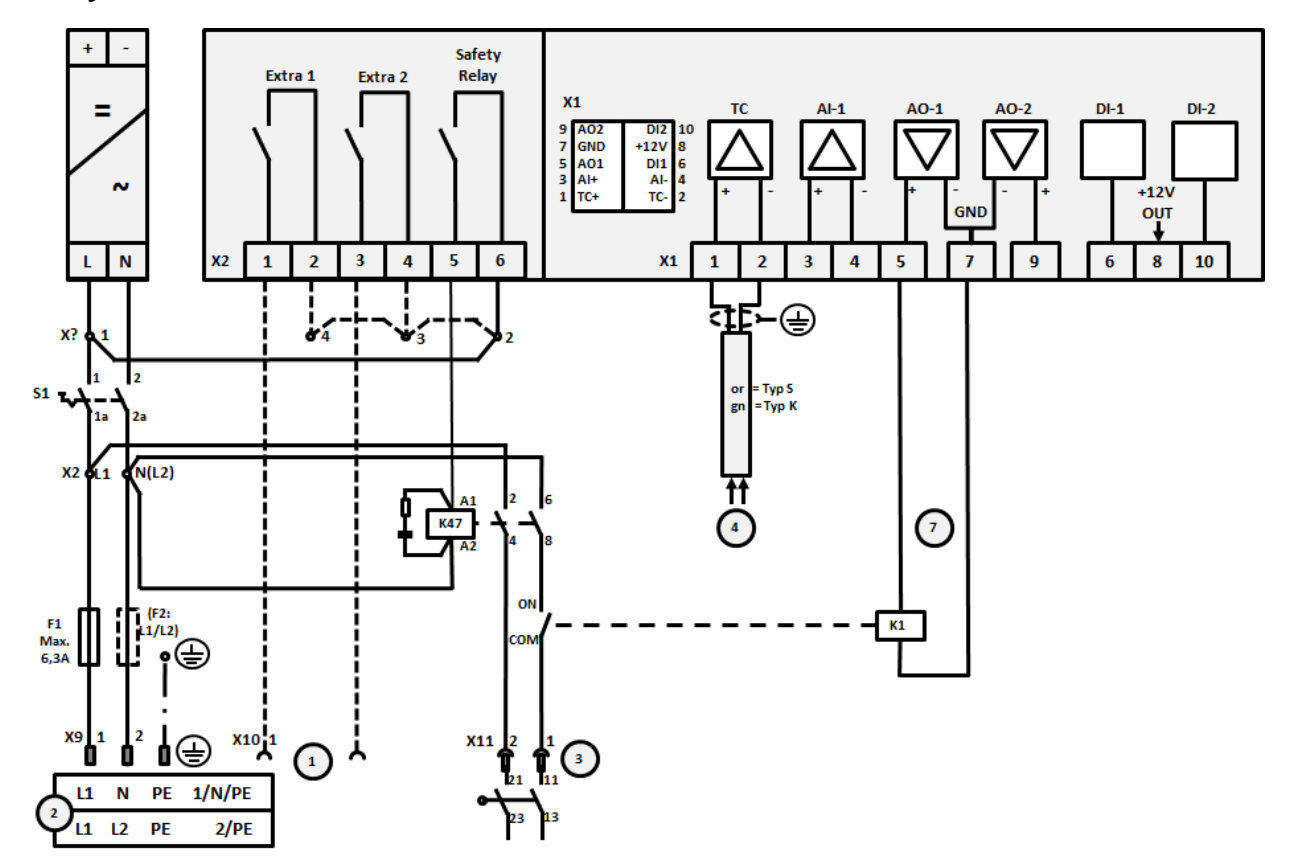

Şekil 16: 3,6 kW'a kadar olan fırınların bağlantısı (01.2009 itibarıyla)

| No. | Açıklama                                                                                                    |
|-----|----------------------------------------------------------------------------------------------------|
| 1   | Ekstra fonksiyonlar için çıkışlar (opsiyon)                                                                                                    |
| 2   | Gerilim beslemesi                                                                                                    |
| 3   | Isıtma bağlantısı, bkz. fırın talimatı                                                                                                    |
| 4   | Termo eleman bağlantısı                                                                                                    |
| 5   | -                                                                                                    |
| 6   | -                                                                                                    |
| 7   | Isıtma ünitesi kumandası 12 V veya 0-10 V; 1-9V (0-Tmax) ile segmentin gerçek değer, nominal değeri ve<br>maksimum nominal değer çıkışı. Bu sınırların dışındaki aralık geçersiz sinyal olarak değerlendirilmelidir.<br>Konvertör rölesi üzerinden kontaktör kumandası |
| 8   | -                                                                                                    |
| 9   | -                                                                                                    |

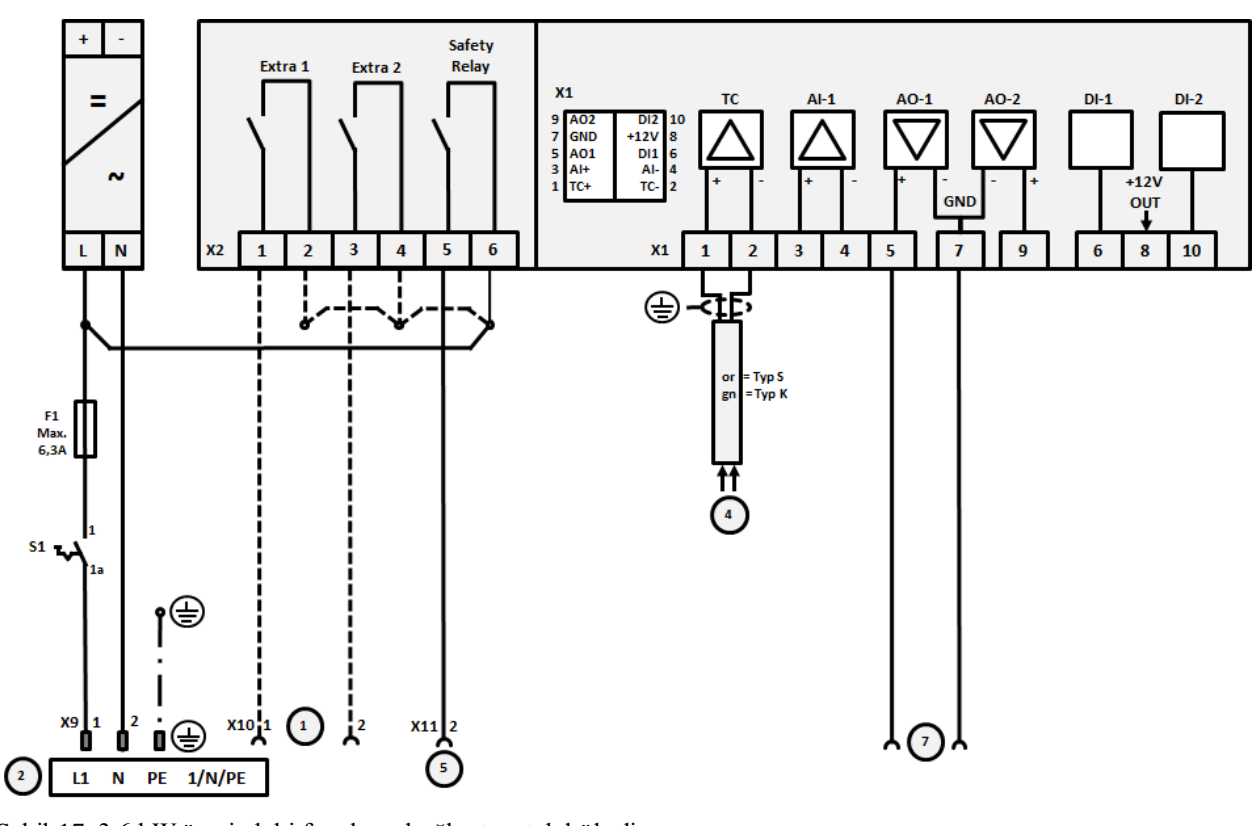

## 22.6 Yarı iletken röleli veya kontaktörlü fırınlar, tek bölgeli > 3,6 kW

Şekil 17: 3,6 kW üzerindeki fırınların bağlantısı, tek bölgeli

| No. | Açıklama                                                                                                    |
|-----|----------------------------------------------------------------------------------------------------|
| 1   | Ekstra fonksiyonlar için çıkışlar (opsiyon)                                                                                                    |
| 2   | Gerilim beslemesi                                                                                                    |
| 3   | -                                                                                                    |
| 4   | Termo eleman bağlantısı                                                                                                    |
| 5   | Emniyet rölesi çıkışı:                                                                                                    |
| 6   | -                                                                                                    |
| 7   | Isıtma ünitesi kumandası 12 V veya 0-10 V; 1-9V (0-Tmax) ile segmentin gerçek değer, nominal değeri ve<br>maksimum nominal değer çıkışı. Bu sınırların dışındaki aralık geçersiz sinyal olarak değerlendirilmelidir.<br>Konvertör rölesi üzerinden kontaktör kumandası |
| 8   | -                                                                                                    |
| 9   | -                                                                                                    |

Nabertherm

## 22.7 2 ısıtma devreli fırınlar > 3,6 kW

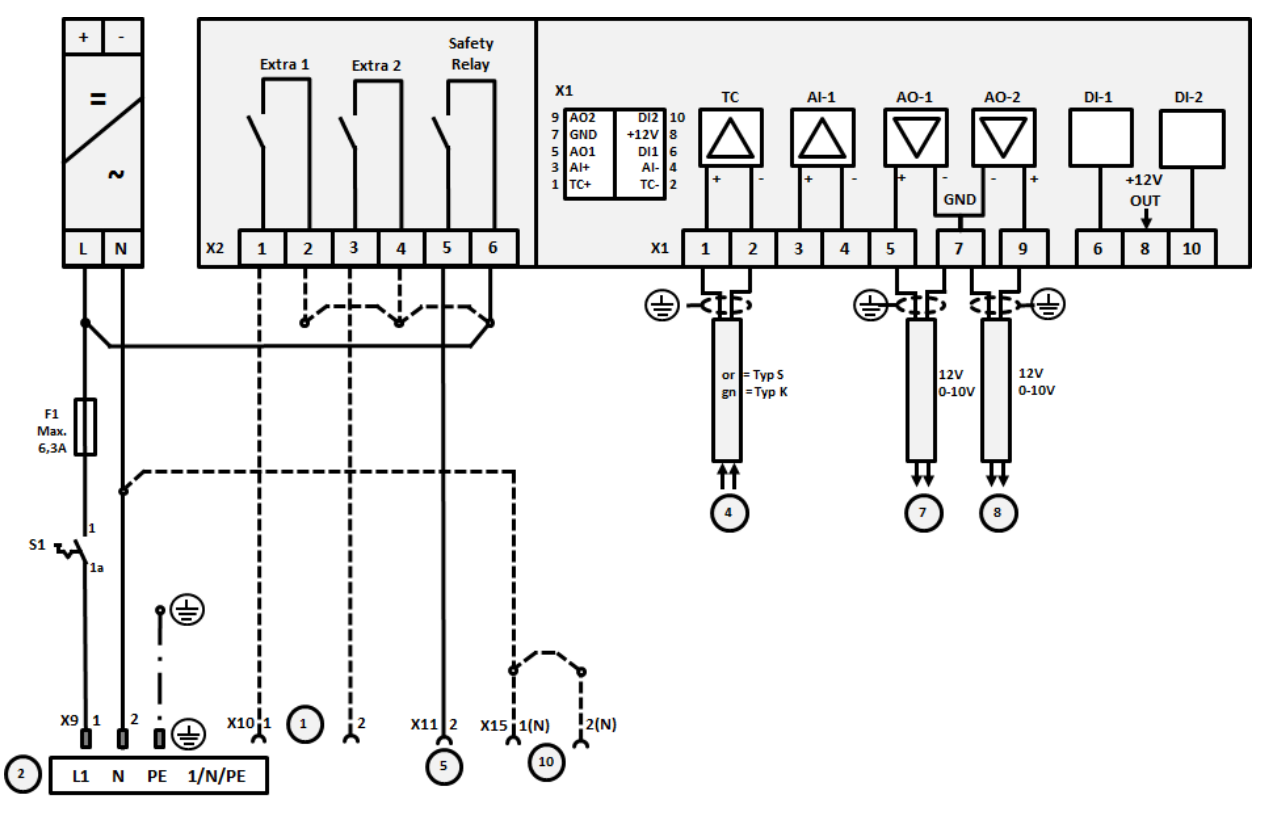

Şekil 18: 3,6 kW üzerindeki iki ısıtma devreli fırınların bağlantısı

| No. | Açıklama                                                                                                    |
|-----|----------------------------------------------------------------------------------------------------|
| 1   | Ekstra fonksiyonlar için çıkışlar                                                                                                    |
| 2   | Gerilim beslemesi                                                                                                    |
| 3   | -                                                                                                    |
| 4   | Termo eleman bağlantısı                                                                                                    |
| 5   | Emniyet rölesi çıkışı:                                                                                                    |
| 6   | -                                                                                                    |
| 7   | Isıtma ünitesi kumandası 12 V veya 0-10 V ısıtma devresi 1; 1-9V (0-Tmax) ile segmentin gerçek değer,<br>nominal değeri ve maksimum nominal değer çıkışı. Bu sınırların dışındaki aralık geçersiz sinyal olarak<br>değerlendirilmelidir.<br>Konvertör rölesi üzerinden kontaktör kumandası |
| 8   | Isıtma ünitesi kumandası 12 V veya 0-10 V ısıtma devresi 2; 1-9V (0-Tmax) ile segmentin gerçek değer,<br>nominal değeri ve maksimum nominal değer çıkışı. Bu sınırların dışındaki aralık geçersiz sinyal olarak<br>değerlendirilmelidir.<br>Konvertör rölesi üzerinden kontaktör kumandası |
| 9   | -                                                                                                    |

#### 23 Nabertherm servisi

Tesisin bakımı ve onarımı için Nabertherm servisi her zaman hizmete hazırdır. Sorularınız, sorunlarınız veya istekleriniz varsa lütfen Nabertherm GmbH firması ile iletişime geçin. Yazılı olarak, telefonla veya internet üzerinden.

| Yazılı olarak     | Telefonla veya faksla       | İnternet veya e-posta ile |
|-------------------|-----------------------------|---------------------------|
| Nabertherm GmbH   | Telefon: +49 (4298) 922-333 | www.nabertherm.com        |
| Bahnhofstrasse 20 | Faks: +49 (4298) 922-129    | contact@nabertherm.de     |
| 28865 Lilienthal  |                             |                           |
| Germany           |                             |                           |

# İletişime geçerken lütfen fırın tesisinin veya kumandanın tip etiketi bilgilerini hazır bulundurun.

Lütfen aşağıdaki tip etiketi bilgilerini verin:

|                               |                    | Naberthe | erm |
|-------------------------------|--------------------|----------|-----|
| Nabertherm GmbH MORE THAN HEA |                    |          |     |
| Contact@nabertherm.de         |                    |          |     |
|                               | www.nabertherm.com |          |     |
| 1                             | 2                  | 4        |     |
| 3                             |                    | ۶۶       |     |
|                               |                    |          |     |
|                               |                    |          |     |
|                               |                    |          |     |
|                               |                    |          |     |

- ① Fırın modeli
- 2 Seri numarası
- ③ Ürün numarası
- (d) İmalat yılı

Resim 19: Örnek (tip etiketi)

24 Notlar için

Nabertherm

MORE THAN HEAT 30-3000 °C

Notlar için

Notlar için

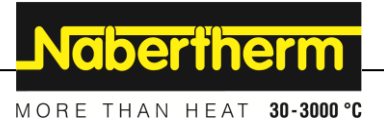

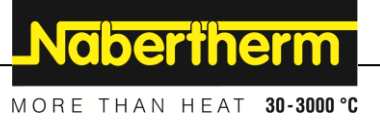